# Uživatelská píru ka Del™ 2335dn MFP

Klepnutím na odkaz vlevo získáte informace o funkcích, možnostech a provozu tiskárny. Informace o další dokumentaci p iložené k tiskárn viz <u>Hledání informací</u>.

Objednávání náhradních kazet s tonerem nebo spot ebního materiálu u spole nosti Dell:

1. Poklepejte na ikonu Dell 2335dn MFP Toner Reorder na ploše.

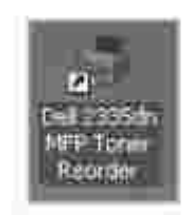

NEBO

2. Navštivte internetové stránky spole nosti Dell nebo si objednejte spot ební materiál k tiskárn telefonicky.

http://www.dell.com/supplies

# Kontakt na spole nost Dell

POZNÁMKA: Pokud nemáte aktivní p ipojení k Internetu, m žete najít kontaktní informace na objednávce, balení, ú tu nebo v katalogu produkt spole nosti Dell.

Spole nost Dell poskytuje n kolik možností online nebo telefonické podpory a služeb. Jejich dostupnost se liší podle zem a produktu a n které produkty a služby nemusí být ve vaší oblasti k dispozici. Kontakt na prodejce, technickou podporu a zákaznický servis spole nosti Dell:

- 1. P ejd te na adresu www.support.dell.com.
- 2. V rozevírací nabídky Choose A Country/Region v dolní ásti stránky zkontrolujte zemi nebo oblast.
- 3. Na levé stran stránky klepn te na odkaz Kontaktujte nás.
- 4. Vyberte odkaz na požadovanou službu nebo podporu.
- 5. Vyberte si, kterým zp sobem chcete kontaktovat spole nost Dell.

# Poznámky, upozorn ní a varování

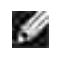

POZNÁMKA: upozor uje na d ležité informace, které vám pomohou lépe využít tiskárnu.

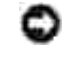

UPOZORN NÍ: uvádí bu potenciální poškození hardwaru nebo ztrátu dat a sd luje vám, jak se problému vyhnout.

M UPOZORN NÍ: upozor uje na možnost poškození majetku, zran ní osob nebo smrti.

Informace v tomto dokumentu podléhají zm nám bez oznámení. 2008 - 2010 Dell Inc. Všechna práva vyhrazena.

Reprodukce jakýmkoli zp sobem bez písemného povolení spole nosti Dell Inc. je p ísn zakázána.

Obchodní zna ky použité v tomto textu: *Dell* a logo *DELL* jsou obchodní známky spole nosti Dell Inc.; *Microsoft* a *Windows* jsou registrované obchodní známky spole nosti Microsoft Corporation.

PaperPort je registrovaná obchodní známky spole nosti ScanSoft, Inc.

Adobe® a Photoshop® jsou registrované obchodní známky spole nosti Adobe Systems Incorporated.

V tomto dokumentu mohou být použity další obchodní známky a obchodní názvy za ú elem odkazování na subjekty nárokující známky nebo na názvy jejich výrobk . Spole nost Dell Inc. se vzdává jakéhokoli vlastnického zájmu o obchodní známky a obchodní názvy jiné než svoje vlastní.

# Hledání informací

| Co hledáte?                                                                                                    | Zde to najdete                                                                                                    |
|----------------------------------------------------------------------------------------------------|----------------------------------------------------------------------------------------------------|
| <ul> <li>Ovlada e k<br/>tiskárn</li> <li>Uživatelská<br/>p íru ka</li> </ul>                                     | Disk CD <i>Ovlada e a obslužné programy</i><br>CD <i>Ovlada e a obslužné programy</i> m žete použít k nainstalování/odinstalování/novému<br>nainstalování ovlada a obslužných program nebo k otev ení <i>Uživatelské p íru ky</i> . Podrobr<br>viz P ehled softwaru .<br>CD <i>Ovlada e a obslužné programy</i> m že obsahovat soubory " ti m ", ve kterých jsou aktuáln                                                                                                    |
|                                                                                                    | technické zm ny vaší tiskárny nebo pokro ilé technické reference pro zkušené uživatele nebo techniky.                                                                                                    |
| • Jak tiskárnu<br>používat                                                                                       | Návod k obsluze         Image: Wight of the second second |
| • Jak tiskárnu<br>nastavit                                                                                       | Schéma nastavení                                                                                                    |
| <ul> <li>Bezpe nostní<br/>informace</li> <li>Informace o<br/>záruce</li> <li>Poznámka k<br/>p edpis m</li> </ul> | P íru ka s informacemi o produktu                                                                                                    |
| Kód expresního<br>servisu                                                                                        | Kód expresního servisu                                                                                                    |

|                                                                                                    | P i kontaktování technické podpory zadejte kód expresního servisu, který nasm ruje vaše vol                                                                                                    |
|----------------------------------------------------------------------------------------------------|----------------------------------------------------------------------------------------------------|
| <ul> <li>Nejnov jší<br/>ovlada e<br/>tiskárny</li> </ul>                                                             | Internetová stránka podpory spole nosti Dell: support.dell.com<br>Internetová stránka spole nosti Dell poskytuje n kolik nástroj online, v etn :                                                                                                    |
| <ul> <li>Odpov di na<br/>otázky<br/>technické<br/>služby a<br/>podpory</li> <li>Dokumentace<br/>k tiskárn</li> </ul> | <ul> <li>ešení: Pokyny a tipy k odstra ování závad, lánky od technik a online kurzy</li> <li>Aktualizace: Informace o aktualizaci komponent, nap. pam ti</li> <li>Pé e o zákazníka: Kontaktní informace, stav objednávky, záruka a informace o oprav</li> <li>Stahování: Ovlada e</li> <li>Referencen ní informace: Dokumentace k tiskárn a specifikace výrobk</li> </ul> |
|                                                                                                    | K podpo e spole nosti Dell m žete p istupovat na adresesupport.dell.com . Na stránce<br>WELCOME TO DELL SUPPORT (Vítejte v podpo e spole nosti Dell) zvolte sv j region a vypl to<br>požadované informace pro p ístup k nápov d a informacím.                                                                                                    |

# Vybalení tiskárny

1. Vyberte místo pro tiskárnu.

A UPOZORN NÍ: Pro bezpe né zvednutí tiskárny jsou pot eba nejmén dv osoby.

- Nechte dostate ný prostor pro otev ení zásobníku, kryt, dví ek a zvláštního vybavení. Také je d ležité ponechat dostatek prostoru kolem tiskárny kv li v trání.
- Zajist te odpovídající prost edí:
  - o Pevný rovný povrch.
  - o Mimo p ímý proud vzduchu z klimatizace, topení nebo ventilátor .
  - o Mimo slune ní sv tlo, nadm rnou vlhkost nebo vysoké teplotní rozdíly.
  - o isté, suché a bezprašné místo.
  - o Vyberte rovné a stabilní místo s dostate ným prostorem pro cirkulaci vzduchu. Viz ást Nastavení hardwaru .
  - o Neumísťujte za ízení blízko okraje pracovního stolu.

POZNÁMKA: Ponechte tiskárnu v krabici, dokud nebudete p ipraveni ji instalovat.

2. Krom tiskárny Dell 2335dn MFP zkontrolujte, zda jsou v krabici následující díly. *Pokud n jaký díl chybí*, kontaktujte spole nost Dell:

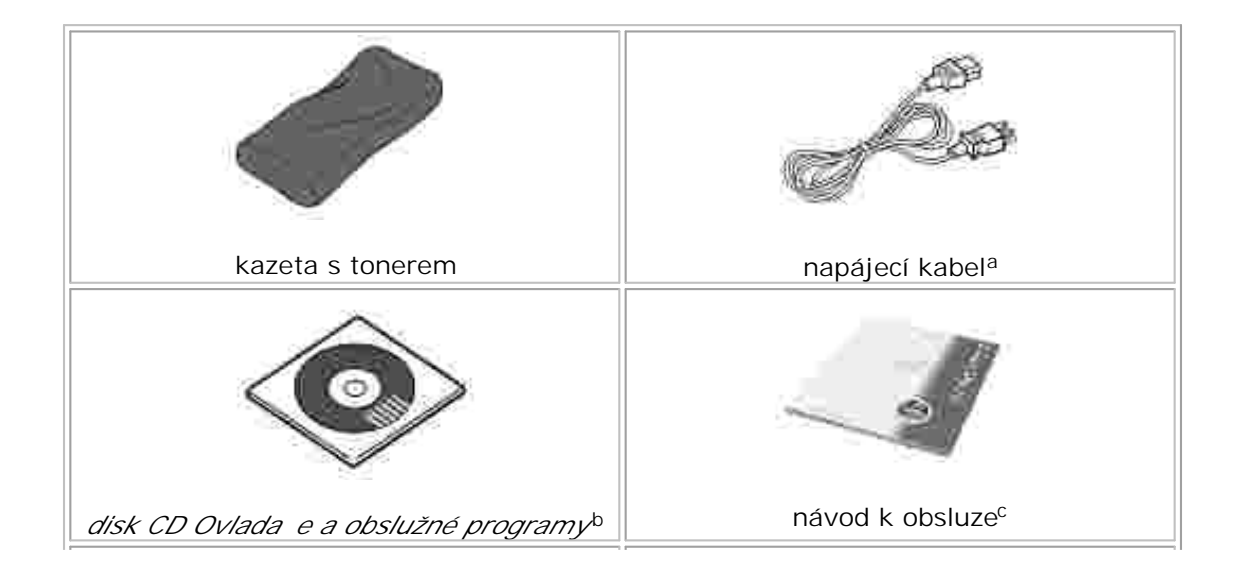

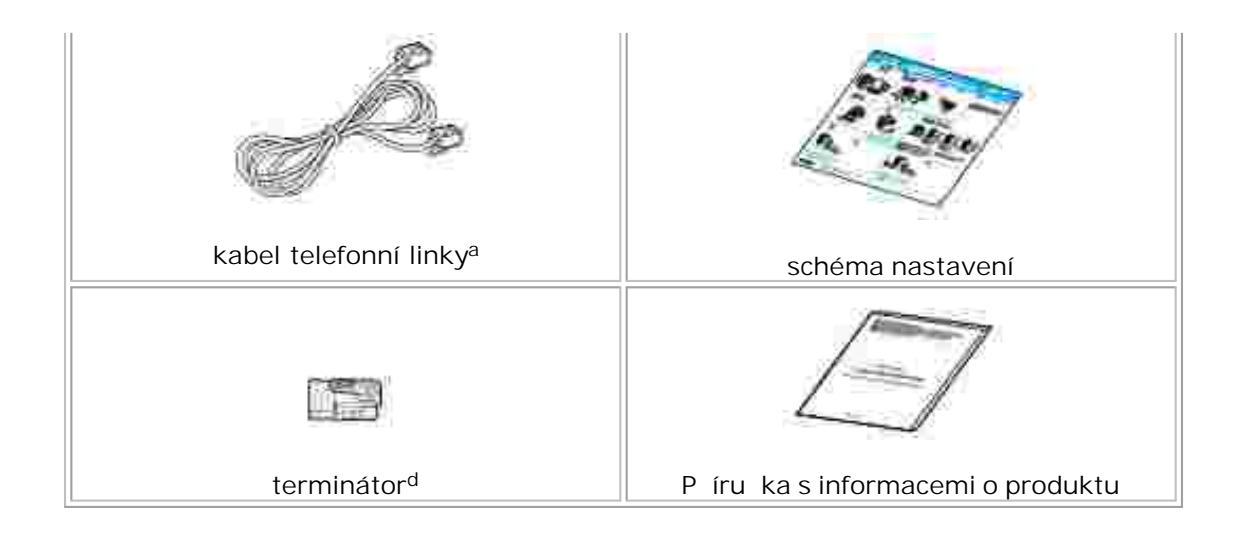

- a. Vzhled p ívodního napájecího kabelu a kabelu telefonní linky se m že lišit podle specifikací dané zem .
- b. Disk CD Ovlada e a obslužné programy obsahuje ovlada e tiskárny Dell, ovlada e skenování, nástroj Printer Settings Utility, SetIP, ovlada pro Macintosh, ovlada pro Linux, systém pro správu toneru Dell™ Toner Management System, Dell ScanCenter, PaperPort<sup>®</sup> a Uživatelskou p íru ku ve formátu HTML.
- c. V závislosti na zemi nemusí být dodáván návod k obsluze.
- d. Tato položka je dodávána pouze v n kterých zemích.
- POZNÁMKA: Použijte kabel telefonní linky dodaný s tiskárnou. *Rozhodnete-li se použít jiný kabel*, použijte kabel AWG . 26 nebo kabel nižšího ísla, jehož délka je max. 250 cm.
- POZNÁMKA: P ívodní napájecí kabel je nutné zapojit do uzemn né zásuvky.
- 3. Krabici a balicí materiál si schovejte pro p ípad, kdyby bylo pot eba tiskárnu znovu zabalit.
- 4. Sejm te balicí pásku z p ední a zadní ásti a z postranních ástí tiskárny.

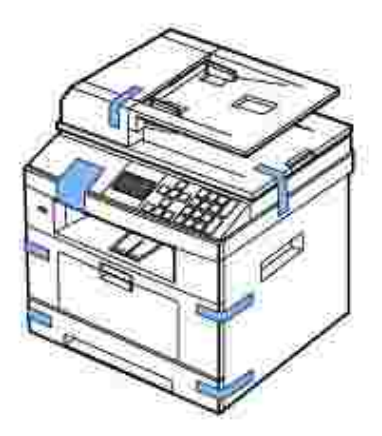

5. Mírným tahem úpln sejm te nálepku ze skeneru. Po vytažení nálepky je t eba vysunout pá ku zámku skenování a odemknout skener.

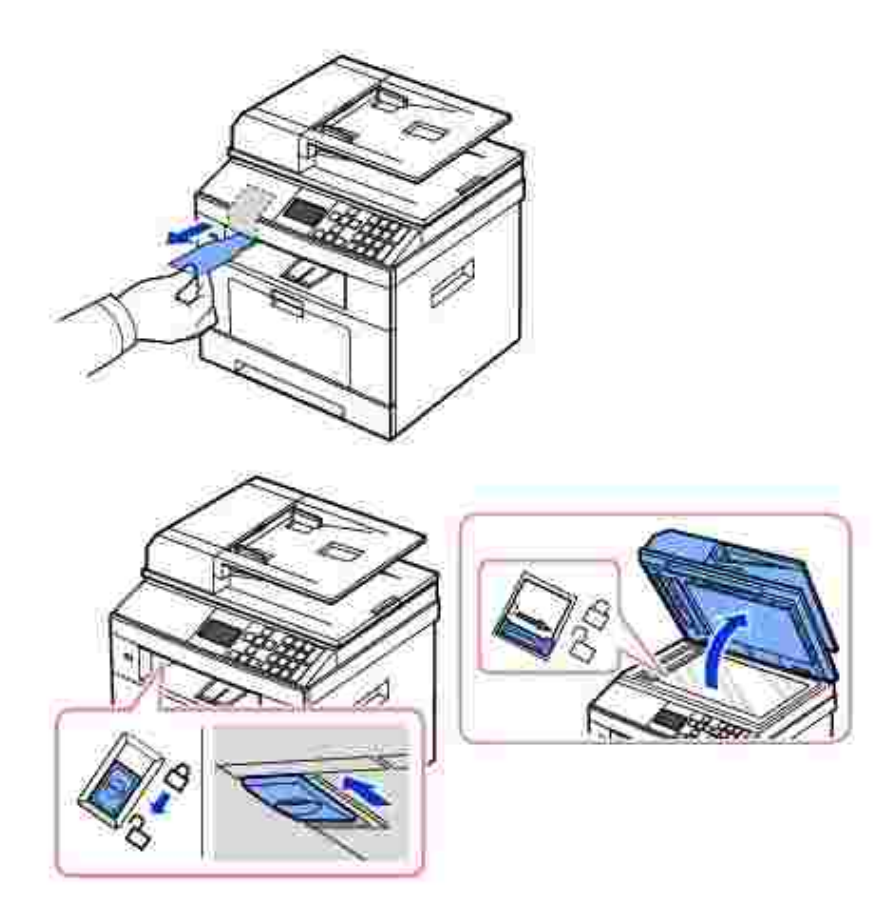

POZNÁMKA: Chcete-li ov it, zda je skener odem en, otev ete kryt skeneru a zkontrolujte, zda je modrá západka v odemknuté poloze (h). *Není-li západka v odemknuté poloze*, zasu te ruku pod ovládací panel a vysu te západku dop edu. Pokud je pá ka skenování zamknutá, nelze kopírovat ani skenovat.

POZNÁMKA: Pokud tiskárnu p enášíte nebo ji delší dobu nebudete používat, posu te pá ku zámku skeneru DOZADU do uzam ené polohy podle obrázku. Chcete-li skenovat nebo kopírovat dokument, musí být pá ka odem ena.

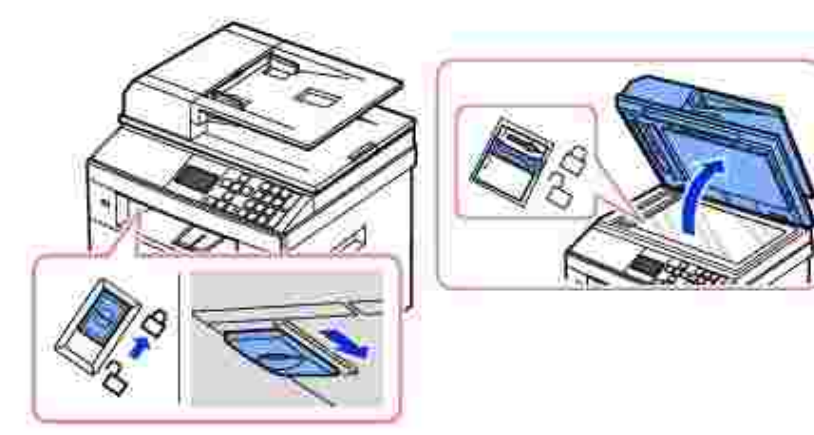

# O tiskárn

Následující položky p edstavují hlavní sou ásti tiskárny. Na t chto obrázcích je standardní multifunk ní laserová tiskárna Dell 2335dn MFP s p ipevn ným p ídavným zásobníkem:

## Pohled zep edu

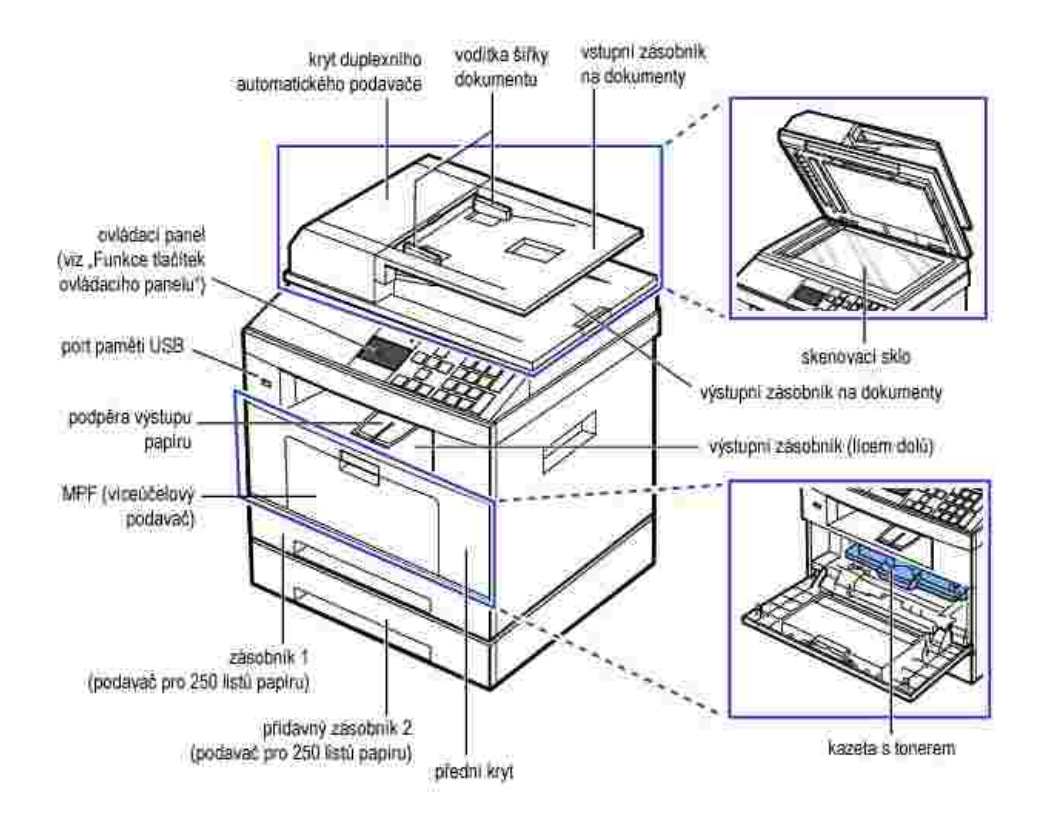

## Pohled zezadu

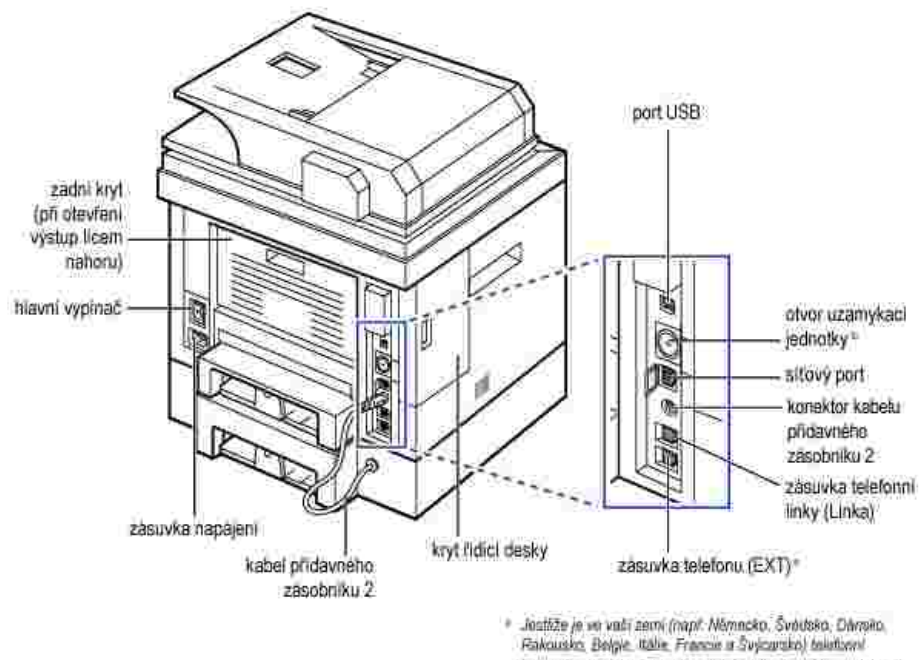

 Jostikże je w wali zemi (napr. Nikmacko, Sviddeko, Dinniko, Rakousko, Belgle, italie France z Svjczesko) teleformi komunikace sehova, musite z telefonistiho konektoru odstrasit zastrółu a vlożił dodanou koncoviu. Poprotenosti viz Uripojeni".
 Mužele si zakoupit zamel kabelu, ktery zzela zamezi přístupu ko krytu fidlot desky.

# Funkce tla ítek ovládacího panelu

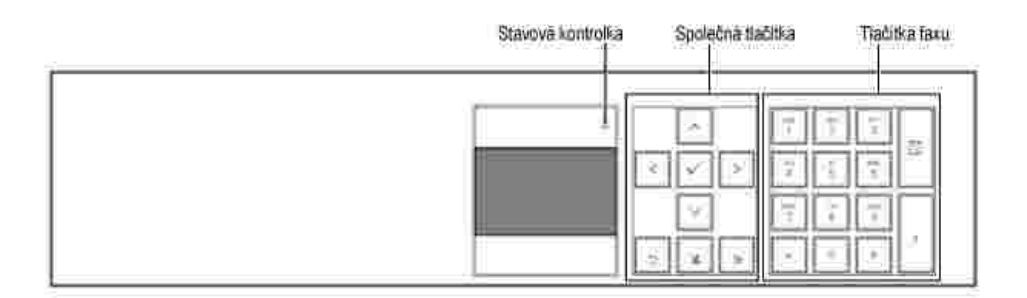

#### Spole ná tla ítka

| Tla ítko:    | Funkce:                                                                |
|--------------|------------------------------------------------------------------------|
| <^~>         | Procházení dostupnými možnostmi.                                       |
| $\checkmark$ | Potvrzení výb ru položky na displeji.                                  |
| D            | Návrat do vyšší úrovn nabídky.                                         |
| X            | Zastavení provozu v kterémkoli okamžiku nebo návrat do hlavní nabídky. |
|              | Spušt ní úlohy.                                                        |

# Tla ítka faxu

| Tla ítko: | Funkce:                                                                                                    |
|-----------|----------------------------------------------------------------------------------------------------|
|           | Volba/zadání ísla nebo zadání alfanumerických znak .                                                                                                    |
| Ē         | Uložení asto používaných faxových ísel do pam ti nebo hledání uložených faxových ísel nebo e-mailových adres.<br>Také umož uje vytisknout telefonní seznam. |
| 5         | Vložení pauzy do faxového ísla v režimu úprav.                                                                                                    |

# Význam stavové kontrolní diody

Nastane-li problém, stavová kontrolka indikuje barvou sv tla stav tiskárny.

| Stav     |       | Popis                                                                                                    |  |  |
|----------|-------|----------------------------------------------------------------------------------------------------|--|--|
| Nesvítí  |       | <ul> <li>Tiskárna je ve stavu offline.</li> <li>Za ízení je v režimu úspory energie. Po p ijetí dat<br/>nebo po stisknutí n kterého tla ítka se automaticky<br/>p epne do stavu online.</li> </ul>                                                                                                    |  |  |
| Zelená   | Bliká | Za ízení se zah ívá nebo je pipraveno pijímat data.                                                                                                    |  |  |
|          | Svítí | Tiskárna je ve stavu online a lze ji použít.                                                                                                    |  |  |
| Oranžová | Bliká | <ul> <li>Došlo k menší chyb a tiskárna eká na odstran ní chyby. Zkontrolujte zprávu na displeji. Po odstran ní problému tiskárna obnoví tisk.</li> <li>V kazet dochází toner. Objednejte novou kazetu s tonerem. Kvalitu tisku m žete do asn zlepšit op tovným rozložením toneru.</li> <li>Kazeta s tonerem je zcela prázdná. Vyjm te starou kazetu s tonerem a nainstalujte novou.</li> <li>Došlo k zaseknutí papíru.</li> <li>V zásobníku není papír. Vložte papír do zásobníku.</li> <li>Tiskárna p erušila innost v d sledku vážné poruchy. Zkontrolujte zprávu na displeji.</li> </ul> |  |  |

# Interní písma

Laserová tiskárna Dell 2335dn MFP podporuje písma PCL a PS.

Seznam písem PCL a PS m žete zobrazit podle t chto krok :

#### Tisk seznamu písem PCL

- 1. Pomocí tla ítek pro posuv (< nebo >) zvýrazn te Setup a stiskn te tla ítko OK (
- 2. Pomocí tla ítek pro posuv (\land nebo 🥙) zvýrazn te Reports a stiskn te tla ítko OK (
- Pomocí tla ítek pro posuv (▲ nebo ♥) zvýrazn te PCL Font List a stiskn te tla ítko OK ( ).

).

).

**(**).

4. Vytiskne se seznam písem PCL.

#### Tisk seznamu písem PS3

- 1. Pomocí tla ítek pro posuv ( nebo ) zvýrazn te Setup a stiskn te tla ítko OK (
- 2. Pomocí tla ítek pro posuv (M nebo V) zvýrazn te Reports a stiskn te tla ítko OK (

3. Pomocí tla ítek pro posuv (🖾 nebo 🥙) zvýrazn te PS Font List a stiskn te tla ítko OK (

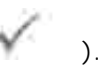

4. Vytiskne se seznam písem PS.

POZNÁMKA: Další písma PCL a PS lze p idat v nástroji Printer Settings Utility. Viz Nástroj Printer Settings Utility .

#### Nastavení hardwaru

V této ásti jsou uvedeny kroky k nastavení hardwaru, jež jsou popsány v píru ce Placemat. P e t te si píru ku Placemat a prove te následující kroky.

1. Vyberte stabilní místo.

Vyberte rovné a stabilní místo s dostate ným prostorem pro cirkulaci vzduchu. Zajist te prostor pro otevírání kryt a vysouvání zásobník.

Místo by m lo být dob e v trané a mimo dosah p ímého slune ního sv tla, zdroj tepla, chladu a vlhkosti. Neumísťujte za ízení blízko okraje pracovního stolu.

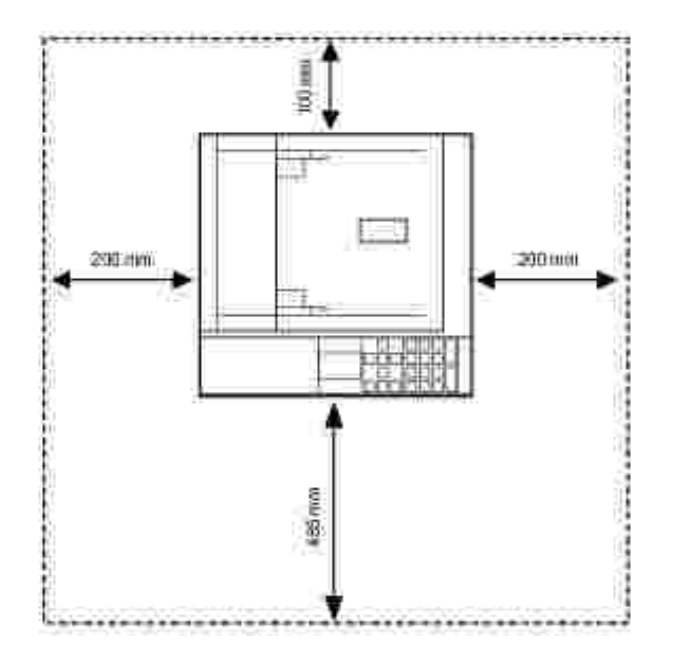

Umíst te za ízení na rovný a stabilní povrch tak, aby nebylo naklon né o více než 2 mm. Jinak by se mohla snížit kvalita tisku.

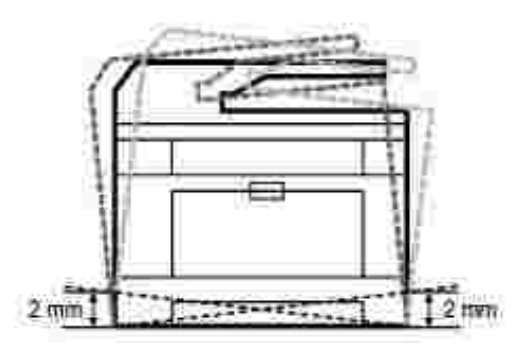

- 2. Vybalte za ízení a zkontrolujte všechny dodané položky.
- 3. Odstra te pásku, p itom pevn držte za ízení.
- 4. Nainstalujte tiskovou kazetu.
- 5. Vložte papír. Viz Vkládání papíru .
- 6. Zkontrolujte, zda jsou všechny kabely p ipojeny k za ízení.
- 7. Zapn te tiskárnu.
- POZNÁMKA: Pokud tiskárnu p esunujete, nenaklán jte ji ani ji neotá ejte dnem vzh ru. Jinak se vnit ek tiskárny m že zne istit tonerem, který m že tiskárnu poškodit nebo zp sobit špatnou kvalitu tisku.

# Instalace kazety s tonerem

1. Otev etep edníkryt.

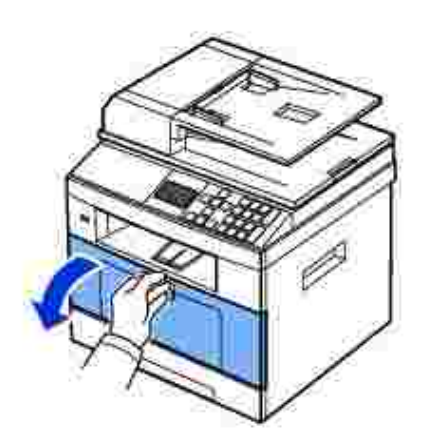

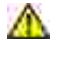

UPOZORN NÍ: Chcete-li zabránit poškození, nevystavujte kazetu s tonerem sv tlu po dobu delší než n kolik minut.

UPOZORN NÍ: Nedotýkejte se zelené spodní ásti kazety s tonerem. Abyste se tohoto místa nedotkli, použijte rukoje na kazet. 2. Vyjm te kazetu s tonerem z obalu a d kladn ji prot epete ze strany na stranu, aby se toner v kazet rovnom rn rozložil.

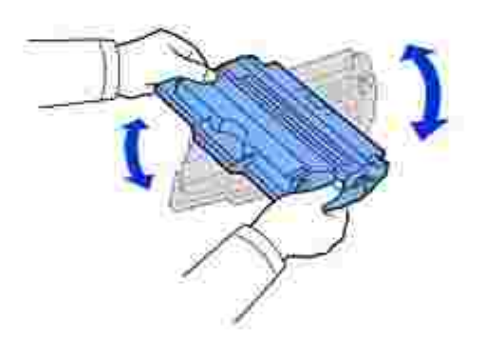

POZNÁMKA: Jestliže se toner dostane do styku s od vem, set ete toner suchou látkou a vyperte od v ve studené vod . Horká voda by zafixovala toner do vlákna.

3. Držte kazetu s tonerem za rukoje a zasu te ji do tiskárny, až pevn zapadne na místo.

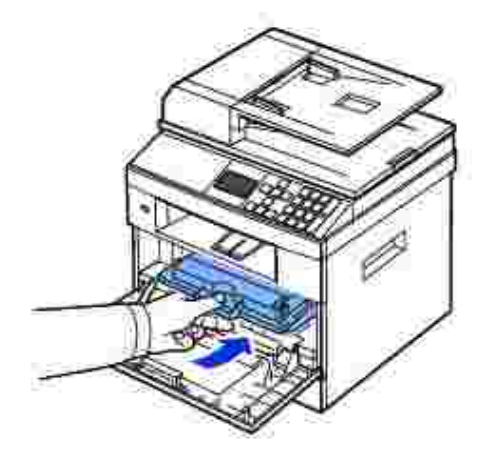

4. Uzav etep edníkryt.

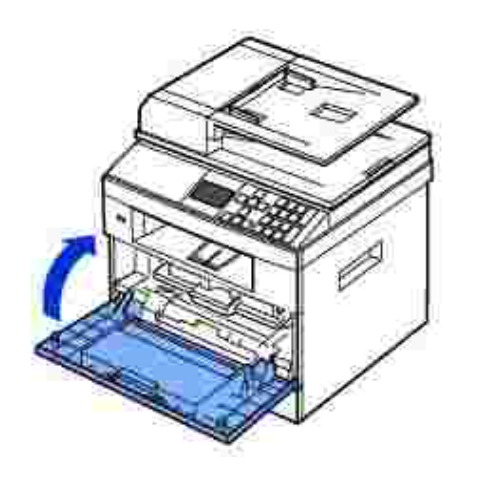

# Vkládání papíru

Vložte maximáln 250 list oby ejného papíru (gramáž 75 g/m<sup>2</sup>) do zásobníku papíru.

POZNÁMKA: Po vložení papíru do zásobníku nastavte typ a formát papíru. Informace o papíru používaném p i kopírování a faxování viz Nastavení typu papírua Nastavení formátu papíru . Informace o papíru pro tisk z po íta e viz Karta Paper.

Vložte papír:

1. Vytáhn te zásobník z tiskárny.

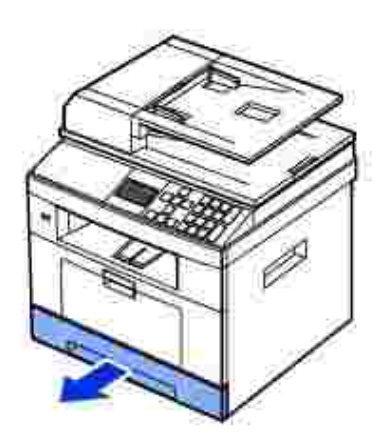

 Jestliže vložíte papír, který je delší než standardní formát (Letter nebo A4), nap . papír Legal, stiskn te a odjist te zámek vodítka a potom vysu te vodítko délky papíru až na doraz, aby se prodloužil zásobník papíru na plnou délku.

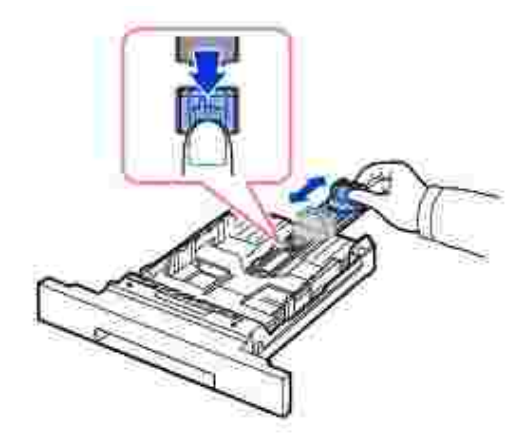

3. Posu te vodítko délky papíru tak, aby se op elo o konec stohu papíru.

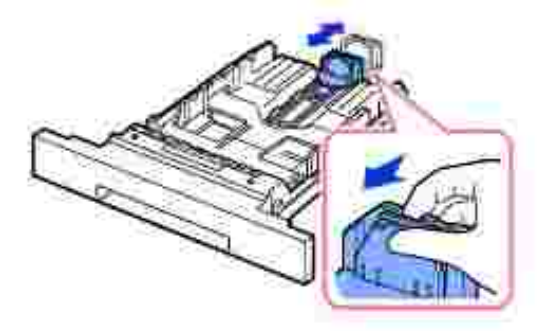

V p ípad menších formát než Letter upravte zadní vodítko délky papíru tak, aby se lehce dotýkalo stohu papíru.

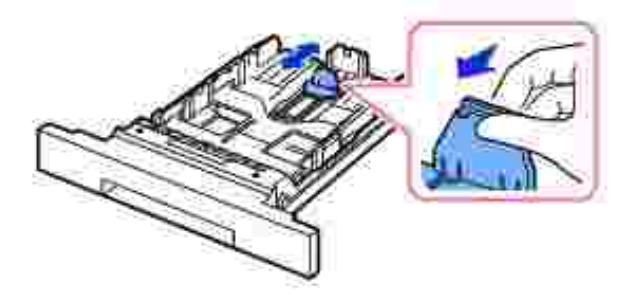

4. Stla te vodítko ší ky papíru a posu te jej sm rem ke stohu papíru tak, aby se dotklo jeho okraje.

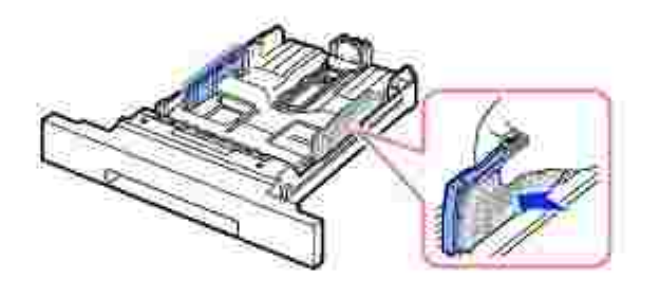

5. Ohn te listy tam a zp t, abyste je uvolnili, a pak je prolistujte. Tisková média nep ekládejte ani nema kejte. Na rovném povrchu srovnejte okraje.

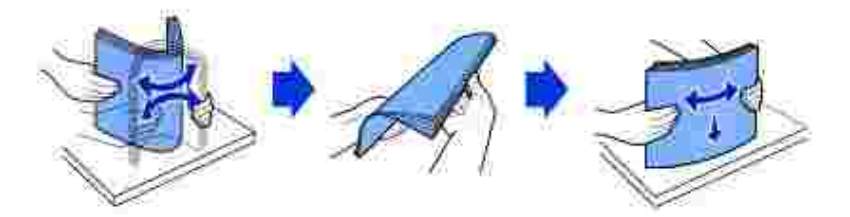

6. Vložte stoh papíru do zásobníku tak, aby strana, na kterou chcete tisknout, sm ovala dol .

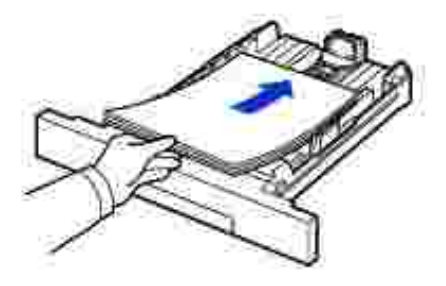

7. Nep ekra ujte maximální výšku stohu ozna enou mezními zna kami na obou st nách uvnit zásobníku.

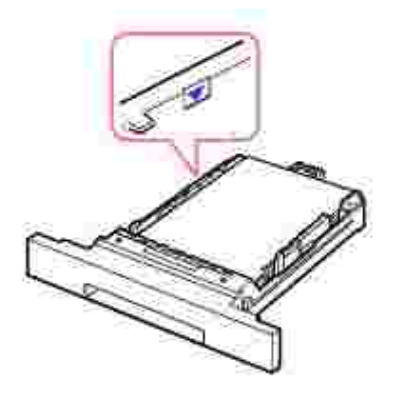

POZNÁMKA: P epln ní zásobníku m že zp sobit zaseknutí papíru.

POZNÁMKA: Nesprávné nastavení vodítek papíru m že zp sobit zaseknutí papíru.

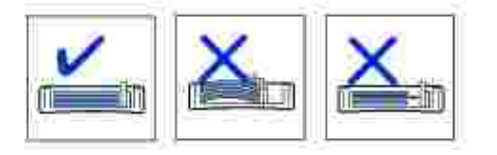

8. Zasu te zásobník papíru zp t do tiskárny.

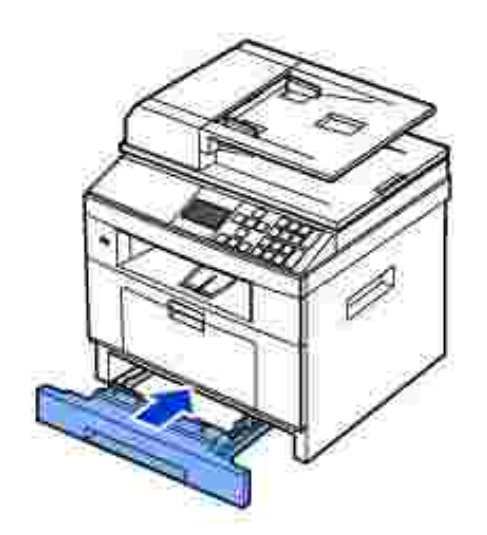

9. Nastavte typ a kvalitu papíru. Další informace viz ást Nastavení typu papíru a Nastavení formátu papíru .

# P ipojení

# P ipojení telefonní linky

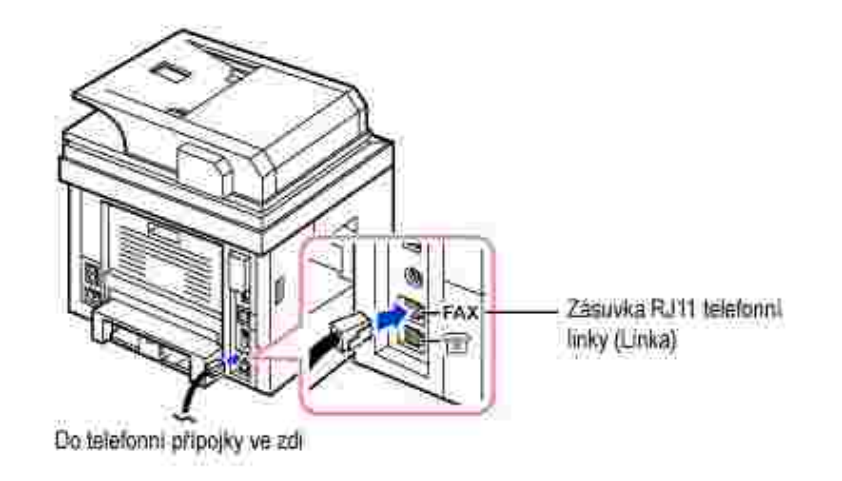

1. Zapojte jeden konec kabelu telefonní linky do telefonní zdí ky (FAX) a druhý konec zapojte do telefonní p ípojky ve zdi (RJ11).

Chcete-li p ipojit k tiskárn telefonní p ístroj nebo záznamník, vytáhn te zástr ku z p ípojky externího telefonu (EXT) ( ) a zapojte telefon nebo záznamník do p ípojky externího telefonu (EXT).

2. Také je možné p ipojit fax do zásuvky ve zdi a k externímu telefonu nebo k telefonnímu záznamníku (TAD).

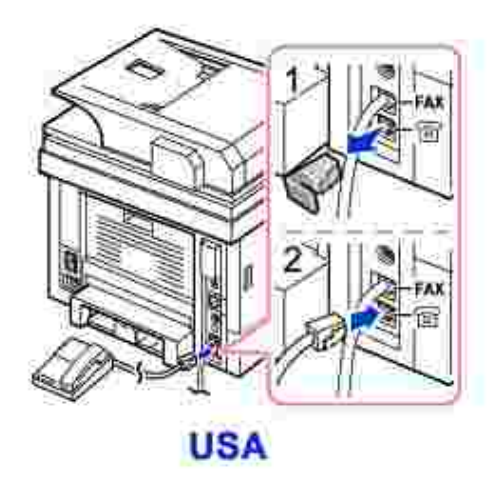

Pokud p ipojujete FAX pomocí záznamníku nebo telefonního záznamníku (TAD).

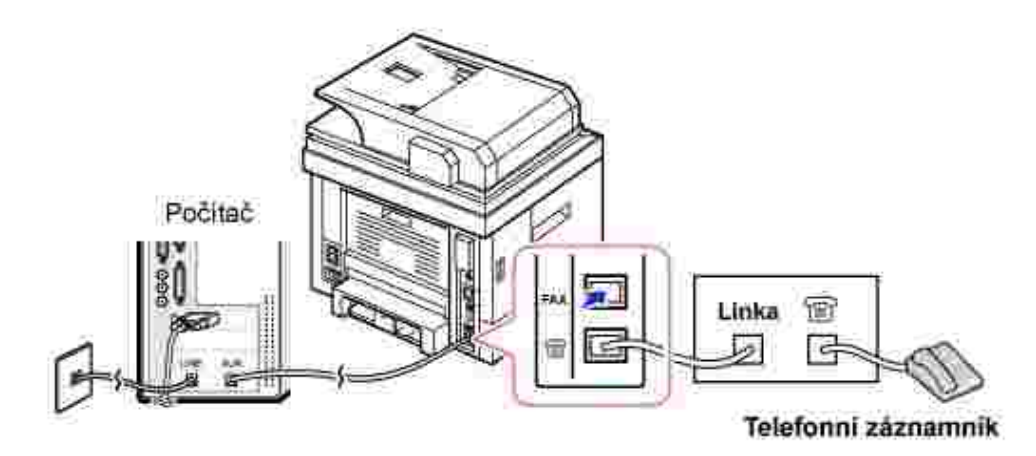

POZNÁMKA: íslo po tu zvon ní do odpov di nastavte na hodnotu v tší, než je nastavení Ring To Answer telefonního záznamníku (TAD).

Pokud p ipojujete FAX pomocí po íta ového modemu.

Ð

Ð

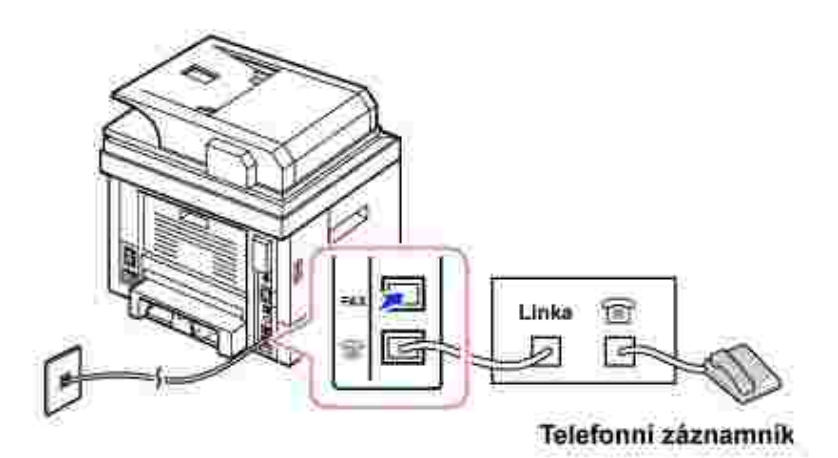

POZNÁMKA: íslo po tu zvon ní do odpov di nastavte na hodnotu v tší, než je nastavení Ring To Answer telefonního záznamníku (TAD).

POZNÁMKA: Další informace viz Použití záznamníku nebo Použití modemu po íta e.

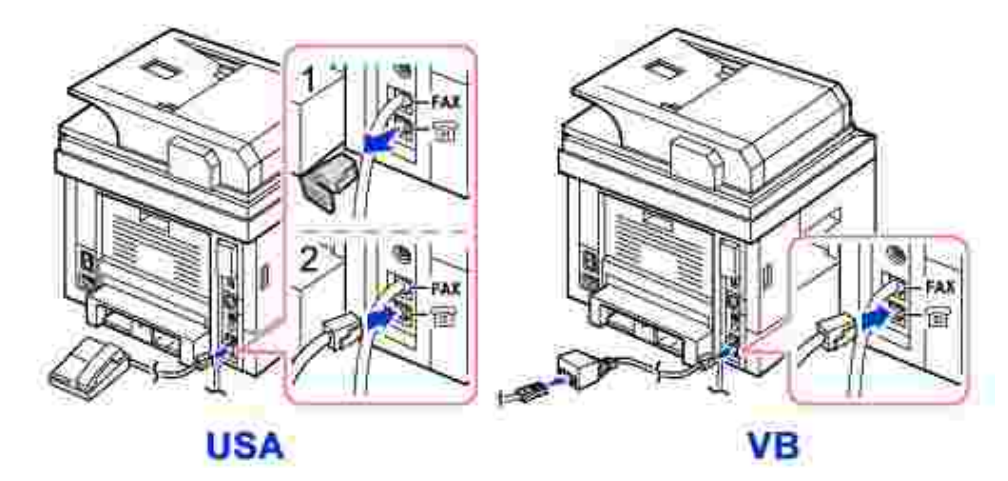

POZNÁMKA: V sestav pro Velkou Británii není dodáván telefonní adaptér. Je doporu eno jej zakoupit v místní prodejn nebo o n j požádat telefonního operátora. S jednotkou je dodávána zástr ka terminátoru.

*Pokud je ve vaší zemi* (nap . N mecko, Švédsko, Dánsko, Rakousko, Belgie, Itálie, Francie a Švýcarsko) telefonní komunikace sériová, vytáhn te zástr ku externího telefonu (EXT) ( ) a vložte dodanou koncovku.

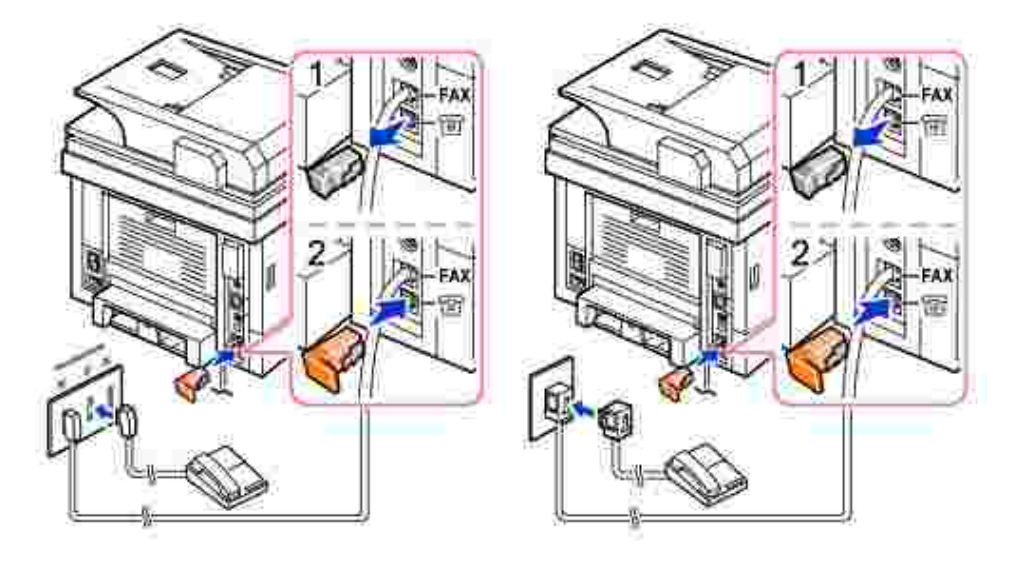

# P ipojení kabelu tiskárny

#### P ipojení místní tiskárny

Místní tiskárna je tiskárna, která je p ipojena k vašemu po íta i prost ednictvím kabelu USB. *Jestliže je tiskárna p ipojena k síti a nikoli k vašemu po íta i*, p esko te tento krok a p ejd te k ásti P ipojení tiskárny k síti .

POZNÁMKA: Kabely USB se prodávají samostatn . Kabel USB zakoupíte u spole nosti Dell.

POZNÁMKA: Propojení tiskárny s portem USB po íta e vyžaduje certifikovaný kabel USB. Bude nutné zakoupit kabel odpovídající standardu USB 2.0, který je cca 3 m dlouhý.

- 1. Ujist te se, zda jsou tiskárna, po íta a další p ipojená za ízení vypnuta a vytažena ze zásuvky.
- 2. P ipojte kabel USB k portu USB na tiskárn.

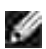

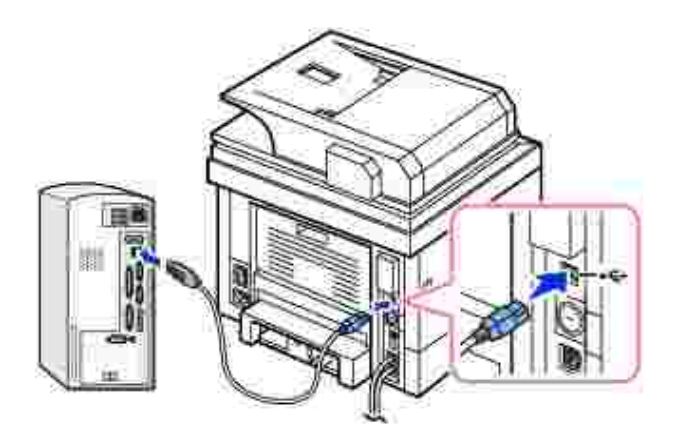

3. P ipojte druhý konec kabelu do p íslušného portu USB v po íta i, nikoli do portu USB klávesnice.

#### P ipojení tiskárny k síti

- 1. Ujist te se, zda jsou tiskárna, po íta a další p ipojená za ízení vypnuta a vytažena ze zásuvky.
- P ipojte jeden konec standardního nestín ného krouceného dvojvodi ového sí ového kabelu kategorie
   5 (UTP) do odbo ky nebo rozbo ova e sít LAN a druhý konec do portu sít Ethernet na zadní stran tiskárny. Tiskárna se automaticky nastaví na rychlost sít.

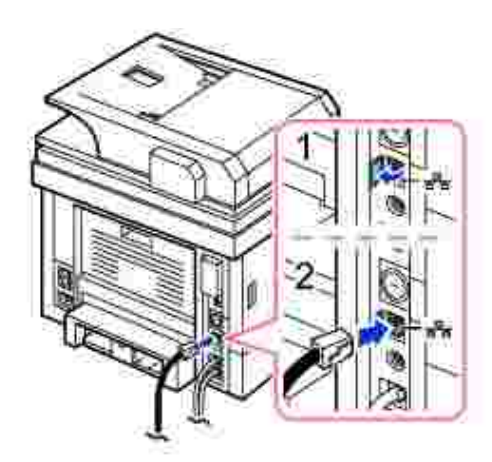

POZNÁMKA: Po p ipojení tiskárny musíte na ovládacím panelu nakonfigurovat sí ové parametry. Viz Tisk stránky s konfigurací sít .

# Zapnutí tiskárny

M UPOZORN NÍ: Oblast fixace v zadní ásti uvnit tiskárny se po zapnutí tiskárny zah eje.

UPOZORN NÍ: P i práci v této oblasti dávejte pozor, abyste se nepopálili.

M UPOZORN NÍ: Nerozebírejte tiskárnu, je-li zapnuta. *Pokud tak u iníte*, m žete být zasaženi elektrickým proudem.

#### Zapnutí tiskárny:

- 1. Zastr te jeden konec p ívodního napájecího kabelu do zásuvky napájení na zadní stran tiskárny a druhý konec do ádn uzemn né sí ové zásuvky.
- 2. Zapn te tiskárnu stisknutím sí ového vypína e. Na displeji se objeví zprávaWarming Up Please Wait , která oznamuje, že je tiskárna zapnuta.

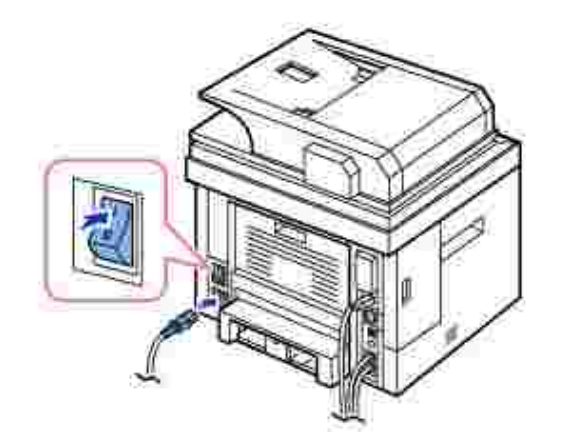

POZNÁMKA: P i prvním zapnutí tiskárny je t eba nastavit jazyk, datum, as, zemi a sekvenci nastavení faxu. Tato nastavení možná bude t eba provést také po aktualizaci firmwaru nebo po resetu tiskárny.

#### Nastavení sekvence nastavení faxu

- 1. Nastavte jazyk. Viz Zm na jazyka displeje .
- 2. Vyberte název zem. Viz Výbr zem.
- 3. Nastavení data a asu. Viz Nastavení asu a data.
- 4. Když se zobrazí položka Fax Setup , pomocí tla ítek pro posuv (🚈 nebo 🤍) vyberte Yes nebo No .

Pokud vyberete No, obnoví tiskárna výchozí nastavení faxu.

Pokud vyberete možnost Yes .

- a. Tiskárna vytiskne nápov du k nastavení faxu.
- b. Zadejte ID po íta e. Viz Nastavení identifika ního ísla tiskárny.
- c. Nastavte režim p íjmu a po et zazvon ní do odpov di. Viz Nastavení faxového systému .
- d. Vyzkoušejte faxovou linku. Viz Testování p ipojení faxové linky.
- 5. Tiskárna se vrátí do pohotovostního režimu.

# Funkce nabídky za ízení Dell 2335dn MFP

| 1 . Scan       | 1 . Scan 2. Copy   |               |               |
|----------------|--------------------|---------------|---------------|
| Email          | # of Copies        | Enter         | Redial        |
| USB Key        | Zoom               | Broadcast Fox | Phone Book    |
| Fax Server     | Contrast           |               | Send Quality  |
| PC Application | Original Size      |               | Contrast      |
| Scan Defaults  | Original Type      | Search        | Scan Duplex   |
|                | Select Tray        | Delay Fax to: | Pending Fax   |
|                | Layout             | Add Pages     | Fax Defaults  |
|                | Duplex             | Cancel Job    | Fax Line Test |
|                | Copy Defaults      | On Hook Dial  |               |
| 4.Setup        |                    |               | 5 . USB       |
| Paper Setup    | Email Setup        | Scan Defaults | Print From    |
| Tray           | Network            | Copy Defaults | Scan To       |
| Directory      | haviour Setup      |               |               |
| Directory      |                    | Job           |               |
| Reports        | Maintenance        | Management    |               |
| Fax Setup      | Restore<br>Options |               |               |

- Pomocí tla ítek pro posuv (< nebo >) zobrazte požadovanou položku nabídky a stiskn te OK (
   ).
- 2. Pomocí tla ítek pro posuv (\* nebo \*) zobrazte požadovanou položku nabídky a stiskn te OK (
  ).
- 3. Opakovaným použitím tla ítek (<), (<), (<) a (<) p ejd te na požadované nastavení a stisknutím OK</li>
  (
  ) je vyberte.

# Tisk nastavení tiskárny a nastavení nabídky ovládacího panelu

POZNÁMKA: Tato možnost usnadní uživatel m pohyb v nastavení a stromu ovládacího panelu p i zm n výchozího nastavení.

#### Tisk nastavení tiskárny

- 1. Pomocí tla ítek pro posuv (< nebo >) zvýrazn te Setup a stiskn te tla ítko OK (
- 2. Pomocí tla ítek pro posuv ( nebo ) zvýrazn te Reports a stiskn te tla ítko OK (
- 3. Pomocí tla ítek pro posuv (\* nebo \*) zvýrazn te Printer Setting a stiskn te tla ítko OK ( ).
- 4. Vytiskne se stránka nastavení tiskárny.

#### Tisk nastavení nabídky ovládacího panelu

- 1. Pomocí tla ítek pro posuv (< nebo >) zvýrazn te Setup a stiskn te tla ítko OK (
- 2. Pomocí tla ítek pro posuv (K nebo V) zvýrazn te Reports a stiskn te tla ítko OK (
- Pomocí tla ítek pro posuv (▲ nebo ≫) zvýrazn te Op-panel Menu Tree a stiskn te OK ( ).
- 4. Vytiskne se nastavení nabídky ovládacího panelu.

# Zm na jazyka displeje

Chcete-li zm nit jazyk, který se zobrazuje na displeji ovládacího panelu, postupujte takto:

- 1. Pomocí tla ítek pro posuv (< nebo >) zvýrazn te Setup a stiskn te tla ítko OK (
- 2. Pomocí tla ítek pro posuv ( nebo ) zvýrazn te Machine Setup a stiskn te tla ítko OK (

).

- 3. Pomocí tla ítek pro posuv ( $\bigwedge$  nebo  $\checkmark$ ) zvýrazn te Language a stiskn te tla ítko OK (
- 4. Pomocí tla ítek pro posuv (K nebo V) zobrazte požadovaný jazyk.

K dispozici je angli tina, francouzština, n m ina, italština, špan lština a holandština.

- 5. Pomocí tla ítka OK ( ) volbu uložte.
- 6. Stisknutím tla ítka Storno ( ) se vra te do pohotovostního režimu.

# Výb r zem

Chcete-li zm nit zemi, která se zobrazuje na ovládacím panelu, postupujte takto:

- 1. Pomocí tla ítek pro posuv (< nebo ) zvýrazn te Setup a stiskn te tla ítko OK (
- 2. Pomocí tla ítek pro posuv ( nebo ) zvýrazn te Machine Setup a stiskn te tla ítko OK (
- 3. Pomocí tla ítek pro posuv ( nebo ) zvýrazn te Select Country a stiskn te tla ítko OK (
- 4. Pomocí tla ítek pro posuv ( nebo ) zobrazte požadovanou zemi a stiskn te OK (

х

У.

).

).

5. Stisknutím tla ítka Storno (

) se vra te do pohotovostního režimu.

# Úsporný režim

Režim úspory energie umož uje snížení spot eby energie tiskárny, pokud není práv používána. Tento režim m žete povolit výb rem doby, po kterou bude po dokon ení úlohy tiskárna ekat, než se p epne do stavu snížené spot eby energie.

- 1. Pomocí tla ítek pro posuv (< nebo ) zvýrazn te Setup a stiskn te tla ítko OK (
- 2. Pomocí tla ítek pro posuv (\* nebo \*) zvýrazn te Machine Setup a stiskn te tla ítko OK ( ).
- 3. Pomocí tla ítek pro posuv (▲ nebo ∨) zvýrazn te Print Power Save a stiskn te tla ítko OK ( ).
- 4. Pomocí tla ítek pro posuv (🖾 nebo 🥙) zobrazte požadované nastavení asu.

K dispozici jsou možnosti 5, 10, 15, 30, 60 a 120 (minut).

Výchozí nastavení z výroby je 30 minut.

5. Pomocí tla ítka OK ( ) volbu uložte.

) se vra te do pohotovostního režimu.

#### Nastavení asu a data

Na všech faxech se tiskne as a datum.

POZNÁMKA: *V p ípad výpadku proudu k tiskárn* bude možná nutné nastavit správný as a datum.

as a datum nastavte tímto postupem:

- 1. Pomocí tla ítek pro posuv ( nebo ) zvýrazn te Setup a stiskn te tla ítko OK (
- 2. Pomocí tla ítek pro posuv ( nebo ) zvýrazn te Machine Setup a stiskn te tla ítko OK (
- 3. Pomocí tla ítek pro posuv (🔊 nebo 🖤) zvýrazn te Date & Time a stiskn te tla ítko OK (
- 4. Na numerické klávesnici zadejte správné datum a as.

M sic = 01-12

Den = 01-31

Rok = 2000-2099

Hodina = 01-12 (12hodinový režim)

00-23 (24hodinový režim)

Minuta = 00-59

Pomocí tla ítka pro posuv (K nebo V) m žete také p esunout kurzor pod íslici, kterou chcete opravit, a zadat nové íslo.

5. Ve 12hodinovém formátu m žete vybrat AM (dopoledne) nebo PM (odpoledne) stisknutím tla ítka \* nebo 4.

Pokud se kurzor nenachází pod indikátorem AM nebo PM , m žete ho na požadovaný indikátor okamžit p esunout stisknutím tla ítka 🛪 nebo 🖳

Režim hodin m žete zm nit na 24hodinový formát (tj. 01:00 PM jako 13:00). Stisknutím tla ítek pro posuv (< nebo >) zvýrazn te AM nebo PM a stiskn te tla ítko pro posuv (< nebo >).

6. Pokud jsou informace o datu a asu na displeji správné, stiskn te tla ítko OK (

#### Nastavení letního asu

Pokud se ve vaší zemi každý rok p echází na letní as, použijte tento postup k automatickému p epnutí letního asu a b žného asu.

- 1. Pomocí tla ítek pro posuv (< nebo >) zvýrazn te Setup a stiskn te tla ítko OK ( ).
- 2. Pomocí tla ítek pro posuv (M nebo V) zvýrazn te Machine Setup a stiskn te tla ítko OK ( ).
- 3. Pomocí tla ítek pro posuv (M nebo V) zvýrazn te Day Light Saving a stiskn te tla ítko OK ( ).
- 4. Pomocí tla ítek pro posuv (K nebo V) zvýrazn te Manual a stiskn te tla ítko OK (

- 5. Zadejte Start Date a stiskn te OK (
- 6. Zadejte End Date a stiskn te OK (
- ) se vra te do pohotovostního režimu. 7. Stisknutím tla ítka Storno (

## Režim úsporného napájení lampy skeneru

Pokud se lampa skeneru pod skenovacím sklem práv nepoužívá, automaticky se po nastavené dob vypne, což zajistí snížení spot eby energie a prodloužení životnosti lampy. Po stisknutí kteréhokoli tla ítka nebo po otev ení krytu duplexního podava e dokument nebo je-li zjišt n dokument v duplexním automatickém podava i dokument se lampa automaticky zapne a spustí se zah ívací cyklus.

M žete nastavit dobu, po kterou bude lampa skeneru po dokon ení úlohy skenování ekat, než se p epne do režimu snížené spot eby energie.

- 1. Pomocí tla ítek pro posuv (< nebo >) zvýrazn te Setup a stiskn te tla ítko OK (
- 2. Pomocí tla ítek pro posuv (M nebo ) zvýrazn te Machine Setup a stiskn te tla ítko OK ( ).
- 3. Pomocí tla ítek pro posuv (A nebo V) zvýrazn te Scan Power Save a stiskn te tla ítko OK ( ).
- 4. Pomocí tla ítek pro posuv (A nebo V) zobrazte požadované nastavení asu.

K dispozici jsou možnosti 30, 60 a 120 (minut).

5. Pomocí tla ítka OK ( ) volbu uložte.
6. Stisknutím tla ítka Storno ( ) se vra te do pohotovostního režimu.

## Nastavení možnosti asového limitu

Pokud neza nete kopírovat nebo faxovat ihned poté, co na ovládacím panelu zm níte nastavení, m žete nastavit dobu, po kterou bude tiskárna vy kávat, než obnoví výchozí nastavení kopírování a faxování.

- 1. Pomocí tla ítek pro posuv (< nebo ) zvýrazn te Setup a stiskn te tla ítko OK (
- 2. Pomocí tla ítek pro posuv (\* nebo \*) zvýrazn te Machine Setup a stiskn te tla ítko OK ( ).
- 3. Pomocí tla ítek pro posuv (K nebo V) zvýrazn te Timeout a stiskn te tla ítko OK (
- C ).
- 4. Pomocí tla ítek pro posuv (M nebo V) zobrazte požadovanou hodnotu asové prodlevy.

K dispozici jsou možnosti 15, 30, 60 a 180 (sekund).

M žete si zvolit mezi hodnotami 15, 30, 60 a 180 (sekund). Volba Off znamená, že tiskárna neobnoví výchozí nastavení, dokud nespustíte kopírování nebo faxování stisknutím tla ítka Start () ) nebo nezrušíte akci stisknutím tla ítka Storno ().

- 5. Pomocí tla ítka OK ( ) volbu uložte.
- 6. Stisknutím tla ítka Storno ( 🛛 👗 ) se vra te do pohotovostního režimu.

#### Nastavení výchozího režimu

Za ízení je p edem nastaveno na režimFax . Tento výchozí režim lze p epnout do režimu Copy nebo Scan .

- 1. Pomocí tla ítek pro posuv (< nebo >) zvýrazn te Setup a stiskn te tla ítko OK (
- Pomocí tla ítek pro posuv ( nebo ) zvýrazn te Machine Setup a stiskn te tla ítko OK (
   ).

- Pomocí tla ítek pro posuv (▲ nebo ♥) zvýrazn te Default Mode a stiskn te tla ítko OK ( ).
- 4. Pomocí tla ítek pro posuv (🖾 nebo 🥙) zobrazte požadovaný režim.
- 5. Stisknutím tla ítka OK ( ) volbu uložte.
  6. Stisknutím tla ítka Storno ( ) se vra te do pohotovostního režimu.

## Nastavení režimu úspory toneru

Režim úspory toneru umož uje, aby za ízení na všech stránkách používalo menší množství toneru. Zapnutím tohoto režimu se prodlouží životnost kazety s tonerem, ale sníží se kvalita tisku.

- 1. Pomocí tla ítek pro posuv (< nebo ) zvýrazn te Setup a stiskn te tla ítko OK (
- 2. Pomocí tla ítek pro posuv (\* nebo \*) zvýrazn te Machine Setup a stiskn te tla ítko OK ( ).
- 3. Pomocí tla ítek pro posuv (\land nebo 🤍 ) zvýrazn te Toner Save a stiskn te tla ítko OK (
- 4. Pomocí tla ítek pro posuv (K nebo V) zm te nastavení na On (povolit) nebo Off (zakázat).

P i nastavení On spot ebovává tiskárna p i b žném tisku menší množství toneru.

- 5. Stisknutím tla ítka OK ( ) volbu uložte.
- 6. Stisknutím tla ítka Storno ( 🧄 ) se vra te do pohotovostního režimu.

## Nastavení úrovní pro upozorn ní na nedostatek toneru

M žete nastavit úrovn , na nichž se má zobrazit upozorn ní na nedostatek toneru nebo prázdný toner. Pokud množství toneru klesne pod nastavenou úrove , na ovládacím panelu za ízení se zobrazí zpráva s upozorn ním.

- 1. Pomocí tla ítek pro posuv (< nebo >) zvýrazn te Setup a stiskn te tla ítko OK (
- <u>у</u>).

)

- Pomocí tla ítek pro posuv ( nebo ) zvýrazn te Machine Setup a stiskn te tla ítko OK (
   ).
- Pomocí tla ítek pro posuv ( nebo ) zvýrazn te Toner Status Alert a stiskn te tla ítko OK (
   ).

- 4. Pomocí tla ítek pro posuv (杰 nebo 💴 ) zvýrazn te Toner Low a stiskn te tla ítko OK (
- 5. Pomocí tla ítek pro posuv (🖾 nebo 🥙 ) zobrazte požadovanou úrove 🛛 Toner Low .

Možné úrovn jsou 20, 30, 40 a 50 (%).

6. Pomocí tla ítek pro posuv (K nebo V) zobrazte Alert on Panel a stiskn te tla ítko OK (

).

7. Pomocí tla ítek pro posuv (K nebo V) zm te nastavení na On (povolit) nebo Off (zakázat).

P i volb Off tiskárna nezobrazuje zprávu Toner Low .

8. Pomocí tla ítek pro posuv (🖾 nebo 🤍) zobrazte požadovanou úrove Almost Empty .

Možné úrovn jsou 5, 10 a 15 (%).

- 9. Pomocí tla ítek pro posuv (🖾 nebo 💴) zobrazte Alert on Panel a stiskn te tla ítko OK (
- 10. Pomocí tla ítek pro posuv (Kanebo 🥙) zm te nastavení na On (povolit) nebo Off (zakázat).

P i volb Off tiskárna nezobrazuje zprávu Almost Empty.

11. Stisknutím tla ítka Storno ( 🤅 🔥 ) se vra te do pohotovostního režimu.

## P eskakování prázdných stránek

Tiskárna podle dat z po íta e zjiš uje, zda je stránka prázdná nebo obsahuje data. Chcete-li p i tisku dokumentu vynechat prázdné stránky, postupujte následovn :

- 1. Pomocí tla ítek pro posuv (< nebo >) zvýrazn te Setup a stiskn te tla ítko OK (
- 2. Pomocí tla ítek pro posuv (\* nebo \*) zvýrazn te Machine Setup a stiskn te tla ítko OK ( ).
- 3. Pomocí tla ítek pro posuv (\* nebo \*) zvýrazn te Print Blank Pages a stiskn te tla ítko OK (
- 4. Pomocí tla ítek pro posuv (K nebo V) zm te nastavení na Do Not Print .

5. Stisknutím tla ítka OK ( ) volbu uložte.

6. Stisknutím tla ítka Storno ( 🕺 ) se vra te do pohotovostního režimu.

## Nastavení správy úloh

- 1. Pomocí tla ítek pro posuv ( nebo ) ozna te možnost Setup a potom stiskn te tla ítko OK ( ).
- 2. Pomocí tla ítek pro posuv (A nebo V) ozna te možnost Job Management a potom stiskn te tla ítko OK ( ).
- 3. Pomocí tla ítek pro posuv (A nebo V) zobrazte možnost a potom stiskn te tla ítko OK (
  - o Stored Jobs : Tiskové úlohy, které jsou nyní uloženy na pevném disku. Pokud uživatel odešle z po íta e do za ízení d v rnou úlohu, bude úloha odložena až do doby, než ji uvolníte zadáním hesla na za ízení.
  - o Job Expiration : Omezuje dobu, po kterou d v rná úloha z stane v tiskárn p ed vymazáním.
  - o Clear Stored Job : M žete odstranit úlohy, které jsou uložené na pevném disku a v pam ti RAM. Vyberete-li možnost ALL, odstraní se všechny bezpe nostní úlohy a uložené tisky.
- 4. Nastavte jednotlivé možnosti dle pot eby a potom stiskn te tla ítko OK ( Y ).
- 5. Stisknutím tla ítka Storno (
- х

) se vrátíte do pohotovostního režimu.

).

# P ehled softwaru

Po nastavení tiskárny a p ipojení k po íta i je nutné nainstalovat ovlada e a obslužné programy z CD *Ovlada e a obslužné programy* dodaného s tiskárnou. Jestliže jste zakoupili sou asn po íta i tiskárnu Dell<sup>™</sup>, ovlada e a obslužné programy jsou automaticky nainstalované. Nemusíte je instalovat. CD *Ovlada e a obslužné programy* obsahuje následující položky:

- Ovlada ídícího jazyka (PCL) tiskárny Dell: Umož uje po íta i komunikovat s tiskárnou. Chcete-li tiskárnu použít jako tiskárnu v systému Windows, je nutné nainstalovat ovlada e tiskárny. Informace o instalaci ovlada tiskárny v systému Windows viz Instalace softwaru v opera ním systému Microsoft® Windows®.
- Webový nástroj konfigurace tiskárny Dell: Umož uje sledovat stav sí ové tiskárny bez opušt ní pracovišt.
- Printer Settings Utility: Umož uje nastavit telefonní seznam a další možnosti tiskárny z po íta e.
- Dell Toner Management System: P i odeslání úlohy k tisku zobrazuje stav tiskárny a název úlohy. Okno systému Dell Toner Management System také zobrazuje hladinu zbývajícího toneru a umož uje objednat náhradní kazety s tonerem.
- PaperPort: Umož uje skenovat dokumenty, vytvá et dokumenty PDF a p evád t naskenované obrázky do soubor Microsoft Word, Excel nebo textových soubor, které lze upravovat. Aplikace PaperPort poskytuje vylepšené funkce skenování a podporuje anotace ve všech typech obrázk. Rozší ená funkce vyhledávání aplikace PaperPort umož uje vyhledat položky podle jejich specifických vlastností.
- Dell ScanCenter: Tato aplikace umož uje rychle naskenovat dokumenty do r zných aplikací, nap . do e-mailu, editor fotografií a textových editor .
- Ovlada pro skenování: Ovlada e TWAIN a Windows Image Acquisition (WIA) umož ují pomocí tiskárny skenovat dokumenty.
- *Uživatelská p íru ka*: Dokumentace ve formátu HTML, která obsahuje podrobné informace o používání tiskárny.
- SetIP: Tento program slouží k nastavení adres TCP/IP tiskárny.
- Ovlada PS: Soubor PPD (PostScript Printer Description). Ovlada PostScript m žete použít k tisku dokument .
- Správce skenování Dell: Umož uje skenovat dokument a uložit jej do po íta e p ipojeného k síti.
- PC Fax/Network-Fax: Umož uje odesílat z po íta e faxy.
- Ovlada pro systém Linux: Umož uje tisknout a skenovat v prost edí Linux.
- Ovlada tiskárny pro systém Macintosh: Umož uje používat tiskárnu s po íta em Macintosh.
- Nástroj Firmware Update Utility: Tento program umož uje aktualizovat firmware za ízení. Viz Nástroj Firmware Update Utility .
- Status Monitor: Umož uje sledovat stav tiskárny a zobrazuje upozorn ní, pokud b hem tisku dojde k chyb .
- LDAP: Umož uje uložit e-mailové adresy na konkrétní server (LDAP). Atributy serveru LDAP lze nastavit pomocí služby Embedded Web Service .

# Webový nástroj konfigurace tiskárny Dell

Webový nástroj konfigurace tiskárny Dell, také známý jako služba Embedded Web Service, umož uje sledovat stav sí ové tiskárny bez opušt ní pracovišt. M žete také zobrazit a zm nit nastavení konfigurace tiskárny, sledovat hladinu toneru a pouhým klepnutím na odkaz na materiály spole nosti Dell v internetovém prohlíže i objednat náhradní kazety s tonerem.

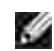

POZNÁMKA: Webový nástroj konfigurace tiskárny Dell je dostupný pouze v p ípad, že je multifunk ní tiskárna p ipojená k síti. Viz stránka Použití systému Dell Toner Management System.

Webový nástroj konfigurace tiskárny Dell spustíte zadáním adresy IP sí ové tiskárny do internetového prohlíže e.

Pokud neznáte adresu IP tiskárny, vytiskn te stránku konfigurace sít, která obsahuje adresu IP:

- 1. Pomocí tla ítek pro posuv (< nebo 》) zvýrazn te Setup a stiskn te tla ítko OK (
- ر. الا
- 2. Pomocí tla ítek pro posuv (📥 nebo 💟) zvýrazn te Reports a stiskn te tla ítko OK (
- 3. Pomocí tla ítek pro posuv ( nebo ) zvýrazn te Network Settings a stisknutím tla ítka OK (
  ) vytiskn te stránku konfigurace tiskárny.

Pokud adresa IP nebyla p i azena, p i a te ji k tiskárn. Viz Konfigurace TCP/IP .

| P 441                        | ing NPT<br>National<br>History<br>Theorem | Social<br>Social<br>Special III | remi bany<br>ny 216 sy |       | P             |
|------------------------------|-------------------------------------------|---------------------------------|------------------------|-------|---------------|
| Territor de<br>La terretaria |                                           |                                 |                        |       | -13           |
| and a second                 |                                           |                                 | 1040                   | 100   | -             |
|                              |                                           |                                 |                        |       |               |
| in t                         |                                           |                                 | 101                    |       | These Physics |
| ter (free                    | a 5                                       |                                 | 10                     | 14485 |               |
|                              | 421 - 12<br>141                           | 0<br>                           |                        | 19446 |               |
|                              | - 5<br>-                                  |                                 | ii<br>See allo         | jiir: |               |

## **Printer Status**

Získáte okamžitou odezvu o stavu spot ebního materiálu tiskárny. Když dochází toner, klepn te na první obrazovce na odkaz pro dodání toneru a objednejte si další kazety s tonerem.

# Printer Settings

M žete zm nit nastavení tiskárny, zobrazit stav nastavení tiskárny a aktualizovat firmware tiskového serveru.

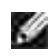

POZNÁMKA: Nabídka Configuration Menu zabra uje uživatel m v úpravách nastavení ovládacího panelu, pokud nezadají správné heslo.

#### Volby pro správce

Správce m že povolit nebo zakázat služby a porty I/O prost ednictvím následujících položek:

- služba COPY
- služba FAX
- služba SCAN
- USB Port
- USB Host
- Ethernet
- Wireless Radio

#### Printer Server Settings

Tato nabídka podporuje konfiguraci následujících položek:

- základní informace o správci,
- TCP/IP,
- zprávy SNMP,
- komunita SNMP,
- SNMPv3,
- SLP,
- UPnP (SSDP),
- IPP,
- EtherTalk,
- Telnet.

#### Fax Settings

Umož uje konfigurovat nastavení faxu, jako je nap íklad titulní strana, režim p íjmu, telefonní seznam a nastavení faxového serveru.

Chcete-li odesílat faxy pomocí faxového serveru, je požadováno nastavení faxového serveru.

Další informace o konfiguraci parametr faxového serveru získáte od správce faxového serveru.

#### Dostupné možnosti faxového serveru

| Možnost               |                            | Popis                                                             |
|-----------------------|----------------------------|-------------------------------------------------------------------|
| Nabídka<br>Fax Server | Fax Server                 | Pokud zvolíte možnost Enable, budete moci nastavit faxový server. |
|                       | Default Scan<br>Resolution | Vyberte výchozí rozlišení skenování.                              |
|                       | Default<br>Attachment Type | Vyberte výchozí formát soubor píloh.                              |
|                       | Default<br>[From:] Address | Zadejte svou e-mailovou adresu.                                   |
|                       | Default [To:]<br>Address   | Zadejte e-mailovou adresu p (jemce.                               |
|                       | Customization<br>Field     | M žete upravit pole odesilatele, p íjemce a p edm tu.             |
|                       | Prefix                     | Zadejte znaky, které mají být p idány p ed upravené pole.         |
|                       | Suffix                     | Zadejte znaky, které mají být p idány za upravené pole.           |

#### Email Settings

Pokud bude tiskárna vyžadovat materiál nebo váš zásah, obdržíte e-mail. Do pole e-mailu, na který má být posíláno upozorn ní, napište své jméno nebo jméno hlavního operátora.

Tato nabídka umož uje naprogramování následujících funkcí:

- nastavení serveru SMTP,
- nastavení klienta SMTP,
- nastavení upozorn ní e-mailem,
- nastavení serveru LDAP.

Informace v následující tabulce mohou být užite né p i nastavení doru ování uvedeného výše:

#### Dostupné možnosti upozorn ní e-mailem

| Možnost | Popis |  |  |
|---------|-------|--|--|
|         |       |  |  |

| Email<br>Alert Setup         | IP<br>Address or<br>Host Name       | Nastaví IP adresu nebo Název hostitele.                                                                                                    |
|------------------------------|-------------------------------------|----------------------------------------------------------------------------------------------------|
|                              | Primary<br>SMTP Gateway             | Nastavuje primární bránu SMTP.                                                                                                    |
|                              | SMTP Port<br>Number                 | Ur uje íslo portu SMTP. Parametr musí mít<br>hodnotu 25 nebo se nacházet v rozsahu 5000 až<br>65535.                                                                                                    |
|                              | Enable<br>Primary SMTP<br>Auth      | Ur uje metodu ov ování odchozích e-mail .                                                                                                    |
|                              | Primary<br>SMTP Account<br>Name     | Ur uje p ihlašovací jméno k serveru SMTP. Lze<br>použít až 63 alfanumerických znak v etn te ek,<br>spojovník , podtržítek a zaviná (@). Pokud zadáváte<br>více adres, odd lte je árkami.                                                                                                |
|                              | Primary<br>SMTP Account<br>Password | Ur uje heslo ú tu SMTP, které m že obsahovat<br>až 31 alfanumerických znak .                                                                                                    |
|                              | Primary<br>From                     | Adresa odesilatele zaregistrovaná na primárním serveru.                                                                                                    |
|                              | SMTP<br>Timeout                     | Nastavuje asovou prodlevu v délce 30 až 120 sekund.                                                                                                    |
|                              | Reply<br>Address                    | Ur uje e-mailovou adresu pro odpov ,<br>odesílanou s každým upozorn ním e-mailem.                                                                                                    |
| Setup<br>POP3 before<br>SMTP | POP3<br>Server and Port<br>a        | Ur uje adresu serveru POP3 ve formátu adresy IP<br>(aaa.bbb.ccc.ddd) nebo jako název hostitele DNS, který<br>m že obsahovat až 63 znak .                                                                                                    |
|                              |                                     | Ur uje také íslo portu serveru POP3, které m že obsahovat až 15 alfanumerických znak .                                                                                                    |
|                              | POP3<br>User Name <sup>a</sup>      | Uživatelské jméno ú tu POP3. Lze použít až 63<br>alfanumerických znak v etn te ek, spojovník ,<br>podtržítek a zaviná (@). Pokud zadáváte více adres,<br>odd lte je árkami.                                                                                                    |
|                              | POP3<br>User Password<br>a          | Ur uje heslo ú tu POP3, které m že obsahovat až<br>31 alfanumerických znak .                                                                                                    |
| Email<br>Alert Setup         | Email List<br>1                     | Nastavuje pípustné e-mailové adresy profunkci<br>upozorn ní e-mailem. Mže obsahovat až 255<br>alfanumerických znak.                                                                                                    |
|                              | Email List<br>2                     | Nastavuje pípustné e-mailové adresy profunkci<br>upozorn ní e-mailem. Mže obsahovat až 255<br>alfanumerických znak.                                                                                                    |
|                              | Select<br>Alerts for List 1         | <ul> <li>Supply Alert : Chcete-li p ijímat<br/>upozorn ní e-mailem týkající se spot ebního<br/>materiálu, zaškrtn te toto polí ko.</li> <li>Paper Handling Alert : Chcete-li p ijímat<br/>upozorn ní e-mailem týkající se manipulace s<br/>papírem, zaškrtn te toto polí ko.</li> </ul> |
| Select<br>Alerts for List 2 | <ul> <li>Supply Alert : Chcete-li p ijímat<br/>upozorn ní e-mailem týkající se spot ebního<br/>materiálu, zaškrtn te toto polí ko.</li> <li>Paper Handling Alert : Chcete-li p ijímat<br/>upozorn ní e-mailem týkající se manipulace s<br/>papírem, zaškrtn te toto polí ko.</li> </ul> |
|-----------------------------|----------------------------------------------------------------------------------------------------|
|-----------------------------|----------------------------------------------------------------------------------------------------|

a. Nastavení je k dispozici, pokud je vybrána položka SMTP requires POP3 Before SMTP Authentication .

#### Dostupné možnosti serveru LDAP

| Možnost              |                                        | Popis                                                                                                    |
|----------------------|----------------------------------------|----------------------------------------------------------------------------------------------------|
| LDAP<br>Server Setup | LDAP Server<br>and Port                | Ur uje adresu serveru LDAP ve formátu<br>adresy IP (aaa.bbb.ccc.ddd) nebo jako název<br>hostitele DNS, který m že obsahovat až 63 znak .                                                                                                    |
|                      |                                        | Ur uje také íslo portu serveru LDAP, které<br>m že obsahovat až 15 alfanumerických znak .                                                                                                    |
|                      | Search Root<br>Directory               | Zadejte nejvyšší úrove vyhledávání ve stromovém adresá i LDAP.                                                                                                    |
|                      | Authentication method                  | Ur uje metodu ov ování odchozího serveru LDAP.                                                                                                    |
|                      | Append Root<br>to Base DN              | Pokud je nutné za rozlišující jméno uživatele<br>p ipojit základní rozlišující název, zaškrtn te tuto<br>možnost.                                                                                                    |
|                      | Login Name                             | Ur uje uživatelské jméno ú tu LDAP. Lze<br>použít až 63 alfanumerických znak v etn te ek,<br>spojovník , podtržítek a zaviná (@). Pokud<br>zadáváte více adres, odd lte je árkami.                                                                                                    |
|                      | Password                               | Ur uje heslo ú tu LDAP, které m že<br>obsahovat až 31 alfanumerických znak .                                                                                                    |
|                      | Maximum<br>Number of Search<br>Results | Hodnota 0 znamená, že po et výsledk<br>hledání serveru LDAP není omezen. Po et položek<br>by se m l nacházet v rozsahu 5 až 100.                                                                                                    |
|                      | Search<br>Timeout                      | Nastavuje asovou prodlevu v délce 5 až 100 sekund.                                                                                                    |
|                      | LDAP Referral                          | Pokud je to nutné, zaškrtn te tuto možnost.                                                                                                    |
|                      | Search Name<br>Order                   | <ul> <li>Pokud má ID uživatele tvar<br/>cn=<uživatelské jméno="">, zvolte možnost<br/>Common Name .</uživatelské></li> <li>Pokud má ID uživatele tvar<br/>mail=<uživatelské jméno="">, zvolte možnost<br/>Email Address .</uživatelské></li> <li>V ostatních p ípadech zvolte možnost<br/>Surname Given Name .</li> </ul> |

# Copy Printer Settings

Rychle naklonujete nastavení tiskárny do jiné tiskárny nebo tiskáren v síti pouhým zadáním adresy IP každé tiskárny.

POZNÁMKA: Tuto funkci m žete použít, pokud jste správcem sít.

# **Printing Statistics**

M žete zaznamenávat tiskové trendy, nap íklad spot ebu papíru a typy tiskových úloh.

# Set Password

Webový nástroj konfigurace tiskárny Dell (Embedded Web Service) lze uzamknout nastavením hesla. P i každé zm n nastavení tiskárny pomocí tohoto nástroje se zobrazí výzva k zadání uživatelského jména a hesla.

## Locking Operator Panel

Tuto funkci lze povolit prost ednictvím služby Embedded Web Service . Funkce zabra uje uživatel m upravovat nastavení ovládacího panelu, pokud nezadají heslo.

- POZNÁMKA: Tuto funkci m žete použít, pokud jste správcem sít.
- POZNÁMKA: Výchozí uživatelské jméno je admin a výchozí heslo je ponecháno prázdné (NULL).
- POZNÁMKA: Pokud zapomenete heslo, obra te se na servis.

# Wireless

Další podrobnosti týkající se nastavení bezdrátového modulu pro tiskárnu naleznete ve Stru né referen ní píru ce pro bezdrátové pipojení.

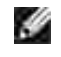

POZNÁMKA: Nabídka Wireless se zobrazí, pouze pokud do za ízení nainstalujete bezdrátovou sí ovou kartu.

# Online Help

Klepnutím na odkaz Help p ejdete na web spole nosti Dell zam ený na odstra ování potíží s tiskárnou.

POZNÁMKA: Další informace o stránce All-In-One Main, View Saved Images a Maintain/Troubleshoot získáte po klepnutí na odkaz Help umíst ný v pravém horním rohu obrazovky.

# Instalace softwaru v opera ním systému Microsoft<sup>®</sup> Windows<sup>®</sup>

Než za nete, p esv d te se, zda systém spl uje Minimální požadavky .

POZNÁMKA: V systémech Microsoft Windows 2000, Windows XP, Windows Server 2003, Windows Server 2008, Windows Vista<sup>®</sup>, Windows 7 a Windows Server 2008 R2 by m I software spole nosti Dell instalovat správce systému.

#### Podporované opera ní systémy

- Windows 2000 Professional nebo Advanced Server
- Windows XP Home Edition nebo Professional
- Windows Server 2003, Windows Server 2008, Windows Server 2008 R2
- Windows Vista
- Windows 7

#### Minimální požadavky

Místo na disku: Windows 2000: 300 MB

Windows XP/Server 2003/Server 2008/Vista: 1 GB

Windows 7: 16 GB

Windows Server 2008 R2: 10 GB

• Pam : Windows 2000: 64 MB

Windows XP/Server 2003: 128 MB

Windows Vista/Server 2008: 512 MB

Windows 7: 1 GB

Windows Server 2008 R2: 512 MB(2048 MB)

• CPU: Windows 2000: Pentium II 400 MHz nebo vyšší

Windows XP/Server 2003/Server 2008/Vista: Pentium III 933 MHz nebo vyšší

Windows 7: Pentium IV s 1 GHz 32bitovým nebo 64bitovým procesorem i vyšším.

Windows Server 2008 R2: Pentium IV s 1 GHz (x86) nebo 1,4 GHz (x64) procesory (2 GHz i rychlejší)

• Požadovaný software: Internet Explorer 5.0 nebo vyšší

### Instalace softwaru spole nosti Dell pro místní tisk

Místní tiskárna je tiskárna, která je p ipojena k vašemu po íta i pomocí kabelu USB. *Jestliže je tiskárna p ipojena k síti a nikoli k vašemu po íta i*, tento krok p esko te a p ejd te k ásti Instalace softwaru spole nosti Dell pro sí ový tisk.

Ovlada tiskárny je software, který po íta i umož uje komunikovat s tiskárnou. Postup instalace ovlada závisí na opera ním systému, který používáte.

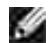

POZNÁMKA: *Jestliže p ipojíte kabel USB tiskárny, když jsou tiskárna a po íta zapnuty*,spustí se Pr vodce p idáním hardwaru systému Windows. Zrušte tuto obrazovku a použijte pro instalaci softwaru Dell CD *Ovlada e a obslužné programy*.

1. Zkontrolujte, zda je tiskárna p ipojená k po íta i a zda je zapnutá. P ed zahájením instalace ukon ete v po íta i všechny aplikace.

POZNÁMKA: Jestliže tiskárna nebude p ipojená k po íta i p i instalaci CD*Ovlada e a obslužné programy*, zobrazí se okno Nebyla nalezena tiskárna. Dokon ete instalaci softwaru podle pokyn na obrazovce.

2. Vložte disk CD Ovlada e a obslužné programy.

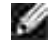

Ð

POZNÁMKA: Jakmile se v systému Windows Vista/7/Server 2008 R2 zobrazí dialogové okno ízení uživatelských ú t , klepn te na tla ítko Pokra ovat.

POZNÁMKA: Pokud uživatel zakázal automatické pokra ování, spus te program setup.exe, který se nachází v ko enové složce disku CD.

|                        | -                                | ile.          |
|------------------------|----------------------------------|---------------|
| Dell                   | Consection 1964                  |               |
| Address and the second | n<br>An an Antonia ann anns anns |               |
| - Historical Station   |                                  |               |
|                        |                                  |               |
| Sector States          | Charles and the second second    |               |
| A                      | iina                             | million const |
|                        | Contraction and Contract         |               |
| Statistics.            |                                  |               |
| Section and            |                                  |               |
|                        |                                  |               |

- 3. Podle pot eby vyberte jazyk klepnutím na tla ítko Language v hlavním okn.
- 4. Vyberte Personal Installation .
- 5. Chcete-li nainstalovat software a Uživatelskoup íru ku, vyberte Typical Installation.

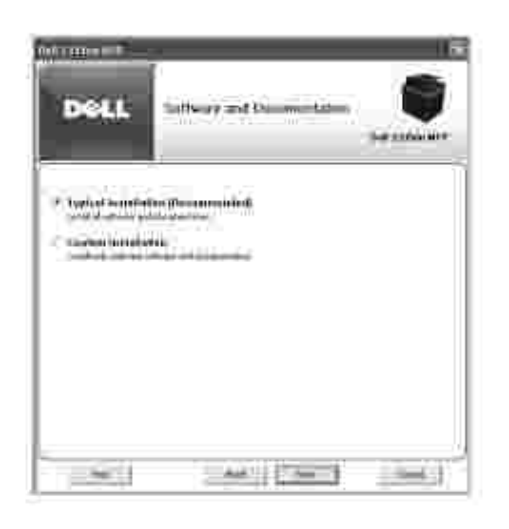

Pokud vyberete Custom Installation, vyberte sou ásti, které mají být nainstalovány. M žete také zm nit cílovou složku. Klepn te na tla ítko Next.

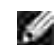

POZNÁMKA: Pokud tiskárna není p ipojená k po íta i, zobrazí se následující okno, které oznamuje, že tiskárna nebyla nalezena.

| Dell                        | No Public Faund                         |        |
|-----------------------------|-----------------------------------------|--------|
| A Prove<br>Theory<br>Theory | a ( ) ( ) ( ) ( ) ( ) ( ) ( ) ( ) ( ) ( |        |
|                             | - 44°    740                            | 1 (10) |

6. Po dokon ení instalace m žete vytisknout zkušební stránku. Klepnutím na tla ítko Finish dokon ete instalaci a ukon ete pr vodce. Nyní m žete za ít tisknout.

## Sí ová instalace

#### P id lení adresy I P

P ed použitím tiskárny v síti musíte pro tiskárnu nastavit adresu IP, masku podsít a bránu. *Chcete-li adresu IP nastavovat automaticky pomocí serveru DHCP nebo BOOTP*, musí v síti existovat server DHCP nebo BOOTP.

Pokud sí používá server DHCP nebo BOOTP, je po p ipojení sí ového kabelu k tiskárn automaticky p id lena adresa IP. Pokud nepoužíváte server DHCP ani BOOTP, tiskárna si automaticky p id lí starší adresu IP 192.0.0.192 nebo místní adresu 169.254.xxx.xxx.

Chcete-li adresu IP konfigurovat ru n, m žete použít dodaný disk CD *Ovlada e a obslužné programy*. Vytiskn te stránku konfigurace tiskárny, abyste zjistili aktuální sí ovou konfiguraci a adresu MAC. Tyto informace budete pot ebovat pro konfiguraci tiskárny v síti.

- 1. Zkontrolujte, zda je tiskárna p ipojená k po íta i a zda je zapnutá. Ukon ete všechny programy.
- 2. Vložte disk CD Ovlada e a obslužné programy.

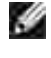

POZNÁMKA: Jakmile se v systému Windows Vista/7/Server 2008 R2 zobrazí dialogové okno ízení uživatelských ú t , klepn te na tla ítko Pokra ovat.

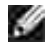

POZNÁMKA: Pokud uživatel zakázal automatické pokra ování, spus te program setup.exe, který se nachází v ko enové složce disku CD.

|                   | )<br>anaissainainen                                          | 6                |
|-------------------|--------------------------------------------------------------|------------------|
| Dell              | Consection (Ma                                               | -                |
| Alternation and   | Niciae (10) (4) from the set of the                          |                  |
| * Manual Kata     | 24 m                                                         |                  |
| T. Network Scould | ine<br>National Contraction                                  |                  |
| A man             | ini ana amin'ny faritana dia mampika<br>Ny INSEE dia mampika | airean airean a' |
|                   |                                                              |                  |
| (See )            | 2.44                                                         | 1.1001           |

- 3. Podle pot eby vyberte jazyk klepnutím na tla ítko Language v hlavním okn.
- 4. Vyberte možnost Set IP Address . Zobrazí se seznam tiskáren dostupných v síti.

| Dell  | 54 | t IP Add | nnis Will                                                                                                    | ener<br>( |
|-------|----|----------|----------------------------------------------------------------------------------------------------|-----------|
|       | 0  | 9        | 0                                                                                                    | 1         |
|       |    |          | 10.000 0010<br>10.000 0010<br>10.000 000<br>10.000 000<br>10.000 000<br>10.000 000<br>10.000 000<br>10.000 000<br>10.000 000 |           |
| 104.0 |    |          | _                                                                                                    |           |

- 5. Vyberte tiskárnu, které má být p id lena adresa MAC. Adresu MAC tiskárny naleznete na stránce konfigurace tiskárny.
- 6. Po dokon ení nastavení adresy IP tiskárny ukon ete program.

# Instalace softwaru spole nosti Dell pro sí ový tisk

Po p ipojení tiskárny k síti je nutné nejd íve pro tiskárnu nakonfigurovat nastavení protokolu TCP/IP. Po p id lení a ov ení nastavení protokolu TCP/IP budete moci do každé sí ové tiskárny nainstalovat software spole nosti Dell.

Software spole nosti Dell m žete nainstalovat do sí ových po íta místn i vzdálen.

POZNÁMKA: Chcete-li instalovat ovlada e tiskárny do sí ových po íta , budete pot ebovat oprávn n správce.

- 1. Zkontrolujte, zda je tiskárna p ipojená k po íta i a zda je zapnutá. P ed zahájením instalace ukon ete v po íta i všechny aplikace. Podrobnosti o p ipojení k síti viz P ipojení tiskárny k síti.
- 2. Vložte disk CD Ovlada e a obslužné programy.

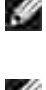

POZNÁMKA: Jakmile se v systému Windows Vista/7/Server 2008 R2 zobrazí dialogové okno ízení uživatelských ú t , klepn te na tla ítko Pokra ovat.

POZNÁMKA: Pokud uživatel zakázal automatické pokra ování, spus te program setup.exe, který se nachází v ko enové složce disku CD.

| Witten P         |                                                                                                    | ii.                   |
|------------------|----------------------------------------------------------------------------------------------------|-----------------------|
| Dell             | Сановстан Уура                                                                                                    |                       |
| hinderi          | i<br>Nories (Minister (Aner 2006)                                                                                                    |                       |
| * Herenal hate   | 24) er<br>#1 (* ) * _ * _ * _ * _ *   *   *   *                                                                                                    |                       |
| Personal Journal |                                                                                                    |                       |
| A more           | The first second second s | and the second second |
| and the second   |                                                                                                    |                       |
| Sector and       |                                                                                                    |                       |
| (See )           | 1.000                                                                                                    | 1 1941                |

- 3. Podle pot eby vyberte jazyk klepnutím na tla ítko Language v hlavním okn.
- 4. Vyberte Network Installation .
- 5. *Chcete-li nainstalovat ovlada e pro sí ový provoz do tohoto po íta e,* zvolte Local Installation a klepn te na tla ítko Next .

| Dell                                                   | Datasettiin järe                                                                                                |                                      |
|--------------------------------------------------------|----------------------------------------------------------------------------------------------------|--------------------------------------|
| 219121                                                 | allanan<br>Allanan<br>Daularikati                                                                               | encity) and teams<br>altered to be a |
| * kanal kestaltar<br>Penant kestaltar<br>Penant kestal | na<br>Maria ang                                                                                                 |                                      |
| 97                                                     | Concernation and the second second second second second second second second second second second second second | +^                                   |
| 1.60                                                   | 44                                                                                                    | 3 1991                               |

*Chcete-li nainstalovat software spole nosti Dell do vzdálených po íta nebo na sí ové servery ve stejné síti,* zvolte Remote I nstallation . Je požadováno identifika ní íslo a heslo správce domény. Vyberte klientské po íta e ve stejné domén v síti a klepn te na tla ítko Next .

H

POZNÁMKA: Server i klientský po íta by m l mít n který z t chto opera ních systém : Windows XP, Windows 2000, Windows Server 2003, Windows Server 2008, Windows Vista, Windows 7 nebo Windows Server 2008 R2.

POZNÁMKA: Server by m l být schopen rozlišit název klientského po íta e podle adresy IP.

6. Zobrazí se seznam tiskáren dostupných v síti. Ze seznamu vyberte tiskárnu, kterou chcete nainstalovat, a klepn te na tla ítko Next.

| Dell              | Salist the Phone                           |                                                                                                    |
|-------------------|--------------------------------------------|----------------------------------------------------------------------------------------------------|
| North Contract    | Sectors Aller<br>Sectors<br>Hundred States | Kanad Landson<br>Bernard Handler<br>Bernard Handler<br>Bernard<br>Bernard |
| 17 Jan Letting 11 |                                            |                                                                                                    |
| 141               | -                                          |                                                                                                    |

*Pokud není tiskárna v seznamu zobrazena*, aktualizujte seznam klepnutím na tla ítko Refresh, nebo p idejte tiskárnu do sít klepnutím na tla ítko Add Printer. Chcete-li p idat tiskárnu do sít, zadejte název portu a stávající adresu IP tiskárny.

*Chcete-li nainstalovat tiskárnu na server*, zaškrtn te polí ko I am setting up this printer on a server.

7. Na obrazovce se zobrazí ovlada e tiskárny nainstalované do po íta e.

M žete zm nit název tiskárny, nastavit sdílení tiskárny v síti a nastavit tiskárnu jako výchozí. Klepn te na tla ítko Next .

| Dell Smettle Print in                                                                                                    | ve                                                                                                    |
|----------------------------------------------------------------------------------------------------|----------------------------------------------------------------------------------------------------|
| New Series<br>Latin and an and a series<br>New Series<br>Element and a series<br>Element and a s | Press Longe<br>The processor to community<br>for the common the community<br>for the common term of the<br>first land and the<br>first land to the common term<br>in the transmission of the<br>interpret of the transmission<br>interpret of the transmission<br>interpret of th |
|                                                                                                    |                                                                                                    |

8. Vyberte Custom Installation . Klepn te na tla ítko Next .

Pokud vyberete Typical Installation, p ejd te ke kroku 10.

- 9. Vyberte sou ásti, které mají být nainstalovány. M žete také zm nit cílovou složku. Klepn te na tla ítko Next .
- 10. Po dokon ení instalace m žete vytisknout zkušební stránku. Klepnutím na tla ítko Finish dokon ete instalaci a ukon ete pr vodce. Nyní m žete za ít tisknout.

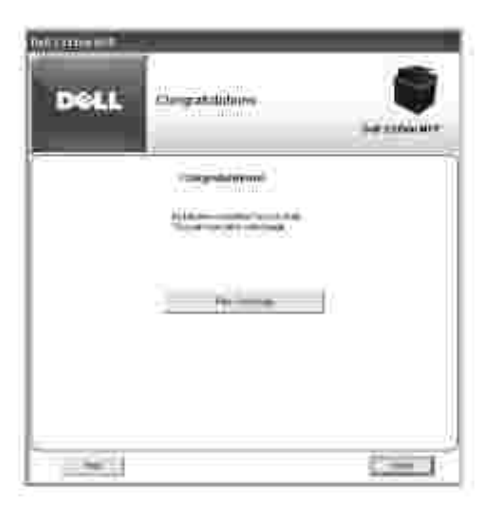

**POZNÁMKA:** Informace o instalaci bezdrátové sí ové karty a konfiguraci parametr sít naleznete ve Stru né p íru ce pro instalaci bezdrátové sít .

# Odinstalování softwaru

Pokud aktualizujete software nebo pokud se nezda í instalace ovlada e, m li byste odebrat ovlada e tiskárny. Software m žete odebrat pomocí CD *Ovlada e a obslužné programy* nebo pomocí funkce systému Windows pro odinstalování program .

POZNÁMKA: P ed odinstalováním softwaru ukon ete všechny programy a po odinstalování restartujte po íta .

 V nabídce Start zvolte možnosti Programy → Dell Printers → Dell 2335dn MFP → Dell MFP Software Uninstall.

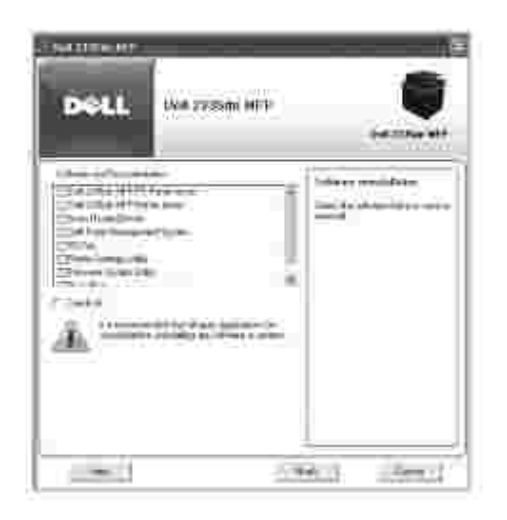

2. Vyberte software, který chcete odebrat. Klepn te na tla ítko Next .

Vybraný ovlada a všechny jeho sou ásti budou odebrány z po íta e.

3. Po odebrání softwaru klepn te na tla ítko Finish.

# Použití systému Dell Toner Management System

Printer Status Monitor zobrazuje stav tiskárny p ipojené místn nebo prost ednictvím sít. Zobrazují se stavy tiskárny Printer Ready, Printer Offline, Error-Check Printer a informace o hladin toneru nebo stav Toner Low.

## Printer Status Monitor

Obrazovka Printer Status Monitor se zobrazí p i odeslání tiskové úlohy tiskárn. Objeví se pouze na obrazovce po íta e. Podle hladiny zbývajícího toneru se m ní spušt né okno Printer Status Monitor.

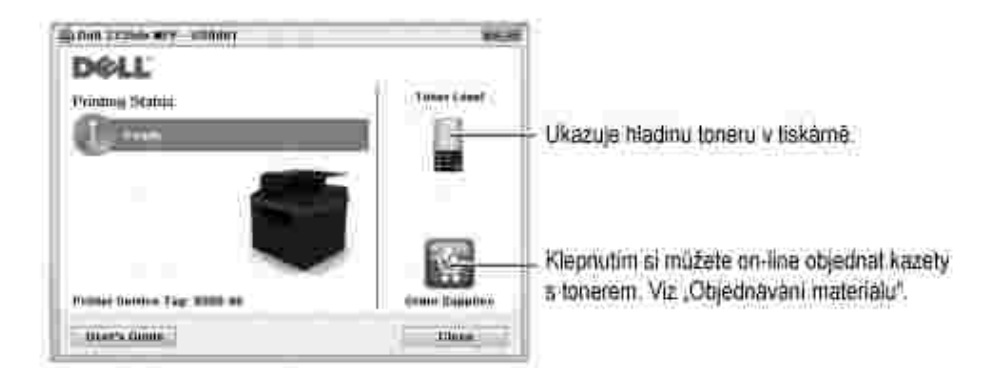

POZNÁMKA: Odkaz Help me v okn Printer Status Monitor zobrazí pr vodce odstra ováním potíží s tiskárnou. Klepnutím na odkaz Help me zobrazte animované podrobnosti o stavu chyby.

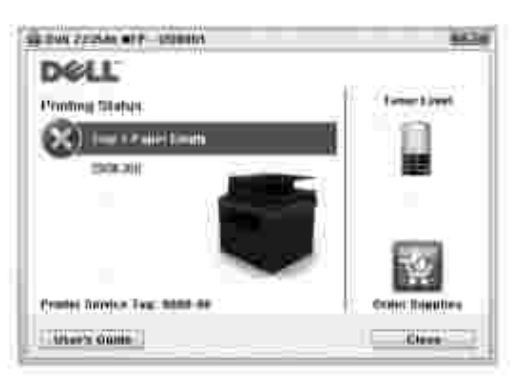

#### Nebo

Ð

V nabídce Start zvolte možnosti Programy - Dell Printers - Dell 2335dn MFP - Printer Status Monitor .

# Nástroj Printer Settings Utility

Pomocí okna Printer Settings Utility m žete nastavovat možnosti dat faxového systému a vytvá et položky telefonního seznamu ze svého po íta e.

P i instalaci softwaru se nástroj Printer Settings Utility nainstaluje automaticky.

Informace o instalaci softwaru viz Instalace softwaru v opera ním systému Microsoft® Windows® .

Spušt ní nástroje Printer Settings Utility:

 V nabídce Start zvolte možnosti Programy → Dell Printers → Dell 2335dn MFP → Printer Settings Utility.

Zobrazí se okno nástroje Printer Settings Utility .

| Notice Reports Altering                                                | - 18           |
|------------------------------------------------------------------------|----------------|
| Tentron<br>- Dentry<br>Amonganan<br>Amonganan                          |                |
| Parcheters     Promit Extra     Tail Spec     Default CyderA (pelling) | 97.            |
| form Dev<br>fraction Yes<br>• Land                                     | *** <u>*</u> * |
| California (                                                           | ¥              |
| ( Providence ]                                                         | ( Ann ) ( est  |

2. Okno nástroje Printer Settings Utility poskytuje n kolik funkcí: Directory (Phonebook , Address Book ), Fax Setting a Setting .

Další podrobnosti získáte klepnutím na tla ítko 🖤

Chcete-li použít výchozí nastavení, klepn te na tla ítko Printer Default .

Nástroj ukon íte klepnutím na tla ítko Exit ve spodní ásti okna.

## ást Directory

Klepnutím na ást Phonebook nebo Address Book a na tla ítko Setting m žete vytvá et a upravovat položky telefonního seznamu a adresá e.

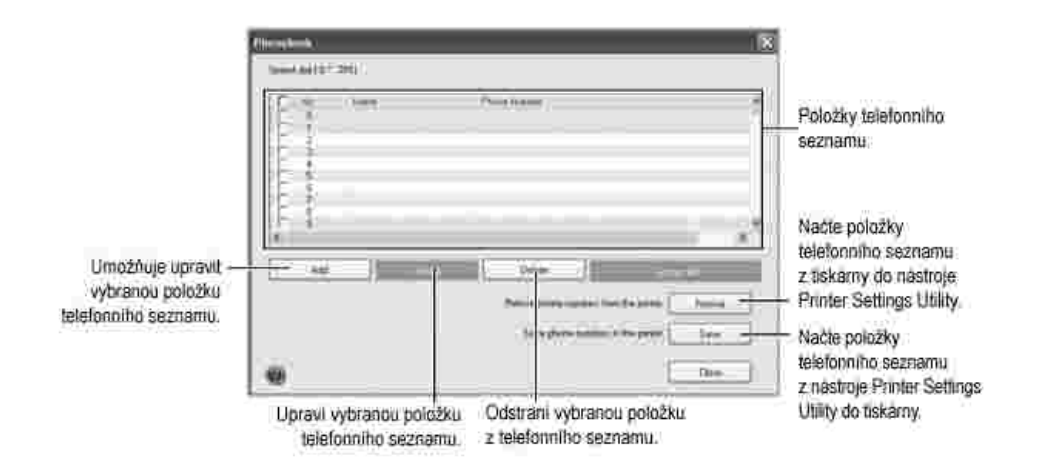

# ást Fax Setting

Chcete-li konfigurovat fax, klepn te na každou položku v ásti Fax Setting. Nastavení tiskárny obsahuje identifika ní íslo tiskárny a faxové íslo tiskárny. M žete vybrat možnostPrinter Setup, Toll Save a

Default Output Options .

| Primer Setting United<br>Configuration France<br>- Configuration France<br>- Treat France<br>- Treat France<br>- Reserved<br>- Reserved<br>- Treat Second<br>- Treat Second<br>- | A designed and a designed and a desi |                                                                              |
|----------------------------------------------------------------------------------------------------|----------------------------------------------------------------------------------------------------|------------------------------------------------------------------------------|
| enned (                                                                                                    |                                                                                                    | Zadejte identifikačni čislo vaši tiskárny.<br>Zadejte vaše faxove číslo.     |
| (Marginar)                                                                                                    |                                                                                                    | <ul> <li>Klepnutim odešlete tuto titulni stranku<br/>na tiskarnu.</li> </ul> |

# ást Setting

Klepn te na ást Setting a vyberte z rozevíracího seznamu úsporný režim.M žete vybrat možnost Power Save a Emulation Type .

# ást Layout

Klepn te na ást Layout a vyberte z rozevíracího seznamu orientaci.M žete vybrat možnost Orientation , Duplex nebo Duplex Margin .

# ást Paper Option

Klepn te na ást Paper Option a vyberte z rozevíracího seznamu specifikace pro manipulaci s papírem.M žete vybrat možnost Copies , Paper Size , Paper Type , Paper Source nebo Tray Linking .

# ást Graphic

Klepn te na ást Graphic a vyberte z rozevíracího seznamu stupe tmavosti.

M žete vybrat možnost Darkness.

# ást Emulation

Klepn te na ást Emulation a vyberte z rozevíracího seznamu emulaci. M žete také p idat další písmo.M žete vybrat možnost Emulation Setting .

Požadujete-li další písmo PCL nebo PS, vyberte v Emulation Setting volbu Store PCL Font and Macro .

# ást Network(IPv4)

Klepn te na ást Network (IPv4) a vyberte z rozevíracího seznamu sí ové prost edí.

M žete vybrat možnost Configure Network a Print Network Configuration Page.

# Nástroj Firmware Update Utility

Pomocí nástroje Firmware Update Utility m žete aktualizovat firmware za ízení.

- V nabídce Start zvolte možnosti Programy → Dell Printers → Dell 2335dn MFP → Firmware Update Utility.
- 2. Stáhn te nejnov jší firmware. Klepn te na odkaz http://support.dell.com.

| Self-Common Contras Million Bell | r7/mms: 😤                                                                                                    |
|----------------------------------|----------------------------------------------------------------------------------------------------|
| -                                |                                                                                                    |
| 2000024000250002500              | and the second second sec |
| Internet webset                  | 100 00 0 0 0 0 0 0 0 0 0 0 0 0 0 0 0 0                                                                                                     |
| met .                            |                                                                                                    |
| - House and the set of           | all and a second second second second second second second second second second second second second second se                                                                                                    |
|                                  |                                                                                                    |
| 1240 000                         |                                                                                                    |
| 1/ indiai                        | 5 Longer                                                                                                    |
|                                  |                                                                                                    |
|                                  | 1994                                                                                                    |

3. Pokud je tiskárna p ipojená kabelem USB, klepn te na tla ítko USB Connected Printer .

Pokud je tiskárna p ipojená sí ovým kabelem, klepn te na tla ítkoNetwork Connected Printer.

4. Klepn te na tla ítko Browse a vyberte stažený soubor firmwaru.

| 1 |   | (#%E | 2946 |                  |
|---|---|------|------|------------------|
|   |   |      |      |                  |
|   |   |      |      | Net Hick         |
| - | ] |      |      | [ <b>1</b> -1-1] |
|   |   |      |      | 1                |

5. Klepn te na tla ítko Update Firmware .

# Nástroj Set IP Address Utility

Tento program slouží k síťovému nastavení adresy IP za pomoci adresy MAC, což je výrobní íslo hardwaru síťové karty nebo rozhraní síťové tiskárny. Je ur en p edevším správc m sít. Umož uje nastavit n kolik síťových adres IP sou asn.

POZNÁMKA: Nástroj Set I P Address Utility lze používat, pouze když je za ízení p ipojeno k síti.

- 1. P ipojtekza ízenísí ovýkabel.
- 2. Vytiskn te stránku konfigurace tiskárny, abyste zjistili aktuální sí ovou konfiguraci a adresu MAC.
- 3. V nabídce Start zvolte možnosti Programy → Dell Printers → Dell 2335dn MFP → Set IP Address Utility .

| Dell | Se | nnis Utilik | s Utiliky                                                                                                    |  |
|------|----|-------------|----------------------------------------------------------------------------------------------------|--|
|      | 0  | Q.          | œ                                                                                                    |  |
|      |    |             | 10.000 0017<br>10.000 0017<br>10.000 000<br>10.000 000<br>10.000 000<br>10.000 000<br>10.000 000<br>10.000 000<br>10.000 000 |  |

- 4. Klepnutím na okno SetIP otev ete okno konfigurace TCP/IP.
- 5. Zadejte adresu MAC sí ové karty, adresu IP, masku podsít, výchozí bránu a poté klepn te na Apply.

POZNÁMKA: Adresu MAC zadejte bez dvojte ky (:).

- 6. Klepn te na tla ítko OK .
- 7. Ukon ete program SetIP klepnutím na Exit .

# Manipulace s papírem

- Pokyny pro tisková média
- Skladování tiskových médií
- Identifikace zdroj a specifikace tiskových médií
- Výb r místa výstupu
- Zakládání tiskových médií do zásobníku
- Použití MPF (víceú elového podava e)

- Nastavení formátu papíru
- Nastavení typu papíru
- Nastavení zásobníku papíru
- Nastavení zásobníku
- Nastavení okraj papíru

# Pokyny pro tisková média

Mezi tisková média pat í papír, štítkový karton, transparentní fólie, štítky a obálky. Tiskárna poskytuje vysoce kvalitní tisk na r zná tisková média. Volba správného tiskového média pro tiskárnu umož uje vyhnout se problém m s tiskem. Tato kapitola obsahuje informace o pomoci p i výb ru tiskového média, o pé i o tisková média a o vkládání tiskových médií do zásobníku 1, p ídavného zásobníku 2 nebo do víceú elového podava e.

# Papír

Abyste dosáhli nejlepší kvality tisku, používejte xerografický papír s podélnými vlákny gramáže 75 g/m<sup>2</sup>. P ed zakoupením v tšího množství papíru vyzkoušejte vzorek papíru, který chcete použít.

P i vkládání papíru zkontrolujte na balení papíru, kterou stranou se má vkládat, a vložte jej správn. Podrobné pokyny o vkládání papíru viz <u>Zakládání tiskových médií do zásobníku</u> a <u>Použití MPF (víceú elového</u> <u>podava e)</u>.

### Vlastnosti papíru

Kvalitu a spolehlivost tisku ovliv ují následující vlastnosti papíru. P i posuzování nového typu papíru je doporu eno ídit se t mito pokyny.

#### Gramáž

Tiskárna m že automaticky podávat papíry s podélným vláknem s gramáží od 60 do 105 g/m<sup>2</sup> z duplexního automatického podava e a od 60 do 105 g/m<sup>2</sup> ze zásobníku papíru. Papír leh í než 60 g/m<sup>2</sup> nemusí být dostate n pevný pro správné podávání a m že se zasekávat. Nejlepších výsledk dosáhnete p i použití papíru s podélným vláknem s gramáží 75 g/m<sup>2</sup>.

Pro duplexní tisk používejte papír gramáže 75 až 90 g/m<sup>2</sup>.

#### Pokroucení

Tisková média mají tendenci se na okrajích kroutit. Nadm rn zkroucený papír m že zp sobit problém p i podávání. K pokroucení zpravidla dojde, když papír projde tiskárnou, kde je vystaven vysokým teplotám. Skladování rozbaleného papíru ve vlhkých podmínkách, i v zásobníku papíru, m že p isp t ke zkroucení papíru p ed tiskem a m že zp sobit problémy s podáváním.

#### Hladkost

Stupe hladkosti papíru p ímo ovliv uje kvalitu tisku. *Je-li papír p íliš hrubý*, nespojí se toner správn s papírem, což zp sobuje nízkou kvalitu tisku. *Je-li papír p íliš hladký*, m že dojít k problém m p i podávání. Hladkost by m la být mezi 100 a 300 body Sheffield, avšak nejlepší kvalitu tisku dosahuje hladkost od 150 do 250 bod Sheffield.

#### Obsah vlhkosti

Množství vlhkosti v papíru ovliv uje kvalitu tisku i schopnost tiskárny správn podávat papír. Papír uchovejte v p vodním obalu, dokud není p ipraven k použití. Tím se omezí vystavení papíru zm nám vlhkosti, které mohou snížit jeho kvalitu.

#### Sm r vlákna

Struktura znamená vyrovnání papírových vláken v listu papíru. Struktura m že být bu dlouhá, vedoucí po délce papíru, nebo krátká, vedoucí po ší ce papíru.

Pro papír gramáže 60 až 90 g/m<sup>2</sup> se doporu uje struktura s dlouhými vlákny. Pro papíry t žší než 90 g/m<sup>2</sup> je lepší krátká struktura. Pro víceú elový podava , 60 až 90 g/m<sup>2</sup> se doporu uje struktura s dlouhými vlákny.

#### Obsah vlákna

V tšina vysoce kvalitních xerografických papír se vyrábí ze 100 % chemicky rozdrcené vlákniny. Tento obsah poskytuje papír s vysokým stupn m stability, což má za následek mén problém s podáváním papíru a lepší kvalitu tisku. Papír obsahující nap . bavln ná vlákna má vlastnosti, které mohou zp sobit horší manipulaci s papírem.

#### Doporu ený papír

Abyste zajistili nejlepší kvalitu tisku a spolehlivost podávání papíru, používejte xerografický papír gramáže 75 g/m<sup>2</sup>. Kancelá ské papíry ur ené pro b žné kancelá ské použití mohou také poskytovat p ijatelnou kvalitu tisku.

P ed zakoupením velkého množství jakéhokoli typu tiskového média vždy vytiskn te n kolik vzork . P i výb ru tiskového média posuzujte gramáž, obsah vlákna a barvu.

Používejte pouze papír schopný vydržet tyto teploty bez ztráty barvy, poušt ní barvy nebo uvol ování nebezpe ných emisí. Ov te si u výrobce papíru nebo prodejce, zda je papír, který jste si vybrali, vhodný pro laserové tiskárny.

## Nep ijatelný papír

Následující papíry se nedoporu ují pro použití s touto tiskárnou:

- Chemicky upravované papíry použité pro vytvá ení kopií bez pr klepového papíru, známé také jako samopr pisové papíry, samopr pisové kopírovací papíry (CCP) nebo papíry nevyžadující uhlotiskový papír (NCR).
- P edtišt né papíry s chemikáliemi, které mohou zne istit tiskárnu.
- P edtišt né papíry, které mohou být ovlivn ny teplotou ve fixa ní jednotce tiskárny.
- P edtišt né papíry, které vyžadují registraci (p esné umíst ní tisku na stránce) v tší než ± 2 mm, nap . formulá e optického rozpoznávání znak (OCR).
- K ídové papíry (mazatelná vazba), syntetické papíry, termické papíry.
- Papíry s hrubými okraji, s hrubým nebo siln texturovaným povrchem, nebo zkroucené papíry.
- Recyklované papíry obsahující více než 25 % spot ebitelského odpadu, které nespl ují normu DIN 19 309.
- Recyklované papíry s gramáží nižší než 60 g/m<sup>2</sup>.
- Formulá e nebo dokumenty složené z více ástí.

#### Volba papíru

Správné založení papíru pom že zabránit zaseknutí papíru v tiskárn a zajistí bezproblémový tisk.

Aby nedocházelo k zasekávání papíru nebo k horší kvalit tisku:

- Vždy používejte nový, nepoškozený papír.
- P ed vložením papíru si zjist te doporu enou tiskovou stranu používaného papíru. Tyto informace jsou obvykle uvedeny na balení papíru.
- Nepoužívejte papír, který jste sami u ízli nebo zast ihli.
- Nevkládejte do stejného zdroje papíru r zné formáty, gramáže nebo typy tiskových médií, aby nedocházelo k zasekávání papíru.
- Nepoužívejte k ídové papíry.
- Nezapome te zm nit nastavení formátu papíru p i použití zdroje, který nepodporuje automatické rozpoznávání formátu.
- Nevytahujte zásobníky, jestliže se tiskne úloha.

- P esv d te se, zda je papír správn vložen do zdroje papíru.
- Ohn te papír tam a zp t. Papír nep ekládejte ani nema kejte. Hrany zarovnejte na rovném povrchu.

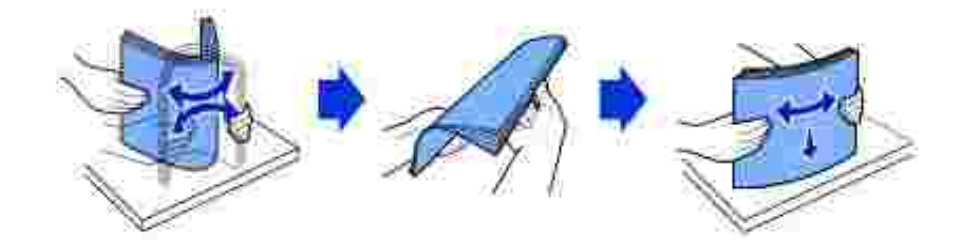

#### Výb r p edtišt ných formulá a hlavi kového papíru

P i výb ru p edtišt ných formulá a hlavi kového papíru do tiskárny dodržujte následující pokyny:

- Pro dosažení nejlepších výsledk používejte papír s dlouhým vláknem.
- Používejte pouze formulá e a hlavi kové papíry vytišt né ofsetovým litografickým nebo rytým tiskovým procesem.
- Vybírejte papíry, které pohlcují, ale nepoušt jí barvu.
- Nepoužívejte papíry s hrubým nebo siln texturovaným povrchem.

Používejte papíry tišt né teplovzdornými barvami ur enými pro použití v xerografických kopírkách. Barva musí vydržet teplotu 180 °C bez rozpušt ní nebo uvol ování nebezpe ných emisí. Používejte barvy, které nejsou ovlivn ny prysky icí v toneru nebo silikonem ve fixa ní jednotce. Barvy, které jsou oxida ní nebo na bázi oleje, by m ly tyto požadavky spl ovat, latexové barvy však nemusí. *Pokud si nejste jisti,* obra tesena dodavatele papíru.

P edtišt né papíry, nap . hlavi kové, musí být schopné vydržet teplotu až 180 °C bez rozpušt ní nebo uvoln ní nebezpe ných emisí.

#### Tisk na hlavi kový papír

Ov te si u výrobce papíru nebo prodejce, zda je papír, který jste si vybrali, a už je p edtišt ný hlavi kový nebo ne, vhodný pro laserové tiskárny.

P i tisku na hlavi kový papír je d ležitá orientace stránky. P i vkládání hlavi kových papír do zdroj tiskových médií použijte tuto tabulku jako pom cku.

| Zdroj                                                            | Záhlaví stránky                                                                                   |                                       |                          |  |
|------------------------------------------------------------------|---------------------------------------------------------------------------------------------------|---------------------------------------|--------------------------|--|
| tiskového média                                                  | Strana tisku                                                                                      | Na výšku                              | Na ší ku                 |  |
| Zásobník 1<br>(standardní<br>zásobník)<br>P ídavný<br>zásobník 2 | U jednostranného tisku<br>tiskn te lícem dol .<br>U oboustranného tisku<br>tiskn te lícem nahoru. | P ední ást<br>zásobníku               | Levá strana<br>zásobníku |  |
| MPF<br>(víceú elový<br>podava )                                  | Lícem nahoru                                                                                      | Logo<br>vstupuje do<br>tiskárny první | Levá strana<br>zásobníku |  |

## Výbrp edd rovaného papíru

P edd rované typy papíru se mohou lišit po tem a umíst ním d r a technikou výroby.

P i výb ru a použití p edd rovaných papír se i te t mito pokyny:

- P ed objednáním a použitím velkého množství p edd rovaného papíru vyzkoušejte papír od n kolika výrobc .
- Papír by m l být d rován u výrobce papíru a nem l by se provrtávat, když už je nastohovaný. Vrtaný papír m že zp sobit zasekávání, když prochází tiskárnou více list .
- P edd rovaný papír m že obsahovat více papírového prachu než standardní papír. Tiskárna m že vyžadovat ast jší išt ní a spolehlivost podávání nemusí být tak dobrá jako u standardního papíru.

# Transparentní fólie

P ed zakoupením v tšího množství vyzkoušejte vzorek transparentní fólie, kterou chcete použít.

- Používejte fólie ur ené speciáln pro laserové tiskárny. Transparentní fólie musí být schopné vydržet teplotu 180 °C bez rozpušt ní, blednutí barvy, posunu nebo uvol ování nebezpe ných emisí.
- Zabra te otisk m prst na fóliích; kvalita tisku by se mohla snížit.
- Než vložíte transparentní fólie, stoh prolistujte, aby se fólie k sob nelepily.
- Do víceú elového podava e vložte jednu transparentní fólii.

### Výb r transparentních fólií

Tiskárna m že tisknout p ímo na transparentní fólie ur ené pro použití v laserových tiskárnách. Kvalita a trvanlivost tisku závisí na použité transparentní fólii. P ed zakoupením velkého množství vždy vytiskn te n kolik vzork na fólie.

Ov te si u výrobce nebo prodejce, zda jsou transparentní fólie vhodné pro laserové tiskárny, které zah ívají fólie na teplotu 180 °C. Používejte pouze fólie, které mohou vydržet tyto teploty, aniž by se roztavily, bez vyblednutí barvy, posunu nebo uvoln ní nebezpe ných emisí.

## Obálky

P ed zakoupením v tšího množství vyzkoušejte vzorek každé obálky, kterou chcete použít. Pokyny pro zakládání obálek viz Použití MPF (víceú elového podava e).

P i tisku na obálky:

- Nejlepší kvalitu tisku dosáhnete pouze s použitím vysoce kvalitních obálek ur ených pro laserové tiskárny.
- Nejlepší výsledky poskytují obálky vyrobené z papíru gramáže 75 g/m<sup>2</sup>. Pro víceú elový podava m žete použít gramáž až 90 g/m<sup>2</sup>, pokud je obsah bavlny 25 % nebo mén.
- Používejte pouze nové, nepoškozené obálky.
- Pro dosažení nejlepších výsledk a aby se minimalizovalo zasekávání, nepoužívejte obálky, které:
  - Jsou píliš zkroucené nebo sto ené.
  - Jsou p ilepené k sob nebo jinak poškozené.
  - Obsahují okénka, otvory, perforace, vý ezy nebo reliéf.
  - Mají kovové sponky, tkani ky nebo kovové skládací lišty.
  - Mají zámkové provedení.

- Mají p ilepené poštovní známky.
- Mají odkrytou lepicí vrstvu, když je chlope v zalepené nebo uzav ené poloze.
- Mají okraje se zá ezy nebo mají ohnuté rohy.
- Mají hrubý, poma kaný nebo žebrovaný povrch.
- Používejte obálky, které mohou vydržet teplotu 180 °C bez lepení, nadm rného kroucení, vrásn ní nebo uvoln ní nebezpe ných emisí. *Máte-li pochybnosti o obálkách, které chcete použít, obra tesena* dodavatele obálek.
- Upravte vodítka podle ší ky obálek.
- Obálku založte chlopní stranou dol a místem pro známku vlevo nahoru. Strana obálky s ástí pro známku se zasouvá do víceú elového po ada e jako první.

Pokyny pro zakládání obálek viz Použití MPF (víceú elového podava e).

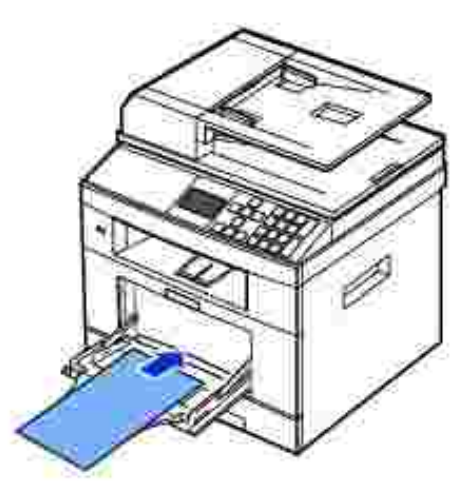

POZNÁMKA: Kvalitu tisku obálek m žete zvýšit tím, že vytáhnete zadní kryt sm rem dol a zatla íte dv modré pá ky dol . To je d ležité zejména pro tisk obálek ve formátu DL nebo C5.

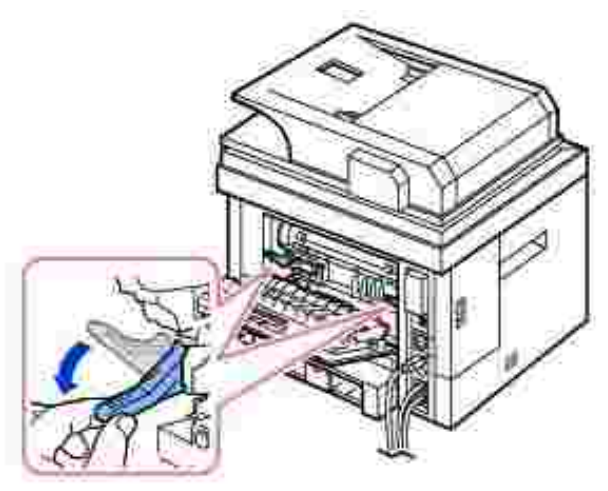

• Kombinace vysoké vlhkosti (p es 60 %) a vysokých teplot tisku m že obálky zalepit.

# Štítky

Tiskárna m že tisknout p ímo na mnoho štítk ur ených pro laserové tiskárny. Tyto štítky se dodávají ve formátu Letter, A4 a Legal. Lepidlo obálek, lícový list (tisknutelný papír) a vrchní vrstva musí být schopny vydržet teplotu 180 °C a tlak 0,17 MPa. Do víceú elového podava e m žete vkládat pouze po jednom listu se štítky.

P ed zakoupením v tšího množství vyzkoušejte vzorek štítku, který chcete použít.

- Používejte celé listy se štítky. Listy, kde nejsou všechny štítky, mohou zp sobit odlepování štítk b hem tisku a m že dojít k zaseknutí. áste n použité listy také zne istí tiskárnu a kazetu lepidlem, což by mohlo mít za následek ztrátu záruky na tiskárnu a kazetu.
- Používejte štítky, které mohou vydržet teplotu 180 °C bez lepení, nadm rného kroucení, vrásn ní nebo uvoln ní nebezpe ných emisí.
- Netiskn te ve vzdálenosti kratší než 1 mm od okraje štítku nebo perforace, nebo mezi výseky štítk .
- Nepoužívejte listy se štítky, které mají lepidlo k okraji listu. Doporu ujeme pásmové nat ení lepidlem alespo 1 mm od okraj. Lepicí materiál zne iš uje tiskárnu, což by mohlo zp sobit neplatnost záruky.
- Není-li pásmové natírání lepidla možné, m l by se odstranit 3 mm pruh zavád cího a hnacího okraje a m lo by se použít netekoucí lepidlo.
- Odstra te 3 mm pruh ze zavád cího okraje, aby se štítky neodlepovaly uvnit tiskárny.
- Lepší je orientace na výšku, zejména p i tisku árových kód .
- Nepoužívejte štítky, které mají odkryté lepidlo.

# Štítkový karton

štítkový karton je jednovrstvý a má širokou škálu vlastností, nap . obsah vlhkosti, tlouš ku a texturu, které výrazn ovliv ují kvalitu tisku. Informace o doporu ené gramáži pro jednotlivé sm ry vlákna tiskových médií viz <u>Identifikace zdroj a specifikace tiskových médií</u>.

P ed zakoupením v tšího množství vyzkoušejte vzorek štítkového kartonu, který chcete použít.

- M jte na pam ti, že p edtisk, perforace a poma kání mohou výrazn ovlivnit kvalitu tisku a zp sobit problémy s manipulací s tiskovým médiem nebo zasekávání.
- Nepoužívejte štítkový karton, který m že p i zah átí uvol ovat nebezpe né emise.
- Nepoužívejte p edtišt ný štítkový karton vyrobený pomocí chemikálií, které mohou zne istit tiskárnu.
   P edtisk zanáší do tiskárny polotekuté a t kavé látky.
- Doporu ujeme používat štítkový karton s podélným vláknem.

# Skladování tiskových médií

Správného skladování tiskových médií dosáhnete, pokud se budete ídit t mito pokyny. Pomohou vám vyhnout se problém m s podáváním tiskových médií a s nerovnom rnou kvalitou tisku:

- Nejlepší výsledky dosáhnete, když budete tisková média skladovat v prost edí s teplotou cca 21 °C a relativní vlhkostí 40 %.
- Kartony s tiskovými médii skladujte na palet nebo v regále, nikoli na podlaze.
- *Pokud skladujete jednotlivé balíky tiskových médií mimo originální karton,* zajist te, aby ležely na rovné ploše, aby se okraje neprohýbaly nebo nekroutily.
- Nepokládejte nic na balíky s tiskovými médii.

# I dentifikace zdroj a specifikace tiskových médií

V následujících tabulkách zjistíte informace o standardních a dopl kových zdrojích v etn formát tiskových médií, které si m žete vybrat z nabídky formát papíru a podporovaných gramáží.

y

POZNÁMKA: *Používáte-li formát tiskového média,* který není uveden v seznamu, vyberte formát nejbližší siln jší velikosti.

#### Vstupní kapacita média

| Papírª                                                         | Zásobník papíru<br>(zásobník 1 a p ídavný<br>zásobník 2) | MPF <sup>b</sup>                                    |
|----------------------------------------------------------------|----------------------------------------------------------|-----------------------------------------------------|
| Oby ejný papír                                                 | 250 list<br>kancelá ského papíru 75<br>g/m <sup>2</sup>  | 50 list kancelá ského papíru<br>75 g/m <sup>2</sup> |
| Transparentní<br>fólie <sup>c</sup> , štítky, karty,<br>obálky | -                                                        | 5 list kancelá ského papíru<br>75 g/m <sup>2</sup>  |

a. Doporu ujeme používat p íru ku pro zvláštní média, nap íklad transparentní fólie, obálky a karty.

b. U zvláštních médií ve víceú elovém podava i m že být zhoršena kvalita podávání v závislosti na stavu papíru.

c. Pro fólie s papírovou podložkou doporu ujeme používat krátký okraj.

Výstupní kapacita média

| Místo výstupu | Popis                                                                                                    |
|---------------|----------------------------------------------------------------------------------------------------|
| Lícem dol     | 150 list kancelá ského papíru 75 g/m <sup>2</sup><br>5 list transparentních fólií, obálek, štítk nebo karet |
| Lícem nahoruª | 1 list <sup>b</sup>                                                                                         |

- а.
- Umíst ní lícem nahoru se používá p edevším pro obálky a silný papír. Zatla ením dvou modrých p ítla ných pá ek dol zvýšíte kvalitu tisku na obálky, štítky, karty a b. silný papír.

#### Formáty a podpora tiskových médií

| Legenda<br>A - je<br>podporováno | Rozm ry             | Zásobník<br>papíru<br>(zásobník 1 a<br>p ídavný<br>zásobník 2) | MPF<br>(víceú elový<br>podava ) | Oboustranný<br>tisk |
|----------------------------------|---------------------|----------------------------------------------------------------|---------------------------------|---------------------|
| Formát<br>tiskového média        |                     |                                                                |                                 |                     |
| A4                               | 210 x<br>297 mm     | A                                                              | A                               | А                   |
| A5ª                              | 148 x<br>210 mm     | А                                                              | А                               | -                   |
| A6                               | 105 x<br>148,5 mm   | -                                                              | А                               | -                   |
| JIS B5                           | 182 x<br>257 mm     | A                                                              | A                               | -                   |
| ISO B5                           | 176 x<br>250 mm     | А                                                              | A                               | -                   |
| Letter                           | 215,9 x<br>279,4 mm | A                                                              | А                               | A                   |
| Legal                            | 215,9 x<br>355,6 mm | A                                                              | А                               | А                   |
| Executive                        | 184,2 x<br>266,7 mm | A                                                              | A                               | -                   |
| Oficio                           | 216 x<br>343 mm     | A                                                              | A                               | А                   |
| Folio                            | 216 x<br>330 mm     | A                                                              | A                               | А                   |
| Obálka 7-<br>3/4 (Monarch)       | 98,4 x<br>190,5 mm  | -                                                              | A                               | -                   |

| Obálka<br>COM-10 | 105 x<br>241 mm                   | - | A | - |
|------------------|-----------------------------------|---|---|---|
| Obálka DL        | 110 x<br>220 mm                   | - | A | - |
| Obálka C5        | 162 x<br>229 mm                   | - | A | - |
| Obálka C6        | 114 x<br>162 mm                   | - | A | - |
| Uživatelský      | 76 x 127<br>mm až 216 x<br>356 mm | - | A | - |

a. P esv d te se, zda papír A5 NENÍ rozp lený papír A4.

## Podporovaná tisková média

| Typy tiskového média<br>(papíru)            | Zásobník papíru (zásobník<br>1 a p ídavný zásobník 2) | MPF<br>(víceú elový<br>podava ) |
|---------------------------------------------|-------------------------------------------------------|---------------------------------|
| Oby ejný, tenký,<br>recyklovaný, hlavi kový | A                                                     | A                               |
| Silný, kancelá ský,<br>p edtišt ný, barevný | -                                                     | А                               |
| Štítkový karton                             | -                                                     | A                               |
| Transparentní fólie                         | -                                                     | A                               |
| Štítky                                      | -                                                     | A                               |
| Dvojit složené a<br>integrované štítky      | -                                                     | A                               |
| Obálky                                      | -                                                     | A                               |

Typy a gramáže tiskového média

| Tiskové                                                                 | Tiskové Typ                                                                                      |                                          | Gramáž tiskového média                    |  |  |
|-------------------------------------------------------------------------|--------------------------------------------------------------------------------------------------|------------------------------------------|-------------------------------------------|--|--|
| médium                                                                  |                                                                                                  | Zásobník 1 a<br>p ídavný zásobník 2      | MPF<br>(víceú elový<br>podava )           |  |  |
| Papír                                                                   | Xerografický<br>nebo kancelá ský<br>papír                                                        | 60-90 g/m <sup>2</sup><br>podélné vlákno | 60-135 g/m <sup>2</sup><br>podélné vlákno |  |  |
| ž.,                                                                     | Index Bristol                                                                                    | -                                        | 120 g/m <sup>2</sup>                      |  |  |
| Stítkový<br>karton - maximum                                            | Visa ka                                                                                          | -                                        | 120 g/m <sup>2</sup>                      |  |  |
| (podélné vlákno)ª                                                       | Kryt                                                                                             | -                                        | 135 g/m²                                  |  |  |
| ž.,                                                                     | Index Bristol                                                                                    | -                                        | 163 g/m²                                  |  |  |
| Stítkový<br>karton - maximum                                            | Visa ka                                                                                          | -                                        | 163 g/m²                                  |  |  |
| (pínévlákno)ª                                                           | Kryt                                                                                             | -                                        | 163 g/m²                                  |  |  |
| Fólie <sup>b</sup>                                                      | Laserová<br>tiskárna                                                                             | -                                        | 138-146 g/m²                              |  |  |
| ž l                                                                     | Papír                                                                                            | -                                        | 163 g/m²                                  |  |  |
| Stitky -<br>maximum                                                     | Dvojit složený<br>papír                                                                          | -                                        | 163 g/m²                                  |  |  |
|                                                                         | Polyester                                                                                        | -                                        | 163 g/m²                                  |  |  |
|                                                                         | Vinyl                                                                                            | -                                        | 163 g/m²                                  |  |  |
| Integrované<br>formulá e                                                | Oblast citlivá na<br>tlak (musí vstoupit do<br>tiskárny jako první)                              | -                                        | 135-140 g/m <sup>2</sup>                  |  |  |
|                                                                         | Papírový<br>podklad (podélné<br>vlákno)                                                          | -                                        | 75-135 g/m²                               |  |  |
| Obálky se<br>100% obsahem<br>bavlny, max.<br>gramáž 90 g/m <sup>2</sup> | Sulfitové a<br>bezd evékancelá ské<br>papíry a kancelá ské<br>papíry s až 100%<br>obsahem bavlny | -                                        | 75-90 g/m <sup>2</sup>                    |  |  |

U papíru s gramáží p es 135 g/m² se požaduje p í né vlákno. Tlouš ka: 0,1 to 0,15 mm. а.

b.

# Výb r místa výstupu

Tiskárna má dv místa výstupu - výstupní zásobník (s ukládáním lícovou stranou dol ) a zadní kryt (s ukládáním lícovou stranou nahoru).

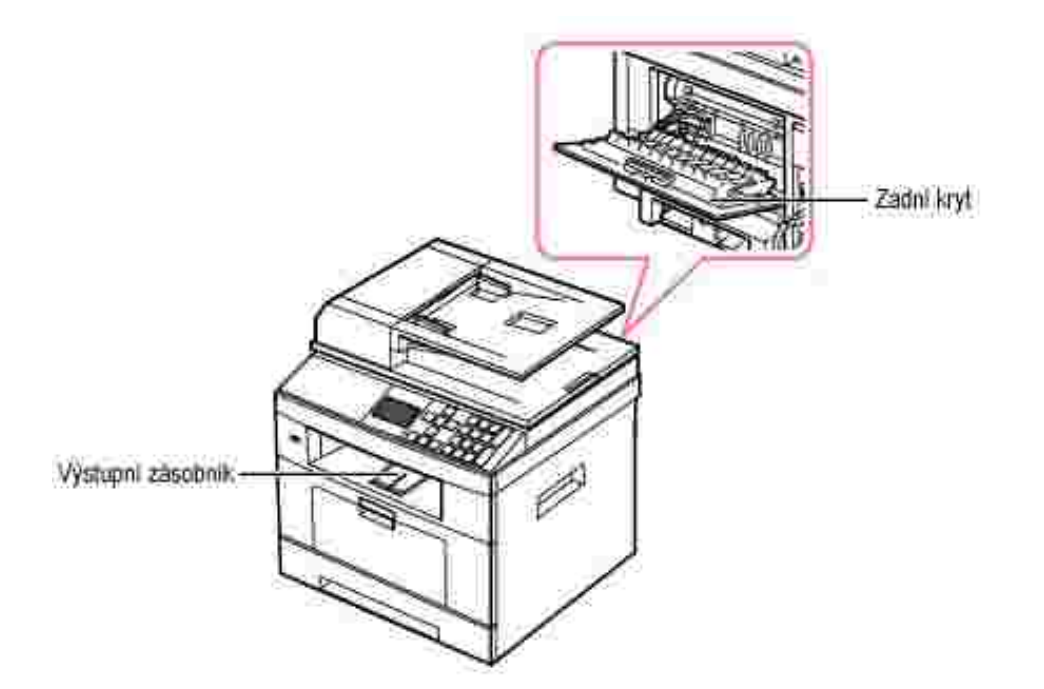

Chcete-li použít výstupní zásobník, p esv d te se, zda je zadní kryt zav ený. Chcete-li použít zadní kryt, otev ete jej.

POZNÁMKA: *Dochází-li p i výstupu papíru*do výstupního zásobníku *k potížím (papír je nap iklad p iliš pokroucený),* zkuste jako výstup použít zadní kryt.

POZNÁMKA: Chcete-li zabránit zaseknutí papíru, neotevírejte ani nezavírejte b hem tisku zadní kryt.

# Tisk do výstupního zásobníku (lícem dol.)

Výstupní zásobník shromaž uje vytišt ný papír lícem dol ve správném po adí. Tento zásobník byste m li používat pro v tšinu tiskových úloh.

*V p ípad pot eby*vysu te nástavec výstupu papíru, aby tisková média nevypadávala z výstupního zásobníku.

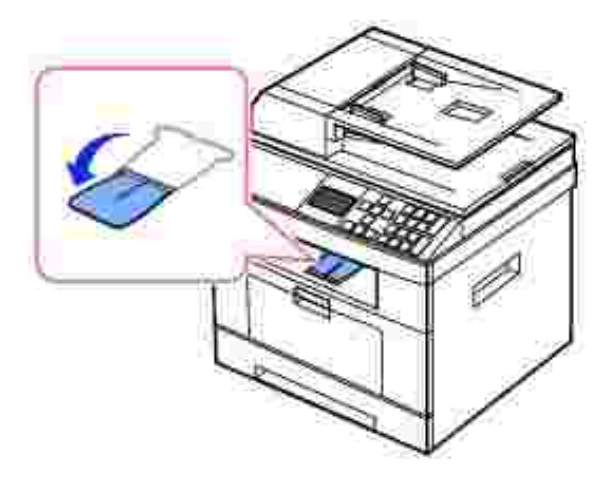

# Tisk do zadního krytu (lícem nahoru)

P i použití zadního krytu bude papír z tiskárny vycházet lícovou stranou nahoru.

P i tisku z víceú elového podava e do zadního krytuje dráha papíru p ímá V p ípad zvláštních materiál m že použití zadního krytu zlepšit kvalitu tisku.

Chcete-li použít zadní kryt:

Vytažením otev ete zadní kryt.

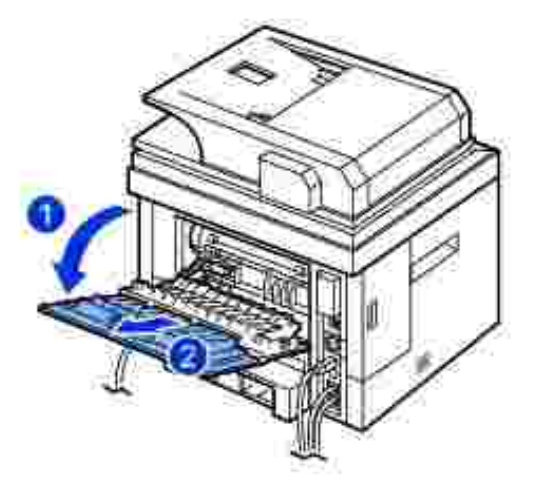

UPOZORN NÍ: P i provozu se prostor fixa ní jednotky v zadní ásti tiskárny siln zah ívá. P i práci v této oblasti bu te opatrní.

# Zakládání tiskových médií do zásobníku

Do zásobníku papíru 1 nebo do p ídavného zásobníku 2 m žete vložit p ibližn 250 list oby ejného papíru. *Pokud jste zakoupili* p ídavný zásobník 2, naleznete pokyny k instalaci v ásti <u>Instalace p ídavného zásobníku</u> <u>2</u>. Pro faxování lze používat pouze formáty papíru A4, Letter nebo Legal. Pro kopírování nebo tisk z po íta e m žete použít mnoho r zných typ a formát papíru, viz <u>Identifikace zdroj a specifikace tiskových médií</u>.

P i vkládání tiskových médií do zásobníku 1 nebo p ídavného zásobníku 2 postupujte podle t chto pokyn . Tyto zásobníky se zakládají stejným zp sobem.

1. Otev ete vytažením zásobník papíru a vložte do n j papír lícem stranou dol .

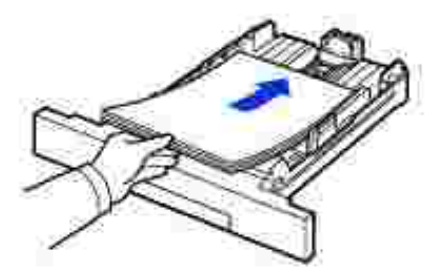

Hlavi kový papír vkládejte lícem stranou dol . Horní okraj list s logem by m l sm ovat k p ední stran zásobníku.

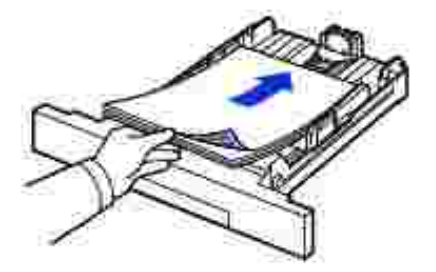

Podrobné informace o vkládání papíru do zásobníku viz Vkládání papíru.

POZNÁMKA: *Dochází-li k problém m s podáváním papíru,* umíst te papír do víceú elového podava e.

POZNÁMKA: M žete založit již d íve vytišt ný papír. Potišt ná strana by m la být oto ena nahoru, p i emž nepokroucený okraj by m l sm ovat k p ední stran. *Dochází-li k problém m s podáváním papíru,* papír obra te. M jte na pam ti, že v tomto p ípad není zaru ena kvalita tisku.

# Použití MPF (víceú elového podava e)

Pomocí víceú elového podava e m žete krom rychlého tisku na jiný typ a formát papíru, než který je práv vložen v zásobníku, tisknout na transparentní fólie, štítky, obálky nebo pohlednice.

Za ízení umož uje tisk pohlednic na karton formátu 88,9 x 148,1 mm a na jiné materiály s vlastním formátem. Minimální formát je 76 x 127 mm a maximální formát je 216 x 356 mm.

Mezi p ijatelné tiskové materiály pat í oby ejný papír od formátu 76 x 127 mm až po nejv tší p ijatelný formát Legal 216 x 356 mm s gramáží od 60 g/m<sup>2</sup> do 163 g/m<sup>2</sup>.

POZNÁMKA: Vždy vkládejte pouze tiskový materiál uvedený v kapitole Specifikace v ásti <u>Specifikace</u> papíru, abyste zabránili zaseknutí papíru a problém m s kvalitou tisku.

POZNÁMKA: Pokroucené pohlednice, obálky a štítky p ed vložením do víceú elového podava e narovnejte.

Chcete-li použít víceú elový podava :

1. Otev ete víceú elový podava a vytáhn te nástavec na podep ení papíru podle obrázku.

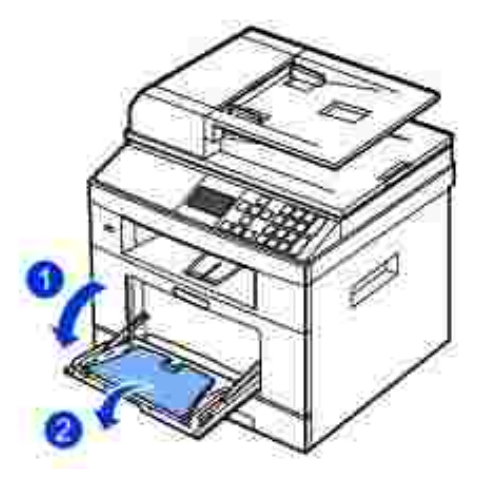

2. *Pokud používáte papír,* ohn te nebo prolistujte konec stohu papíru, aby se p ed vložením odd lily jednotlivé stránky.

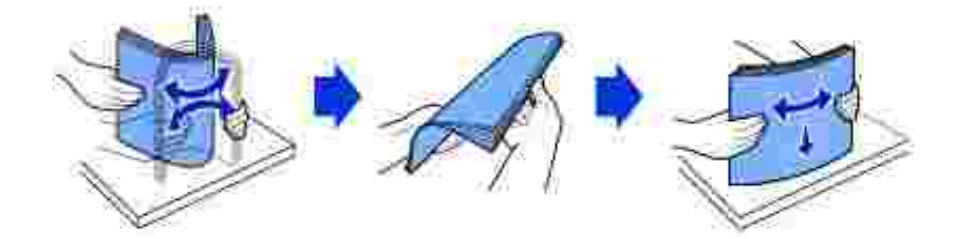

Fólie držte za okraje a nedotýkejte se tiskové strany. Mastnota na prstech m že zp sobit problémy s kvalitou tisku.

3. Vložte tiskový materiál tiskovou stranou nahoru.

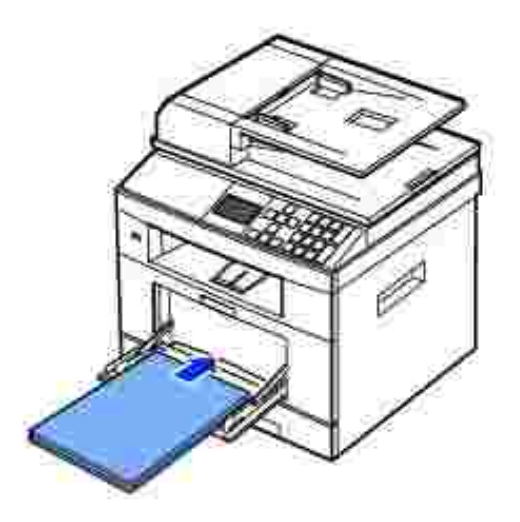

V závislosti na typu papíru dodržujte následující pokyny:

- o Obálky: Vkládejte je chlopní dol a místem pro známku vlevo nahoru.
- Transparentní fólie: Vkládejte je tišt nou stranou nahoru a horní stranou s lepicím proužkem nap ed.
- o Štítky: Vkládejte je tišt nou stranou nahoru a horní kratší stranou dop edu.
- o P edtišt ný papír: Vkládejte ho potiskem nahoru, horní hranou dop edu sm rem k tiskárn.
- o Karty: Vkládejte je tišt nou stranou nahoru a horní kratší stranou dop edu.
- P edtišt ný papír: Potišt ná strana by m la být oto ena dol , p i emž nepokroucený okraj by m l sm ovat k tiskárn.
- 4. P itla te vodítko ší ky papíru a posu te ho na ší ku tiskového materiálu. Nepoužívejte p ílišnou sílu, aby se papír neohnul, což by zp sobilo zaseknutí nebo vybo ení papíru.

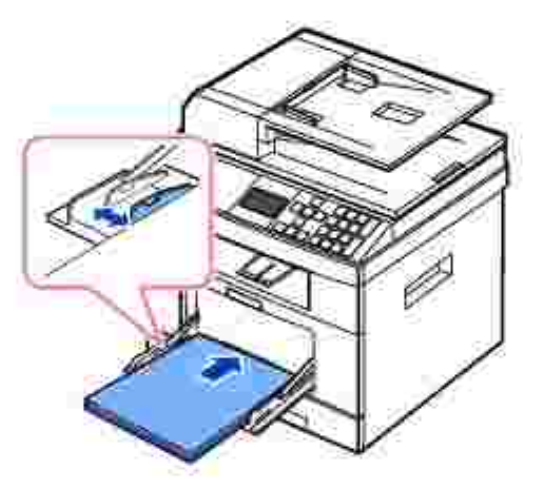

5. Po založení papíru nastavte typ a velikost papíru pro víceú elový zásobník. Informace o kopírování a faxování viz <u>Nastavení typu papíru</u> nebo informace o tisku z po íta e viz <u>Karta Paper</u>.

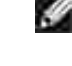

POZNÁMKA: Nastavení provedená prost ednictvím ovlada e tiskárny mají p ednost p ed nastaveními na ovládacím panelu.

UPOZORN NÍ: P i tisku transparentních fólií zkontrolujte, zda je zadní kryt otev en. *Pokud tak neu iníte,* mohou se fólie p i výstupu ze za ízení potrhat.

6. Po tisku složte nástavec na podep ení papíru a zav ete víceú elový podava .

#### Tipy pro použití víceú elového podava e

- Do víceú elového podava e vkládejte pouze jeden list tiskového materiálu.
- Chcete-li zabránit zaseknutí papíru, nep idávejte další papír, dokud je ve víceú elovém podava i papír. To se také týká dalších druh tiskových materiál.
- Tiskové materiály je nutné vkládat lícem nahoru tak, aby horní hrana sm ovala do víceú elového podava e a aby byly umíst né ve st edu zásobníku.
- Vždy vkládejte pouze tiskový materiál uvedený v kapitole v ásti Pokyny pro tisková média, abyste

zabránili zaseknutí papíru a problém m s kvalitou tisku.

- Pokroucené pohlednice, obálky a štítky p ed vložením do víceú elového podava e narovnejte.
- Pokud tisknete pomocí víceú elového podava e na média formátu 76 x 127 mm, otev ete zadní kryt pro p ímou cestu papíru, aby nedošlo k zaseknutí papíru.
- P i tisku transparentních fólií zkontrolujte, zda je zadní kryt otev en. *Pokud tak neu iníte,* mohou se fólie p i výstupu ze za ízení potrhat.

# Nastavení formátu papíru

Po vložení papíru do zásobníku je zapot ebí pomocí tla ítek na ovládacím panelu nastavit typ a formát papíru. Toto nastavení pak bude použito pro režimy Fax a Copy. P i tisku z po íta e je t eba vybrat typ papíru v použitém aplika ním programu.

- 1. Pomocí tla ítek pro posuv (< nebo 》) zvýrazn te Setup a stiskn te tla ítko OK ( 🗹 ).
- 2. Pomocí tla ítek pro posuv (📶 nebo 🖤) zvýrazn te Paper Setup a stiskn te tla ítko OK ( 🗹 ).
- 4. Pomocí tla ítek pro posuv (👗 nebo 🥙) zvýrazn te Paper Size a stiskn te tla ítko OK ( 🗹 ).
- 5. Pomocí tla ítek pro posuv (K nebo V) najd te požadovaný formát papíru a stiskn te OK ( 🗹 ).
- 6. Stisknutím tla ítka Storno ( X ) se vra 🛛 te do pohotovostního režimu.

# Nastavení typu papíru

Po vložení papíru do zásobníku víceú elového podava e je zapot ebí pomocí tla ítek na ovládacím panelu nastavit typ papíru. Toto nastavení pak bude použito pro režimy Fax a Copy. Pro faxování m žete nastavit pouze typ papíru na režim Plain Paper. P i tisku z po íta e je t eba vybrat typ papíru v použitém aplika ním programu.

- 1. Pomocí tla ítek pro posuv (< nebo 🍡) zvýrazn te Setup a stiskn te tla ítko OK ( 🗹 ).
- 2. Pomocí tla ítek pro posuv (🖾 nebo 🥙) zvýrazn te Paper Setup a stiskn te tla ítko OK ( 🗹 ).
- Pomocí tla ítek pro posuv (▲ nebo <sup>V</sup>) vyberte požadovaný zásobník papíru a stiskn te tla ítko OK (
   ✓ ).
- 4. Pomocí tla ítek pro posuv (🔨 nebo 🥙) zvýrazn te Paper Type a stiskn te tla ítko OK ( 🗹 ).
- 5. Pomocí tla ítek pro posuv (🖾 nebo 🥙) najd te formát papíru, který používáte, a stiskn te OK ( 🗹 ).
- 6. Stisknutím tla ítka Storno ( X ) se vra 🛛 te do pohotovostního režimu.

# Nastavení zásobníku papíru

Tato funkce umož uje vybrat zásobník a papír, který chcete použít pro tiskovou úlohu. Nastavuje se zde formát a zásobník papíru.

## Nastavení propojení zásobníku

Jestliže jsou zásobník 1 a zásobník 2 napln ny papírem formátu Letter, když je zásobník 1 prázdný a tato funkce je zapnutá, pak tiskárna pokra uje v tisku na papír ze zásobníku 2.

- 1. Pomocí tla ítek pro posuv (< nebo 🍡) zvýrazn te Setup a stiskn te tla ítko OK ( 🗹 ).
- 2. Pomocí tla ítek pro posuv (K nebo 🥙) zvýrazn te Tray Behaviour a stiskn te tla ítko OK ( 🗹 ).
- 3. Pomocí tla ítek pro posuv (👗 nebo 💟) zvýrazn te Tray Linking a stiskn te tla ítko OK ( 🗹 ).
- 4. Pomocí tla ítek pro posuv (📶 nebo 🖤) zvýrazn te On a stiskn te tla ítko OK ( 🗹 ).
- 5. Stisknutím tla ítka Storno ( X ) se vra 🛛 te do pohotovostního režimu.

## Vým na zásobníku

Je-li založen neodpovídající papír, to znamená, že zásobník 1 je napln n papírem formátu Letter, ale tisková úloha pot ebuje papír formátu A4, tiskárna automaticky za ne tisknout s formátem papíru Letter.

- 1. Pomocí tla ítek pro posuv (< nebo >) zvýrazn te Setup a stiskn te tla ítko OK ( 🗹 ).
- 2. Pomocí tla ítek pro posuv (K nebo 🥙) zvýrazn te Tray Behaviour a stiskn te tla ítko OK ( 🗹 ).
- 3. Pomocí tla ítek pro posuv (🔊 nebo 🖤) zvýrazn te Substitute Tray a stiskn te tla ítko OK ( 🗹 ).
- 4. Pomocí tla ítek pro posuv (📶 nebo 🖤) zvýrazn te Nearest Size a stiskn te tla ítko OK ( 🗹 ).
- 5. Stisknutím tla ítka Storno ( X ) se vra 🛛 te do pohotovostního režimu.

## Nastavení výchozího zásobníku

Pro tiskovou úlohu si m žete vybrat zásobník.

- 1. Pomocí tla ítek pro posuv (< nebo 🔄) zvýrazn te Setup a stiskn te tla ítko OK ( 🗹 ).
- 2. Pomocí tla ítek pro posuv (🖾 nebo 🥙) zvýrazn te Tray Behaviour a stiskn te tla ítko OK ( 🗹 ).
- 3. Pomocí tla ítek pro posuv (\land nebo 🦹) zvýrazn te Default Source a stiskn te tla ítko OK ( 🗹 ).

- 4. Pomocí tla ítek pro posuv (K nebo V) najd te požadovaný zásobník papíru a stiskn te OK ( 🗹 ).
- 5. Stisknutím tla ítka Storno ( X ) se vra 🛛 te do pohotovostního režimu.

## Nastavení toku podávání papíru

- 1. Pomocí tla ítek pro posuv (< nebo 🍡) zvýrazn te Setup a stiskn te tla ítko OK ( 🗹 ).
- 2. Pomocí tla ítek pro posuv (🖾 nebo 🥙) zvýrazn te Tray Behaviour a stiskn te tla ítko OK ( 🗹 ).
- 3. Pomocí tla ítek pro posuv (M nebo 🥙) zvýrazn te Configure MPF a stiskn te tla ítko OK ( 🗹 ).
- 4. Pomocí tla ítek pro posuv (M nebo V) najd te požadovaný zásobník papíru a stiskn te OK ( 🗹 ).
  - o Režim Bypass Mode: Pošlete-li tiskovou úlohu z po íta e a víceú elový podava je napln n papírem, tiskárna použije nejd ív papír ve víceú elovém podava i. V tomto režimu tiskárna vytáhne nejd íve papír z víceú elového podava e, pokud není zav ený nebo prázdný. Víceú elový podava MPF má nejvyšší prioritu a vytáhne veškerá média p ítomná ve víceú elovém podava i. Režim Bypass Mode je nastaven jako výchozí nastavení.
  - o Režim Tray Mode: Pošlete-li tiskovou úlohu z po íta e, tiskárna použije papír v zásobníku, který už byl nastaven ve vlastnostech tiskárny. V tomto režimu se s víceú elovým podava em nakládá jako s jiným zásobníkem papíru. Namísto zacházení s víceú elovým podava em jako s up ednost ovaným zdrojem papíru tiskárna vytáhne papír ze zásobníku, který odpovídá formátu a typu papíru. Je up ednost ován výchozí zdroj.
- 5. Stisknutím tla ítka Storno ( X ) se vra 🛛 te do pohotovostního režimu.

## Nastavení automatického podávání papíru

Není-li vložen odpovídající papír, za ízení n kolik sekund vy ká a potom za ne automaticky tisknout i na jiný druh papíru.

- 1. Pomocí tla ítek pro posuv (< nebo 🄄) zvýrazn te Setup a stiskn te tla ítko OK ( 🗹 ).
- 2. Pomocí tla ítek pro posuv (K nebo V) zvýrazn te Tray Behaviour a stiskn te tla ítko OK ( 🗹 ).
- 3. Pomocí tla ítek pro posuv (🖾 nebo 🖤) zvýrazn te Auto Continue a stiskn te tla ítko OK ( 🗹 ).
- 4. Pomocí tla ítek pro posuv (🖾 nebo 💟) zvýrazn te On a stiskn te tla ítko OK ( 🗹 ).
- 5. Stisknutím tla ítka Storno ( X ) se vra 🛛 te do pohotovostního režimu.

## Nastavení zásobníku

## Propojení zásobníku

Propojení zásobníku umož uje automatické propojení zásobníku p i vložení stejného formátu a typu tiskového média do více zdroj . Tiskárna automaticky propojí zásobníky. Není-li zásobník 1 k dispozici kv li neshodám nebo prázdnému zásobníku, tiskárna podá tiskovou úlohu k tisku s využitím dalšího propojeného zásobník, který je k dispozici.

Pokud jste nap íklad vložili do zásobníku 2 stejný formát a typ tiskového média, tiskárna vybere tiskové médium ze zásobníku 2, dokud nebude prázdný, a potom tiskárna automaticky podá tiskové médium z dalšího propojeného zásobníku.

Propojením všech zásobník (standardních a dopl kových) efektivn vytvo íte jednoduchý zdroj s kapacitou až 550 list .

Chcete-li zásobníky propojit, p esv d te se, zda jste do každého zásobníku vložili stejný formát a typ tiskového média. Nastavte formát a typ papíru pro každý zásobník.

Chcete-li deaktivovat propojení zásobník, vyberte pro každý zásobník jedine ný formát nebo typ papíru nebo použijte ovládací panel.

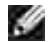

POZNÁMKA: Tuto funkci lze použít v tiskových, kopírovacích nebo faxových úlohách.

POZNÁMKA: Neotvírejte zásobník 1, pokud za ízení stále tiskne se zásobníkem 2. M že dojít k zaseknutí papíru.

- 1. Pomocí tla ítek pro posuv (< nebo 🍡) zvýrazn te Setup a stiskn te tla ítko OK ( 🗹 ).
- 2. Pomocí tla ítek pro posuv (🖾 nebo 🥙) zvýrazn te Tray Behaviour a stiskn te tla ítko OK ( 🗹 ).
- 3. Pomocí tla ítek pro posuv (👗 nebo 💟) zvýrazn te Tray Linking a stiskn te tla ítko OK ( 🗹 ).
- 4. Pomocí tla ítek pro posuv (▲ nebo У) povolte výb rem možnosti On nebo zakažte výb rem možnosti Off propojení zásobník a stiskn te OK ( ✓ ).
- 5. Stisknutím tla ítka Storno ( X ) se vra 🛛 te do pohotovostního režimu.

## Zm na formátu

Toto nastavení se používá pro ur ení, zda tiskárna m že zm nit formát papíru, když požadovaná velikost papíru není k dispozici v žádném ze vstupních zásobník . Tiskárna m že zm nit formát papíru A4/Letter, A5/Statement, B5/ISO B5, a Folio/Oficio. Je-li nap íklad požadovaný formát papíru A4 a papír formátu A4 není v žádném ze vstupních zdroj , potom tiskárna bude tisknout na papír formátu Letter, pokud je k dispozici.

Je-li možnost Substitute Size nastavena na Off, znamená to, že pro požadovaný formát papíru není dovolena žádná zm na. Tato možnost se nepoužívá pro tisk obdržených fax

POZNÁMKA: Tuto funkci lze použít v tiskových a kopírovacích úlohách.

# MPF (víceú elový podava )
Víceú elový podava m že být v režimu Tray Mode nebo Bypass Mode nakonfigurován pomocí nabídky Configure MPF na ovládacím panelu.

#### Režim Bypass Mode

V tomto režimu tiskárna vytáhne nejd íve papír z víceú elového podava e, pokud není zav ený nebo prázdný. Víceú elový podava MPF má nejvyšší prioritu a vytáhne veškerá média p ítomná ve víceú elovém podava i.

POZNÁMKA: Tuto funkci lze použít v tiskových a kopírovacích úlohách.

#### Režim Tray Mode

V tomto režimu se s víceú elovým podava em nakládá jako s jiným zásobníkem papíru. Namísto zacházení s víceú elovým podava em jako s up ednost ovaným zdrojem papíru tiskárna vytáhne papír ze zásobníku, který odpovídá formátu a typu papíru. Je up ednost ován výchozí zdroj.

POZNÁMKA: Tuto funkci lze použít v tiskových, kopírovacích nebo faxových úlohách.

#### Nastavení okraj papíru

M žete nastavit okraje papíru pro jednostranný a oboustranný tisk.

- 1. Pomocí tla ítek pro posuv (< nebo ≥) zvýrazn te Setup a stiskn te tla ítko OK ( ✓ ).
- 2. Pomocí tla ítek pro posuv ( $\land$  nebo  $\checkmark$ ) zvýrazn te Paper Setup a stiskn te tla ítko OK ( $\checkmark$ ).
- 3. Pomocí tla ítek pro posuv (\land nebo 🔌) zvýrazn te Margin a stiskn te tla ítko OK ( 🗹 ).
- 4. Pomocí tla ítek pro posuv (▲ nebo <sup>VV</sup>) vyberte Common Margin, požadovaný zásobník papíru nebo PCL Margin Shift a stiskn te tla ítko OK ( ✓ ).
- 5. Nastavte požadovaný okraj papíru výb rem možnosti Top Margin, Left Margin, Short Binding, Long Binding apod.
- 6. Pomocí numerické klávesnice zadejte požadovanou hodnotu.
- 7. Stisknutím tla ítka Storno ( X ) se vra 🛛 te do pohotovostního režimu.

# Tisk

- Tisk dokumentu
- Nastavení tiskárny
- Tisk více stránek na jeden list papíru
- Tisk zmenšeného nebo zv tšeného dokumentu
- P izp sobení dokumentu zvolenému formátu papíru

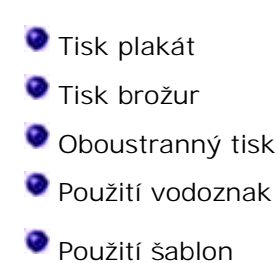

# Tisk dokumentu

Tiskárna tiskne dokumenty pomocí tiskového ovlada e PCL (Printer Control Language) nebo PS (PostScript). Po instalaci softwaru spole nosti Dell tiskárna automaticky nainstaluje tiskový ovlada PCL. Instalace tiskového ovlada e PS je volitelná. Viz Instalace softwaru spole nosti Dell pro místní tisk.

Ovlada e dodané k vaší tiskárn umož ují širokou škálu možností. Pomocí tabulky níže m žete ur it, který ovlada tiskárny je nejlépe vhodný pro danou úlohu.

| Funkce                  | Ovlada tiskárny |    |
|-------------------------|-----------------|----|
|                         | PCL             | PS |
| Nastavení kvality tisku | A               | А  |
| Plakát                  | А               | Ν  |
| Zmenšení/zv tšení       | A               | А  |
| Více stran na list      | A               | А  |
| P izp sobení stránce    | A               | А  |
| Vodoznak                | A               | Ν  |
| Šablona                 | A               | Ν  |

Funkce, které zajiš ují jednotlivé ovlada e tiskárny, jsou:

Následující postup obecn popisuje kroky p i tisku z r zných aplikací v systému Windows. P esné kroky tisku dokumentu se mohou lišit v závislosti na použité aplikaci. P esný postup tisku naleznete v *Uživatelské p íru ce* p íslušné softwarové aplikace.

- 1. Otev ete dokument, který chcete vytisknout.
- 2. V nabídce Soubor klepn te na píkaz Tisk.

Zobrazí se okno Tisk. V závislosti na aplikaci se m že jeho vzhled mírn lišit.

Okno Tisk slouží k výb ru základních možností nastavení tisku. K t mto nastavením pat í po et kopií a

rozsah tisku.

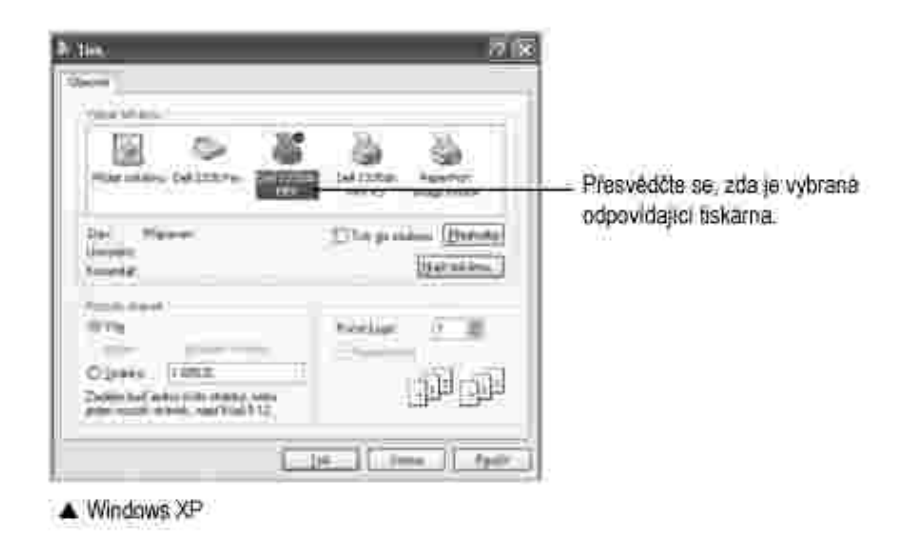

- 3. Zvolte požadovaný ovlada tiskárny z okna Tisk.
- 4. Abyste využili funkcí, které vám tiskárna poskytuje, klepn te na tla ítko P edvolbynebo Vlastnosti, podle programu nebo opera ního systému, v okn tisku a p ejd te ke kroku 5.

Je-li místo uvedeného tla ítka zobrazeno tla ítko Nastavení, Tiskárna nebo Možnosti, klepn te na toto tla ítko. Na další obrazovce potom klepn te na tla ítko Vlastnosti.

- 5. Klepnutím na tla ítko OK zav ete okno vlastností tiskárny.
- 6. Tiskovou úlohu spustíte klepnutím na tla ítko Tisk nebo OK podle programu nebo opera ního systému v okn tisku.

#### Zrušení tiskové úlohy

Tiskovou úlohu m žete zrušit dv ma zp soby:

Chcete-li zastavit tiskovou úlohu z ovládacího panelu, postupujte takto:

Stiskn te tla ítko Storno (

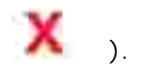

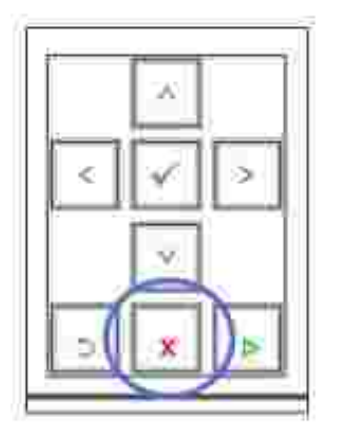

Tiskárna dokon í tisk stránky a odstraní zbytek tiskové úlohy. Stisknutím tla ítka zrušíte pouze aktuální úlohu. *Pokud pam tiskárny obsahuje více tiskových úloh*, je t eba stisknout tla ítko pro každou z úloh.

# Chcete-li zastavit tiskovou úlohu ze složky Tiskárny, postupujte následujícím zp sobem:

y

POZNÁMKA: Toto okno m žete také zobrazit poklepáním na ikonu tiskárny v pravém dolním rohu plochy systému Windows.

- 1. Klepn te na tla ítko Start.
- 2. V systému Windows 2000 vyberte Nastavení a poté položku Tiskárny .

V opera ním systému Windows XP/Server 2003 zvolte položku Tiskárny a faxy.

V systému Windows Vista/Server 2008 klepn te na možnost Ovládací panely 🐳 Hardware a zvuk 🐳 Tiskárny .

V systému Windows 7 klepn te na možnost Ovládací panely - Hardware a zvuk - Za ízení a tiskárny

V systému Windows Server 2008 R2 klepn te na možnost Ovládací panely 🐳 Hardware 🐳 Za ízení a tiskárny.

3. U systém Windows 2000, XP, 2003, 2008 a Vista poklepejte na vaše za ízení.

V systému Windows 7 klepn te pravým tlaítkem na ikonu vaší tiskárny 🐳 Zobrazit tišt né 🗉

4. V nabídce Dokument klepn te na položku Storno .

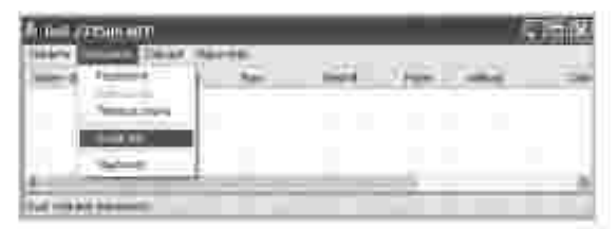

▲ Windows XP

# Nastavení tiskárny

M žete použít okno vlastností tiskárny, které umož uje p istupovat ke všem možnostem tiskárny a které možná budete pot ebovat p i použití tiskárny. Když jsou zobrazeny vlastnosti tiskárny, m žete zkontrolovat a zm nit jakákoli nastavení, která pot ebujete pro svoji tiskovou úlohu.

Okno vlastností tiskárny se m že lišit podle vybraného ovlada e tiskárny a podle opera ního systému. Podrobnosti o výb ru ovlada e tiskárny viz Tisk dokumentu . V *Uživatelské p íru ce*je zobrazeno okno P edvolby tisku ovlada e tiskárny PCL v systému Windows XP.

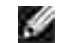

POZNÁMKA: V tšina aplikací Windows má v nastavení prioritu p ed nastavením, které specifikujete v ovlada i tiskárny. Nejd íve zm te všechna nastavení tisku v softwarové aplikaci a potom zm te zbývající nastavení pomocí ovlada e tiskárny.

POZNÁMKA: Zm n né nastavení bude platné pouze b hem používání aktuální aplikace. Chcete-li, aby zm ny byly trvalé, prove te je ve složce Tiskárny. Postupujte podle následujících krok :

- a. Klepn te na tla ítko Start.
- b. V systému Windows 2000 vyberte Nastavení a poté položku Tiskárny .

V opera ním systému Windows XP/Server 2003 zvolte položku Tiskárny a faxy .

V systému Windows Vista/Server 2008 klepn te na možnost Ovládací panely - Hardware a zvuk - Tiskárny .

V systému Windows 7 klepn te na možnost Ovládací panely - Hardware a zvuk - Za ízení a tiskárny

V systému Windows Server 2008 R2 klepn te na možnost Ovládací panely - Hardware - Za ízení a tiskárny.

- c. Zvolte tiskárnu Dell 2335dn MFP.
- d. Klepn te pravým tla ítkem na ikonu tiskárny a klepn te na možnost Vlastnosti.
- e. Na jednotlivých kartách zm te nastavení a klepn te na tla ítko OK .

#### Karta Layout

Na kart Layout jsou uvedeny možnosti nastavení zobrazení dokumentu na stránce. ást Layout Options obsahuje pokro ilé možnosti tisku, nap . Multiple Pages per Side a Poster Printing .

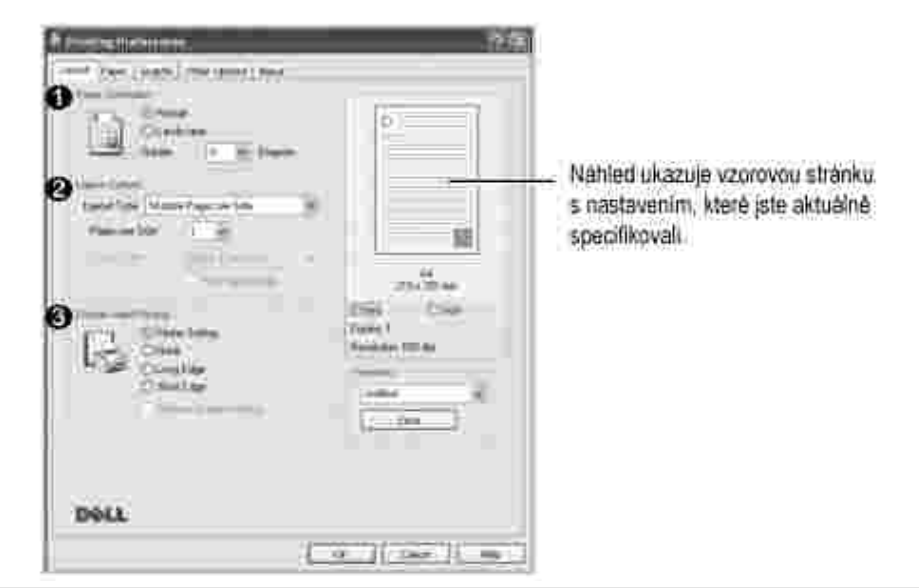

| Vlastnost                     | Popis                                                                                                    |
|-------------------------------|----------------------------------------------------------------------------------------------------|
| 0 Paper<br>Orientation        | Paper Orientation umož uje zm nit sm r tisku informací na stránce.                                                                                  |
|                               | <ul> <li>Portrait tiskne na ší ku strany ve stylu dopisu.</li> <li>Landscape tiskne po delší stran papíru ve stylu tabulky.</li> </ul>              |
|                               | <i>Chcete-li oto it stránku o 180 stup ,</i> zvolte 180 z rozevíracího seznamu Rotate .                                                             |
|                               |                                                                                                    |
|                               | ▲ Portrait ▲ Landscape                                                                                                    |
| Q Layout<br>Options           | Layout Options umož ují zvolit pokro ilé možnosti tisku.<br>Podrobnosti viz Tisk více stránek na jeden list papíru , Tisk plakát a Tisk<br>brožur . |
| 0<br>Double-sided<br>Printing | Double-sided Printing umož uje tisk na ob strany papíru.<br>Podrobnosti viz Oboustranný tisk .                                                      |

#### Karta Paper

Po otev ení vlastností tiskárny nastavte pomocí níže uvedených možností požadovaný zp sob manipulace s papírem. Vlastnosti papíru lze nastavit na kart Paper .

POZNÁMKA: Po vybrání možnosti ve vlastnostech tiskárny se m že zobrazit vyk i ník (1) nebo symbol (1). Vyk i ník znamená, že m žete danou volbu zvolit, ale není to doporu eno; symbol (1) znamená, že danou volbu nelze zvolit z d vodu nastavení tiskárny nebo prost edí.

| (and the st  | urts 2 intro territo 2 | 100 |               |   |  |
|--------------|------------------------|-----|---------------|---|--|
| A            | 8 0<br>14              | 12  | 61            |   |  |
| 0            | (All the P             | 1   |               | - |  |
| 0 hites<br>0 | line e line            |     | 315<br>(m 0   | - |  |
|              |                        |     | factor of the |   |  |
|              |                        |     |               |   |  |
| DALL         |                        |     |               |   |  |

|      | Vlastnost       | Popis                                                                                                    |  |
|------|-----------------|----------------------------------------------------------------------------------------------------|--|
|      | O Copies        | Funkce Copies umož uje zadání po tu kopií, které chcete<br>vytisknout. M žete zvolit až 999 kopií.                                                                                                    |  |
| size | 2 Paper         | Volbou Paper size m žete vybrat formát papíru založeného v<br>zásobníku.                                                                                                    |  |
|      |                 | <i>Není-li požadovaný formát v seznamu</i> Paper size , klepn te na<br>tla ítko Custom . Jakmile se zobrazí okno Custom Paper Setting, nastavte<br>formát papíru a klepn te na tla ítko OK . Nastavení formátu se zobrazí v<br>seznamu, ze kterého m žete položku vybrat. |  |
|      |                 | Zadejte vlastní název,<br>který chcete použít.<br>Zadejte formát papiru.                                                                                                    |  |
|      | <b>3</b> Source | Zkontrolujte, zda je v rozevíracím seznamu Source vybrán správný zásobník papíru.                                                                                                    |  |
|      |                 | Pokud je jako zdroj papíru nastavena možnost Auto Selection ,<br>tiskárna automaticky odebírá tiskové materiály nejd íve z MPF a potom ze<br>zásobníku papíru.                                                                                                    |  |

| 🕘 Туре     | Zkontrolujte, zda je položka Type nastavena na hodnotu Printer<br>Default . <i>Vložíte-li jiný typ tiskového materiálu</i> , vyberte odpovídající typ<br>papíru. Další informace o tiskových materiálech viz Pokyny pro tisková<br>média. |
|------------|----------------------------------------------------------------------------------------------------|
| First Page | Tato vlastnost umož uje tisk první stránky na odlišný druh papíru<br>než zbytek dokumentu. M žete vybrat zdroj papíru pro první stránku.                                                                                                  |
| 6 Output   | Output size umož uje zvolit pokro ilé možnosti tisku.                                                                                                    |
| size       | Podrobnosti viz Tisk zmenšeného nebo zv tšeného dokumentu a<br>P izp sobení dokumentu zvolenému formátu papíru.                                                                                                    |

# Karta Graphic

Pomocí následujících možností m žete kvalitu tisku upravit podle pot eby. Klepnutím na kartu Graphic zobrazíte následující vlastnosti.

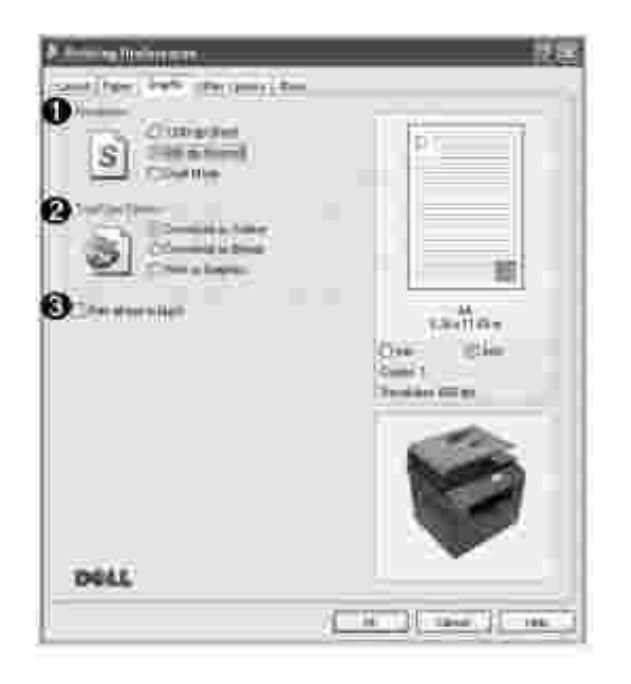

| Vlastnost                  | Popis                                                                                                    |
|----------------------------|----------------------------------------------------------------------------------------------------|
| f)<br>Resolution           | Rozlišení tisku m žete nastavit na hodnotu 1200 dpi (Best), 600<br>dpi (Normal) nebo Draft Mode. ím vyšší hodnotu zvolíte, tím budou<br>tišt né znaky a grafika ost ejší. P i použití vyššího rozlišení se m že<br>prodloužit doba pot ebná k tisku dokumentu.                                                                                                    |
| 0                          | TrueType Options                                                                                                    |
| TrueType<br>Options        | Tato možnost ur uje, co sd luje ovlada tiskárn o tom, jak tisknout text dokumentu. Vyberte odpovídající nastavení podle stavu dokumentu.                                                                                                    |
|                            | <ul> <li>Download as Outline : Vyberete-li tuto možnost, ovlada stáhne libovolné písmo TrueType, které je použito v dokumentu a ješt není v tiskárn uloženo. Pokud po vytišt ní dokumentu zjistíte, že se písmo nevytisklo správn, zvolte Download as bitmap a odešlete tiskovou úlohu znovu. Nastavení Download as bitmap je asto vhodné p i tisku z aplikací spole nosti Adobe.</li> <li>Download as Bitmap : Pokud je zaškrtnuta tato možnost, na te ovlada data písma ve form bitmapových obrázk . Dokumenty se složitými znaky, nap . korejskými nebo ínskými, se v tomto nastavení tisknou rychleji.</li> <li>Print as Graphics : Pokud zaškrtnete tuto volbu, na te ovlada všechna písma jako grafiku. P i tisku dokument s vysokým obsahem grafických prvk a relativn nízkým množstvím písma typu TrueType se m že rychlost tisku tímto nastavením zvýšit.</li> </ul> |
| Print<br>all text in black | P i zaškrtnutí polí ka Print all text in black bude možné veškerý<br>text vytisknout ern, bez ohledu na barvu zobrazenou na obrazovce.<br>Nezaškrtnete-li tuto volbu, barevný text se vytiskne v odstínech šedé.                                                                                                    |

# Karta Other Options

Karta Other Options umož uje nastavit následující možnosti:

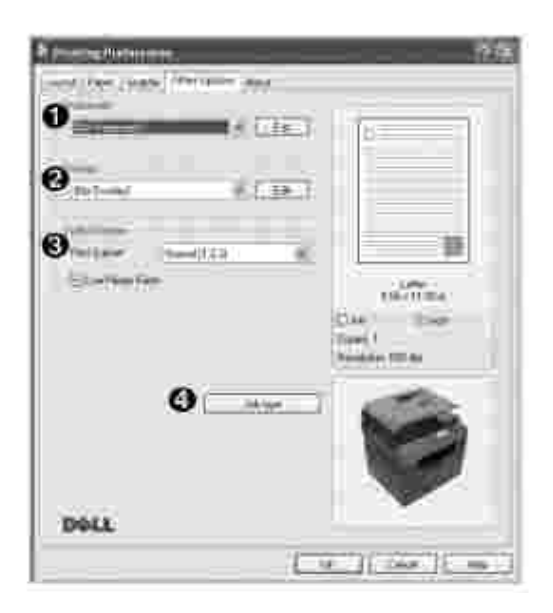

| Vlastnost                  | Popis                                                                                                    |
|----------------------------|----------------------------------------------------------------------------------------------------|
| 0<br>Watermark             | M žete vytvo it obrázek textu na pozadí, který se vytiskne na každé<br>stránce dokumentu. Viz Použití vodoznak . Tato funkce není dostupná p i<br>použití ovlada e PostScript (PS).                                                                                                    |
| <b>2</b><br>Overlay        | Šablony asto zastupují funkci p edtišt ných formulá a<br>hlavi kových papír . Viz Použití šablon .                                                                                                    |
| <b>3</b><br>Output Options | Print Subset<br>M žete nastavit po adí tisku stránek. Zvolte po adí tisku z<br>rozbalovacího seznamu.                                                                                                    |
|                            | <ul> <li>Normal (1, 2, 3) : Tiskárna vytiskne všechny stránky od první do poslední.</li> <li>Reverse All Pages (3, 2, 1) : Tiskárna vytiskne všechny stránky od poslední do první.</li> <li>Print Odd Pages : Tiskárna vytiskne pouze liché strany dokumentu.</li> <li>Print Even Pages : Tiskárna vytiskne pouze sudé strany dokumentu.</li> <li>Use Printer Fonts</li> </ul>                                                                                                    |
|                            | Pokud zaškrtnete polí ko Use Printer Fonts , použije tiskárna p i<br>tisku dokument písma uložená v pam ti (rezidentní písma) namísto<br>stahování písem použitých pro dokument. Protože stáhnutí písem n jakou<br>dobu trvá, vybráním této volby zrychlíte tisk. P i použití písem tiskárny se<br>tiskárna pokusí vyhledat v pam ti písma podobná t m, která jsou<br>obsažena v dokumentu. Jestliže se však v dokumentu používají písma<br>výrazn odlišná od rezidentních písem tiskárny, bude se tiskový výstup<br>zna n lišit od náhledu na obrazovce. |
| Job<br>Type                | M žete nastavit využití pevného disku, napíklad to, zda se má<br>datový soubor ukládat na pevný disk v zaízení nebo zda se má rovnou<br>tisknout.<br>Job Type                                                                                                    |
|                            | <ul> <li>Normal : Tiskárna neukládá tisková data.</li> <li>Confidential : M žete nastavit heslo, aby nebyl datový soubor<br/>náhodou odstran n.</li> <li>Proof : P i tisku více kopií tiskárna vytiskne první kopii a<br/>potom vytiskne i ty ostatní.</li> </ul>                                                                                                    |
|                            | User I D<br>M žete zadat uživatelské jméno skládající se z písmen a ísel. Tato<br>informace bude zobrazena na dotykovém displeji, když naleznete soubor.<br>Job Name<br>M žete zadat název úlohy skládající se z písmen a ísel. Tato                                                                                                    |
|                            | informace bude zobrazena na dotykovém displeji, když naleznete soubor.                                                                                                    |

Karta About

Kartu About použijte k zobrazení upozorn ní o autorských právech a k zobrazení ísla verze ovlada e. Máteli internetový prohlíže, m žete klepnout na ikonu Dell Website a p ipojit se k internetu.

#### Oblíbené nastavení

Možnost Favorites , která je zobrazena na jednotlivých kartách s vlastnostmi, umož uje uložit aktuální nastavení vlastností pro pozd jší použití.

Chcete-li uložit oblíbenou položku:

- 1. Podle pot eby zm te nastavení na jednotlivých kartách.
- 2. Zadejte jméno položky ve vstupním dialogu Favorites.

| The state of the second second second | 25                   |
|---------------------------------------|----------------------|
| 100 STT.                              | 0                    |
| tant tan<br>Tant tan<br>Anna tan      |                      |
| inter differen                        | - <u>H</u><br>25/204 |
| R                                     | The last             |
| Children and                          |                      |
| DOLL                                  |                      |
|                                       |                      |

3. Klepn te na tla ítko Save.

Chcete-li uložené nastavení použít, vyberte je z rozevíracího seznamu Favorites.

Pokud chcete položku oblíbeného nastavení odstranit, vyberte položku v seznamu a klepn te na tla ítko Delete .

Výb rem položky ze seznamu m žete také obnovit výchozí nastavení ovlada e tiskárny Printer Default .

#### Použití nápov dy

Tiskárna obsahuje obrazovku s nápov dou, kterou lze aktivovat pomocí tla ítka Help v okn vlastností tiskárny. Tyto obrazovky s nápov dou poskytují podrobné informace o funkcích tiskárny, které ovlada tiskárny poskytuje.

Nebo m žete klepnout na ikonu 🕮 v pravém horním rohu a poté klepnout na jakékoliv nastavení.

# Tisk více stránek na jeden list papíru

M žete vybrat po et stránek, které chcete vytisknout na jeden list papíru. Chcete-li vytisknout více než jednu stranu na jeden list, zobrazí se strany ve zmenšeném formátu a uspo ádané na listu. Na jednom listu m žete vytisknout až 16 stran.

- 1. Po zm n nastavení tisku ze softwarové aplikace otev ete vlastnosti tiskárny.
- 2. Na kart Layout zvolte možnost Multiple Pages per Side z rozevíracího seznamu Layout Options .
- 3. V rozevíracím seznamu Pages per Side vyberte po et stránek, které chcete vytisknout na jednom archu (1, 2, 4, 6, 9 nebo 16).

| And All Contract of the second second | Ale<br>Interior<br>Interior<br>I |
|----------------------------------------------------------------------------------------------------|----------------------------------------------------------------------------------------------------|
| DOLL                                                                                                    |                                                                                                    |

4. V p ípad pot ebyzvolte po adí stránek z rozbalovacího seznamu Pages Order .

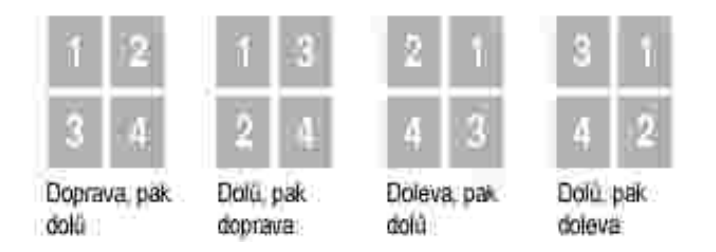

Chcete-li vytisknout okraj okolo každé stránky na listu, zaškrtn te polí ko Print Page Border . Volba Print Page Border je zapnuta, pouze pokud je hodnota Pages per Side nastavena na íslo vyšší než jedna.

5. Klepn te na kartu Paper a vyberte zdroj, formát a typ papíru.

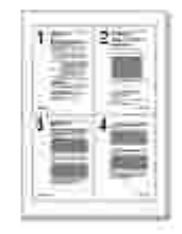

6. Klepn te na tla ítko OK a vytiskn te dokument.

#### Tisk zmenšeného nebo zv tšeného dokumentu

Na stránce m žete m nit m ítko tiskové úlohy.

- 1. Po zm n nastavení tisku ze softwarové aplikace otev ete vlastnosti tiskárny.
- 2. Na kart Paper zvolte možnost Reduce/Enlarge z rozevíracího seznamu Output size .
- 3. Do pole Percentage zadejte m ítko.

Hodnotu m žete zm nit také pomocí tla ítek 📶 a 🗵 .

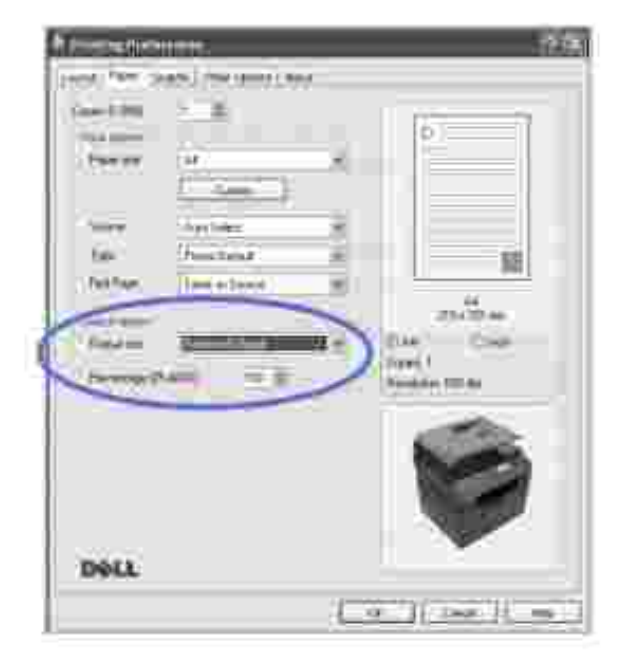

- 4. Vyberte zdroj, formát a typ papíru.
- 5. Klepn te na tla ítko OK a vytiskn te dokument.

# P izp sobení dokumentu zvolenému formátu papíru

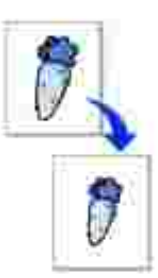

M ítko tiskové úlohy m žete p izp sobit libovolnému vybranému formátu papíru bez ohledu na formát p vodního dokumentu. To m že být užite né v p ípad, že chcete zkontrolovat jemné detaily v dokumentu malého formátu.

- 1. Po zm n nastavení tisku ze softwarové aplikace otev ete vlastnosti tiskárny.
- 2. Na kart Paper vyberte možnost Fit to Page z rozevíracího seznamu Output size .
- 3. Vyberte správný formát v rozevíracím seznamu Fit to Page.

| P. Printschot                                                                                                    |                            | _    |                       | 2.2    |
|----------------------------------------------------------------------------------------------------|----------------------------|------|-----------------------|--------|
| (contraction)                                                                                                    | 1969.3 (1969) Allites (.45 | M.   |                       |        |
| Color, S. MIL                                                                                                    | <u>7.00</u>                |      |                       |        |
| Owner                                                                                                    | General State              |      |                       |        |
| 2                                                                                                    | Charlinger                 | - 1  |                       | •      |
| tie.                                                                                                    | 18mm 2mind                 | - 2  |                       | -11    |
| (Palline)                                                                                                    | There is have a            |      |                       |        |
| -                                                                                                    |                            |      |                       |        |
| No.                                                                                                    |                            |      | - 2                   | če –   |
| ( Date of the local date of the local date of th | HUGHAN                     | )[5  | 2, 2                  |        |
| Careling .                                                                                                    | 23                         |      | and the second second |        |
| -                                                                                                    |                            | ~    |                       |        |
|                                                                                                    |                            |      | 100                   |        |
|                                                                                                    |                            |      | 1.0                   |        |
|                                                                                                    |                            |      | 1.0                   | W 1    |
|                                                                                                    |                            |      |                       |        |
| DOLL                                                                                                    |                            |      |                       | _      |
|                                                                                                    |                            | 1.00 | IE twee               | 1. ree |
|                                                                                                    |                            |      |                       |        |

- 4. Vyberte zdroj, formát a typ papíru.
- 5. Klepn te na tla ítko OK a vytiskn te dokument.

#### Tisk plakát

Jednostránkový dokument m žete vytisknout na 4, 9 nebo 16 list papíru a jejich vzájemným složením pak vytvo it jeden dokument velikost plakátu.

- 1. Po zm n nastavení tisku ze softwarové aplikace otev ete vlastnosti tiskárny.
- 2. Na kart Layout zvolte možnost Poster Printing z rozevíracího seznamu Layout Options .

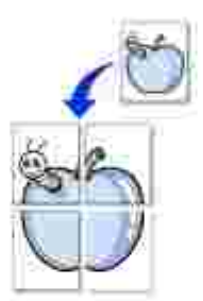

| Dell |
|------|

3. Nakonfigurujte volby plakátu:

Rozvržení stránky m žete vybrat z možností Poster <2x2>, Poster <3x3>, Poster <4x4> nebo Custom. Vyberete-li možnost Poster <2x2>, výstup se automaticky roztáhne na 4 fyzické strany. Jestliže je volba nastavena na Custom, m žete originální p edlohu zv tšit od 150 % do 400 %. Podle úrovn zv tšení se rozvržení stránky automaticky upraví na Poster <2x2>, Poster <3x3>, Poster <4x4>.

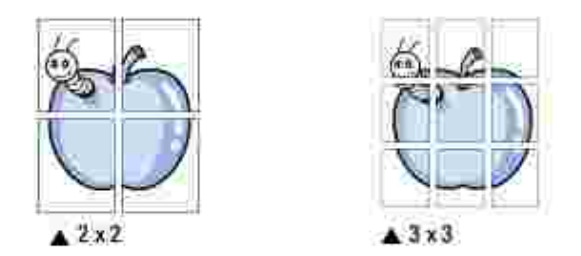

Zadejte p ekrytí (v milimetrech nebo palcích), aby bylo možné výsledný plakát snáze sestavit.

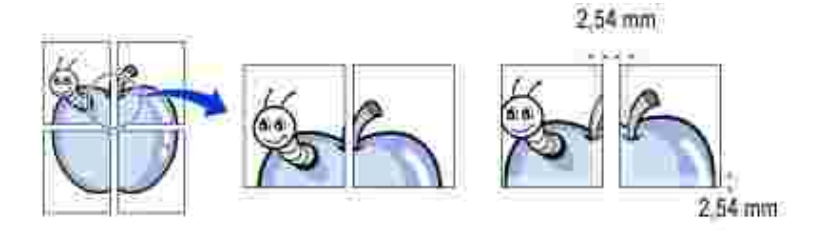

- 4. Klepn te na kartu Paper a vyberte zdroj, formát a typ papíru.
- 5. Klepn te na tla ítko OK a vytiskn te dokument. Složením výsledného výtisku plakát dokon íte.

# Tisk brožur

Tato funkce tiskárny umož uje tisknout dokumenty po obou stranách papíru a uspo ádá stránky tak, aby p eložením vytišt ného papíru vznikla brožura.

1. Po zm n nastavení tisku ze softwarové aplikace otev ete vlastnosti tiskárny.

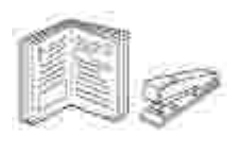

2. Na kart Layout zvolte možnost Booklet Printing z rozevíracího seznamu Layout Options .

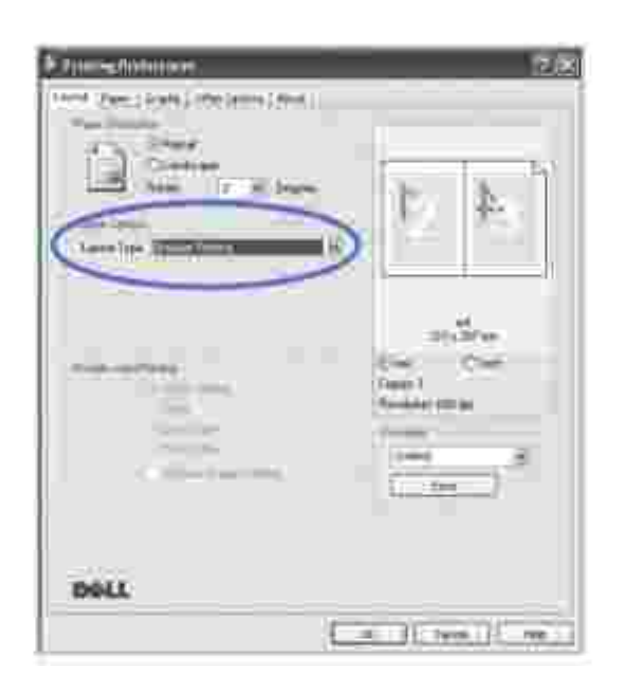

POZNÁMKA: Volba Booklet Printing není dostupná u všech formát papíru. Pro zjišt ní dostupných formát papíru pro tuto funkci vyberte formát papíru v možnosti Paper size na kart Paper a poté zkontrolujte, zda je volba Booklet Printing v rozevíracím seznamu Layout Options na kart Layout aktivní.

3. Vyberte zdroj, formát a typ papíru.

4. Klepn te na tla ítko OK a vytiskn te dokument.

# Oboustranný tisk

Tiskárna tiskne na ob strany papíru automaticky.

P ed tiskem se rozhodn te, na které hran budete dokon ený dokument vázat. Možnosti vazby jsou následující:

- Long Edge, což je b žné rozvržení používané v knihtisku.
- Short Edge, což je typ asto používaný u kalendá

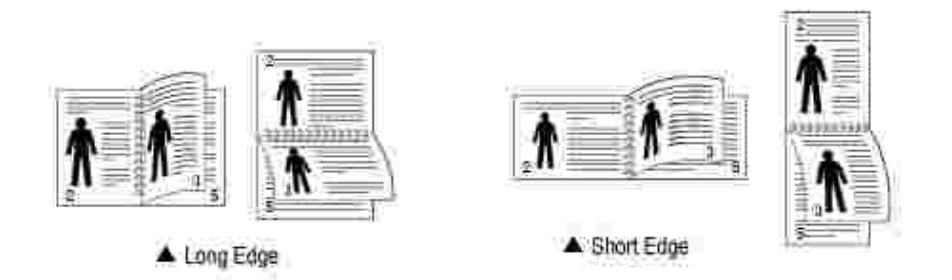

POZNÁMKA: Netiskn te na ob strany štítk , fólií, obálek nebo silného papíru. Mohlo by dojít k zaseknutí papíru a poškození tiskárny.

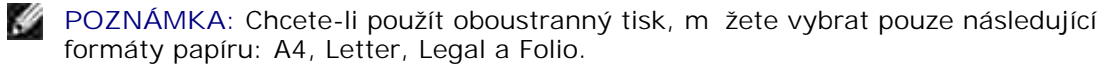

- 1. Po zm n nastavení tisku ze softwarové aplikace otev ete vlastnosti tiskárny.
- 2. Na kart Layout vyberte orientaci papíru.
- 3. V ásti Double-sided Printing vyberte požadovanou možnost vazby.

|     | 15  | = |
|-----|-----|---|
| =1, | 111 | 5 |
| _   | _   | - |
| _   | _   | - |
| _   | _   | - |
|     |     | Ì |

| Ē | Z (March 2004) 2 (March 2004) (March 2004)            |
|---|-------------------------------------------------------|
|   |                                                       |
|   | Land Speci<br>Land Land Land Land Land Land Land Land |
|   | 21.5 m                                                |
|   |                                                       |
|   |                                                       |
|   | DELL                                                  |
|   | a lites i ne i                                        |

- 4. Klepn te na kartu Paper a vyberte zdroj, formát a typ papíru.
- 5. Klepn te na tla ítko OK a vytiskn te dokument.

Tiskárna tiskne na ob strany papíru automaticky.

#### Použití vodoznak

Volba Watermark umož uje vytisknout text p es stávající dokument. Nap íklad m žete natisknout velký šedý nápis "NÁVRH" nebo "D V RNÉ" diagonáln p es první stranu nebo všechny strany dokumentu.

Tiskárna má n kolik p edem definovaných vodoznak . M žete je upravit nebo m žete do seznamu p idat nové vodoznaky.

#### Použití existujícího vodoznaku

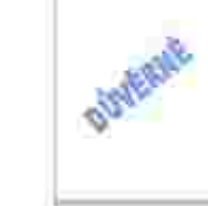

- 1. Po zm n nastavení tisku ze softwarové aplikace otev ete vlastnosti tiskárny.
- 2. Klepn te na kartu Other Options a v rozevíracím seznamu Watermark vyberte požadovaný text. Vodoznak se zobrazí v okn náhledu.

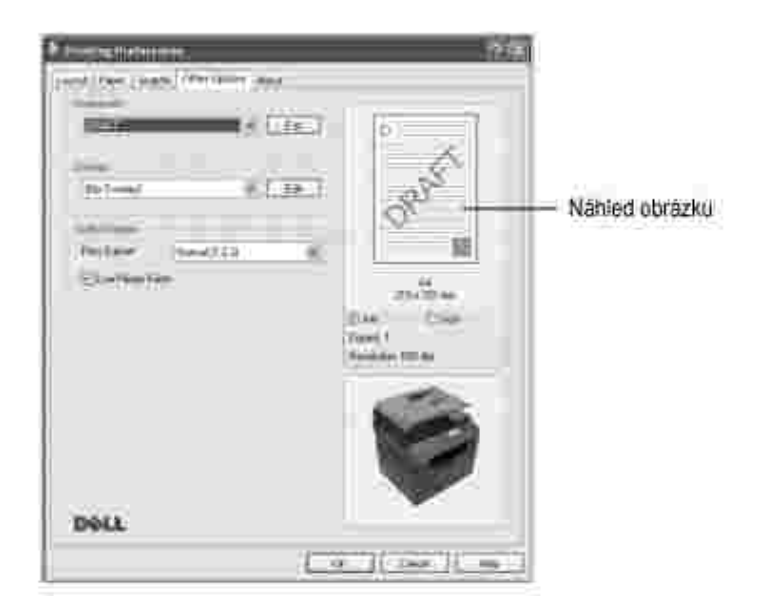

3. Klepnutím na tla ítko OK zahájíte tisk.

#### Vytvo ení vodoznaku

- 1. Po zm n nastavení tisku ze softwarové aplikace otev ete vlastnosti tiskárny.
- 2. Klepn te na kartu Other Options a v ásti Watermark klepn te na tla ítko Edit . Zobrazí se okno Edit Watermarks.

| factures.                                                                                                    |            | _     | 110        |
|----------------------------------------------------------------------------------------------------|------------|-------|------------|
| Constanting of the second second second second second second second second second second second second second s |            | [°    |            |
|                                                                                                    |            |       |            |
| (and here)                                                                                                    | - Decision | -     |            |
| Chifelby                                                                                                    | 19E        | inter |            |
|                                                                                                    | 2          |       | - *        |
|                                                                                                    | - 24       | (     | Training ( |

3. Do pole Watermark Message zadejte text, který chcete vytisknout.

Text se zobrazí v okn náhledu. Obrázek náhledu se zobrazí, abyste si vodoznak mohli prohlédnout p ed jeho vytišt ním.

Zaškrtnete-li polí ko First Page Only , vodoznak se vytiskne pouze na první stránce dokumentu.

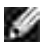

POZNÁMKA: Text m že mít až 256 znak .

4. Vyberte možnosti vodoznaku.

Ve skupin Font Attributes m žete zadat název písma, jeho styl, velikost a úrove odstín šedé. Ve skupin Message Angle m žete zadat úhel oto ení vodoznaku.

- 5. Klepnutím na tla ítko Add p idáte do seznamu nový vodoznak.
- 6. Po vytvo ení vodoznaku zahájíte tisk klepnutím na tla ítkoOK .

Pokud již nechcete vodoznak tisknout, klepn te v rozevíracím seznamu Watermark na možnost No Watermark .

#### Zm na vodoznaku

- 1. Po zm n nastavení tisku ze softwarové aplikace otev ete vlastnosti tiskárny.
- 2. Klepn te na kartu Other Options a v ásti Watermark klepn te na tla ítko Edit . Zobrazí se okno Edit Watermarks.
- 3. V seznamu Current Watermarks vyberte vodoznak, který chcete upravit, a zm te text a možnosti vodoznaku.
- 4. Klepnutím na tla ítko Update uložte zm ny.
- 5. Klepn te na tla ítko OK .

#### Odstran ní vodoznaku

- 1. Po zm n nastavení tisku ze softwarové aplikace otev ete vlastnosti tiskárny.
- 2. Klepn te na kartu Other Options a v ásti Watermark klepn te na tla ítko Edit . Zobrazí se okno Edit Watermarks.
- 3. V seznamu Current Watermarks vyberte vodoznak, který chcete odstranit, a klepn te na tla ítko Delete .
- 4. Klepn te na tla ítko OK .

#### Použití šablon

#### Co je to šablona?

Šablona je text nebo obrázek uložený na pevném disku po íta e ve zvláštním formátu souboru, který lze vytisknout na libovolný dokument. Šablony asto zastupují funkci p edtišt ných formulá a hlavi kových papír . Namísto p edtišt ného hlavi kového papíru m žete vytvo it šablonu obsahující stejné informace jako hlavi kový papír. Chcete-li vytisknout dopis s hlavi kou spole nosti, nemusíte do tiskárny zakládat p edtišt ný hlavi kový papír. Sta í, když tiskárn sd líte, aby vytiskla na dokument hlavi kovou šablonu.

#### Vytvo ení nové šablony

Chcete-li použít šablonu strany, musíte vytvo it novou šablonu obsahující vaše logo nebo p íslušný obrázek.

POZNÁMKA: Velikost dokumentu šablony musí být stejná jako velikost dokument , které vytisknete se šablonou. Nevytvá ejte šablonu s vodoznakem.

 Vytvo te nebo otev ete dokument obsahující text nebo obrázek, který chcete v nové šablon použít. Jednotlivé položky umíst te tak, jak je chcete v šablon vytisknout. V p ípad pot eby uložte soubor pro pozd jší použití.

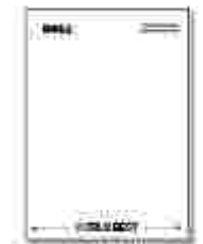

- 2. Po zm n nastavení tisku ze softwarové aplikace otev ete vlastnosti tiskárny.
- 3. Klepn te na kartu Other Options a klepn te na tla ítko Edit v ásti Overlay.

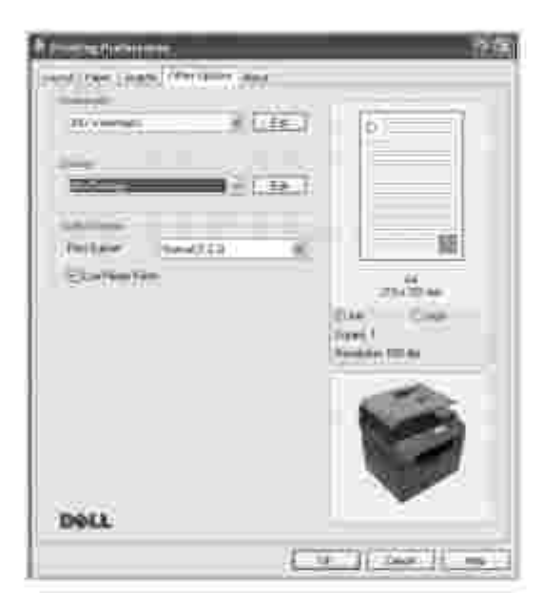

4. V okn Edit Overlays klepn te na tla ítko Create Overlay .

| Color Character |       | 218            |
|-----------------|-------|----------------|
| Service 2       | _     |                |
|                 |       | AurOmie -      |
|                 |       | -              |
| Daniel Daniel   | Salar |                |
|                 |       | I              |
|                 |       |                |
|                 |       | Center   Hills |

5. V okn Create Overlay zadejte do pole File name název s maximální délkou osmi znak . V p ípad pot eby vyberte cílovou cestu. (Výchozí cesta je C:\FormOver).

| less grade | Tation 1 | ð Ei |
|------------|----------|------|
| 2          |          |      |
|            |          |      |
| 2          |          |      |
| Se         |          |      |
|            |          |      |

- 6. Klepn te na tla ítko Save . Název m žete vid t v Overlay List .
- 7. Po vytvo ení klepn te na tla ítko OK nebo Yes .

Soubor se nevytiskne, ale uloží v po íta i.

#### Použití šablony stránky

Po vytvo ení je šablona p ipravena k tisku spole n s dokumentem. Chcete-li vytisknout šablonu s dokumentem:

POZNÁMKA: Rozlišení šablony musí být stejné jako rozlišení dokumentu, který chcete se šablonou vytisknout.

- 1. Vytvo te nebo otev ete dokument, který chcete vytisknout.
- 2. Po zm n nastavení tisku ze softwarové aplikace otev ete vlastnosti tiskárny.
- 3. Klepn te na kartu Other Options .
- 4. Z rozevíracího seznamu Overlay vyberte šablonu, kterou chcete vytisknout.

5. Pokud se soubor šablony neobjeví v seznamu Overlay List , klepn te na položku Edit , pak na Load Overlay a vyberte soubor šablony.

| (animus)              | (D) (B) (B) (B) (B) (B) (B) (B) (B) (B) (B |
|-----------------------|--------------------------------------------|
| NHK (RIPPS            | .स. (म) (म) (म)                            |
| -0 HOTEL              |                                            |
| The Transmit          |                                            |
| 1                     |                                            |
| (see a                |                                            |
| 13                    |                                            |
|                       |                                            |
| 104                   |                                            |
| CHARACTER .           |                                            |
| 40 Her                | 8 0.000                                    |
| where the test in the | ww.Hei/1912 3                              |

*Pokud jste uložili soubor šablony, kterou chcete použít, na externí zdroj, nap íklad na disk CD nebo disketu*, m žete také na íst soubor po otev ení oknaLoad Overlay.

Po vybrání souboru klepn te na tla ítko Open . Soubor se pak zobrazí v seznamu Overlay List a bude jej možné vytisknout. V seznamu Overlay List vyberte požadovanou šablonu.

| Color Character |                            | য়াছ                   |
|-----------------|----------------------------|------------------------|
| Terminal Con-   |                            | Desclosie<br>Aurtholie |
| Distant Distant | .8<br>94                   | tantury )              |
| Dometrie        | ethC<br>Emtre Mini Fieldra |                        |
|                 |                            | ener   Heb.            |

6. V p ípad pot eby zaškrtn te polí ko Confirm Page Overlay When Printing . Pokud toto polí ko zaškrtnete, zobrazí se p i každém odeslání dokumentu k tisku okno, ve kterém jste vyzváni k potvrzení tisku šablony na dokumentu.

Pokud odpovíte Yes, znamená to, že s dokumentem bude vytišt na zvolená šablona. Odpov No v tomto okn zruší použití stránky se šablonou.

Pokud pole ponecháte prázdné a vyberete šablonu, bude tato šablona vytišt na na dokumentu automaticky.

7. Klepn te opakovan na tla ítko OK nebo Yes , dokud nebude zahájen tisk.

Šablona bude na tena spole n s tiskovou úlohou a vytišt na v dokumentu.

#### Odstran ní šablony stránky

Šablony, které se již nepoužívají, m žete vymazat.

- 1. V okn vlastností tiskárny klepn te na kartu Other Options .
- 2. Klepn te na tla ítko Edit v ásti Overlay.
- 3. V poli Overlay List vyberte p ekrytí, které chcete odstranit.
- 4. Klepn te na tla ítko Delete Overlay .
- 5. Po zobrazení okna s výzvou k potvrzení klepn te na tla ítko Yes .
- 6. Klepn te opakovan na tla ítko OK , dokud se nezav e okno Tisk.

# Kopírování

- Vkládání papíru pro kopírování
- Výb r zásobníku papíru
- P íprava dokumentu
- Vkládání originálního dokumentu
- Vytvá ení kopií

- Nastavení možností kopírování
- Použití zvláštních kopírovacích funkcí
- Tisk kopií na ob strany papíru
- Zm na výchozího nastavení

# Vkládání papíru pro kopírování

Pokyny týkající se vkládání tiskového materiálu jsou stejné pro tisk, faxování i kopírování. Další podrobnosti týkající se vkládání papíru do zásobníku papíru viz <u>Vkládání papíru</u> a vkládání papíru do ru ního podava e viz <u>Použití MPF (víceú elového podava e)</u>.

# Výb r zásobníku papíru

Po vložení tiskového média pro kopírování je nutné vybrat zásobník papíru, který se použije p i úlohách kopírování.

- 1. Pomocí tla ítek pro posuv (< nebo 🔄) zvýrazn te Copy a stiskn te tla ítko OK ( 🗹 ).
- 2. Pomocí tla ítek pro posuv (🔊 nebo 🖤) zvýrazn te Select Tray a stiskn te tla ítko OK ( 🗹 ).
- 3. Pomocí tla ítek pro posuv (M nebo V) zobrazte požadovaný zásobník papíru.

M žete vybrat možnost Tray 1, Tray 2 (dopln k) a MPF (víceú elový zásobník). *Pokud nenainstalujete* p ídavný zásobník 2, nezobrazí se na displeji položka nabídky Tray 2 (dopln k).

- 4. Pomocí tla ítka OK ( 🗹 ) nastavení uložte.
- 5. Stisknutím tla ítka Storno ( X ) se vra 🛛 te do pohotovostního režimu.

# P íprava dokumentu

P edlohu ke kopírování, odeslání faxem nebo skenování m žete položit na skenovací sklo, nebo ji vložit do duplexního automatického podava e dokument (DADF). Do duplexního automatického podava e dokument m žete pro jednu úlohu vložit až 50 list dokument gramáže 75 g/m<sup>2</sup>. Na skenovací sklo

m žete listy vkládat po jednom.

POZNÁMKA: Chcete-li dosáhnout co nejvyšší kvality skenování, zvlášt pro barevné obrázky nebo obrázky v odstínech šedé, používejte skenovací sklo místo duplexního automatického podava e dokument .

P i používání duplexního automatického podava e dokument :

- Nevkládejte dokumenty menší než 142 x 148 mm a v tší než 216 x 356 mm.
- Nepokoušejte se vkládat následující typy dokument :
  - pr klepový papír nebo papír s pr klepovou zadní stranou,
  - k ídový papír,
  - velmi tenký papír,
  - poma kaný papír nebo papír se záhyby,
  - zkroucený nebo sto ený papír,
  - potrhaný papír,
  - poškozené rohy zp sobené nevhodným odstran ním sešití.
- P ed vložením odstra te z dokumentu všechny svorky a sponky.
- P ed vložením dokumentu se zkontrolujte, zda je p ípadné lepidlo, inkoust nebo korek ní látka zcela suché.
- Nevkládejte dokumenty r zných formát nebo gramáží.
- Nevkládejte brožury, letáky, transparentní fólie ani dokumenty, které mají neobvyklé vlastnosti.

# Vkládání originálního dokumentu

Pro vložení originálního dokumentu m žete použít duplexní automatický podava dokument nebo skenovací sklo. Do duplexního automatického podava e dokument lze najednou vložit až 50 list papíru s gramáží 75 g/m<sup>2</sup>. Na skenovací sklo m žete listy vkládat po jednom.

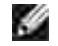

POZNÁMKA: Ov te, zda nejsou v duplexním automatickém podava i žádné dokumenty. *Pokud bude zjišt n dokument* v duplexním automatickém podava i dokument , bude mít tento dokument p ednost p ed dokumentem na skenovacím skle.

POZNÁMKA: Chcete-li dosáhnout co nejvyšší kvality skenování, zvlášt pro barevné obrázky nebo obrázky v odstínech šedé, používejte skenovací sklo místo duplexního automatického podava e dokument .

POZNÁMKA: Pokud používáte funkce duplexního disku, p e t te si ást <u>Tisk kopií na ob strany</u> papíru.

Vložení dokumentu do duplexního automatického podava e dokument :

1. Do duplexního automatického podava e dokument položte dokumenty lícem nahoru s horním okrajem dokumentu sm rem dovnit .

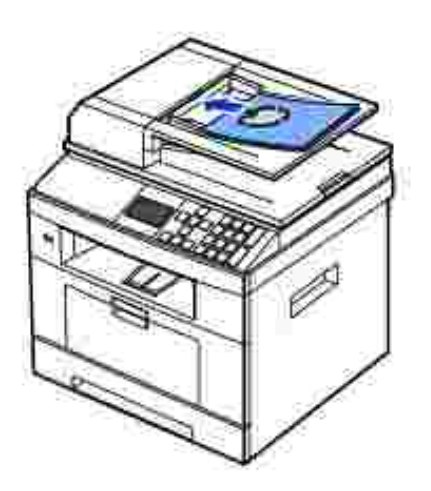

2. Upravte vodítka ší ky podle velikosti dokumentu. Zkontrolujte, zda spodní hrana stohu dokument odpovídá formátu papíru, který je vyzna en na vstupním podava i.

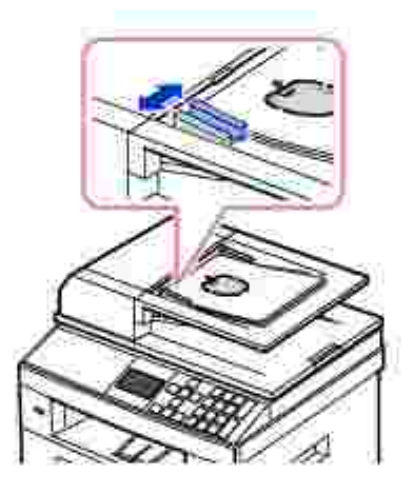

Podrobné pokyny pro p ípravu dokumentu viz P íprava dokumentu.

Vložení dokumentu na skenovací sklo:

1. Otev ete kryt skenovacího skla.

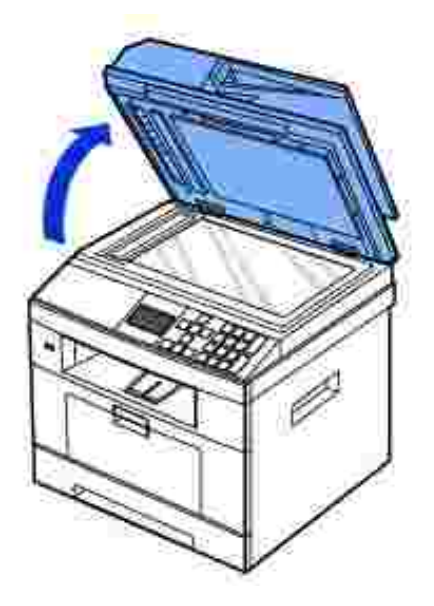

2. Položte dokument na sklo *lícovou stranou dol* a zarovnejte jej podle vodítka v levém horním rohu skla.

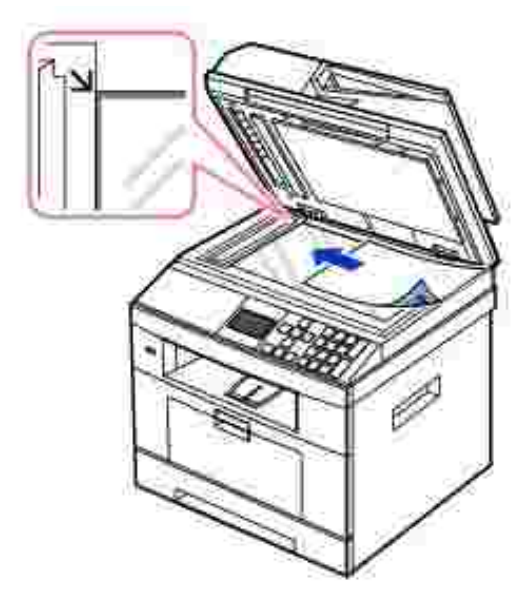

Podrobné pokyny pro p ípravu dokumentu viz <u>P íprava dokumentu</u>.

3. Zav ete kryt skenovacího skla.

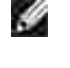

POZNÁMKA: Kopírujete-li stránku z knihy nebo asopisu, zvedn te kryt až po zarážku a potom kryt dov ete. *Pokud je kniha nebo asopis siln jší než 30 mm*, zahajte kopírování s otev eným krytem.

POZNÁMKA: Kryt otev ený b hem kopírování m že ovlivnit kvalitu kopie a spot ebu toneru.

# Vytvá ení kopií

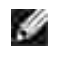

POZNÁMKA: Pro kopírování není nutné p ipojení po íta e.

Ð POZNÁMKA: Prach na skenovacím skle m že na výtisku vytvá et erné skvrny. Nejlepších výsledk dosáhnete, pokud p ed použitím vy istíte sklo. Viz išt ní skeneru.

1. Vložte dokumenty do duplexního automatického podava e dokument lícem nahoru a horním okrajem sm rem dovnit .

NEBO

Položte jeden dokument na skenovací sklo lícem dol .

Podrobné informace o vkládání dokument viz Vkládání originálního dokumentu.

2. Pomocí nabídek kopírování m žete upravit nastavení kopírování, nap íklad po et kopií, velikost kopie, kontrast a kvalitu obrazu. Viz Nastavení možností kopírování.

Chcete-li nastavení zrušit, stiskn te tla ítko Storno ( X ).

- 3. V p ípad pot eby m žete použít zvláštní kopírovací funkce, nap íklad p izp sobení na stránku, klon a kopírování pr kazu, viz Použití zvláštních kopírovacích funkcí.
- 4. Stisknutím tla ítka Start ( 🕨 ) spustíte kopírování. Na displeji se zobrazí pr b h kopírování.

POZNÁMKA: Kopírovací úlohu m žete kdykoli zrušit. Po stisknutí tla ítka Storno ( 🗴 ) se kopírování zastaví.

#### Nastavení možností kopírování

Nabídky kopírování na ovládacím panelu umož ují vybírat všechny základní možnosti kopírování – po et kopií, velikost kopie, kontrast a kvalitu obrazu. P ed stisknutím tla ítkaStart ( 🕨 ), které zahájí kopírování, nastavte pro aktuální úlohu následující možnosti.

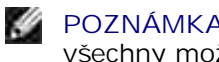

POZNÁMKA: Jestliže p i nastavování možností kopírování stisknete tla ítko Storno ( X), budou všechny možnosti nastavené pro aktuální úlohu kopírování zrušeny a vrátí se do výchozího stavu. Nebo se automaticky vrátí do výchozího stavu po dokon ení kopírování.

#### Po et kopií

Po et kopií lze nastavit v rozsahu od 1 do 199.

- 1. Pomocí tla ítek pro posuv (< nebo >) zvýrazn te Copy a stiskn te tla ítko OK ( 🗹 ).
- 2. Pomocí tla ítek pro posuv (🖾 nebo 🥙) zvýrazn te # of Copies a stiskn te tla ítko OK ( 🗹 ).
- 3. Požadovanou hodnotu zadejte pomocí numerické klávesnice.
- 4. Stiskn te tla ítko Start ( 🕨 ).

#### Zv tšit/Zmenšit kopii

Velikost kopírovaného obrazu m žete zmenšit nebo zv tšit v rozsahu od 25 % do 400 % p i kopírování ze skenovacího skla nebo duplexního automatického podava e dokument . M jte na pam ti, že dostupná míra zv tšení i zmenšení se liší podle zp sobu vložení dokumentu.

POZNÁMKA: P i vytvá ení zmenšené kopie se ve spodní ásti kopie mohou vytvo it erné áry

Chcete-li vybírat z p edem definovaných velikostí kopií, postupujte následujícím zp sobem:

- 1. Pomocí tla ítek pro posuv (< nebo >) zvýrazn te Copy a stiskn te tla ítko OK ( 🗹 ).
- 2. Pomocí tla ítek pro posuv (🖾 nebo 🥙) zvýrazn te Zoom a stiskn te tla ítko OK ( 🗹 ).
- Pomocí tla ítek pro posuv (▲ nebo <sup>V</sup>) najd te požadované nastavení velikosti a stiskn te tla ítko OK ( ✓ ).

M žete vybrat hodnoty 100 %, 78 %, 83 %, 94 % a 104 %.

Jemné nastavení velikosti kopií:

- 1. Pomocí tla ítek pro posuv (< nebo >) zvýrazn te Copy a stiskn te tla ítko OK ( 🗹 ).
- 2. Pomocí tla ítek pro posuv (A nebo V) zvýrazn te Zoom a stiskn te tla ítko OK ( 🗹 ).
- 3. Pomocí tla ítek pro posuv (👗 nebo 💟) zobrazte Other (25-400) a stiskn te tla ítko OK ( 🗹 ).
- Pokud vyberete možnost Other (25-400), zadejte požadovanou hodnotu pomocí íselné klávesnice a stiskn te tla ítko OK ( ✓ ).

#### Kontrast

Nastavte kontrast, aby byla kopie sv tlejší nebo tmavší než originál.

- 1. Pomocí tla ítek pro posuv (< nebo >) zvýrazn te Copy a stiskn te tla ítko OK ( 🗹 ).
- 2. Pomocí tla ítek pro posuv (🖾 nebo 💴) zvýrazn te Contrast a stiskn te tla ítko OK ( 🗹 ).

3. Pomocí tla ítek pro posuv (< nebo >) upravte kontrast a stiskn te tla ítko OK ( 🗹 ).

#### P vodní velikost

Velikost kopírovaného obrazu p i kopírování p vodních dokument ze skenovacího skla nebo duplexního automatického podava e.

- 1. Pomocí tla ítek pro posuv (< nebo >) zvýrazn te Copy a stiskn te tla ítko OK ( 🗹 ).
- 2. Pomocí tla ítek pro posuv (🖾 nebo 🥙) zvýrazn te Original Size a stiskn te tla ítko OK ( 🗹 ).
- 3. Pomocí tla ítek pro posuv ( $\stackrel{\scriptstyle \wedge}{}$  nebo  $\stackrel{\scriptstyle \vee}{}$ ) vyberte p vodní velikost a stiskn te tla ítko OK (  $\stackrel{\scriptstyle \vee}{}$  ).

# Typ originálu

Nastavení p vodního typu se používá k vylepšení kvality obrazu volbou typu dokumentu pro aktuální úlohu kopírování.

- 1. Pomocí tla ítek pro posuv (< nebo 🔄) zvýrazn te Copy a stiskn te tla ítko OK ( 🗹 ).
- 2. Pomocí tla ítek pro posuv (M nebo V) zvýrazn te Original Type a stiskn te tla ítko OK ( 🗹 ).
- 3. Pomocí tla ítek pro posuv (🖾 nebo 🥙) vyberte režim kvality obrazu a stiskn te tla ítko OK ( 🗹 ).
  - o Text: Použijte u dokument s jemnými detaily, nap . drobný text.
  - o Text & Photo: Použijte u dokument s tóny šedi textu i fotografie.
  - o Photo: Použijte u dokument s fotografií nebo tóny šedi.

# Použití zvláštních kopírovacích funkcí

POZNÁMKA: Podle toho, zda vložíte dokument na skenovací sklo nebo do duplexního automatického podava e dokument , nemusí být n které funkce k dispozici.

POZNÁMKA: Položky nabídky T íd ní kopií, 2 stránky na list a 4 stránky budou k dispozici, pouze pokud je vložen dokument v duplexním automatickém podava i.

Pomocí nabídky Layout m žete použít následující kopírovací funkce:

- Off: Tiskne v normálním režimu.
- I D Copy: Vytiskne oboustranný originální dokument na jeden list papíru. Viz Kopírování pr kazu.
- Auto Fit: Automaticky zmenší nebo zv tší originální obraz tak, aby se p izp sobil papíru vloženému v tiskárn. Viz Kopírování s automatickým p izp sobením.

- Poster: Vytiskne obraz na 9 list papíru (3 x 3). Složením vytišt ných stránek vytvo íte jeden dokument velikosti plakátu. Viz Kopírování plakátu.
- Clone: Zkopíruje na jeden papír n kolik kopií obraz z p vodního dokumentu. Po et obraz se ur í automaticky podle velikosti p edlohy a formátu použitého papíru. Viz Kopírování s klonováním.
- Collation: Vytiskne výstup v sadách, které odpovídají posloupnosti originál . Viz <u>Rozhodnutí o form</u> výstupu kopírování.
- 2 up, 4 up: Vytiskne 2 nebo 4 originální obrazy zmenšené tak, aby se vešly na jeden list papíru. Viz Kopírování 2 nebo 4 stránek na jeden list (tisk více stránek na jeden list).

#### Kopírování pr kazu

P i kopírování pomocí této funkce vytiskne tiskárna jednu stranu na horní polovinu papíru a druhou stranu na spodní polovinu papíru, aniž by došlo ke zmenšení originálního dokumentu. Tato funkce je užite ná p i kopírování dokument o malých rozm rech, nap íklad jmenovek.

Pokud je dokument v tší než oblast tisku, nemusí být n které ásti dokumentu vytišt ny.

Tento zvláštní režim kopírování lze použít v p ípad , že dokument vložíte na skenovací sklo. *Rozpozná-li tiskárna dokument v* duplexním automatickém podava i dokument , nebude funkce kopírování pr kazu fungovat.

POZNÁMKA: Pro kopírování pr kaz nem žete upravit velikost kopie pomocí nabídky Zoom.

Provedení kopírování pr kazu:

- 1. Položte kopírovaný dokument na skenovací sklo a zav ete kryt.
- 2. Pomocí tla ítek pro posuv (< nebo >) zvýrazn te Copy a stiskn te tla ítko OK ( 🗹 ).
- 3. Pomocí tla ítek pro posuv (M nebo V) zvýrazn te Layout a stiskn te tla ítko OK ( 🗹 ).
- 4. Pomocí tla ítek pro posuv (≤ nebo ) zvýrazn te ID Copy a stiskn te tla ítko OK ( √ ).
- 5. *V p ípad pot eby* m žete pomocí nabídek kopírování upravit nastavení kopírování, nap íklad po et kopií, kontrast a kvalitu obrazu. Viz <u>Nastavení možností kopírování</u>.
- 6. Stisknutím tla ítka Start ( 🕨 ) spustíte kopírování.

Tiskárna zahájí skenování p ední strany.

7. Když se na dolním ádku zobrazí Place Rear Side, otev ete kryt skenovacího skla a obra te dokument druhou stranou dol . Zav ete kryt skenovacího skla.

POZNÁMKA: *Jestliže stisknete tla ítko Storno (X) nebo asi do 30 sekund nestisknete žádné tla ítko*, tiskárna zruší úlohu kopírování a vrátí se do pohotovostního režimu.

8. Stiskn te op t tla ítko Start ( 🕨 ).

#### Kopírování s automatickým p izp sobením

Tento zvláštní režim kopírování lze použít v p ípad , že dokument vložíte na skenovací sklo. Rozpozná-li za ízení dokument v duplexním automatickém podava i dokument , nebude funkce p izp sobení fungovat.

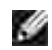

POZNÁMKA: Velikost kopie nelze upravit pomocí nabídky Zoom, pokud je aktivní kopírování s funkcí automatického p izp sobení.

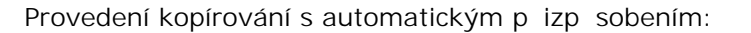

- 1. Položte kopírovaný dokument na skenovací sklo a zav ete kryt.
- Pomocí tla ítek pro posuv (< nebo >) zvýrazn te Copy a stiskn te tla ítko OK (
   ✓ ).
- Pomocí tla ítek pro posuv (▲ nebo ジ) zvýrazn te Layout a stiskn te tla ítko OK (
   ✓ ).
- Pomocí tla ítek pro posuv (▲ nebo ≫) zvýrazn te Auto Fit a stiskn te tla ítko OK ( ✓ ).
- 5. *V p ípad pot eby* m žete pomocí nabídek kopírování upravit nastavení kopírování, nap íklad po et kopií, kontrast a kvalitu obrazu. Viz<u>Nastavení možností kopírování</u>.
- 6. Stisknutím tla ítka Start ( 🕨 ) spustíte kopírování.

#### Kopírování plakátu

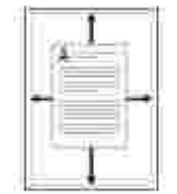

Tento zvláštní režim kopírování lze použít v p ípad , že dokument vložíte na skenovací sklo. *Rozpozná-li tiskárna dokument* v duplexním automatickém podava i dokument , nebude funkce klonování fungovat.

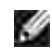

POZNÁMKA: P i vytvá ení plakátu pomocí tla ítka nabídky Zoom nelze upravit velikosti kopie.

Provedení kopírování plakátu:

- 1. Položte kopírovaný dokument na skenovací sklo a zav ete kryt.
- Pomocí tla ítek pro posuv (< nebo >) zvýrazn te Copy a stiskn te tla ítko OK (
   ✓ ).
- Pomocí tla ítek pro posuv (▲ nebo <sup>V</sup>) zvýrazn te Layout a stiskn te tla ítko OK ( √ ).
- Pomocí tla ítek pro posuv (▲ nebo ≫) zvýrazn te Poster a stiskn te tla ítko OK (
   ✓ ).
- 5. *V p ípad pot eby* m žete pomocí nabídek kopírování upravit nastavení kopírování, nap íklad po et kopií, kontrast a kvalitu obrazu. Viz<u>Nastavení možností kopírování</u>.
- 6. Stisknutím tla ítka Start ( 🕨 ) spustíte kopírování.

Originální dokument bude rozd len na dev t ástí. Každá z t chto ástí bude naskenována a vytišt na v následujícím po adí:

| эţ; | 2 | 1 |
|-----|---|---|
| 4   | 8 | 0 |
| 1   | Æ | 9 |

#### Kopírování s klonováním

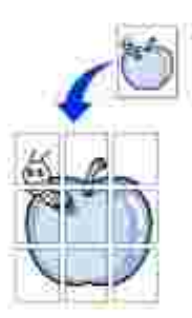

Tento zvláštní režim kopírování lze použít v p ípad , že dokument vložíte na skenovací sklo. *Rozpozná-li tiskárna dokument* v duplexním automatickém podava i dokument , nebude funkce klonování fungovat.

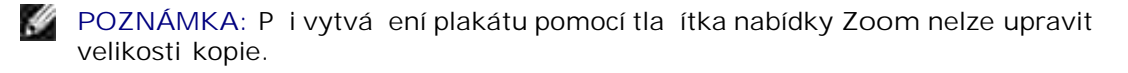

Provedení kopírování plakátu:

- 1. Položte kopírovaný dokument na skenovací sklo a zav ete kryt.
- Pomocí tla ítek pro posuv (< nebo >) zvýrazn te Copy a stiskn te tla ítko OK (
   ✓ ).
- Pomocí tla ítek pro posuv (▲ nebo ♥) zvýrazn te Layout a stiskn te tla ítko OK (
   ✓ ).
- Pomocí tla ítek pro posuv (▲ nebo ♥) zvýrazn te Clone a stiskn te tla ítko OK (
   ✓ ).
- 5. *V p ípad pot eby* m žete pomocí nabídek kopírování upravit nastavení kopírování, nap íklad po et kopií, kontrast a kvalitu obrazu. Viz<u>Nastavení možností kopírování</u>.
- 6. Stisknutím tla ítka Start ( 🕨 ) spustíte kopírování.

#### Rozhodnutí o form výstupu kopírování

Tento zvláštní režim kopírování lze použít v p  $\,$ ípad , že dokument vložíte do duplexního automatického podava e dokument .

- 1. Vložte kopírované dokumenty do duplexního automatického podava e dokument .
- Pomocí tla ítek pro posuv (< nebo >) zvýrazn te Copy a stiskn te tla ítko OK (
   ✓ ).
- Pomocí tla ítek pro posuv (▲ nebo <sup>V</sup>) zvýrazn te Layout a stiskn te tla ítko OK (
   ✓ ).
- Pomocí tla ítek pro posuv (▲ nebo ♥) zvýrazn te Collation a stiskn te tla ítko OK ( ✓ ).
- 5. *V p ípad pot eby* m žete pomocí nabídek kopírování upravit nastavení kopírování, nap íklad po et kopií, kontrast a kvalitu obrazu. Viz<u>Nastavení možností kopírování</u>.
- 6. Stisknutím tla ítka Start ( 🕨 ) spustíte kopírování.

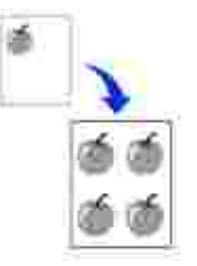

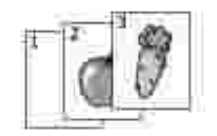

# Kopírování 2 nebo 4 stránek na jeden list (tisk více stránek na jeden list)

Tiskárna zmenší velikost p vodních obraz a vytiskne 2 nebo 4 stránky na jeden list papíru. Tento zvláštní režim kopírování lze použít v p ípad , že dokument vložíte do duplexního automatického podava e dokument .

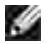

POZNÁMKA: Nem žete upravit velikost kopie pomocí nabídky Zoom pro kopírování 2 nebo 4 stránek na list.

- 1. Vložte kopírované dokumenty do duplexního automatického podava e dokument .
- Pomocí tla ítek pro posuv (< nebo >) zvýrazn te Copy a stiskn te tla ítko OK (
   ✓ ).
- Pomocí tla ítek pro posuv (▲ nebo <sup>w</sup>) zvýrazn te Layout a stiskn te tla ítko OK ( ✓ ).
- 4. Pomocí tla ítek pro posuv (🖾 nebo 🥙) zvýrazn te 2 up nebo 4 up.
  - o 2 up: Zkopíruje dva samostatné originály na jednu stránku.
  - o 4 up: Zkopíruje ty i samostatné originály na jednu stránku.
- 5. Pomocí tla ítek pro posuv (▲ nebo <sup>№</sup>) zvýrazn te Portrait nebo Landscape dle orientace p vodního papíru.
- 6. Stiskn te tla ítko OK ( 💞 ).
- 7. *V p ípad pot eby* m žete pomocí nabídek kopírování upravit nastavení kopírování, nap íklad po et kopií, kontrast a kvalitu obrazu. Viz<u>Nastavení možností kopírování</u>.
- 8. Stisknutím tla ítka Start ( 🕨 ) spustíte kopírování.

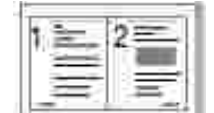

 2-up (Portrait)

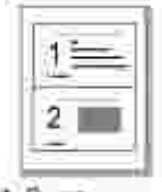

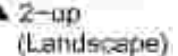

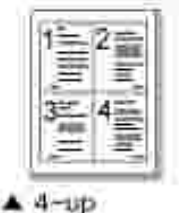

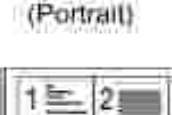

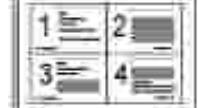

 4-up (Landscape)

# Tisk kopií na ob strany papíru

Tiskárnu m žete nastavit pro tisk na ob strany papíru.

- 1. Vložte kopírované dokumenty do duplexního automatického podava e dokument .
- 2. Pomocí tla ítek pro posuv (< nebo >) zvýrazn te Copy a stiskn te tla ítko OK ( 🗹 ).
- 3. Pomocí tla ítek pro posuv (👗 nebo 💟) zvýrazn te Duplex a stiskn te tla ítko OK ( 🗹 ).
- Pomocí tla ítek pro posuv (▲ nebo ♥) vyberte požadovanou možnost vazby a stiskn te tla ítko OK (
   ✓ ).
  - o 1->1 sided: Tiskne v normálním režimu.
- o 1->2 sided long edge: Tiskne stránky tak, aby je bylo možné íst jako knihu.
- o 1->2 sided short edge: Tiskne stránky s listováním jako u poznámkového bloku.
- o 2->1 sided long edge: Naskenuje ob strany originál a vytiskne každou stranu na samostatný list.
- 0 2->1 sided short edge: Naskenuje ob strany originálu a vytiskne každou stranu na samostatný list, ale informace na zadní stran výtisku budou oto eny o 180°.
- o 2->2 sided long edge: Naskenuje ob strany originálu a vytiskne na ob strany papíru. Tato funkce vytvo í p esn stejný výtisk z originál .
- 5. *V p ípad pot eby* m žete pomocí nabídek kopírování upravit nastavení kopírování, nap íklad po et kopií, velikost kopie, kontrast a kvalitu obrazu. Viz <u>Nastavení možností kopírování</u>.
- 6. Stisknutím tla ítka Start ( 🕨 ) spustíte kopírování.

# Zm na výchozího nastavení

Možnosti kopírování, v etn kontrastu, kvality obrazu, velikosti kopie a po tu kopií, lze nastavit na nej ast ji používané režimy. Pokud nastavení nezm níte pomocí nabídek kopírování, použijí se p i kopírování výchozí hodnoty nastavení.

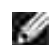

POZNÁMKA: Pokud p i nastavování možností kopírování stisknete tla ítkoStorno ( X), zruší se provedené zm ny a hodnoty se vrátí do výchozího stavu.

Vytvo ení vlastního výchozího nastavení:

- 1. Pomocí tla ítek pro posuv (< nebo >) zvýrazn te Copy a stiskn te tla ítko OK ( 🗹 ).
- 2. Pomocí tla ítek pro posuv (M nebo 🥙) zvýrazn te Copy Defaults a stiskn te tla ítko OK ( 🗹 ).
- 3. Pomocí tla ítek pro posuv (K nebo V) procházejte možnostmi nastavení.
- 4. Až se objeví požadovaná možnost, potvr te volbu stisknutím tla ítka OK ( 🗹 ).
- 5. Zm te nastavení pomocí tla ítka pro posuv (K nebo V) nebo zadejte hodnotu pomocí numerické klávesnice.
- 6. Pomocí tla ítka OK ( 🗹 ) nastavení uložte.
- 7. Opakujte kroky <u>3</u> až <u>6</u> podle pot eby.
- 8. Stisknutím tla ítka Storno ( X ) se vra 🛛 te do pohotovostního režimu.

# Skenování

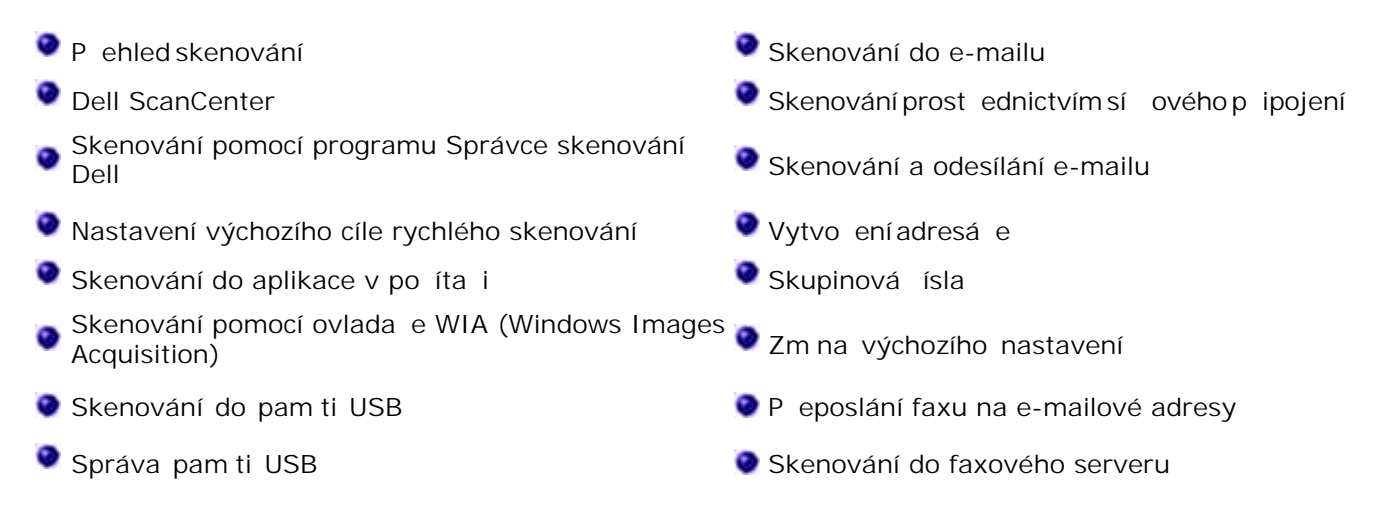

# P ehled skenování

Za ízení umož uje skenovat obrázky a text a p evést je tak do digitálních soubor v po íta i. Potom m žete tyto soubory faxovat nebo zasílat elektronickou poštou, posílat je na svoje webové stránky nebo je používat k vytvo ení projekt, které pak vytisknete.

Metody skenování umož ují skenovat do e-mailu, skenovat do po íta e (místního nebo sí ového) a skenovat do USB.

# Dell ScanCenter

Pomocí tiskárny Dell 2335dn MFP p eve te obrázky a text do obrázk upravitelných v po íta i. Po instalaci softwaru z CD *Ovlada e a obslužné programy* m žete za ít skenovat obrázky v po íta i pomocí aplikace Dell ScanCenter nebo p es sí pomocí aplikace Dell Správce skenování Dell, která umož uje naskenovat dokument v tiskárn ve formátu JPEG, TIFF nebo PDF a uložit jej do po íta e p ipojeného k síti. Nebo m žete poslat naskenovaný obrázek jako p ílohu e-mailu p ímo z tiskárny.

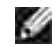

POZNÁMKA: PaperPort je skenovací program dodaný s tiskárnou.

Nastavení rozlišení použité p i skenování materiálu pomocí programu PaperPort závisí na typu materiálu a na tom, jak plánujete použít obrázek nebo dokument v po íta i po jeho naskenování. Nejlepších výsledk dosáhnete, použijete-li tato doporu ená nastavení.

| Typ materiálu                                                       | Rozlišení                                                  |
|---------------------------------------------------------------------|------------------------------------------------------------|
| Dokumenty                                                           | 300 dpi ernobílé nebo 200 dpi v šedé stupnici nebo barevné |
| Dokumenty nízké kvality nebo<br>dokumenty, které obsahují malý text | 400 dpi ernobílé nebo 300 dpi v šedé stupnici nebo barevné |
| Fotografie a obrázky                                                | 100-200 dpi barevné nebo 200 dpi v<br>šedé stupnici        |
| Obrázky pro inkoustovou tiskárnu                                    | 150 dpi až 300 dpi                                         |
| Obrázky pro tiskárnu s vysokým<br>rozlišením                        | 300 dpi až 600 dpi                                         |

Skenování s vyšším než doporu eným rozlišením m že p ekro it možnosti aplikace. *Pokud vyžadujete vyšší rozlišení než jsou hodnoty uvedené v tabulce,* m li byste p ed skenováním zmenšit velikost obrázku – zobrazte náhled (nebo prove te p edb žné skenování) a obrázek o ízn te.

POZNÁMKA: M žete použít integrovaný software OCR programu PaperPort ke kopírování textu ze skenovaných dokument, abyste mohli text použít a upravovat v jakémkoli textovém editoru, textovém procesoru nebo tabulkovém procesoru. Program OCR vyžaduje textové obrázky naskenované p i 150 až 600 dpi; 300 dpi nebo 600 dpi se doporu uje pro grafiku.

POZNÁMKA: P i prvním použití programu PaperPort musíte spustit PaperPort v po íta i, než za nete skenovat, aby se skenovaný dokument uložil v po íta i.

POZNÁMKA: Dáváte-li p ednost jiné aplikaci, nap . aplikaci Adobe<sup>®</sup> Photoshop<sup>®</sup>, musíte p i adit aplikaci k tiskárn jejím zvolením ze seznamu dostupných aplikací. Viz ást Skenování pomocí programu Správce skenování Dell .

Dell ScanCenter je aplikace programu PaperPort, která umož uje skenovat materiály a posílat je p ímo do programu PaperPort nebo jiných program v po íta i bez spušt ní programu PaperPort. Dell ScanCenter se spouští jako samostatná aplikace z nabídky Start systému Windows a zobrazí se lišta Dell ScanCenter. Další informace o použití aplikace Dell ScanCenter viz nápov da programu PaperPort.

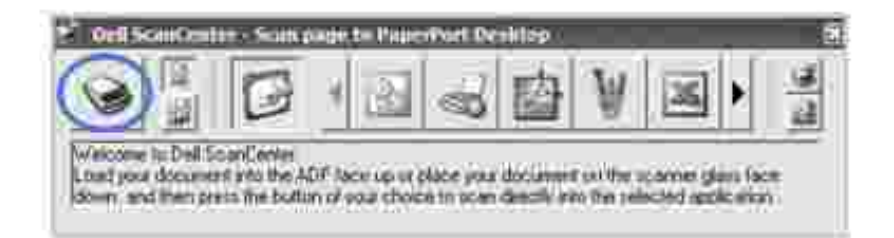

Ikony na lišt Dell ScanCenter p edstavují programy, které jsou ur eny pro PaperPort a Dell ScanCenter. Abyste mohli naskenovat a poslat materiál do programu, klepn te na ikonu programu a potom naskenujte materiál. Dell ScanCenter automaticky spustí vybraný program po skon ení skenování.

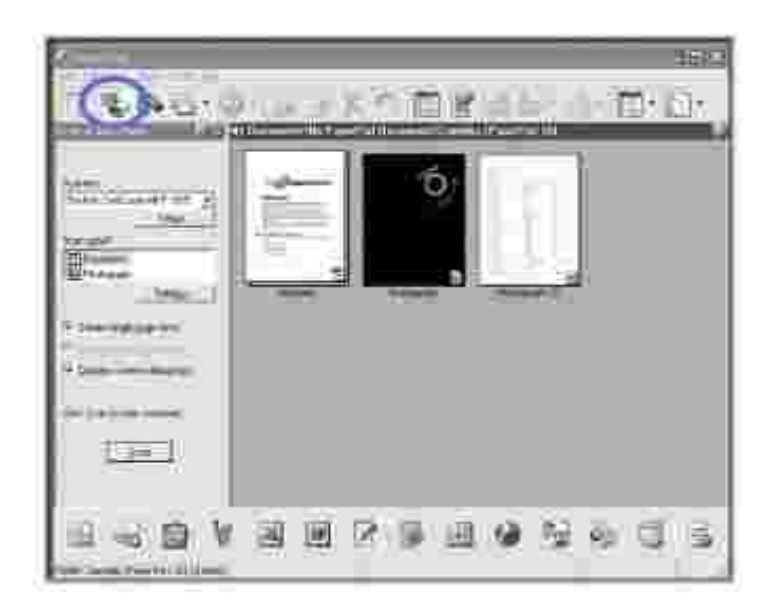

# Skenování pomocí programu Správce skenování Dell

# O programu Správce skenování Dell

Sta í p ijít s originály k za ízení a naskenovat je pomocí ovládacího panelu. Naskenovaná data budou uložena do složky Dokumenty v p ipojeném po íta i. Po dokon ení instalace bude v po íta i nainstalován program Správce skenování Dell . Tuto funkci lze použít prost ednictvím místního p ipojení nebo sí ového p ipojení.

# Nastavení informací o skenování v programu Správce skenování Dell

M žete zjistit informace o programu Správce skenování Dell a o stavu nainstalovaného ovlada e skenování. M žete také zm nit nastavení a p idat nebo odebrat složky, do kterých se v programu Správce skenování Dell ukládají dokumenty.

POZNÁMKA: Program Správce skenování Dell lze používat pouze v opera ním systému Windows.

- V nabídce Start vyberte položku Programy → Dell Printers → Dell 2335dn MFP → Správce skenování Dell.
- 2. Vyberte možnost Properities .

Ð

Pomocí nastavení P idat za ízení(místní nebo sí ) m žete zm nit skenovací za ízení.

| 🙃 Deil Stan Manager |            |             |               |             | ··· = ×                 |
|---------------------|------------|-------------|---------------|-------------|-------------------------|
|                     |            |             |               |             | $\langle \zeta \rangle$ |
| Model Name          | IF Address | Computer ID | Location      | Scan status |                         |
| Dell 2335dn M#P     | Local      | WA:         | Local         | Ready To    |                         |
|                     |            |             |               |             |                         |
|                     |            |             |               |             |                         |
|                     |            |             |               |             |                         |
|                     |            |             |               |             |                         |
|                     |            |             |               |             |                         |
|                     |            |             |               |             | _                       |
|                     |            |             |               |             | -                       |
|                     |            |             |               |             | _                       |
|                     |            |             |               |             |                         |
|                     |            |             |               |             | _                       |
|                     |            |             |               |             | _                       |
|                     |            | Add Device  | Remove Device | Prope       | rties                   |

3. V okn Set Scan Button vyberte možnost nastavení skenování.

| multiple Perstantion (              | الأسا     | Front Boo Life       |                  |         |
|-------------------------------------|-----------|----------------------|------------------|---------|
| Wallable Destination L              | 181       | Destination          | estination List  |         |
| Adobe Acrobat<br>Microsoft Excel    |           | My Doctr             | meni≤            |         |
| Microsoft PowerP<br>WMicrosoft Word | eint<br>S | •                    |                  |         |
| Add Appli                           | ation     | -<br>File Format     | JPEG             | 2       |
| Remove Ap                           | olication |                      |                  |         |
| Scan Property                       |           |                      |                  |         |
| Computer ID                         | manual    |                      | Set              | ting    |
| Save Location                       | C1Documen | its and Settings\sk1 | 004 lee\My Docum | ients 💼 |
| Resolution                          | 300 dpi   |                      |                  |         |
| Scan Color                          | Color     |                      |                  |         |
|                                     | A4        |                      |                  |         |
| Scan Size                           | lasar.    |                      |                  |         |
| ADF Duplex                          | ्या       |                      |                  |         |

- Scan Destination : M žete zm nit, p idat nebo odstranit aplikace a formáty soubor .
- o Scan Property : M žete zm nit cíl ukládání, rozlišení, barvu a rozm r skenování.
- 4. Po provedení nastavení stiskn te tla ítko OK .

# Nastavení výchozího cíle rychlého skenování

Nej ast ji používaný cíl skenování je možné nastavit jako výchozí. P i skenování dokumentu se zobrazí výchozí cíl, díky emuž lze snadno a rychle skenovat.

1. Pomocí tla ítek pro posuv ( nebo ) zvýrazn te Scan a stiskn te tla ítko OK ( ).

- Pomocí tla ítek pro posuv (▲ nebo <sup>VV</sup>) zvýrazn te Scan Defaults a stiskn te tla ítko OK ( ).
- Pomocí tla ítek pro posuv ( nebo ) zvýrazn te Quick Scan Defaults a stiskn te tla ítko OK (
   ).
- 4. Pomocí tla ítek pro posuv (🖾 nebo 🥙) zm te výchozí cíl.
- 5. Stisknutím tla ítka OK ( ) volbu uložte.

6. Stisknutím tla ítka Storno ( 🛛 👗 ) se vra te do pohotovostního režimu.

# Skenování do aplikace v po íta i

1. Vložte dokumenty do duplexního automatického podava e dokument lícem nahoru a horním okrajem sm rem dovnit .

#### NEBO

Položte jeden dokument na skenovací sklo lícem dol .

Podrobné informace o vkládání dokument viz Vkládání originálního dokumentu.

- 2. Pomocí tla ítek pro posuv ( nebo ) zvýrazn te Scan a stiskn te tla ítko OK (
- 3. Pomocí tla ítek pro posuv (\* nebo \*) zvýrazn te PC Application a stiskn te tla ítko OK ( ).
- 4. Pomocí tla ítek pro posuv (▲ nebo ↘) zvýrazn te Local PC nebo Network PC a stiskn te tla ítko OK
   ( ).

*Pokud vyberete Network PC*, zadejte ID po íta e a heslo pomocí íselné klávesnice a stiskn te tla ítko OK ( ).

- 5. Pomocí tla ítek pro posuv (\land nebo 🥙) vyberte aplikaci, do které chcete odeslat naskenovaný obrázek.
  - o Microsoft Paint : Odešle naskenovaný obrázek do programu Malování spole nosti Microsoft.
  - o Email : Odešle naskenovaný obrázek do vašeho výchozího e-mailového programu v po íta i.
     Otev e se nové okno zprávy s obrázkem jako p ílohou.
  - o My Documents : Uloží naskenovaný obrázek do složky Dokumenty v po íta i.

- POZNÁMKA: Z programu Správce skenování Dell m žete p idat další software pro skenování kompatibilní se systémem TWAIN, nap . Adobe<sup>®</sup> Photoshop<sup>®</sup>. Viz Skenování pomocí programu Správce skenování Dell.
- 6. Pomocí tla ítek pro posuv ( nebo ) zvýrazn te rozlišení 75 dpi, 150 dpi, 200 dpi, 300 dpi nebo 600 dpi a stiskn te tla ítko OK ( ).
- Pomocí tla ítek pro posuv ( nebo ) vyberte barevný režim Color , 256 Color , Gray nebo Mono a stiskn te tla ítko OK ( ).
- Pomocí tla ítek pro posuv (A nebo V) zvýrazn te formát souboru (BMP, TIFF, PDF nebo JPEG) a stiskn te tla ítko OK (
   ).

Jestliže jste ve Scan Format zvolili možnost Mono, pak nevybírejte volbu JPEG.

- 9. Pokládáte-li jeden dokument lícem dol na skenovací sklo, p esko te krok 11.
- 10. Stisknutím tla ítka posuv ( nebo ) zvýrazn te volbu duplexu, Off, 2side nebo 2->1 side rotate a poté stiskn te OK ( ).
  - o Off : Pro originály, které jsou vytišt ny pouze na jedné stran.
  - o 2side : Pro originály vytišt né na obou stranách.
  - o 2->1 side rotate : Pro originály vytišt né na obou stranách, jejichž zadní strana je oto ena o 180 stup .
- 11. Pomocí tla ítek pro posuv (A nebo V) zvýrazn te formát obrázku (Letter, A4, Legal, Executive, A5 nebo B5) a stiskn te tla ítko OK ( ) nebo Start ( ).
- 12. Skenování se spustí.
- 13. Otev e se okno vybrané aplikace. Upravte nastavení a spus te skenování. Další informace naleznete v uživatelské píru ce k aplikaci.

POZNÁMKA: Pokud jste vybrali možnost My Documents, uloží se naskenovaný obrázek do složky Dokumenty - Obrázky - Dell.

POZNÁMKA: Pro rychlé skenování v programu Správce skenování Dell m žete použít ovlada TWAIN.

## Odeslání e-mailu p es funkci Quick Email

1. Vložte dokumenty do duplexního automatického podava e dokument lícem nahoru a horním okrajem sm rem dovnit .

NEBO

Položte jeden dokument na skenovací sklo lícem dol .

Podrobné informace o vkládání dokument naleznete v ásti Vkládání originálního dokumentu.

- 2. Pomocí tla ítek pro posuv (< nebo >) ozna te možnost Scan a potom stiskn te tla ítko Start ( ).
- 3. Pomocí tla ítek pro posuv (▲ nebo ↘) ozna te možnost Local Address Book , Global Address Book nebo Group Address Book a potom stiskn te tla ítko OK ( ).
- 4. Zadejte jméno odesílatele a stiskn te tla ítko OK (

Jméno odesílatele jste nastavili v nastavení User Setup . Viz ást Dostupné možnosti pro nastavení emailového ú tu .

5. Zadejte p ihlašovací ID a stiskn te tla ítko OK (

P ihlašovací ID jste nastavili v nastavení User Setup . Viz ást Dostupné možnosti pro nastavení emailového ú tu .

6. Zadejte p ihlašovací heslo a stiskn te tla ítko OK (

Heslo jste nastavili v nastavení User Setup . Viz ást Dostupné možnosti pro nastavení e-mailového ú tu .

7. Pomocí tla ítek pro posuv ( nebo ) zvýrazn te e-mailovou adresu p íjemce a stiskn te tla ítko OK
 ( ).

POZNÁMKA: M žete zadat jméno, které máte uloženo v adresá i. Viz ást Vytvo ení adresá e .

Na displeji se objeví dotaz, zda chcete zadat další adresu.

8. Chcete-li zadat další adresu, pomocí tla ítek pro posuv (▲ nebo <sup>V</sup>) vyberte možnost Add a opakujte krok 7.

Po zobrazení zprávy Done m žete pejít k dalšímu kroku stisknutím tla ítkaOK (

9. Na displeji se objeví dotaz, zda chcete adresy zkontrolovat.

Stisknutím tla ítek pro posuv ( nebo ) m žete zkontrolovat adresy. Tla ítkem OK ( vyberte možnost Yes a zkontrolujte zadanou adresu.

Chcete-li pokra ovat k dalšímu nastavení, vyberte pomocí tla ítek pro posuv (📶 nebo 🖤) možnost No

a stiskn te tla ítko OK (

10. Na displeji se objeví dotaz, zda si chcete poslat e-mail.

Chcete-li poslat e-mail na svoji e-mailovou adresu, stisknutím tla ítka Select ( ) zvolte možnost Yes .

Nebo pomocí tla ítek pro posuv (🚈 nebo 🥙) vyberte možnost No a stiskn te tla ítko OK ( ).

- 11. Zadejte p edm t e-mailu a stiskn te tla ítko OK (
- Pomocí tla ítek pro posuv ( nebo ) vyberte typ souboru, do kterého má být naskenovaný obrázek
   p eveden, a stiskn te tla ítko OK ( ).
- 13. Pomocí tla ítek pro posuv ( nebo ) vyberte požadované rozlišení a potom stiskn te tla ítko Select
  ).
- 14. Stiskn te tla ítko Start (
- > ) ne
  - ) nebo OK ( ).

Tiskárna za ne skenovat a potom pošle e-mail.

15. Jestliže se na displeji zobrazí dotaz, zda se chcete odhlásit ze svého ú tu, pomocí tla ítek pro posuv (
nebo ) vyberte možnost Yes nebo No a stiskn te tla ítko OK (
).

Tiskárna se vrátí do pohotovostního režimu.

# Skenování pomocí ovlada e WIA (Windows I mages Acquisition)

Tiskárna podporuje také ovlada WIA pro skenování obrázk . WIA je jednou ze standardních sou ástí systému Microsoft Windows XP/Server 2003/Server 2008/Vista/7, která spolupracuje s digitálními fotoaparáty a skenery. Na rozdíl od ovlada e TWAIN lze obrázky pomocí ovlada e WIA skenovat a snadno upravovat bez použití dalšího softwaru.

POZNÁMKA: Ovlada WIA funguje pouze v systému Windows XP/Server 2003/Server 2008/Vista/7.

1. Vložte dokumenty do duplexního automatického podava e dokument lícem nahoru a horním okrajem sm rem dovnit .

NEBO

Položte jeden dokument na skenovací sklo lícem dol .

Podrobné informace o vkládání dokument viz Vkládání originálního dokumentu.

Klepn te na položku Start → Ovládací panely → Tiskárny a jiný hardware → Skenery a fotoaparáty.

V systému Windows Vista klepn te na položku Start → Ovládací panely → Hardware a zvuk → Skenery a fotoaparáty.

V systému Windows 7 klepn te na položku Start 🐳 Ovládací panely 🐳 Hardware a zvuk 🐳 Za ízení a tiskárny.

- 3. Poklepejte na ikonu skeneru. Zobrazí se pr vodce skenováním a prací s fotoaparátem.

V systému Windows 7 klepn te pravým tla ítkem myši na ikonu ovlada e za ízení v Tiskárny a faxy Spustit skenování . Zobrazí se aplikace Nové skenování .

4. Vyberte možnosti nastavení skenování a klepn te na tla ítko Preview . V zobrazeném náhledu uvidíte, jak nastavené možnosti ovlivní obrázek.

| hite per  |         | 18 |  |
|-----------|---------|----|--|
| al Comm   |         |    |  |
| A Decem   |         |    |  |
| B Charges | ince in |    |  |
| 1.1 0000  |         |    |  |
|           |         |    |  |
| Tame      | 1.1     |    |  |

- 5. Zadejte název obrázku, formát souboru, do n hož se obrázek uloží, a umíst ní ukládaného souboru.
- 6. Upravte obrázek zkopírovaný do po íta e podle pokyn na obrazovce.

POZNÁMKA: Software OCR integrovaný do programu PaperPort m že kopírovat text z naskenovaných dokument do jakéhokoli textového editoru, textového procesoru nebo tabulkového procesoru. Proces OCR vyžaduje textové obrázky skenované p i 150 až 600 dpi. Rozlišení 300 dpi nebo 600 dpi se doporu uje pro grafiku.

# Skenování do pam ti USB

M žete skenovat dokumenty a ukládat je na pam USB. P itom m žete použít dva zp soby: Do pam ti USB m žete skenovat s použitím výchozích nastavení, nebo m žete ru n vybrat vlastní nastavení.

# O pam ti USB

Pam USB je k dispozici s r znými kapacitami pam ti, které poskytují dostatek místa k uložení dokument, prezentací, stažené hudby a videa, fotografií ve vysokém rozlišení nebo libovolných jiných soubor, které chcetep enášet.

Pomocí dopl kové pam ti USB m žete provád t tyto funkce:

- skenovat dokumenty a ukládat je na pam USB,
- formátovat pam USB,
- kontrolovat velikost dostupné pam ti.

UPOZORN NÍ: Pokud má pam USB ur ité funkce, jako nap íklad nastavení zabezpe ení a hesla, nemusí jej tiskárna automaticky rozpoznat. Podrobnosti o t chto funkcích viz Uživatelská p íru ka k pam ovému klí i USB.

# Vložení pam ového klí e USB

Pam ový port USB na p edním panelu tiskárny je ur en pro pam USB V1.1 a USB V2.0. Musíte používat pouze pam ový klí USB, který má konektor typu A Plug.

Používejte pouze kovový/stiněný pamétovy klič USB

Vložte pam ový klí USB do pam ového portu USB na p ední stran tiskárny.

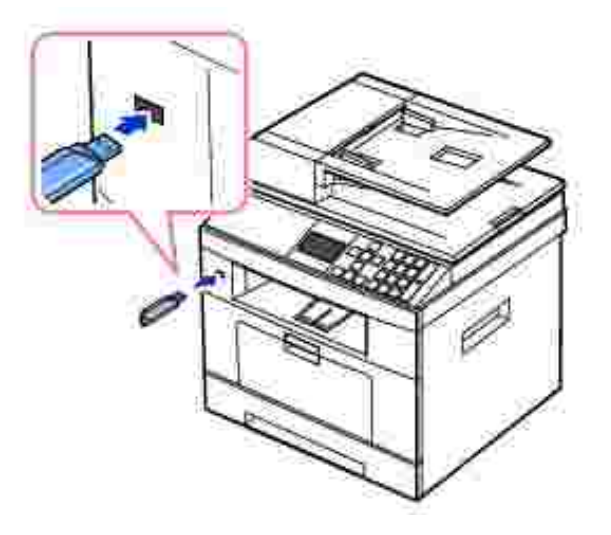

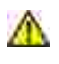

UPOZORN NÍ: Neodebírejte pam ový klí USB b hem operace skenování. Mohli byste tiskárnu poškodit.

## Skenování pomocí výchozích nastavení

| Rozm r obrázku        | Verze | Rozlišení |
|-----------------------|-------|-----------|
| Letter (USA), A4 (UK) | JPEG  | 200 dpi   |

1. Vložte pam ový klí USB do portu pam ti USB na tiskárn.

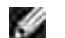

POZNÁMKA: Jakmile se zobrazí okno, vložte pam ový klí .

2. Vložte dokumenty do duplexního automatického podava e dokument lícem nahoru a horním okrajem sm rem dovnit .

NEBO

Položte jeden dokument na skenovací sklo lícem dol .

Podrobné informace o vkládání dokument viz Vkládání originálního dokumentu .

- 3. Pomocí tla ítek pro posuv (< nebo >) zvýrazn te Scan a stiskn te tla ítko OK (
- 4. Pomocí tla ítek pro posuv (K nebo V) zvýrazn te USB Key a stiskn te tla ítko OK (
- Pomocí tla ítek pro posuv ( nebo ) zvýrazn te Quick Scan a stiskn te tla ítko OK ( nebo Start ( ).

Tiskárna za ne skenovat dokument a uloží jej na pam USB.

U dokumentu položeného na skenovací sklo se zobrazí dotaz, zda chcete na íst další stránku. Chcete-li p idat další stránku, zvolte možnost Yes . V opa ném p ípad vyberte možnost No .

)

## Skenování pomocí vlastních nastavení

V následující tabulce jsou uvedeny možnosti, které si m žete vybrat.

| Rozm r obrázku            | Verze      | Barva      | Rozlišení    |
|---------------------------|------------|------------|--------------|
| Letter, A4, Legal, Folio, | JPEG, BMP, | Barevný,   | 100, 200,    |
| Executive, A5, A6, B5     | TIFF, PDF  | šedý, mono | 300, 600 dpi |

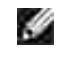

POZNÁMKA: Rozlišení 600 dpi je k dispozici p i barevném skenování, pouze pokud je nainstalován pam ový modul DIMM.

- 1. Vložte pam ový klí USB do portu pam ti USB na tiskárn.
- 2. Vložte dokumenty do duplexního automatického podava e dokument lícem nahoru a horním okrajem sm rem dovnit .

#### NEBO

Položte jeden dokument na skenovací sklo lícem dol .

Podrobné informace o vkládání dokument viz Vkládání originálního dokumentu .

- 3. Pomocí tla ítek pro posuv (< nebo >) zvýrazn te Scan a stiskn te tla ítko OK (
- 4. Pomocí tla ítek pro posuv (👗 nebo 🥙) zvýrazn te USB Key a stiskn te tla ítko OK (
- Pomocí tla ítek pro posuv (▲ nebo ≫) zvýrazn te Custom Scan a stiskn te tla ítko OK ( ).
- 6. Pomocí tla ítek pro posuv ( nebo ) zvýrazn te Full Glass nebo Auto a stiskn te tla ítko OK (
- 7. Pokud vyberete možnost Full Glass a umístíte na skenovací sklo jeden dokument lícem dol , p ejd te ke kroku 10 .
- Stisknutím tla ítka posuv (A nebo V) zvýrazn te volbu duplexu, Off, 2side nebo 2->1 side rotate a poté stiskn te OK (
   ).
  - o Off : Pro originály, které jsou vytišt ny pouze na jedné stran .
  - o 2side : Pro originály vytišt né na obou stranách.
  - o 2->1 side rotate : Pro originály vytišt né na obou stranách, jejichž zadní strana je oto ena o 180 stup .
- 9. Pomocí tla ítek pro posuv ( nebo ) zvýrazn te formát obrázku (Letter, A4, Legal, Folio, Executive, A5, B5 nebo A6) a stiskn te tla ítko OK ( ).
- 10. Pomocí tla ítek pro posuv ( nebo ) zvýrazn te formát souboru ( BMP , TIFF , PDF nebo JPEG ) a stiskn te tla ítko OK ( ).
- 11. Pomocí tla ítek pro posuv ( nebo ) vyberte barevný režim Color, Gray nebo Mono a stiskn te tla ítko OK ( ).
- 12. Pomocí tla ítek pro posuv ( nebo ) zvýrazn te rozlišení 100 dpi, 200 dpi, 300 dpi nebo 600 dpi a stiskn te tla ítko OK ( ).
- 13. Jestliže položíte jeden dokument lícem dol na skenovací sklo a vyberete TIFF nebo PDF, stiskn te tla ítko posuv ( nebo ) a vyberte volbu pro více stránek a následn stiskn te OK ( ) nebo Start ( ).

#### 14. Skenování se spustí.

U dokumentu položeného na skenovací sklo se zobrazí dotaz, zda chcete na íst další stránku. Chcete-li p idat další stránku, zvolte možnost Yes. V opa ném p ípad vyberte možnost No.

# Správa pam ti USB

Soubory obrázk uložené na pam ti USB m žete smazat jeden po druhém nebo všechny najednou naformátováním pam ti.

## Odstran ní souboru obrázku

Odstran ní souboru obrázku, který jste naskenovali a uložili na pam USB.

- 1. Vložte pam ový klí USB do portu pam ti USB na tiskárn.
- 2. Pomocí tla ítek pro posuv (< nebo >) zvýrazn te Scan a stiskn te tla ítko OK (
- 3. Pomocí tla ítek pro posuv (🔺 nebo 🖤) zvýrazn te USB Key a stiskn te tla ítko OK (
- 4. Pomocí tla ítek pro posuv (🔨 nebo 💟) zvýrazn te File Manage a stiskn te tla ítko OK (
- 5. Pomocí tla ítek pro posuv (Anebo V) zvýrazn te Delete a stiskn te tla ítko OK (
- Pomocí tla ítek pro posuv ( nebo ) vyberte požadovanou složku nebo soubor a stiskn te tla ítko OK ( ).

*Pokud se p ed názvem složky zobrazí znak "//",* obsahuje vybraná složka další složku nebo složky.

7. *Jestliže jste v kroku 6* vybrali soubor, zobrazí displej asi na 2 sekundy velikost souboru. P ejd te k následujícímu kroku.

*Jestliže jste vybrali složku*, pomocí tla ítek pro posuv (M nebo V) vyberte soubor, který chcete odstranit, a stiskn te tla ítko OK ( ).

- 8. Po zobrazení Yes potvr te výb r stisknutím tla ítka OK (
- 9. Na displeji se zobrazí dotaz, zda chcete smazat další soubor.

Vyberte možnost Yes nebo No.

10. Stisknutím tla ítka Storno ( 🛛 👗 ) se vra te do pohotovostního režimu.

## Formátování pam ti USB

- 1. Vložte pam ový klí USB do portu pam ti USB na tiskárn.
- 2. Pomocí tla ítek pro posuv (< nebo >) zvýrazn te Scan a stiskn te tla ítko OK ( ).
- 3. Pomocí tla ítek pro posuv (A nebo V) zvýrazn te USB Key a stiskn te tla ítko OK (
- 4. Pomocí tla ítek pro posuv (🔨 nebo 💟) zvýrazn te File Manage a stiskn te tla ítko OK ( 👘 ).
- 5. Pomocí tla ítek pro posuv (A nebo V) zvýrazn te Format a stiskn te tla ítko OK (
- 6. Po zobrazení Yes potvr te výb r stisknutím tla ítka OK (
- 7. Stisknutím tla ítka Storno ( ) se vra te do pohotovostního režimu.

### Tisk z pam ového klí e USB

M žete tisknout soubory uložené na pam ovém klí i USB. Podporovány jsou formáty soubor TIFF, BMP, TXT, PDF a PRN.

- POZNÁMKA: K dispozici jsou pouze anglické soubory TXT, soubory PDF vytvo ené touto tiskárnou a soubory TIFF 6.0.
- 1. Vložte pam ový klí USB do portu pam ti USB na tiskárn.
- 2. Pomocí tla ítek pro posuv (< nebo >) zvýrazn te USB a potom stiskn te tla ítko OK (
- 3. Pomocí tla ítek pro posuv (\* nebo \*) zvýrazn te Print From a potom stiskn te tla ítko OK (
- Pomocí tla ítek pro posuv ( nebo ) vyberte požadovanou složku nebo soubor a stiskn te tla ítko OK ( ).
- 5. Jestliže jste v kroku 4 vybrali soubor, pokra ujte dalším krokem.

Jestliže jste vybrali složku, pomocí tla ítek pro posuv ( nebo ) vyberte soubor, který chcete vytisknout, a stiskn te tla ítko OK ( ).

6. Zadejte po et výtisk a stiskn te tla ítko OK ( ).

Tisk se spustí.

Jestliže není vybraný formát souboru podporován, zobrazí se zpráva File Format Not Supported .

7. Na displeji se zobrazí dotaz, zda chcete tisknout další soubor.

Vyberte možnost Yes nebo No.

8. Stisknutím tla ítka Storno ( ) se vra te do pohotovostního režimu.

## Zobrazení stavu pam ti USB

M žete zkontrolovat velikost pam ti dostupné pro skenování a ukládání dokument .

- 1. Vložte pam ový klí USB do portu pam ti USB na tiskárn.
- 2. Pomocí tla ítek pro posuv (< nebo >) zvýrazn te Scan a stiskn te tla ítko OK (
- 3. Pomocí tla ítek pro posuv (M nebo V) zvýrazn te USB Key a stiskn te tla ítko OK (
- 4. Pomocí tla ítek pro posuv (👗 nebo 💴) zvýrazn te Show Space a stiskn te tla ítko OK (

Na displeji se zobrazí dostupná volná pam .

5. Stisknutím tla ítka Storno (

) se vra te do pohotovostního režimu.

# Skenování do e-mailu

Abyste mohli používat funkce e-mailu, jako je skenování do e-mailu a posílání fax na e-mailové adresy, musíte nejd íve nakonfigurovat sí ová nastavení a nastavit sv j e-mailový ú et. Sí ové parametry viz ást Nastavení tiskárny p ipojené k síti.

### Nastavení e-mailového ú tu

- 1. Pomocí tla ítek pro posuv (< nebo >) zvýrazn te Setup a stiskn te tla ítko OK (
- 2. Pomocí tla ítek pro posuv (K nebo V) zvýrazn te Email Setup a stiskn te tla ítko OK (
- Pomocí tla ítek pro posuv (A nebo V) zvýrazn te požadovanou položku nabídky a stiskn te tla ítko OK (
   ).
- 4. *V p ípad pot eby* opakovaným stisknutím tla ítek pro posuv ( nebo ) zobrazte požadovanou položku podnabídky a stiskn te tla ítko OK ( ).

- 5. Zadejte požadované informace nebo vyberte požadovaný stav a stiskn te tla ítko OK (
- 6. Pro zm nu dalších možností opakujte kroky 3 až 5.

7. Stisknutím tla ítka Storno ( ) se vra te do pohotovostního režimu.

#### Dostupné možnosti pro nastavení e-mailového ú tu

| Možnost                     | Popis                                                                                                    |
|-----------------------------|----------------------------------------------------------------------------------------------------|
| SMTP<br>Server <sup>a</sup> | M žete nastavit, aby m la tiskárna pístup k serveru SMTP pro odchozí e-maily.                                                                                                    |
|                             | <ul> <li>SMTP Server IP : Umož uje zadat IP adresu nebo název hostitelského po íta e serveru SMTP. M že být zadáno v desítkových íslech odd lených te kami nebo jako název domény. (nap . 111.222.333.444 nebo smtp.xyz.com)</li> <li>Max Mail Size : Umož uje zadat maximální velikost e-mailu, který lze odeslat.</li> </ul>                                                                   |
| User                        | M žete zaregistrovat uživatele, aby mohli používat e-mailový ú et.                                                                                                    |
| Setup                       | <ul> <li>Log Off Reminder : M žete nastavit, zda má tiskárna vyzvat oprávn ného uživatele, aby se odhlásil po skon ení každého p enosu e-mailu.</li> <li>Add Users : Umož uje p idat p ihlašovací jméno, registrované p ihlašovací ID a heslo uživatele. P i použití e-mailu je vyžadováno p ihlašovací ID a heslo.</li> <li>Delete Users : Umož uje odstranit oprávn ného uživatele.</li> </ul> |
| Send to<br>Self             | Umož uje nastavit, zda se mají odchozí e-maily posílat na váš e-<br>mailový ú et.                                                                                                    |
| Default<br>From             | Umož uje nastavit pro pole From: výchozí e-mailovou adresu.                                                                                                    |
| Default<br>Subject          | Umož uje nastavit výchozí p edm t e-mail .                                                                                                    |
| Email<br>Forward            | Tiskárnu m žete nastavit tak, aby p eposílala všechny odchozí nebo<br>p íchozí faxy na zadané e-mailové adresy. Viz P eposlání faxu na e-mailové<br>adresy.                                                                                                    |
| Control<br>Access           | Funkci Email Setup m žete chránit pomocí hesla.                                                                                                    |
| Set<br>Passcode             | Umož uje zm nit pístupový kód k funkci Email Setup.                                                                                                    |

a. Chcete-li použít pro server SMTP název hostitele, musíte nejd íve zadat server DNS.

# Skenování prost ednictvím sí ového p ipojení

**v**).

Jestliže jste p ipojili tiskárnu k síti a nastavili správn parametry sít, m žete skenovat a zasílat obrazy po celé síti.

## Píprava na sí ové skenování

P ed použitím sí ových skenovacích funkcí za ízení musíte nakonfigurovat následující nastavení podle skenovacího místa:

- Registrace jako oprávn ný uživatel pro skenování do e-mailu.
- Nastavení serveru SMTP pro skenování do e-mailu.

#### Autorizace uživatele pro sí ové skenování

Chcete-li odesílat e-maily nebo použít sí , musíte zaregistrovat místní nebo sí ové uživatele pomocí služby Embedded Web Service .

- Pokud je aktivováno ov ování uživatel, mohou z tohoto po íta e odesílat skenovaná data do sít (emailem nebo po síti) pouze oprávn ní uživatelé v místní nebo serverové databázi (LDAP, Kerberos).
- Chcete-li použít k sí ovému skenování ov ování uživatel, musíte zaregistrovat místní nebo sí ovou konfiguraci ov ování pomocí služby Embedded Web Service.
- Existují 3 typy ov ování uživatel bez ov ování (výchozí), sí ové ov ování a místní ov ování.

#### Registrace oprávn ných uživatel

- 1. Zadejte jako URL do prohlíže e adresu IP svého za ízení a klepnutím naP ejítotev ete webovou stránku za ízení.
- 2. Klepn te na Email Settings Authentication .
- 3. Vyberte User Authentication .
- 4. Zadejte ov ovací ID a heslo.

Pokud spouštíte skenování do e-mailu pomocí ovládacího panelu, musíte do p ístroje zadat identifika ní íslo registrovaného uživatele a heslo.

5. Klepn te na Submit .

#### Vytvo ení e-mailového ú tu

Chcete-li naskenovat obrázek a poslat jej jako p ílohu e-mailu, musíte nastavit sí ové parametry pomocí služby Embedded Web Service .

- 1. Zadejte jako URL do prohlíže e adresu IP svého za ízení a klepnutím naP ejítotev ete webovou stránku za ízení.
- 2. Klepn te na Email Settings SMTP Server Setup .

3. Zadejte íslo portu serveru od 1 do 65535.

Výchozí íslo portu je 25.

- 4. Zaškrtn te polí ko SMTP Requires Authentication , aby bylo požadováno ov ení.
- 5. Zadejte hodnoty SMTP Server Login Name , SMTP Server Password , SMTP Server Connection Timeout a Maximum Message Size .
- 6. Klepn te na Submit .

#### Sí ový uživatel ov ený prost ednictvím serveru LDAP

Je možné používat nejen místní e-mailové adresy uložené v pam ti tiskárny, ale rovn ž adresy uložené na serveru LDAP. Chcete-li používat globální adresy, nakonfigurujte nejd íve následujícím zp sobem server LDAP prost ednictvím služby Embedded Web Service :

- 1. Zadejte jako URL do prohlíže e adresu IP svého za ízení a klepnutím naP ejítotev ete webovou stránku za ízení.
- 2. Klepn te na Email Settings → LDAP Server Setup.
- 3. Zadejte adresu IP v desítkovém zápisu s te kou nebo jako název hostitele.
- 4. Zadejte íslo portu serveru od 1 do 65535.

Výchozí íslo portu je 389.

- 5. Zadejte Search Root Directory . Nejvyšší úrove vyhledávání stromového adresá e LDAP.
- 6. Zadejte položky Login Name , Password , Maximum Number of Search Results a Search Timeout .
  - Sí ové parametry viz Email Settings.
- POZNÁMKA: LDAP Referral : Pokud se na serveru LDAP nenacházejí žádná data pro odpov na dotaz a server LDAP má k dispozici odkazovací server, klient LDAP prohledá odkazovací server.
- 7. Klepn te na Submit .

#### Dostupné možnosti serveru LDAP

| Možnost              |                                        | Popis                                                                                                    |
|----------------------|----------------------------------------|----------------------------------------------------------------------------------------------------|
| LDAP<br>Server Setup | LDAP Server<br>and Port                | Ur uje adresu serveru LDAP ve formátu<br>adresy IP (aaa.bbb.ccc.ddd) nebo jako název<br>hostitele DNS, který m že obsahovat až 63 znak .<br>Ur uje také íslo portu serveru LDAP, které                                                                                                    |
|                      |                                        | m že obsahovat až 15 alfanumerických znak .                                                                                                    |
|                      | Search Root<br>Directory               | Zadejte nejvyšší úrove vyhledávání ve stromovém adresá i LDAP.                                                                                                    |
|                      | Authentication method                  | Ur uje metodu ov ování odchozího serveru LDAP.                                                                                                    |
|                      | Append Root<br>to Base DN              | Pokud je nutné za rozlišující jméno uživatele<br>p ipojit základní rozlišující název, zaškrtn te tuto<br>možnost.                                                                                                    |
|                      | Login Name                             | Ur uje uživatelské jméno ú tu LDAP. Lze<br>použít až 63 alfanumerických znak v etn te ek,<br>spojovník , podtržítek a zaviná (@). Pokud<br>zadáváte více adres, odd lte je árkami.                                                                                                    |
|                      | Password                               | Ur uje heslo ú tu LDAP, které m že<br>obsahovat až 31 alfanumerických znak .                                                                                                    |
|                      | Maximum<br>Number of Search<br>Results | Hodnota 0 znamená, že po et výsledk<br>hledání serveru LDAP není omezen. Po et položek<br>by se m l nacházet v rozsahu 5 až 100.                                                                                                    |
|                      | Search<br>Timeout                      | Nastavuje asovou prodlevu v délce 5 až 100 sekund.                                                                                                    |
|                      | LDAP Referral                          | Pokud je to nutné, zaškrtn te tuto možnost.                                                                                                    |
|                      | Search Name<br>Order                   | <ul> <li>Pokud má ID uživatele tvar<br/>cn=<uživatelské jméno="">, zvolte možnost<br/>Common Name .</uživatelské></li> <li>Pokud má ID uživatele tvar<br/>mail=<uživatelské jméno="">, zvolte možnost<br/>Email Address .</uživatelské></li> <li>V ostatních p ípadech zvolte možnost<br/>Surname Given Name .</li> </ul> |

#### Vytvo ení upozorn ní e-mailem

Zde je uvedena konfigurace podrobného nastavení upozorn ní e-mailem.

- 1. Zadejte jako URL do prohlíže e adresu IP svého za ízení a klepnutím naP ejítotev ete webovou stránku za ízení.
- 2. Klepn te na Email Settings = Email Alert Setup.
- 3. Zadejte požadovanou položku.
- 4. Klepn te na Submit .

POZNÁMKA: Tato funkce je k dispozici, pouze pokud je server DNS správn nastaven.

#### Dostupné možnosti upozorn ní e-mailem

| N                    | 1ožnost                             | Popis                                                                                                    |  |  |
|----------------------|-------------------------------------|----------------------------------------------------------------------------------------------------|--|--|
| Email<br>Alert Setup | IP<br>Address or<br>Host Name       | Nastaví IP adresu nebo Název hostitele.                                                                                                    |  |  |
|                      | Primary<br>SMTP Gateway             | Nastavuje primární bránu SMTP.                                                                                                    |  |  |
|                      | Enable<br>Primary SMTP<br>Auth      | Ur uje metodu ov ování odchozích e-mail .                                                                                                    |  |  |
|                      | Primary<br>SMTP Account<br>Name     | Ur uje p ihlašovací jméno k serveru SMTP. Lze<br>použít až 63 alfanumerických znak v etn te ek,<br>spojovník , podtržítek a zaviná (@). Pokud zadáváte<br>více adres, odd lte je árkami.                                                                                                |  |  |
|                      | Primary<br>SMTP Account<br>Password | Ur uje heslo ú tu SMTP, které m že obsahovat<br>až 31 alfanumerických znak .                                                                                                    |  |  |
|                      | Primary<br>From                     | Adresa odesilatele zaregistrovaná na primárním serveru.                                                                                                    |  |  |
|                      | SMTP<br>Timeout                     | Nastavuje asovou prodlevu v délce 30 až 120 sekund.                                                                                                    |  |  |
|                      | Reply<br>Address                    | Ur uje e-mailovou adresu pro odpov ,<br>odesílanou s každým upozorn ním e-mailem.                                                                                                    |  |  |
| Email<br>Alert Setup | Email List<br>1 ~ 2                 | Nastavuje pípustné e-mailové adresy profunkci<br>upozorn ní e-mailem. Mže obsahovat až 255<br>alfanumerických znak.                                                                                                    |  |  |
|                      | Select<br>Alerts for List 1         | <ul> <li>Supply Alert : Chcete-li p ijímat<br/>upozorn ní e-mailem týkající se spot ebního<br/>materiálu, zaškrtn te toto polí ko.</li> <li>Paper Handling Alert : Chcete-li p ijímat<br/>upozorn ní e-mailem týkající se manipulace s<br/>papírem, zaškrtn te toto polí ko.</li> </ul> |  |  |
|                      | Select<br>Alerts for List 2         | <ul> <li>Supply Alert : Chcete-li p ijímat<br/>upozorn ní e-mailem týkající se spot ebního<br/>materiálu, zaškrtn te toto polí ko.</li> <li>Paper Handling Alert : Chcete-li p ijímat<br/>upozorn ní e-mailem týkající se manipulace s<br/>papírem, zaškrtn te toto polí ko.</li> </ul> |  |  |

# Skenování a odesílání e-mailu

- 1. Zkontrolujte, zda je tiskárna p ipojena k síti.
- 2. Vložte dokumenty do duplexního automatického podava e dokument lícem nahoru a horním okrajem sm rem dovnit .

#### NEBO

Položte jeden dokument na skenovací sklo lícem dol .

Podrobné informace o vkládání dokument viz Vkládání originálního dokumentu .

- 3. Pomocí tla ítek pro posuv (< nebo >) zvýrazn te Scan a stiskn te tla ítko OK (
- 4. Pomocí tla ítek pro posuv (\land nebo 💴) zvýrazn te Email a stiskn te tla ítko OK (
- 5. Zadejte p ihlašovací ID a stiskn te tla ítko OK ( ).

P ihlašovací ID jste nastavili v nastavení User Setup . Viz Dostupné možnosti pro nastavení emailového ú tu .

6. Zadejte p ihlašovací heslo a stiskn te tla ítko OK (

Heslo jste nastavili v nastavení User Setup. Viz Dostupné možnosti pro nastavení e-mailového ú tu.

7. Zadejte e-mailovou adresu píjemce a stiskn te tlaítko OK (

POZNÁMKA: M žete zadat jméno, které máte uloženo v adresá i. Viz Vytvo ení adresá e .

Na displeji se zobrazí dotaz, zda chcete zadat další adresu.

Po zobrazení zprávy Done m žete p ejít k dalšímu kroku stisknutím tla ítkaOK (

9. Na displeji se zobrazí dotaz, zda chcete adresy zkontrolovat.

Stisknutím tla ítek pro posuv ( nebo ) m žete zkontrolovat adresy, tla ítkem OK ( vybrat Yes a zkontrolovat zadané adresy.

Chcete-li pokra ovat k dalšímu nastavení, vyberte pomocí tla ítek pro posuv (Anebo V) možnost No a stiskn te tla ítko OK ( ).

10. Na displeji se zobrazí dotaz, zda si chcete poslat e-mail.

Chcete-li poslat e-mail na svoji e-mailovou adresu, stisknutím tla ítka OK (

Nebo pomocí tla ítek pro posuv ( $\bigwedge$  nebo >) vyberte možnost No a stiskn te tla ítko OK ( ).

- 11. Zadejte p edm t e-mailu a stiskn te tla ítko OK (
- Pomocí tla ítek pro posuv ( nebo ) vyberte typ souboru, do kterého má být naskenovaný obrázek
   p eveden, a stiskn te tla ítko OK ( ).
- 13. Pomocí tla ítek pro posuv ( nebo ) vyberte požadované rozlišení a stiskn te tla ítko OK (
  ).
- 14. Stiskn te tla ítko Start ( 🛛 💌 ) nebo OK ( 🛛 🌱 ).

Tiskárna za ne skenovat a potom odešle e-mail.

х

- 15. Jestliže se na displeji zobrazí dotaz, zda se chcete odhlásit ze svého ú tu, pomocí tla ítek pro posuv (
  nebo ) vyberte Yes nebo No a stiskn te tla ítko OK (
  ).
- 16. Stisknutím tla ítka Storno (

) se vra te do pohotovostního režimu.

# Vytvo ení adresá e

M žete založit adresá s e-mailovými adresami, které asto používáte. Potom m žete snadno a rychle zadávat e-mailové adresy zadáním jména, které jste p i adili v adresá i.

# Registrace místních ísel e-mail

Prost ednictvím služby Embedded Web Service lze vytvo it adresá obsahující asto používané e-mailové adresy a pak snadno a rychle zadávat e-mailové adresy pomocí ísel skupiny, která jim jsou v adresá i p i azena.

- 1. Zadejte jako URL do prohlíže e adresu IP svého za ízení a klepnutím naP ejítotev ete webovou stránku za ízení.
- 2. Klepn te na Email Settings Address Book .
- 3. Klepn te na Local Address Book .
- 4. Klepn te na Add .
- 5. Zvolte íslo umíst ní a zadejte požadované uživatelské jméno a e-mailovou adresu.
- 6. Klepn te na Submit .

POZNÁMKA: Klepnutím na tla ítko Import m žete rovn ž na íst adresá z po íta e.

## P idání e-mailové adresy do adresá e

- 1. Stiskn te tla ítko Adresá (1) na ovládacím panelu.
- 2. Pomocí tla ítek pro posuv (K nebo ) zvýrazn te Email a stiskn te tla ítko OK (
- 3. Pomocí tla ítek pro posuv ( nebo ) zvýrazn te Email Address a stiskn te tla ítko OK (
- 4. Pomocí tla ítek pro posuv ( nebo ) zvýrazn te New a stiskn te tla ítko OK ( ).
- 5. Zadejte požadované jméno a stiskn te tla ítko OK (
- 6. Zadejte e-mailovou adresu pro toto jméno a stiskn te tla ítko OK (
- 7. Stisknutím tla ítka Storno ( ) se vra te do pohotovostního režimu.

### Poslání e-mailu pomocí e-mailové adresy

- POZNÁMKA: Chcete-li používat e-maily, je t eba nakonfigurovat nastavení User Setup . Viz Vytvo ení e-mailového ú tu .
- POZNÁMKA: M žete také zaslat e-mail pomocí e-mailové adresy v nabídce Scan Email Local Address Book .
- 1. Vložte dokument do duplexního automatického podava e dokument nebo jej položte na skenovací sklo.
- 2. Stiskn te tla ítko Adresá (1) na ovládacím panelu.
- 3. Pomocí tla ítek pro posuv (🔨 nebo 💟) zvýrazn te Email a stiskn te tla ítko OK (
- 4. Pomocí tla ítek pro posuv (\* nebo \*) zvýrazn te Email Address a stiskn te tla ítko OK ( ).
- 5. Pomocí tla ítek pro posuv ( $\bigwedge$  nebo  $\cong$ ) zvýrazn te Send a stiskn te tla ítko OK (
- 6. Zadejte jméno odesílatele a stiskn te tla ítko OK (

Jméno odesílatele jste nastavili v nastavení User Setup . Viz Dostupné možnosti pro nastavení emailového ú $\,$ tu .

7. Zadejte p ihlašovací ID a stiskn te tla ítko OK (

P ihlašovací ID jste nastavili v nastavení User Setup . Viz Dostupné možnosti pro nastavení emailového ú tu.

8. Zadejte p ihlašovací heslo a stiskn te tla ítko OK (

Heslo jste nastaveli v nastavení User Setup. Viz Dostupné možnosti pro nastavení e-mailového ú tu.

9. Pomocí tla ítek pro posuv (🛝 nebo 💟) zvýrazn te e-mailovou adresu p íjemce a stiskn te tla ítko OK ( ).

POZNÁMKA: M žete zadat jméno, které máte uloženo v adresá i. Viz Vytvo eníadresá e .

Na displeji se zobrazí dotaz, zda chcete zadat další adresu.

10. Chcete-li zadat další adresu, pomocí tla ítek pro posuv (\Lambda nebo 💜) vyberte Add a opakujte krok 8.

Po zobrazení zprávy Done m žete p ejít k dalšímu kroku stisknutím tla ítkaOK ( 🛛 🌱

11. Na displeji se zobrazí dotaz, zda chcete adresy zkontrolovat.

Stisknutím tla ítek pro posuv (👗 nebo 🤍) m žete zkontrolovat adresy, tla ítkem OK ( vybrat Yes a zkontrolovat zadané adresy.

Chcete-li pokra ovat k dalšímu nastavení, vyberte pomocí tla ítek pro posuv (🔨 nebo 💜) možnost No a stiskn te tla ítko OK ( ).

12. Na displeji se zobrazí dotaz, zda si chcete poslat e-mail.

Chcete-li poslat e-mail na svoji e-mailovou adresu, stisknutím tla ítka OK ( ) zvolíte Yes .

Nebo pomocí tla ítek pro posuv (M nebo ) vyberte možnost No a stiskn te tla ítko OK ( ).

- 13. Zadejte p edm t e-mailu a stiskn te tla ítko OK (
- 14. Pomocí tla ítek pro posuv (🔊 nebo 🖤) vyberte typ souboru, do kterého má být naskenovaný obrázek p eveden, a stiskn te tla ítko OK (
- 15. Pomocí tla ítek pro posuv (K nebo V) vyberte požadované rozlišení a stiskn te tla ítko OK ( ).

16. Stiskn te tla ítko Start ( D) nebo OK ( ).

Tiskárna za ne skenovat a potom odešle e-mail.

17. Jestliže se na displeji zobrazí dotaz, zda se chcete odhlásit ze svého ú tu, pomocí tla ítek pro posuv (
nebo ) vyberte Yes nebo No a stiskn te tla ítko OK (
).

Tiskárna se vrátí do pohotovostního režimu.

# Odeslání e-mailu pomocí globální adresy prost ednictvím adresá e

- POZNÁMKA: Chcete-li používat e-maily, je t eba nakonfigurovat nastavení User Setup . Viz Vytvo ení e-mailového ú tu .
- 1. Vložte dokument do duplexního automatického podava e dokument nebo jej položte na skenovací sklo.
- 2. Stiskn te tla ítko Adresá (1) na ovládacím panelu.
- 3. Pomocí tla ítek pro posuv ( $\checkmark$  nebo  $\checkmark$ ) zvýrazn te Email a stiskn te tla ítko OK ( $\checkmark$ ).
- 4. Pomocí tla ítek pro posuv (🔨 nebo 🖤) zvýrazn te Global Email a stiskn te tla ítko OK (
- 5. Zadejte jméno odesílatele a stiskn te tla ítko OK (

Jméno odesílatele jste nastavili v nastavení User Setup . Viz Dostupné možnosti pro nastavení emailového ú $\,$ tu .

6. Zadejte p ihlašovací ID a stiskn te tla ítko OK (

 $\mathsf{P}$ ihlašovací ID jste nastavili v nastavení User Setup . Viz Dostupné možnosti pro nastavení emailového ú tu .

7. Zadejte p ihlašovací heslo a stiskn te tla ítko OK (

Heslo jste nastavili v nastavení User Setup . Viz Dostupné možnosti pro nastavení e-mailového ú tu .

8. Pomocí tla ítek pro posuv ( nebo ) zvýrazn te e-mailovou adresu p íjemce a stiskn te tla ítko OK
).

).

POZNÁMKA: M žete zadat jméno, které máte uloženo v adresá i. Viz Vytvo ení adresá e .

Na displeji se zobrazí dotaz, zda chcete zadat další adresu.

9. Chcete-li zadat další adresu, pomocí tla ítek pro posuv (🖾 nebo 🥙) vyberte Add a opakujte krok 8 .

Po zobrazení zprávy Done m žete p ejít k dalšímu kroku stisknutím tla ítkaOK (

10. Na displeji se zobrazí dotaz, zda chcete adresy zkontrolovat.

Stisknutím tla ítek pro posuv (A nebo V) m žete zkontrolovat adresy, tla ítkem OK (vybrat Yes a zkontrolovat zadané adresy.

Chcete-li pokra ovat k dalšímu nastavení, vyberte pomocí tla ítek pro posuv (Anebo V) možnost No a stiskn te tla ítko OK ( ).

11. Na displeji se zobrazí dotaz, zda si chcete poslat e-mail.

Chcete-li poslat e-mail na svoji e-mailovou adresu, stisknutím tla ítka OK ( ) zvolíte Yes .

- 12. Zadejte p edm t e-mailu a stiskn te tla ítko OK (
- Pomocí tla ítek pro posuv ( nebo ) vyberte typ souboru, do kterého má být naskenovaný obrázek p eveden, a stiskn te tla ítko OK ( ).
- 14. Pomocí tla ítek pro posuv ( nebo ) vyberte požadované rozlišení a stiskn te tla ítko OK (
- 15. Stiskn te tla ítko Start ( De ) nebo OK ( Me ).

Tiskárna za ne skenovat a potom odešle e-mail.

16. Jestliže se na displeji zobrazí dotaz, zda se chcete odhlásit ze svého ú tu, pomocí tla ítek pro posuv (
nebo ) vyberte Yes nebo No a stiskn te tla ítko OK (
).

Tiskárna se vrátí do pohotovostního režimu.

# Odeslání e-mailu pomocí globální adresy prost ednictvím serveru LDAP

POZNÁMKA: Nejd ívejet eba nakonfigurovat nastavení serveru LDAP. Sí ové parametry viz Sí ový uživatel ov ený prost ednictvím serveru LDAP.

POZNÁMKA: Chcete-li používat e-maily, je t eba nakonfigurovat nastavení User Setup . Viz Vytvo ení e-mailového ú tu .

- 1. Vložte dokument do duplexního automatického podava e dokument nebo jej položte na skenovací sklo.
- 2. Pomocí tla ítek pro posuv (< nebo >) zvýrazn te Scan a stiskn te tla ítko OK (
- 3. Pomocí tla ítek pro posuv ( $\sim$  nebo  $^{\vee}$ ) zvýrazn te Email a stiskn te tla ítko OK (
- 4. Stisknutím tla ítek pro posuv (\* nebo \*) zvýrazn te Global Address Book a potom stiskn te tla ítko OK (\* ).
- 5. Zadejte jméno odesílatele a stiskn te tla ítko OK (

Jméno odesílatele jste nastavili v nastavení User Setup . Viz Dostupné možnosti pro nastavení emailového ú $\,$ tu .

6. Zadejte pihlašovací ID a stisknite tla ítko OK (

 $\mathsf{P}$ ihlašovací ID jste nastavili v nastavení User Setup . Viz Dostupné možnosti pro nastavení emailového ú tu .

7. Zadejte p ihlašovací heslo a stiskn te tla ítko OK (

Heslo jste nastavili v nastavení User Setup . Viz Dostupné možnosti pro nastavení e-mailového ú tu .

8. Pomocí tla ítek pro posuv ( nebo ) zvýrazn te e-mailovou adresu p íjemce a stiskn te tla ítko OK
).

POZNÁMKA: M žete zadat jméno, které máte uloženo v adresá i. Viz Vytvo ení adresá e .

Na displeji se zobrazí dotaz, zda chcete zadat další adresu.

9. Chcete-li zadat další adresu, pomocí tla ítek pro posuv (🔨 nebo 🖤) vyberte Add a opakujte krok 8 .

Po zobrazení zprávy Done m žete p ejít k dalšímu kroku stisknutím tla ítkaOK ( )

10. Na displeji se zobrazí dotaz, zda chcete adresy zkontrolovat.

Stisknutím tla ítek pro posuv (m M nebo m V) m žete zkontrolovat adresy, tla ítkem OK ( vybrat Yes a zkontrolovat zadané adresy. Chcete-li pokra ovat k dalšímu nastavení, vyberte pomocí tla ítek pro posuv (🛝 nebo 🖤) možnost No a stiskn te tla ítko OK ( ). 11. Na displeji se zobrazí dotaz, zda si chcete poslat e-mail. Chcete-li poslat e-mail na svoji e-mailovou adresu, stisknutím tla ítka OK ( ) zvolíte Yes . Nebo pomocí tla ítek pro posuv (🖾 nebo 🤍) vyberte možnost No a stiskn te tla ítko OK ( ). 12. Zadejte p edm t e-mailu a stiskn te tla ítko OK ( 13. Pomocí tla ítek pro posuv (🖾 nebo 🥙) vyberte typ souboru, do kterého má být naskenovaný obrázek p eveden, a stiskn te tla ítko OK ( 14. Pomocí tla ítek pro posuv (K nebo V) vyberte požadované rozlišení a stiskn te tla ítko OK ( ). 15. Stiskn te tla ítko Start ( D) nebo OK ( ).

Tiskárna za ne skenovat a potom odešle e-mail.

16. Jestliže se na displeji zobrazí dotaz, zda se chcete odhlásit ze svého ú tu, pomocí tla ítek pro posuv ( 👗 nebo 👀) vyberte Yes nebo No a stiskn te tla ítko OK ( × ).

Tiskárna se vrátí do pohotovostního režimu.

## Úprava a odstran ní e-mailové adresy

- 1. Stiskn te tla ítko Adresá (<sup>[]]</sup>) na ovládacím panelu.
- 2. Pomocí tla ítek pro posuv ( nebo ) zvýrazn te Email a stiskn te tla ítko OK ( ).

).

- 3. Pomocí tla ítek pro posuv (🔊 nebo 🖤) zvýrazn te Email Address a stiskn te tla ítko OK ( ).
- 4. Pomocí tla ítek pro posuv (🔨 nebo 💟) zvýrazn te Edit a stiskn te tla ítko OK (
- 5. Pomocí tla ítek pro posuv (M nebo V) vyberte e-mailovou adresu, kterou chcete upravit nebo odstranit, a stiskn te tla ítko OK ( ).

6. Vybranou adresu odstraníte stisknutím tla ítka OK (

NEBO

| Chcete-li upravit vybr | anou adresu, | pomocí tla | ítek pro posuv | ' (📥 nebo | 🔌) vyberte | Edit a | stiskn te |
|------------------------|--------------|------------|----------------|-----------|------------|--------|-----------|
| tla ítko OK (          | ).           |            |                |           |            |        |           |

- 7. Jestliže zvolíte Edit , upravte jméno a stiskn te tla ítko OK ( ). Upravte e-mailovou adresu a stiskn te tla ítko OK ( ).
- 8. Stisknutím tla ítka Storno ( 🕺 ) se vra te do pohotovostního režimu.

# Skupinová ísla

*Pokud asto posíláte stejný dokument na více míst,* m žete vytvo it skupinu ísel t chto cílových míst a nastavit ji pod jednu skupinovou pozici. Pak bude možné používat nastavení ísla skupiny pro odeslání dokumentu do všech cílových míst ve skupin . M žete vytvo it až 50 (1 - 50) skupinových ísel.

# Konfigurace ísel skupinových e-mail

Prost ednictvím služby Embedded Web Service lze vytvo it adresá obsahující asto používané e-mailové adresy a pak snadno a rychle zadávat e-mailové adresy pomocí ísel skupiny, která jim jsou v adresá i p i azena.

- 1. Zadejte jako URL do prohlíže e adresu IP svého za ízení a klepnutím naP ejítotev ete webovou stránku za ízení.
- 2. Klepn te na Email Settings 🦰 Address Book .
- 3. Klepn te na Group Address Book .
- 4. Klepn te na Add .
- 5. Zvolte íslo skupiny a zadejte požadovaný název skupiny.
- 6. Vyberte místní ísla e-mail, která budou obsažena ve skupin.
- 7. Klepn te na Submit .

## P i azení e-mailových adres k íslu skupiny

- 1. Stiskn te tla ítko Adresá (20) na ovládacím panelu.
- 2. Pomocí tla ítek pro posuv (🖾 nebo 🥙) zvýrazn te Email a stiskn te tla ítko OK (

).

- 3. Pomocí tla ítek pro posuv (🔨 nebo 🥙) zvýrazn te Group Mail a stiskn te tla ítko OK (
- 4. Pomocí tla ítek pro posuv (🔨 nebo 💟) zvýrazn te New a stiskn te tla ítko OK (
- 5. Zadejte íslo skupiny v rozsahu 1 až 50 a stiskn te tla ítko OK (
- 6. Zadejte jméno odesílatele a stiskn te tla ítko OK (
- 7. Pomocí tla ítek pro posuv ( nebo ) zvýrazn te e-mailovou adresu p íjemce a stiskn te tla ítko OK
   ( ).
- 8. P i zobrazení výzvy Another Address pomocí tla ítek proposuv ( nebo ) zobrazte Add a stiskn te tla ítko OK ( ). Opakujte krok 7.

NEBO

Pomocí tla ítka OK ( ) vyberte položku Done .

9. Stisknutím tla ítka Storno ( ) se vra te do pohotovostního režimu.

### Odstran ní skupinového ísla

- 1. Stiskn te tla ítko Adresá (1) na ovládacím panelu.
- 2. Pomocí tla ítek pro posuv (A nebo V) zvýrazn te Email a stiskn te tla ítko OK (
- 3. Pomocí tla ítek pro posuv (A nebo V) zvýrazn te Group Mail a stiskn te tla ítko OK (
- 4. Pomocí tla ítek pro posuv (\land nebo 🖤) zvýrazn te Delete a stiskn te tla ítko OK (
- 5. Zadejte íslo skupiny, které chcete odstranit, a stiskn te tla ítko OK ( ).
- 6. Stiskn te tla ítko OK ( ), když se zobrazí Yes .
- 7. Stisknutím tla ítka Storno ( ) se vra te do pohotovostního režimu.

## Úprava skupinových ísel

1. Stiskn te tla ítko Adresá (🗐) na ovládacím panelu.

| 2. | Pomocí tla ítek pro posuv (🔨 nebo 💟) zvýrazn te Email a stiskn te tla ítko OK ( 👘 ).                                                                                                    |
|----|----------------------------------------------------------------------------------------------------|
| 3. | Pomocí tla ítek pro posuv (🔨 nebo 💟) zvýrazn te Group Mail a stiskn te tla ítko OK ( 👘 💙 ).                                                                                                    |
| 4. | Pomocí tla ítek pro posuv (🔨 nebo 💟) zvýrazn te Edit a stiskn te tla ítko OK ( 🌱 ).                                                                                                    |
| 5. | Zadejte íslo skupiny, které chcete upravit, a stiskn te tla ítko OK ( ).                                                                                                    |
| 6. | Zadejte název skupiny a stiskn te tlaítko OK ( ).                                                                                                    |
| 7. | Chcete-li zkontrolovat seznam adres skupiny, stiskn te tla ítko OK ( ) po zobrazení View .                                                                                                    |
|    | NEBO                                                                                                    |
|    | Pomocí tla ítek pro posuv (* nebo *) zobrazte Add a stiskn te tla ítko OK (* * ) pro p idání<br>dalších e-mailových adres. Zadejte jméno p íjemce, které máte uloženo, a stiskn te tla ítko OK (<br>). |
|    | NEBO                                                                                                    |
|    | Chcete-li odstranit e-mailové adresy ze skupiny, pomocí tla ítek pro posuv (Anebo V) zobrazte<br>Delete a stiskn te tla ítko OK (V).                                                                   |
| _  |                                                                                                    |

## Poslání e-mailu pomocí skupinového ísla

POZNÁMKA: M žete také zaslat e-mail pomocí skupinového ísla v nabídce Scan - Email - Group Mail .

1. Vložte dokumenty do duplexního automatického podava e dokument lícem nahoru a horním okrajem sm rem dovnit .

V ).

).

NEBO

Položte jeden dokument na skenovací sklo lícem dol .

Podrobné informace o vkládání dokument viz Úprava kontrastu dokumentu .

- 2. Stiskn te tla ítko Adresá (11) na ovládacím panelu.
- 3. Pomocí tla ítek pro posu∨ (▲ nebo У) zvýrazn te Email a stiskn te tla ítko OK (
- 4. Pomocí tla ítek pro posuv ( nebo ) zvýrazn te Group Mail a stiskn te tla ítko OK ( ).
- 5. Pomocí tla ítek pro posuv (\land nebo 🖤) zvýrazn te Send a stiskn te tla ítko OK (

- 6. Zadejte jméno odesílatele a stiskn te tla ítko OK (
- 7. Zobrazí se e-mailová adresa, kterou jste jménu p i adili. Stiskn te tla ítko OK ( ).
- 8. Na displeji se zobrazí dotaz, zda si chcete poslat e-mail.

Zvolte Yes nebo No a stiskn te tla ítko OK (

9. Zadejte íslo skupiny a stiskn te tla ítko OK (

10. Na displeji se zobrazí dotaz, zda chcete adresy zkontrolovat.

Stisknutím tla ítek pro posuv (Anebo V) m žete zkontrolovat adresy, tla ítkem OK (V) vybrat Yes a zkontrolovat zadané adresy.

Chcete-li pokra ovat k dalšímu nastavení, vyberte pomocí tla ítek pro posuv (\* nebo \*) možnost No a stiskn te tla ítko OK (\* ).

- 11. Zadejte p edm t e-mailu a stiskn te tla ítko OK ( ).
- Pomocí tla ítek pro posuv ( nebo ) vyberte typ souboru, do kterého má být naskenovaný obrázek p eveden, a stiskn te tla ítko OK ( ).
- 13. Pomocí tla ítek pro posuv ( nebo ) vyberte požadované rozlišení a stiskn te tla ítko OK (
  ).
- 14. Stiskn te tla ítko Start ( ) nebo OK ( ).

Tiskárna za ne skenovat a potom odešle e-mail.

15. *Jestliže se na displeji zobrazí dotaz, zda se chcete odhlásit ze svého ú tu,* pomocí tla ítek pro posuv (
nebo ) vyberte Yes nebo No a stiskn te tla ítko OK (
).

Tiskárna se vrátí do pohotovostního režimu.

#### Tisk adresá e

Adresá m žete zkontrolovat tím, že ho vytisknete na papír.

- 1. Stiskn te tla ítko Adresá (1) na ovládacím panelu.
- 2. Pomocí tla ítek pro posuv (Mnebo V) zvýrazn te Email a stiskn te tla ítko OK (

- Pomocí tla ítek pro posuv ( nebo ) zvýrazn te Email Address a stiskn te tla ítko OK (
   ).
- 4. Pomocí tla ítek pro posuv (🔨 nebo 🖤) zvýrazn te Print a stiskn te tla ítko OK (
- 5. Pomocí tla ítek pro posuv (\* nebo \*) vyberte Individual, Group Address nebo All a stiskn te tla ítko OK (\* ).

).

).

Vytiskne se vybraný seznam.

# Zm na výchozího nastavení

M žete upravit výchozí nastavení skenování.

- 1. Pomocí tla ítek pro posuv (< nebo >) zvýrazn te Scan a stiskn te tla ítko OK (
- Pomocí tla ítek pro posuv (▲ nebo <sup>V</sup>) zvýrazn te Scan Defaults a stiskn te tla ítko OK ( ).
- 3. Pomocí tla ítek pro posuv (👗 nebo 💟) procházejte možnostmi nastavení.
- 4. Až se zobrazí požadovaná možnost, potvr te volbu stisknutím tla ítka OK (
- 5. Zm te nastavení pomocí tla ítek pro posuv (K nebo V) nebo zadejte hodnotu pomocí numerické klávesnice.
- 6. Stisknutím tla ítka OK ( ) volbu uložte.
- 7. Podle pot eby opakujte kroky 3 až 6.
- 8. Stisknutím tla ítka Storno ( 🔥 ) se vra te do pohotovostního režimu.

# Skenování do faxového serveru

Faxový server dešifruje faxová/e-mailová data a odešle úlohu. E-mail je automaticky zpracován faxovým serverem a odeslán danému píjemci.

Tiskárna nejprve odešle naskenovaná data faxovému serveru. Faxový server potom odešle faxová/e-mailová data pomocí ve ejné telefonní sít danému p íjemci.

Chcete-li použít funkce, jako je skenování do e-mailu, musíte nejd íve nakonfigurovat nastavení sít. Sí ové

parametry viz Webový nástroj konfigurace tiskárny Dell .

- 1. Pomocí tla ítek pro posuv (< nebo >) zvýrazn te Scan a stiskn te tla ítko OK (
- 2. Pomocí tla ítek pro posuv (K nebo V) zvýrazn te Fax Server a stiskn te tla ítko OK (
- 3. Na numerické klávesnici zadejte faxové íslo vzdáleného faxu.
- 4. Pokládáte-li jeden dokument lícem dol na skenovací sklo, p esko te krok 6.
- Stisknutím tla ítka posuv ( nebo ) zvýrazn te volbu duplexu, Off , 2side nebo 2->1 side rotate a poté stiskn te OK ( ).

).

- o Off : Pro originály, které jsou vytišt ny pouze na jedné stran .
- o 2side : Pro originály vytišt né na obou stranách.
- o 2->1 side rotate : Pro originály vytišt né na obou stranách, jejichž zadní strana je oto ena o 180 stup .
- 6. Stiskn te tla ítko Start ( ) nebo OK ( ).

Tiskárna za ne skenovat a potom odešle fax.

- 7. Stisknutím tla ítka Storno (
- ) se vra te do pohotovostního režimu.
# Práce v síti

- Sdílení tiskárny v síti
- Nastavení místní sdílené tiskárny
- Nastavení tiskárny p ipojené k síti

# Sdílení tiskárny v síti

# Místn sdílená tiskárna

Tiskárnu m žete p ipojit p ímo ke zvolenému po íta i, který se v síti nazývá hostitelský po íta . Uživatelé mohou tiskárnu sdílet v síti prost ednictvím p ipojení sí ové tiskárny v systému Windows 2000, XP, Server 2003, Server 2008, Vista, 7 nebo Server 2008 R2.

# Tiskárna p ipojená prost ednictvím kabelové sít

Tiskárna má vestav nou kartu sí ového rozhraní. Podrobnosti viz<u>Pipojení tiskárny k síti</u>

# Tisk v síti

Software Dell 2335dn MFP je nutné nainstalovat do všech po íta , které budou tisknout dokumenty, bez ohledu na to, zda se jedná o místní nebo sí ovou tiskárnu.

# Nastavení místní sdílené tiskárny

Tiskárnu m žete p ipojit p ímo ke zvolenému po íta i, který se na síti nazývá hostitelský po íta . Uživatelé mohou tiskárnu sdílet v síti prost ednictvím sí ového p ipojení tiskárny v systému Windows 2000, XP, Server 2003, Server 2008, Vista, 7 nebo Server 2008 R2.

# V systému Windows 2000/XP/Server 2003/Server 2008/Vista/7/Server 2008 R2

POZNÁMKA: Tento proces p edpokládá, že ovlada e už byly nainstalovány.

#### Sdílení tiskárny

1. V systému Windows 2000 klepn te na tla ítko Start a na položky 🥌 Nastavení 🎬 Tiskárny.

V opera ním systému Windows XP/Server 2003 zvolte položku Tiskárny a faxy.

V systému Windows Vista/Server 2008 klepn te na možnost Ovládací panely - Hardware a zvuk - Tiskárny.

V systému Windows 7 klepn te na možnost Ovládací panely - Hardware a zvuk - Za ízení a tiskárny

V systému Windows Server 2008 R2 klepn te na možnost. Ovládací panely 🐳 Hardware 🐳 Za lízení a tiskárny.

- 2. Poklepejte na ikonu tiskárny.
- 3. Klepn te na nabídku Tiskárna a zvolte položku Sdílení.
- 4. P i používání systému Windows Vista se pravd podobn p ed pokra ováním zobrazí výzva ke zm n možností sdílení. Klepn te na tla ítko Zm nit možnosti sdílení a v dalším dialogovém okn klepn te na tla ítko Pokra ovat.
- 5. V systému Windows 2000 zaškrtn te polí ko Sdílet jako.

V systému Windows XP/Server 2003/Server 2008/Vista/7Server 2008 R2 zaškrtn te polí ko Sdílet tuto tiskárnu.

- 6. Vypl te pole Název sdílené položky.
- 7. Klepn te na položku Další ovlada e a vyberte opera ní systémy sí ových klient používajících tuto tiskárnu.
- 8. Klepn te na tla ítko OK.

Pokud chybí soubory, budete vyzváni ke vložení disku CD serverového opera ního systému.

- a. Vložte disk CD *Ovlada e a obslužné programy*, zkontrolujte, zda zadáváte správné písmeno jednotky CD-ROM, a klepn te na tla ítko OK.
- b. Pokud používáte systém Windows Vista/7: P ejd te ke klientskému po íta i se spušt ným opera ním systémem a klepn te na tla ítko OK. Pokud používáte jinou verzi systému Windows: Vložte disk CD opera ního systému, zkontrolujte, zda zadáváte správné písmeno jednotky CD-ROM, a klepn te na tla ítko OK.
- 9. Klepn te na tla ítko Zav ít.

Kontrola, zda je tiskárna úspšn sdílena:

- P esv d te se, že se objekt tiskárny ve složce Tiskárny zobrazuje jako sdílený. Nap íklad v systému Windows 2000 se pod ikonou tiskárny zobrazuje ruka.
- Otev ete okno Místa v síti nebo Okolní po íta e. Vyhledejte jméno serveru a p ejd te na název sdílené položky p i azené tiskárn.

Nyní je tiskárna sdílena a m žete ji instalovat do sí ových klient metodou Point and Print nebo metodou Peer-to-Peer.

#### Instalace sdílené tiskárny do klientských po íta

#### Metoda Point and Print

Tato metoda nejlépe využívá systémové prost edky. Úpravy ovlada e a zpracování tiskové úlohy provádí tiskový server. To umož uje sí ovým klient m vrátit se rychleji ke svým program m.

Používáte-li metodu Point and Print, je z tiskového serveru do klientského po íta e zkopírována podskupina informací o ovlada i. Tyto informace posta ují k odeslání tiskové úlohy tiskárn.

- 1. Klepn te pravým tla ítkem na tla ítko Start a vyberte možnost Prozkoumat.
- 2. Poklepejte na položku Místa v síti nebo Okolní po íta e.
- 3. Poklepejte na název hostitele tiskového serveru.
- 4. Klepn te pravým tla ítkem myši na název sdílené tiskárny a potom klepn te na p íkaz Nainstalovat nebo P ipojit.

Po kejte, až se informace o ovlada i zkopírují z tiskového serveru do klientského po íta e a až se do složky Tiskárny p idá nový objekt tiskárny. Doba kopírování je r zná, závisí na provozu v síti a dalších faktorech.

- 5. Zav ete okno Místa v síti nebo Okolní po íta e.
- 6. Ov te instalaci tiskárny vytišt ním zkušební stránky.

Pokud se zkušební stránka vytiskne úsp šn , instalace tiskárny je dokon ena. Viz <u>Tisk zkušební</u> <u>stránky:</u>.

#### Metoda Peer-to-Peer

Používáte-li metodu Peer-to-Peer, je ovlada tiskárny kompletn instalován do každého klientského po íta e. Sí oví klienti mají kontrolu nad úpravami ovlada e. Zpracování tiskové úlohy provádí klientský po íta .

1. V systému Windows 2000 klepn te na tla ítko Start a na položky — Nastavení — Tiskárny.

V opera ním systému Windows XP/Server 2003 zvolte položku Tiskárny a faxy.

V systému Windows Vista/Server 2008 klepn te na možnost Ovládací panely → Hardware a zvuk → Tiskárny.

V systému Windows 7 klepn te na možnost Ovládací panely - Hardware a zvuk - Za ízení a tiskárny

V systému Windows Server 2008 R2 klepn te na možnost Ovládací panely 🐳 Hardware 🐳

Za ízení a tiskárny.

- 2. Klepnutím na ikonu P idat tiskárnuspus te Pr vodce p idáním tiskárny.
- 3. Klepn te na tla ítko Sí ová tiskárna nebo tiskárna p ipojená k jinému po íta. i
- 4. Ze seznamu sdílených tiskáren vyberte sí ovou tiskárnu. Není-li tiskárna uvedena v seznamu, zadejte do textového pole cestu k tiskárn.

Nap íklad: \\<název hostitele tiskového serveru>\<název sdílené tiskárny>

Název hostitele tiskového serveru je název po íta e tiskového serveru, který ho identifikuje v síti. Název sdílené tiskárny je jméno p id lené b hem procesu instalace tiskového serveru.

5. Klepn te na tla ítko OK.

Pokud jde o novou tiskárnu, pravd podobn se zobrazí výzva k instalaci ovlada e tiskárny. Není-li k dispozici systémový ovlada, bude t eba doplnit cestu k ovlada m, které jsou k dispozici.

- 6. Vyberte, zda chcete, aby tato tiskárna byla pro klienty výchozí, a klepn te na tla ítko Dokon it.
- 7. Ov te instalaci tiskárny vytišt ním zkušební stránky.

Pokud se zkušební stránka vytiskne úsp šn , instalace tiskárny je dokon ena.

#### Tisk zkušební stránky:

1. V systému Windows 2000 klepn te na tla ítko Start a na položky — Nastavení — Tiskárny.

V opera ním systému Windows XP/Server 2003 zvolte položku Tiskárny a faxy.

V systému Windows Vista/Server 2008 klepn te na možnost Ovládací panely → Hardware a zvuk → Tiskárny.

V systému Windows 7 klepn te na možnost Ovládací panely - Hardware a zvuk - Za ízení a tiskárny

V systému Windows Server 2008 R2 klepn te na možnost. Ovládací panely 🐳 Hardware 并 Za ízení a tiskárny.

- 2. Poklepejte na ikonu tiskárny.
- 3. Klepn te na nabídku Soubor a zvolte Vlastnosti.
- 4. Poklepejte na kartu Obecné a vyberte Vytisknout zkušební stránku.

# Nastavení tiskárny p ipojené k síti

Abyste tiskárnu mohli použít jako sí ovou tiskárnu, musíte na ní nastavit sí ové protokoly. Protokoly lze nastavit následujícími dv ma zp soby:

# 1 Prost ednictvím program pro správu sít

Tiskový server tiskárny m žete nakonfigurovat a spravovat následujícími programy:

- Set IP Address Utility: Softwarový nástroj, který umož uje vyhledat sí ovou tiskárnu a ru n nakonfigurovat adresy, které má použít protokol TCP/IP.
- Embedded Web Service: Webový server zabudovaný v sí ovém tiskovém serveru umož uje konfiguraci parametr sít pot ebných pro p ipojení tiskárny k r zným sí ovým prost edím.

### 2 P es ovládací panel

Základní parametry sít m žete nakonfigurovat p ímo z ovládacího panelu tiskárny. Z ovládacího panelu tiskárny lze provést následující akce:

- tisk stránky s konfigurací sít,
- konfigurace TCP/IP,
- konfigurace protokolu EtherTalk,
- konfigurace bezdrátové sít.

#### Konfigurace sí ových parametr na ovládacím panelu

| Položka                  | Požadavky                                                                                                    |
|--------------------------|----------------------------------------------------------------------------------------------------|
| Síť'ové rozhraní         | <ul> <li>10/100 Base-TX</li> <li>bezdrátová síť 802.11b/g (volitelný dopln k)</li> </ul>                                                                                                    |
| Sí ovýopera ní<br>systém | <ul> <li>Windows: NT 4.0/2000/XP (32/64 bit )/Vista (32/64 bit )/2003 Server (32/64 bit )/2008 Server (32/64 bit )/7/Server 2008 R2</li> <li>Služby Novell NetWare NDPS prost ednictvím TCP/IP a IPP v 5.x, 6.x</li> <li>Mac OS 10.3 až 10.6</li> <li>R zné opera ní systémy Linux v etn Red Hat 8 - 9, Fedora Core 1 - 4, Mandrake 9.2 - 10.1, SuSE 8.2 - 9.2, Suse Linux Enterprise verze 10, Redhat WS Linux 5.0</li> <li>UNIX (TBD, SUN 8, 9, 10, HP-UX 11i, IBM AIX 5.2, 5.3)</li> <li>Citrix, Terminálové služby systému Windows, SAP</li> </ul> |
| Sí ovéprotokoly          | TCP/IPv4, IPv6 (DHCP, DNS, 9100, LPR, SNMP, HTTP,<br>IPSec), EtherTalk, služby Novell NetWare NDPS prost ednictvím<br>TCP/IP a IPP v 5.x, 6.x, DHCP, BOOTP, SLP, SSDP, Bonjour<br>(Rendezvous), DDNS, WINS, TCP (port 2000), LPR (port 515),<br>Raw (port 9100), SNMPv1/2/3, HTTP, Telnet, SMTP (oznamování<br>e-mailem)                                                                                                    |

#### Tisk stránky s konfigurací sít

Stránka s konfigurací sít zobrazuje, jak je nakonfigurovaná sí ová karta tiskárny. Pro v tšinu aplikací jsou vhodná výchozí nastavení.

- 1. Pomocí tla ítek pro posuv (< nebo 🄄) zvýrazn te Setup a stiskn te tla ítko OK ( 🗹 ).
- 2. Pomocí tla ítek pro posuv (K nebo V) zvýrazn te Reports a stiskn te tla ítko OK ( 🗹 ).
- 3. Pomocí tla ítek pro posuv (🖾 nebo 🥙) zvýrazn te Network Settings a stiskn te tla ítko OK ( 🗹 ).

Vytiskne se stránka s konfigurací sít .

#### Nastavení sí ových protokol

P i první instalaci a spušt ní tiskárny se aktivují všechny podporované sí ové protokoly. *Pokud je sí ový protokol aktivován*, m že tiskárna p enášet aktivn data po síti i tehdy, když se daný protokol nepoužívá. To m že zp sobit mírný nár st sí ového provozu. Abyste tento nadm rný provoz eliminovali, m žete nepoužívané protokoly zablokovat.

- 1. Pomocí tla ítek pro posuv (< nebo >) zvýrazn te Setup a stiskn te tla ítko OK ( 🗹 ).
- 2. Pomocí tla ítek pro posuv (🔨 nebo 🥙) zvýrazn te Network Setup a stiskn te tla ítko OK ( 🗹 ).
- 3. Pomocí tla ítek pro posuv (📶 nebo 🖤) p ejd te na požadovaný protokol a stiskn te tla ítko OK ( 🗹 ).
- 4. Pokud jste vybrali Ethernet Speed, zvolte rychlost sít.

*Pokud jste vybrali TCP/IP (IPv4) nebo TCP/IP (IPv6),* p i a te adresu TCP/IP. Podrobnosti viz Konfigurace TCP/IP.

#### Pokud jste vybrali AppleTalk.

- a. Pomocí tla ítek pro posuv (▲ nebo <sup>V</sup>) vyberte možnost Activate a potom stiskn te tla ítko OK ( ✓ ).
- b. Pomocí tla ítek pro posuv (M nebo V) zm te nastavení na On (povolit) nebo Off (zakázat).

POZNÁMKA: Pokud jste zvolili AppleTalk, projeví se nové nastavení až po restartování za ízení.

5. Stisknutím tla ítka OK ( 🗹 ) volbu uložte.

#### Konfigurace TCP/IP

- Statické adresování: Adresu TCP/IP p id luje ru n správce sít.
- Dynamické adresování BOOTP/DHCP (výchozí): Adresa TCP/IP je v síti automaticky p id lována serverem DHCP nebo BOOTP.

POZNÁMKA: Adresu IP protokolu TCP/IP (IPv6) m že nastavit pouze správce systému.

#### Nastavení TCP/IP

Nastavení TCP/IP m žete zadat pomocí ovládacího panelu tiskárny následujícím zp sobem:

- 1. Pomocí tla ítek pro posuv (< nebo >) zvýrazn te Setup a stiskn te tla ítko OK ( 🗹 ).
- 2. Pomocí tla ítek pro posuv (K nebo V) zvýrazn te Network Setup a stiskn te tla ítko OK ( 🗹 ).

#### Pokud jste vybrali TCP/IP (IPv4).

- a. Pomocí tla ítek pro posuv (\* nebo \*) vyberte možnost I Pv4 Activate a potom stiskn te tla ítko OK (  $\checkmark$  ).
- b. Pomocí tla ítek pro posuv (K nebo ) zm te nastavení na On (povolit) nebo Off (zakázat).

Pokud jste vybrali TCP/IP (IPv6).

- a. Pomocí tla ítek pro posuv (\* nebo \*) vyberte možnost I Pv6 Activate a potom stiskn te tla ítko OK (  $\checkmark$  ).
- b. Pomocí tla ítek pro posuv (M nebo V) zm te nastavení na On (povolit) nebo Off (zakázat).
- d. Stisknutím tla ítka Storno ( X ) se vra te do pohotovostního režimu.

#### Statické adresování

Z ovládacího panelu tiskárny zadejte adresu TCP/IP následujícím zp sobem:

- 1. Pomocí tla ítek pro posuv (< nebo 🍡) zvýrazn te Setup a stiskn te tla ítko OK ( 🗹 ).
- 2. Pomocí tla ítek pro posuv ( $m \AA$  nebo m V) zvýrazn te Network Setup a stiskn te tla ítko OK (  $m \checkmark$  ).
- 3. Pomocí tla ítek pro posuv (🗸 nebo 🔌) zvýrazn te TCP/IP (IPv4) a stiskn te tla ítko OK ( 🗹 ).
- 4. Pomocí tla ítek pro posuv ( $m \AA$  nebo m V) zvýrazn te Set IP Address a stiskn te tla ítko OK (  $m \checkmark$  ).

- 5. Po zobrazení první položky nabídky Manual stiskn te tla ítko OK ( 🗹 ).
- 6. Zobrazí se první položka nabídky Set IP Address.
- 7. Stisknutím tla ítka OK ( 🗹 ) p ejd te do nabídky Set IP Address.

Adresa IP se skládá ze 4 bajt .

- Zadejte ísla z klávesnice a pomocí tla ítek pro posuv (< nebo >) se pohybujte mezi oktety a potom stiskn te tla ítko OK ( ✓ ).
- 9. Zadejte další parametry, nap . Subnet Mask nebo Gateway a potom stiskn te tla ítko OK ( 🗹 ).
- 10. Po zadání všech parametr se vra te do pohotovostního režimu stisknutím tla ítkætorno ( 🗴 ).

#### Dynamické adresování (BOOTP/DHCP)

Automatické p id lení adresy TCP/IP pomocí serveru DHCP nebo BOOTP v síti.

- 1. Pomocí tla ítek pro posuv (< nebo >) zvýrazn te Setup a stiskn te tla ítko OK ( 🗹 ).
- 2. Pomocí tla ítek pro posuv (M nebo W) zvýrazn te Network Setup a stiskn te tla ítko OK ( 🗹 ).
- 3. Pomocí tla ítek pro posuv (👗 nebo 💟) zvýrazn te TCP/IP (IPv4) a stiskn te tla ítko OK ( 🗹 ).
- 4. Pomocí tla ítek pro posuv (👗 nebo 💟) zvýrazn te Set I P Address a stiskn te tla ítko OK ( 🗹 ).
- 5. Pomocí tla ítek pro posuv (📶 nebo 🤍) zvýrazn te DHCP a potom stiskn te tla ítko OK ( 🗹 ).

Adresu ze serveru BOOTP m žete p i adit stisknutím tla ítkaOK (  $\checkmark$  ) po zobrazení možnosti BOOTP.

#### Obnova konfigurace sít

Konfiguraci sít m žete vrátit do výchozího nastavení.

- 1. Pomocí tla ítek pro posuv (< nebo 🍡) zvýrazn te Setup a stiskn te tla ítko OK ( 🗹 ).
- 2. Pomocí tla ítek pro posuv (🛦 nebo 💟 zvýrazn te Network Setup a stiskn te tla ítko OK ( 🗹 ).
- 3. Pomocí tla ítek pro posuv (📶 nebo 🖤) zvýrazn te Clear Settings a stiskn te tla ítko OK ( 🗹 ).
- 4. Pomocí tla ítek pro posuv (▲ nebo У) zvýrazn te Yes a stisknutím tla ítka OK ( ✓ ) obnovte konfiguraci sít .
- 5. Vypn te a znovu zapn te tiskárnu nebo restartujte sí ovou kartu.

#### Nastavení pro speciální ešení

Jestliže používáte speciální tiskové ešení jako nap íkladNovell iPrint, je nutné tuto funkci nakonfigurovat. Informace o stavu tiskárny se mohou lišit od informací v tiskovém systému. Jestliže se v klientském po íta i zobrazuje jiný stav tiskárny než na tiskárn, zkuste tuto volbu nastavit.

- 1. Pomocí tla ítek pro posuv (≪ nebo ≫) zvýrazn te Setup a stiskn te tla ítko OK ( 🗹 ).
- 2. Pomocí tla ítek pro posuv (\land nebo 🖤) zvýrazn te Network Setup a stiskn te tla ítko OK ( 🗹 ).
- 3. Pomocí tla ítek pro posuv (📶 nebo 🤍) zvýrazn te iPrint Notification a stiskn te tla ítko OK ( 🗹 ).
- 4. Pomocí tla ítek pro posuv (K nebo V) vyberte opera ní systém klienta.
  - o Win (XP, 2K, 2003)
  - o Windows Vista
  - o Windows 7
- 5. Stisknutím tla ítka OK ( 🗹 ) volbu uložte.

# Faxování

- Nastavení identifika ního ísla tiskárny
- Zadávání znak z numerické klávesnice
- Nastavení asu a data
- Nastavení letního asu
- Zm na režimu hodin
- Nastavení zvuk
- Režim úspory telefonních poplatk
- Nastavení faxového systému

- Odesílání faxu
- 🧶 <u>P íjem faxu</u>
- Automatické vytá ení
- Další zp soby faxování
- Další funkce
- Odeslání faxu z po íta e
- Zálohování faxových dat

# Nastavení identifika ního ísla tiskárny

Ve v tšin zemí zákon vyžaduje, aby bylo na každém odesílaném faxu uvedeno faxové íslo odesílatele. Identifika ní íslo tiskárny, které obsahuje vaše telefonní íslo a jméno (nebo název spole nosti), se vytiskne v horní ásti každé stránky odesílané z vaší tiskárny.

- 1. Pomocí tla ítek pro posuv (< nebo 🄄) zvýrazn te Setup a stiskn te tla ítko OK ( 🗹 ).
- 2. Pomocí tla ítek pro posuv (👗 nebo 🥙) zvýrazn te Machine Setup a stiskn te tla ítko OK ( 🗹 ).
- 3. Pomocí tla ítek pro posuv (🖉 nebo 🖤) zvýrazn te Machine I D a stiskn te tla ítko OK ( 🗹 ).
- 4. Na numerické klávesnici zadejte své faxové íslo.

POZNÁMKA: Pokud p i zadávání ísel ud láte chybu, m žete poslední zadanou íslici odstranit stisknutím tla ítka pro posuv ( ✓ ).

- 5. Jestliže je íslo na displeji správné, stiskn te tla ítko OK ( ✓ ). Na displeji se zobrazí výzva k zadání identifikace.
- 6. Na numerické klávesnici zadejte svoje jméno nebo název spole nosti.
- 7. Alfanumerické znaky m žete zadávat z numerické klávesnice, speciální symboly lze zadat stisknutím tla ítka 1.

Podrobné informace o tom, jak zadávat alfanumerické znaky na numerické klávesnici viz Zadávání znak z numerické klávesnice.

- 8. Jestliže je jméno na displeji správné, stiskn te tla ítko OK ( 🗹 ).
- 9. Stisknutím tla ítka Storno ( X ) se vra 🛛 te do pohotovostního režimu.

# Zadávání znak z numerické klávesnice

P i provád ní nejr zn jších úkol bude možná nutné zadávat jména a ísla. Nap íklad p i nastavování tiskárny zadáte své jméno (nebo název spole nosti) a telefonní íslo. P i ukládání faxových ísel do pam ti m žete také zadat odpovídající jména.

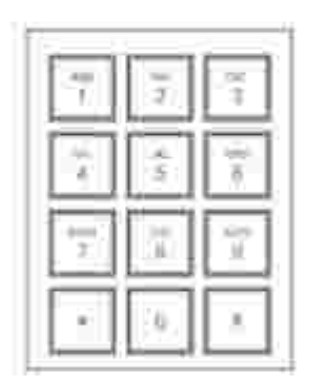

 Když budete vyzváni k zadání písmene, opakovan stiskn te p íslušné tla ítko, až se na displeji objeví správné písmeno.

Chcete-li nap íklad zadat písmeno O, stiskn te 6.

- S každým stisknutím tla ítka 6 se na displeji zobrazí jiné písmeno: M, N, O a nakonec íslice 6.
- Chcete-li zadat další písmena, opakujte první krok.
- Stisknutím 1 zadejte mezeru nebo zvláštní znaky.
- Po dokon ení stiskn te OK ( 🗹 ).

Písmena a ísla na numerické klávesnici

| Klávesa | P i azená ísla, písmena nebo znaky |
|---------|------------------------------------|
| 1       | 1 @ mezera , / * # & \$ + - `      |
| 2       | ABC2                               |
| 3       | DEF3                               |
| 4       | GHI4                               |
| 5       | JKL5                               |
| 6       | M N O 6                            |
| 7       | PQRS7                              |
| 8       | T U V 8                            |
| 9       | W X Y Z 9                          |
| 0       | 0                                  |

#### Zm na ísel a jmen

*Jestliže ud láte p i zadávání ísla nebo textu chybu*, stiskn te levé tla ítko pro posuv (<) a smažte poslední íslo nebo znak. Potom zadejte správné íslo i znak.

#### Vložení pauzy

U n kterých telefonních systém je nutné vyto it p ístupový kód a ekat na druhý vyzván cí tón. Aby p ístupový kód fungoval, je t eba vložit pauzu. Nap íklad zadejte p ístupový kód 9 a potom stiskn te Pozastavit ( 1) p ed zadáním telefonního ísla. Na displeji se objeví znak – ozna ující vložení pauzy.

# Nastavení asu a data

Na všech faxech se tiskne as a datum.

POZNÁMKA: *V p ípad výpadku proudu k tiskárn* bude možná nutné nastavit správný as a datum.

as a datum nastavte tímto postupem:

- 1. Pomocí tla ítek pro posuv (< nebo 🕗) zvýrazn te Setup a stiskn te tla ítko OK ( 🗹 ).
- 2. Pomocí tla ítek pro posuv (🛦 nebo 🗵) zvýrazn te Machine Setup a stiskn te tla ítko OK ( 🗹 ).
- 3. Pomocí tla ítek pro posuv (📶 nebo 🖤) zvýrazn te Date & Time a stiskn te tla ítko OK ( 🗹 ).
- 4. Na numerické klávesnici zadejte správné datum a as.

 $M \ sic = 01-12$ 

Den = 01-31

Rok = 2000-2099

Hodina = 01-12 (12hodinový režim)

00-23 (24hodinový režim)

Minuta = 00-59

Pomocí tla ítka pro posuv (M nebo V) m žete také p esunout kurzor pod íslici, kterou chcete opravit, a zadat nové íslo.

5. Ve 12hodinovém formátu m žete vybrat AM (dopoledne) nebo PM (odpoledne) stisknutím tla ítka 🛣 nebo 🖤.

Pokud se kurzor nenachází pod indikátorem AM nebo PM, m žete ho na požadovaný indikátor okamžit p esunout stisknutím tla ítka z nebo .

Režim hodin m žete zm nit na 24hodinový formát (tj. 01:00 PM jako 13:00). Stisknutím tla ítek pro posuv (< nebo >) zvýrazn te AM nebo PM a stiskn te tla ítko pro posuv (< nebo >).

6. Pokud jsou informace o datu a asu na displeji správné, stiskn te tla ítko OK ( 🗹 ).

POZNÁMKA: *Je-li vloženo nesprávné íslo*, tiskárna pípne a nedovolí vám pokra ovat.

# Nastavení letního asu

Pokud se ve vaší zemi každý rok p echází na letní as, použijte tento postup k automatickému p epnutí letního asu a b žného asu.

- 1. Pomocí tla ítek pro posuv (< nebo 🍡) zvýrazn te Setup a stiskn te tla ítko OK ( 🗹 ).
- 2. Pomocí tla ítek pro posuv (👗 nebo 💟) zvýrazn te Machine Setup a stiskn te tla ítko OK ( 🗹 ).
- 3. Pomocí tla ítek pro posuv (\Lambda nebo 🖤) zvýrazn te Day Light Saving a stiskn te tla ítko OK ( 🗹 ).
- 4. Pomocí tla ítek pro posuv (🖾 nebo 🖤) zvýrazn te On a stiskn te tla ítko OK ( 🗹 ).
- 5. Zadejte Start Date a stiskn te OK ( 🗹 ).
- 6. Zadejte End Date a stiskn te OK ( 🗹 ).
- 7. Stisknutím tla ítka Storno ( X ) se vra 🛛 te do pohotovostního režimu.

### Zm na režimu hodin

Tiskárnu m žete nastavit tak, aby se aktuální as zobrazoval ve 12hodinovém nebo 24hodinovém formátu.

- 1. Pomocí tla ítek pro posuv (< nebo 🄄) zvýrazn te Setup a stiskn te tla ítko OK ( 🗹 ).
- 2. Pomocí tla ítek pro posuv (👗 nebo 🥙) zvýrazn te Machine Setup a stiskn te tla ítko OK ( 🗹 ).
- 3. Pomocí tla ítek pro posuv (🖾 nebo 🥙) zvýrazn te Clock Mode a stiskn te tla ítko OK ( 🗹 ).

Tiskárna zobrazuje režim hodin, který je práv nastaven.

- Pomocí tla ítek pro posuv (▲ nebo <sup>V</sup>) vyberte druhý režim a volbu uložte stisknutím tla ítka OK ( ✓ ).
- 5. Stisknutím tla ítka Storno ( X ) se vra 🛛 te do pohotovostního režimu.

# Nastavení zvuk

#### Zvuk reproduktoru, vyzván ní, tla ítek a výstrahy

- 1. Pomocí tla ítek pro posuv (< nebo 🄄) zvýrazn te Setup a stiskn te tla ítko OK ( 🗹 ).
- 2. Pomocí tla ítek pro posuv (👗 nebo 💟) zvýrazn te Machine Setup a stiskn te tla ítko OK ( 🗹 ).
- 3. Pomocí tla ítek pro posuv (🖾 nebo 🥙) zvýrazn te Sound/Volume a stiskn te tla ítko OK ( 🗹 ).
- 4. Pomocí tla ítek pro posuv (▲ nebo <sup>VV</sup>) procházejte možnostmi. Jakmile se zobrazí požadovaná volba nastavení zvuku, stiskn te tla ítko OK ( ✓ ).
- 5. Stisknutím tla ítka pro posuv (🖾 nebo 🤍) zobrazíte stav nebo hlasitost pro vybranou možnost.

Pro hlasitost vyzván ní m žete vybírat mezi možnostmi Off, Low, Med a High. Nastavení Off znamená, že je vypnuto vyzván ní. Tiskárna funguje zcela normáln, i když je vyzván ní vypnuté.

- 6. Pomocí tla ítka OK ( 🗹 ) volbu uložte.
- 7. *V p ípad pot eby* zopakujte kroky <u>4</u> až <u>6</u>.
- 8. Stisknutím tla ítka Storno ( X ) se vra 🛛 te do pohotovostního režimu.

# Režim úspory telefonních poplatk

Režim úspory telefonních poplatk lze použít k uložení naskenovaných dokument pro p enos v ur itou dobu, aby se využily nižší telefonní sazby za mezim stské hovory.

Zapnutí režimu úspory telefonních poplatk :

- 1. Pomocí tla ítek pro posuv (< nebo >) zvýrazn te Setup a stiskn te tla ítko OK ( 🗹 ).
- 2. Pomocí tla ítek pro posuv (📶 nebo 🖤) zvýrazn te Fax Setup a stiskn te tla ítko OK ( 🗹 ).
- 3. Pomocí tla ítek pro posuv (K nebo V) zvýrazn te Toll Save a stiskn te tla ítko OK ( 🗹 ).
- 4. Pomocí tla ítek pro posuv (🖾 nebo 🖤) zobrazte On a stiskn te tla ítko OK ( 🗹 ).
- 5. Po 1 sekund zadejte pomocí klávesnice as a datum, kdy tiskárna zahájí p enos fax v režimu úspory telefonních poplatk .

Chcete-li vybrat AM nebo PM ve 12hodinovém formátu, zvýrazn te hodnotu pomocí tla ítek pro posuv (< nebo >) a stiskn te tla ítko pro posuv (< nebo >).

- 6. Pokud je as spušt ní na displeji správný, stiskn te tla ítko OK ( 🗹 ).
- 7. Po 1 sekund zadejte pomocí klávesnice as a datum, kdy p enos v režimu úspory telefonních poplatk skon í.
- 8. Pomocí tla ítka OK ( 🗹 ) nastavení uložte.
- 9. Stisknutím tla ítka Storno ( X ) se vra 🛛 te do pohotovostního režimu.

Jakmile je režim úspory telefonních poplatk zapnut, tiskárna uloží do pam ti všechny dokumenty, které se mají odeslat faxem, a pošle je v nastavenou dobu.

Chcete-li režim úspory telefonních poplatk vypnout, postupujte podle krok <u>1</u> a <u>3</u> v ásti <u>Režim úspory</u> <u>telefonních poplatk</u> a potom stiskn te tla ítko pro posuv (A nebo V), dokud se nezobrazí Off a stiskn te OK ( $\checkmark$ ).

# Nastavení faxového systému

#### Zm na možností nastavení faxu

- 1. Pomocí tla ítek pro posuv (< nebo 🔊) zvýrazn te Fax a stiskn te tla ítko OK ( 🗹 ).
- 2. Pomocí tla ítek pro posuv (🖾 nebo 💟) zvýrazn te Fax Defaults a stiskn te tla ítko OK ( 🗹 ).
- 3. Pomocí tla ítek pro posuv (🖾 nebo 🥙) zobrazte požadovanou položku nabídky a stiskn te OK ( 🗹 ).
- 4. Pomocí tla ítek pro posuv (▲ nebo <sup>VV</sup>) vyhledejte stav nebo pomocí íselné klávesnice zadejte hodnotu vybrané možnosti.
- 5. Pomocí tla ítka OK ( 🗹 ) volbu uložte.
- 6. *V p (pad pot eby* zopakujte kroky <u>3</u> až <u>5</u>.
- 7. Stisknutím tla ítka Storno ( X ) se vra 🛛 te do pohotovostního režimu.

# Dostupné možnosti výchozího nastavení faxu

Pro konfiguraci faxového systému je možné použít tyto možnosti nastavení:

| Možnost           | Popis                                                                                                    |
|-------------------|----------------------------------------------------------------------------------------------------|
| Contrast          | M žete vybrat výchozí hodnotu kontrastu, aby byly dokumenty<br>faxovány jako sv tlejší nebo tmavší.                                                                                                    |
| Send<br>Quality   | Výchozí rozlišení m žete nastavit na hodnotu Standard, Fine,<br>Super Fine, Photo nebo Color.                                                                                                    |
| Ring To<br>Answer | M žete zadat po et zvon ní (1 až 7), po kterém tiskárna odpoví na<br>p íchozí volání.                                                                                                    |
| Receive           | <ul> <li>M žete vybrat výchozí režim p íjmu fax .</li> <li>Režim Fax (automatický režim p íjmu): Tiskárna odpoví na p íchozí volání a automaticky p ejde do režimu p íjmu. Po et zvon ní, než tiskárna odpoví, lze nastavit v možnosti Ring To Answer. Je-li uživatelská pam plná, nem že tiskárna p ijmout žádný p íchozí fax. Volnou pam m žete obnovit stornováním prioritního faxu nebo tiskem p ijatých fax .</li> <li>Režim Tel (ru ní režim p íjmu): Ru ní režim p íjmu je aktivní, když je automatický p íjem faxu vypnut.</li> <li>Fax m žete p ijmout:</li> <li>o zvednutím sluchátka externího telefonu, který není p ímo p ipojen k zadní ásti tiskárny, a stisknutím kódu vzdáleného p íjmu,</li> <li>o zvednutím sluchátka externího telefonu, který je p ímo p ipojen k zadní ásti multifunk ní tiskárny, a stisknutím tla ítka Start ( ▷ ),</li> <li>o stupem do možnosti Fax → On Hook Dial → Yes, když telefon zvoní (ze vzdáleného p ístroje slyšíte hlas nebo faxové tóny) a stisknutím tla ítka Start ( ▷ ) na ovládacím panelu.</li> <li>Režim Ans/Fax: Tiskárna m že mít jednu telefonní linku p ipojenou na záznamník. V tomto režimu tiskárna m že sledovat faxový signál a p ijmout volání, <i>jsou-lí slyšet faxové tóny. Je-lí telefonni komunikace ve vaší zemi sériová</i>, není tento režim</li> </ul> |
|                   | <ul> <li>dostupný.</li> <li>Režim DRPD: P ed použitím funkce detekce odlišného typu vyzván ní (DRPD) musí telefonní spole nost na telefonní linku nainstalovat službu odlišného typu vyzván ní. Jakmile telefonní spole nost poskytne samostatné íslo pro faxování s odlišným typem vyzván ní, nastavte fax tak, aby sledoval tento speciální typ vyzván ní.</li> </ul>                                                                                                    |
| Redial<br>Delay   | Tiskárna m že automaticky opakovan vytá et íslo vzdáleného faxu, <i>pokud byla linka obsazena</i> . Je možné zadat interval od 1 do 15 minut.                                                                                                    |

| Redial<br>Attempt | M žete zadat po et pokus o opakované vytá ení (0 až 13).                                                                                                    |
|-------------------|----------------------------------------------------------------------------------------------------|
| MSG<br>Confirm    | Tiskárnu m žete nastavit tak, aby vytiskla protokol s informacemi o<br>tom, zda byl p enos úspšný, kolik stránek bylo odesláno atd. Dostupné<br>možnosti jsou On, Off a On-Error (tiskne se pouze v p ípad<br>neúspšného p enosu).                                                                                                    |
| Auto<br>Report    | Protokol s podrobnými informacemi o 50 p edchozích komunika ních operacích, v etn informací o datu a ase. K dispozici jsou možnosti On nebo Off.                                                                                                    |
| Auto<br>Reduction | P i p íjmu dokumentu stejn dlouhého nebo delšího, než je papír v<br>zásobníku, m že tiskárna zmenšit formát dokumentu tak, aby odpovídal<br>formátu papíru založeném v tiskárn. <i>Chcete-li p íchozí dokument<br/>automaticky zmenšit</i> , vyberte možnost On.                                                                                                    |
|                   | Je-li tato funkce nastavena na hodnotu Off, tiskárna nezmenšuje<br>dokument tak, aby se vešel na jednu stránku. Dokument se rozd lí a<br>vytiskne ve skute né velikosti na dv nebo více stránek.                                                                                                    |
| Discard<br>Size   | M žete nastavit, aby p i p íjmu dokumentu stejn dlouhého nebo<br>delšího, než je papír v zásobníku, tiskárna ignorovala zbývající data v dolní<br>ásti stránky. <i>Pokud p ijatá stránka p esahuje p es nastavený okraj</i> , bude<br>vytišt na ve skute né velikosti na dva listy papíru.                                                                                                    |
|                   | Jestliže dokument nep esahuje nastavený okraj a je zapnuta funkce<br>automatického zmenšení, tiskárna zmenší dokument tak, aby se vešel na<br>papír s p íslušným formátem, a obsah stránky tak nebude ztracen. <i>Je-li</i><br><i>funkce Auto Reduction vypnuta nebo dojde k chyb</i> , budou data mimo<br>daný okraj ztracena. Rozsah nastavení je od 0 do 30 mm.                                                                         |
| Receive<br>Code   | P íjmový kód vám umožní spustit p íjem faxu z externího telefonu<br>zapojeného do zástr ky externího telefonu (क) na zadní stran tiskárny.<br><i>Pokud zvednete sluchátko externího telefonu a uslyšíte faxové tóny</i> ,<br>zadejte p íjmový kód. P íjmový kód je z výroby p ednastaven na hodnotu<br>*9*. Rozsah nastavení je od 0 do 9.Další informace o použití kódu<br>naleznete v ásti <u>Ru ní p íjem pomocí externího telefonu</u> |
| DRPD<br>Mode      | Hovor m žete p ijmout pomocí funkce DRPD (Distinctive Ring<br>Pattern Detection), která uživateli umož uje používat jednu telefonní linku<br>ke komunikaci na více telefonních íslech. V této nabídce m žete nastavit<br>tiskárnu tak, aby rozpoznala typy vyzván ní, na které má odpovídat.<br>Podrobné informace o této funkci viz <u>P íjem fax v režimu DRPD</u> .                                                                     |
| Select<br>Tray    | M žete nastavit zásobník, který chcete použít pro tiskové úlohy<br>p ijatých fax .                                                                                                    |
| Print<br>Duplex   | Tiskárnu m žete nastavit pro tisk p ijatých fax na ob strany papíru. Dostupné možnosti jsou Off, Long Edge a Short Edge.                                                                                                    |

# Testování p ipojení faxové linky

- 1. Pomocí tla ítek pro posuv (< nebo >) zvýrazn te Fax a stiskn te tla ítko OK (  $\checkmark$  ).
- 2. Pomocí tla ítek pro posuv (🔊 nebo 🖤) zvýrazn te Fax Line Test a stiskn te tla ítko OK ( 🗹 ).
- Pomocí tla ítek pro posuv (▲ nebo <sup>VV</sup>) vyberte požadovanou možnost vazby a stiskn te tla ítko OK (
   ✓ ).

- o Line Test: Zkontroluje p ipojení faxové linky.
- o Dial Tone Test: Zkontroluje oznamovací tón.

Tiskárna zobrazí výsledek testu.

Pokud se test p ipojení faxové linky nezda il, zkontrolujte p ipojení telefonní linky nebo se obra te na poskytovatele telefonní služby.

POZNÁMKA: Pokud test prob hne úsp šn, m žete za ít používat funkce faxu. Pokud se test nezda í, je t eba pokra ovat v ásti Odstra ování potíží pro fax.

Pokud b hem testu oznamovacího tónu neslyšíte oznamovací tón, obra te se na poskytovatele telefonní služby.

### Tisk faxu p i nedostatku toneru

Pokud je kazeta s tonerem skoro prázdná, zobrazí za ízení zprávu Toner Low (Nedostatek toneru) a p estane tisknout. Za ízení m žete nastavit tak, aby zobrazenou zprávu ignorovalo a pokra ovalo v tisku, i když kvalita nebude optimální.

- 1. Pomocí tla ítek pro posuv (< nebo) zvýrazn te Fax a stiskn te tla ítko OK ( 🗹 ).
- 2. Pomocí tla ítek pro posuv (🖾 nebo<sup>3</sup>) zvýrazn te Allow Toner Low a stiskn te tla ítko OK ( 🗹 ).
- 3. Pomocí tla ítek pro posuv (M nebo<sup>W</sup>) zm te nastavení na On (povolit) nebo Off (zakázat).

Pokud vyberete možnost Off, p ijatý fax nelze vytisknout, dokud nenainstalujete novou kazetu s tonerem. Je však možné p ijímat faxy do pam ti, dokud v ní je volné místo.

4. Stisknutím tla ítka Storno ( X ) se vra 🛛 te do pohotovostního režimu.

# Odesílání faxu

### Úprava kontrastu dokumentu

Pomocí nastavení kontrastu m žete dokumenty odesílat faxem sv tlejší nebo tmavší.

- 1. Pomocí tla ítek pro posuv (< nebo >) zvýrazn te Fax a stiskn te tla ítko OK ( 🗹 ).
- 2. Pomocí tla ítek pro posuv (📶 nebo 🖤) zvýrazn te Contrast a stiskn te tla ítko OK ( 📝 ).
- Pomocí tla ítek pro posuv (▲ nebo ジ) vyberte požadovaný režim kontrastu a stiskn te tla ítko OK (
   ✓ ).
  - o Normal funguje pro standardní tišt né dokumenty (nebo dokumenty psané na stroji).
  - o Darker je vhodný u sv tlých výtisk nebo nevýrazných dokument psaných tužkou.

o Lighter je vhodný pro tmavé výtisky.

# Úprava rozlišení dokumentu

Pomocí nastavení kvality zlepšíte výstupní kvalitu originálu nebo skenovaných fotografií.

- 1. Pomocí tla ítek pro posuv ( $\stackrel{\scriptstyle <}{\scriptstyle \sim}$  nebo  $\stackrel{\scriptstyle >}{\scriptstyle >}$ ) zvýrazn te Fax a stiskn te tla ítko OK (  $\stackrel{\scriptstyle <}{\scriptstyle \sim}$  ).
- 2. Pomocí tla ítek pro posuv (🔺 nebo 🥙) zvýrazn te Send Quality a stiskn te tla ítko OK ( 🗹 ).
- 3. Pomocí tla ítek pro posuv (🖾 nebo 🥙) zobrazte požadovaný režim a stiskn te tla ítko OK ( 🗹 ).

V následující tabulce jsou uvedeny typy dokument doporu ené pro konkrétní nastavení rozlišení.

|      | Režim    | Doporu eno pro:                                                                                                    |
|------|----------|----------------------------------------------------------------------------------------------------|
|      | Standard | Dokumenty se znaky normální velikosti.                                                                                                    |
|      | Fine     | Dokumenty obsahující malé znaky nebo tenké áry i dokumenty tišt né na jehli kové tiskárn.                                                                                                    |
| Fine | Super    | Dokumenty obsahující velmi jemné detaily. Režim Super Fine je<br>povolen pouze v p ípad , že vzdálená tiskárna také podporuje rozlišení<br>Super Fine. Viz poznámky níže.                            |
|      | Photo    | Dokumenty obsahující odstíny šedé nebo fotografie.                                                                                                    |
|      | Color    | Barevné dokumenty. Odesílání barevných fax je možné pouze v<br>p ípad , že vzdálená tiskárna podporuje p íjem barevných fax a odesíláte<br>fax ru n. V tomto režimu není k dispozici pam ový p enos. |

POZNÁMKA: Faxy skenované ve velmi jemném rozlišení se budou p enášet v nejvyšším rozlišení podporovaném p ijímacím za ízením.

# Automatické odesílání fax

1. Vložte dokumenty do duplexního automatického podava e dokument lícem nahoru a horním okrajem sm rem dovnit .

NEBO

Položte jeden dokument na skenovací sklo lícem dol .

Podrobné informace o vkládání dokument viz Úprava kontrastu dokumentu.

- 2. Upravte kontrast a rozlišení faxovaných dokument podle svých pot eb.
- 3. Stisknutím tla ítek pro posuv (< nebo >) zvýrazn te Fax.

4. Na numerické klávesnici zadejte faxové íslo vzdáleného faxu.

M žete použít jednomístná, dvoumístná i trojmístná ísla rychlé nebo skupinové volby. Podrobnosti viz <u>Automatické vytá ení</u>.

- 5. Stiskn te tla ítko Start ( 🕨 ).
- 6. V p ípad položení dokumentu na skenovací sklo se po naskenování dokumentu do pam ti zobrazí na horním ádku dotaz Another Page?. *Máte-li další stránky*, vyjm te naskenovanou stránku a nechte na íst další stránku ze skenovacího skla, pak zvolte Yes. Podle pot eby postup opakujte.

Jakmile budete mít naskenované všechny požadované stránky, vyberte po zobrazení dotazu Another Page? možnost No.

7. Když tiskárna zahájí spojení s p ístrojem p íjemce, vyto í íslo a odešle fax.

POZNÁMKA: Chcete-li kdykoli p i odesílání faxu zrušit faxovou úlohu, stiskn te tla ítko Storno ( X).

#### Ru ní odesílání faxu

1. Vložte dokumenty do duplexního automatického podava e dokument lícem nahoru a horním okrajem sm rem dovnit .

#### NEBO

Položte jeden dokument na skenovací sklo lícem dol .

Podrobné informace o vkládání dokument viz Úprava kontrastu dokumentu.

- 2. Upravte kontrast a rozlišení faxovaných dokument podle svých pot eb.
- 3. Pomocí tla ítek pro posuv (< nebo 》) zvýrazn te Fax a stiskn te tla ítko OK ( 🗹 ).
- 4. Pomocí tla ítek pro posuv (🔨 nebo 🥙) zvýrazn te On Hook Dial a stiskn te tla ítko OK ( 🗹 ).
- 5. Pomocí tla ítka OK ( 🗹 ) vyberte položku Yes.
- 6. Na numerické klávesnici zadejte faxové íslo vzdáleného faxu.
- 7. Jakmile uslyšíte vysoký faxový tón ze vzdáleného faxového p ístroje, stiskn te tla ítko Start ( 🕨 ).

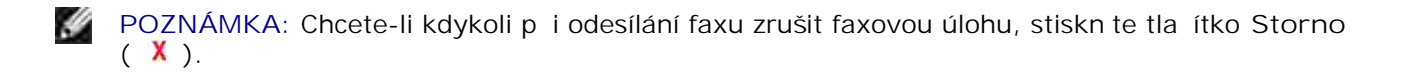

### Potvrzení p enosu

Po úsp šném odeslání poslední stránky dokumentu uslyšíte zvukový signál a tiskárna se vrátí do pohotovostního režimu.

*Pokud se odesílání faxu z n jakého d vodu nezda í*, zobrazí se na displeji chybová zpráva. Seznam chybových zpráv a jejich význam viz <u>Vymazání chybových zpráv na displeji LCD</u>.

*Jestliže se zobrazí chybová zpráva*, smažte ji z displeje stisknutím tla ítka Storno ( X ) a pokuste se odeslat dokument znovu.

Tiskárnu je možné nastavit tak, aby se po dokon ení každé úlohy automaticky vytisklo potvrzení o odeslání. Další podrobné informace viz položka MSG Confirm v ásti <u>Dostupné možnosti výchozího nastavení faxu</u>.

### Automatické op tovné vytá ení

Pokud je volané íslo obsazené nebo pokud p i pokusu o odeslání faxu za ízení neodpovídá, za ne tiskárna každé t i minuty automaticky opakovat vytá ení, a to celkem sedmkrát za sebou.

Je-li na displeji zobrazeno Waiting Redial, stisknutím OK ( 🗹 ) znovu vyto íte íslo bez ekání. Automatické vytá ení zrušíte stisknutím tla ítka Storno ( X ).

Chcete-li zm nit asový interval mezi jednotlivými pokusy opakovaného vytá ení a celkový po et pokus, viz Dostupné možnosti výchozího nastavení faxu.

#### Op tovné vytá ení faxového ísla

Tuto funkci m žete použít, chcete-li znovu vyto it poslední odeslané faxové íslo.

1. Vložte dokumenty do duplexního automatického podava e dokument lícem nahoru a horním okrajem sm rem dovnit .

NEBO

Položte jeden dokument na skenovací sklo lícem dol .

Podrobné informace o vkládání dokument viz Úprava kontrastu dokumentu.

- 2. Upravte kontrast a rozlišení faxovaných dokument podle svých pot eb.
- 3. Pomocí tla ítek pro posuv (< nebo 🍡) zvýrazn te Fax a stiskn te tla ítko OK ( 🗹 ).
- 4. Pomocí tla ítek pro posuv (🖾 nebo 🥙) zvýrazn te Redial a stiskn te tla ítko OK ( 🗹 ).
- 5. Když tiskárna zahájí spojení s p ístrojem p íjemce, vyto í íslo a odešle fax.

# P íjem faxu

POZNÁMKA: Za ízení Dell 2335dn MFP m že tisknout faxy pouze monochromaticky. P i p ijetí faxu v barevném formátu se data automaticky zm ní na monochromatický fax.

# Režimy píjmu

POZNÁMKA: Chcete-li použít režim Ans/Fax, p ipojte k p ípojce externího telefonu (\*\*) na zadní stran tiskárny záznamník.

Je-li pam plná, tiskárna již nem že p ijmout žádný p íchozí fax. Volnou pam m žete obnovit stornováním prioritního faxu nebo tiskem p ijatých fax .

### Vkládání papíru pro píjem fax

Pokyny pro vkládání papíru do zásobníku jsou stejné bez ohledu na to, zda tisknete, faxujete nebo kopírujete. Jedinou výjimkou je to, že faxy lze tisknout pouze na papír formátu Letter, A4 nebo Legal. Podrobné informace o založení papíru viz <u>Vkládání papíru</u>. Podrobnosti o nastavení typu a formátu papíru v zásobníku najdete v ástech <u>Nastavení typu papíru</u> a <u>Nastavení formátu papíru</u>.

### Automatický píjem v režimu Fax

Vaše tiskárna je již z výroby nastavena do režimu Fax.

Pokud p ijímáte fax, tiskárna po zadaném po tu vyzván ní odpoví a fax automaticky p ijme.

Informace o zm n po tu vyzván ní viz Dostupné možnosti výchozího nastavení faxu.

Chcete-li upravit hlasitost vyzván ní, viz Nastavení zvuk .

### Ru ní p íjem v režimu Tel

Fax m žete p ijmout zvednutím sluchátka externího telefonu a stisknutím vzdáleného kódu p íjmu (viz <u>Receive Code</u>) nebo pomocí položky Fax — On Hook Dial — Yes, když telefon vyzvání (ze vzdálené tiskárny m žete slyšet hlas nebo faxové tóny), a potom stisknutím tla ítka Start ( ) na ovládacím panelu.

Tiskárna za ne p ijímat fax a po dokon ení p íjmu se vrátí do pohotovostního režimu.

# Automatický píjem v režimu Ans/Fax

Chcete-li v tomto režimu použít záznamník, p ipojte jej k p ípojce externího telefonu na zadní stran tiskárny ().

*Jestliže tiskárna nerozpozná faxový tón*, p evezme volání záznamník. *Jestliže tiskárna rozpozná faxový tón*, automaticky za nep ijímat fax.

POZNÁMKA: Jestliže jste tiskárnu nastavili do režimu Ans/Fax, ale záznamník je vypnutý nebo k tiskárn není žádný záznamník p ipojen, p ejde tiskárna po p edem definovaném po tu zazvon ní automaticky do režimu Fax.

### Ru ní p íjem pomocí externího telefonu

Tato funkce funguje nejlépe, pokud používáte externí telefon p ipojený k p ípojce externího telefonu (\*\*) v zadní ásti tiskárny. To umožní p ijmout fax od osoby, se kterou na externím telefonu hovo íte, aniž byste museli p echázet k faxovému za ízení.

Pokud p ijmete volání na externím telefonu a uslyšíte faxové tóny, stiskn te na externím telefonu tla ítka \*9\* (hv zdi ka dev t hv zdi ka).

Tiskárna pijme dokument.

Tla ítka nesmíte stisknout píliš rychle za sebou. *Pokud stále slyšíte faxový tón ze vzdálené tiskárny*, zkuste tla ítka \*9\* stisknout znovu.

\*9\* je kód pro vzdálený p íjem p ednastavený z výroby. První a poslední hv zdi ka musí v kódu z stat. Prost ední íslo však m žete libovoln m nit. Kód by m l být jednomístný. Podrobné informace o zm n kódu viz <u>Dostupné možnosti výchozího nastavení faxu</u>.

### P íjem fax v režimu DRPD

Jedná se o službu telefonní spole nosti, která uživateli umož uje používat jednu telefonní linku ke komunikaci na více telefonních íslech. Konkrétní íslo, na které p íslušná osoba volá, je identifikováno podle specifického typu vyzván ní, které se skládá z kombinací dlouhých a krátkých vyzván cích tón .

Pomocí funkce detekce odlišného typu vyzván ní (Distinctive Ring Pattern Detection) se m že vaše faxové za ízení nau it, na jaký typ vyzván ní má reagovat. Tento typ vyzván ní m že být rozpoznán a p ijat jako FAXOVÉ volání a všechny ostatní typy vyzván ní budou p esm rovány na externí telefon nebo záznamník zapojený do zástr ky externího telefonu () na zadní stran tiskárny. Funkci odlišného typu vyzván ní DRPD m žete kdykoli snadno zm nit nebo p estat používat.

P ed použitím funkce DRPD musí telefonní spole nost službu odlišného typu vyzván ní nainstalovat na vaši telefonní linku. Abyste mohli nastavit funkci DRPD, budete pot ebovat druhou telefonní linku na stejném míst nebo n koho, kdo vám bude moci zavolat na vaše faxové íslo z jiné linky.

Nastavení režimu DRPD:

1. Pomocí tla ítek pro posuv (< nebo 🄄) zvýrazn te Fax a stiskn te tla ítko OK ( 🗹 ).

- 2. Pomocí tla ítek pro posuv (👗 nebo 💟) zvýrazn te Fax Defaults a stiskn te tla ítko OK ( 🗹 ).
- 3. Pomocí tla ítek pro posuv (K nebo 🥙) zvýrazn te DRPD Mode a stiskn te tla ítko OK ( 🗹 ).

Na displeji LCD se zobrazí text Waiting Ring.

- 4. Pomocí tla ítek pro posuv (K nebo V) zvýrazn te Set a stiskn te tla ítko OK ( 🗹 ).
- 5. Zavolejte na své faxové íslo z jiného telefonu. Není nutné volat z faxového za ízení.
- 6. Až za ne tiskárna vyzván t, nep ijímejte volání. Tiskárna pot ebuje p ijmout n kolik vyzván ní, aby se nau ila je rozpoznávat.
- 7. Jakmile se tiskárna nau í typ vyzván ní rozpoznávat, zobrazí se na displeji LCD zpráva Completed DRPD.
- 8. Stisknutím tla ítka Storno ( X ) se vra 🛛 te do pohotovostního režimu.

Po nastavení funkce DPRD se zobrazí možnost v nabídce Receive Mode. Chcete-li p ijímat faxy v režimu DRPD, nastavte v nabídce možnost DRPD, viz <u>Dostupné možnosti výchozího nastavení faxu</u>.

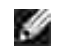

POZNÁMKA: V p ípad , že zm níte své faxové íslo nebo tiskárnu p ipojíte k jiné telefonní lince, je t eba funkci DRPD nastavit znovu.

POZNÁMKA: Po nastavení funkce DRPD zavolejte znovu na své faxové íslo a ov te, zda tiskárna odpovídá faxovým tónem. Potom zavolejte na jiné íslo p id lené k téže lince, abyste se ujistili, že volání je p esm rováno na externí telefon nebo záznamník p ipojený k p ípojce externího telefonu () na zadní ásti tiskárny.

# P íjem fax do pam ti

Protože vaše tiskárna je víceú elové za ízení, m že p ijímat faxy a p itom provád t jiné úkoly. *Jestliže p ijímáte fax a p itom kopírujete, tisknete nebo dojde papír nebo toner,* tiskárna uloží p íchozí faxy do pam ti. Jakmile dokon íte kopírování, tisk nebo vým nu spot ebního materiálu, tiskárna automaticky vytiskne fax.

# Automatické vytá ení

# Rychlá volba

V jednomístných, dvoumístných nebo trojmístných položkách rychlé volby (0-399) je možné uložit až 400 nej ast ji vytá ených ísel.

#### Uložení ísla pro rychlou volbu

1. Stiskn te tla ítko Adresá (20) na ovládacím panelu.

#### NEBO

Pomocí tla ítek pro posuv (< nebo >) zvýrazn te Fax a stiskn te tla ítko OK ( 🗹 ).

- 2. Pomocí tla ítek pro posuv (M nebo V) zvýrazn te Phone Book a stiskn te tla ítko OK ( 🗹 ).
- 3. Pomocí tla ítek pro posuv (🖾 nebo 🥙) zvýrazn te Add Person a stiskn te tla ítko OK ( 🗹 ).
- Zadejte jméno a stiskn te tla ítko OK ( ✓ ). Podrobné informace o zadávání jmen viz Zadávání znak z numerické klávesnice.
- Pomocí numerické klávesnice zadejte jednomístné, dvoumístné nebo trojmístné íslo rychlé volby v rozsahu 0 až 399 a stiskn te tla ítko OK ( ✓ ).

Nebo vyberte umíst ní stisknutím tla ítka pro posuv (< nebo >) a potom stiskn te OK ( 🗹 ).

6. Na numerické klávesnici zadejte íslo, které chcete uložit, a stiskn te tla ítko OK ( 🗹 ).

Pokud chcete do ísla vložit pauzu, stiskn te tla ítko Pozastavit (<sup>1</sup>) a na displeji se zobrazí znak ",".

7. Chcete-li uložit více faxových ísel, opakujte kroky <u>3</u> až <u>6</u>.

#### NEBO

Stisknutím tla ítka Storno ( 🕺 ) se vra 🛛 te do pohotovostního režimu.

#### Úpravy ísel rychlé volby

M žete upravit konkrétní íslo rychlé volby.

1. Stiskn te tla ítko Adresá (1) na ovládacím panelu.

#### NEBO

Pomocí tla ítek pro posuv (< nebo >) zvýrazn te Fax a stiskn te tla ítko OK ( 🗹 ).

- 2. Pomocí tla ítek pro posuv (🖾 nebo 🥙) zvýrazn te Phone Book a stiskn te tla ítko OK ( 🗹 ).
- 3. Pomocí tla ítek pro posuv (🖾 nebo 🥙) zvýrazn te Edit a stiskn te tla ítko OK ( 🗹 ).
- 4. Pomocí tla ítek pro posuv (M nebo V) zvýrazn te Edit Person a stiskn te tla ítko OK ( 🗹 ).
- Zadejte íslo rychlé volby, které chcete upravit, nebo ho vyberte pomocí tla ítka pro posuv (≤ nebo >) a stiskn te tla ítko OK ( ✓ ).
- 6. Zadejte správné faxové íslo a stiskn te tla ítko OK (  $\checkmark$  ).
- 7. Zadejte správné jméno a stiskn te tla ítko OK ( 🗹 ).
- 8. Chcete-li upravit další íslo rychlé volby, opakujte postup od kroku 5.

Stisknutím tla ítka Storno ( 🗴 ) se vra te do pohotovostního režimu.

#### Odeslání faxu pomocí ísla rychlé volby

1. Vložte dokumenty do duplexního automatického podava e dokument lícem nahoru a horním okrajem sm rem dovnit .

#### NEBO

Položte jeden dokument na skenovací sklo lícem dol .

Podrobné informace o vkládání dokument viz <u>Vkládání originálního dokumentu</u>.

- 2. Upravte kontrast a rozlišení faxovaných dokument podle svých pot eb.
- 3. Pomocí tla ítek pro posuv (< nebo >) zvýrazn te Fax a stiskn te tla ítko OK ( 🗹 ).
- 4. Stiskn te tla ítko pro posuv (V.).
- 5. Stisknutím tla ítek pro posuv (📶 nebo 🥙) zvýrazn te Enter Number: a stiskn te OK ( 🗹 ).
- 6. Zadejte íslo rychlé volby.
  - o V p ípad jednomístného ísla rychlé volby stiskn te a podržte p íslušné íselné tla ítko.
  - V p ípad dvoumístného ísla rychlé volby stiskn te tla ítko první íslice a podržte tla ítko druhé íslice.
  - V p ípad trojmístného ísla rychlé volby stiskn te první a druhé íselné tla ítko a podržte poslední íselné tla ítko.

Na okamžik se zobrazí název odpovídající položky.

7. P íslušný dokument se naskenuje do pam ti.

Jakmile dokument položíte na skenovací sklo, zobrazí se na displeji LCD dotaz, zda chcete odeslat další stránku. Vyberete-li možnost Yes, m žete p idat další dokumenty. Pokud vyberete možnost No, zahájí se odeslání faxu.

8. Automaticky se vyto í faxové íslo uložené pod danou rychlou volbou. Jakmile odpoví vzdálený faxový p ístroj, dokument se odešle.

### Skupinová volba

*Pokud asto posíláte stejný dokument na více míst*, m žete vytvo it skupinu t chto cílových míst a nastavit ji pod jednu jednomístnou, dvoumístnou nebo trojmístnou pozici skupinového vytá ení. Pak bude možné používat nastavení ísla skupinového vytá ení pro odesílání dokumentu na všechna cílová místa ve skupin.

POZNÁMKA: íslo skupinové volby není možné zahrnout do jiné skupiny ísel pro skupinového vytá ení.

#### Nastavení skupinové volby

1. Stiskn te tla ítko Adresá (1) na ovládacím panelu.

#### NEBO

Pomocí tla ítek pro posuv (< nebo >) zvýrazn te Fax a stiskn te tla ítko OK ( 🗹 ).

- 2. Pomocí tla ítek pro posuv (M nebo V) zvýrazn te Phone Book a stiskn te tla ítko OK ( 🗹 ).
- 3. Pomocí tla ítek pro posuv (🖾 nebo 🕙) zvýrazn te Add Group a stiskn te tla ítko OK ( 🗹 ).
- 4. Zadejte jméno a stiskn te tla ítko OK ( √ ).
- 5. Zadejte íslo skupiny v rozsahu 0 až 399 a stiskn te tla ítko OK ( 🗹 ).

Nebo vyberte požadované místo stisknutím tla ítka pro posuv (< nebo >) a potom stiskn te OK ( <

 Zadejte jednomístné, dvoumístné nebo trojmístné íslo rychlé volby, které má být p i azeno skupin, a stiskn te tla ítko OK ( √ ).

Nebo vyberte umíst ní stisknutím tla ítka pro posuv (< nebo >) a potom stiskn te OK ( 🗹 ).

7. P i zobrazení výzvy Add Another? stiskn te tla ítko OK ( ✓ ), pokud chcete zadat do skupiny další ísla rychlé volby.

Nebo po zadání všech požadovaných ísel stisknutím tla ítek pro posuv (M nebo  $\mathcal{W}$ ) zobrazte No a stiskn te tla ítko OK (  $\mathcal{V}$  ).

8. *Chcete-li pokra ovat další skupinou*, opakujte postup od kroku <u>3</u>.

NEBO

Stisknutím tla ítka Storno ( X ) se vra 🛛 te do pohotovostního režimu.

#### Úprava ísel skupinové volby

Vybrané íslo rychlé volby lze odstranit ze skupiny a do vybrané skupiny lze p idat nové íslo.

1. Stiskn te tla ítko Adresá (11) na ovládacím panelu.

#### NEBO

Pomocí tla ítek pro posuv (< nebo >) zvýrazn te Fax a stiskn te tla ítko OK ( 🗹 ).

- 2. Pomocí tla ítek pro posuv (📶 nebo 🖤) zvýrazn te Phone Book a stiskn te tla ítko OK ( 🗹 ).
- 3. Pomocí tla ítek pro posuv (M nebo V) zvýrazn te Edit a stiskn te tla ítko OK ( 🗹 ).
- 4. Pomocí tla ítek pro posuv (📶 nebo 💟) zvýrazn te Edit Group a stiskn te tla ítko OK ( 🗹 ).
- Zadejte íslo skupiny, kterou chcete upravit, nebo je vyberte pomocí tla ítka pro posuv (≤ nebo >) a stiskn te tla ítko OK ( ✓ ).
- 6. Zadejte jméno a stiskn te tla ítko OK ( 🗹 ).
- 7. Chcete-li zadat íslo rychlé volby, stiskn te tla ítko OK ( 🗹 ).

Chcete-li vymazat islo rychlé volby, stiskn te tla itko pro posuv (< nebo >) a zobrazte položku Delete Person, potom stiskn te tla itko OK (  $\checkmark$  ).

8. Zadejte íslo rychlé volby, které chcete p idat nebo odstranit.

POZNÁMKA: Po vymazání posledního ísla rychlé volby ze skupiny se vymaže i samotná skupina.

- 9. Stiskn te tla ítko OK ( 🗹 ).
- 10. Chcete-li upravit další skupinu, opakujte postup od kroku 4.

#### NEBO

Stisknutím tla ítka Storno ( 🕺 ) se vra 🛛 te do pohotovostního režimu.

#### Poslání faxu pomocí skupinového vytá ení (P enos na více adres)

Pomocí skupinové volby m žete realizovat hromadné p enosy nebo odložené p enosy.

Postupujte podle krok požadované operace (p enos skupin viz <u>Posílání hromadných fax</u>, odložený p enos viz <u>Odložené odeslání faxu</u>). Až se dostanete do kroku, kde jste na displeji požádáni o zadání vzdáleného faxového ísla:

- V p ípad jednomístného ísla skupiny stiskn te a p idržte p íslušné íselné tla ítko.
- V p ípad dvoumístného ísla skupiny stiskn te tla ítko první íslice a podržte tla ítko druhé íslice.
- V p ípad trojmístného ísla rychlé volby stiskn te první a druhé íselné tla ítko a podržte poslední íselné tla ítko.

Pro jednu operaci je možné použít pouze jedno íslo skupiny. Potom pokra ujte dalšími kroky a dokon ete požadovanou operaci.

Tiskárna automaticky naskenuje do pam ti dokument vložený do duplexního automatického podava e dokument nebo položený na skenovací sklo. Potom tiskárna vyto í jednotlivá ísla, která pat í do skupiny.

### Hledání ísla v pam ti

ísla v pam ti lze hledat dv ma zp soby. M žete procházet položky postupn od A do Z nebo je m žete hledat podle prvního písmene jména i názvu spojeného s p íslušným íslem.

#### Sekven ní prohledávání pam ti

1. Vložte dokumenty do duplexního automatického podava e dokument lícem nahoru a horním okrajem sm rem dovnit .

#### NEBO

Položte jeden dokument na skenovací sklo lícem dol .

Podrobné informace o vkládání dokument viz Vkládání originálního dokumentu.

- 2. Pomocí tla ítek pro posuv (< nebo 🔊) zvýrazn te Fax a stiskn te tla ítko OK ( 🗹 ).
- 3. Pomocí tla ítek pro posuv (🖾 nebo 🥙) zvýrazn te Phone Book a stiskn te tla ítko OK ( 🗹 ).
- 4. Pomocí tla ítek pro posuv (👗 nebo 💟) zvýrazn te Search a stiskn te tla ítko OK ( 🗹 ).
- 5. Stisknutím tla ítka pro posuv (▲ nebo <sup>VV</sup>) procházejte pam tí, až se zobrazí jméno a íslo, které chcete vyto it. V rámci celé pam ti m žete vyhledávat v abecedním po adí vzestupn nebo sestupn.

B hem vyhledávání v pam ti tiskárny zjistíte, že každému záznamu p edchází n které ze dvou následujících písmen: S pro rychlou volbu nebo G pro skupinovou volbu. Tato písmena indikují zp sob uložení ísla.

6. Po zobrazení požadovaného jména nebo ísla spus te vytá ení stisknutím tla ítka Start ( ▶) nebo OK ( ✓).

#### Vyhledávání podle prvního písmene

1. Vložte dokumenty do duplexního automatického podava e dokument lícem nahoru a horním okrajem sm rem dovnit .

NEBO

Položte jeden dokument na skenovací sklo lícem dol .

Podrobné informace o vkládání dokument viz Vkládání originálního dokumentu.

2. Stiskn te tla ítko Adresá (11) na ovládacím panelu.

#### NEBO

Pomocí tla ítek pro posuv (< nebo >) zvýrazn te Fax a stiskn te tla ítko OK ( 🗹 ).

- 3. Pomocí tla ítek pro posuv (K nebo V) zvýrazn te Phone Book a stiskn te tla ítko OK ( 🗹 ).
- 4. Pomocí tla ítek pro posuv (👗 nebo 🥙) zvýrazn te Search a stiskn te tla ítko OK ( 🗹 ).
- 5. Stiskn te tla ítko ozna ené písmenem, které chcete hledat. Zobrazí se jméno, které za íná daným písmenem.

Pokud nap íklad chcete vyhledat název MOBIL, stiskn te tla ítko 6 ozna ené písmeny MNO.

- 6. Pomocí tla ítek pro posuv (🖾 nebo 🥙) zobrazte další jméno.
- Po zobrazení požadovaného jména nebo ísla spus te vytá ení stisknutím tla ítka Start ( ▶ ) nebo OK ( ✓ ).

### Tisk telefonního seznamu

Nastavení automatického vytá ení m žete zkontrolovat ve vytišt ném telefonním seznamu.

1. Stiskn te tla ítko Adresá (11) na ovládacím panelu.

NEBO

Pomocí tla ítek pro posuv (< nebo >) zvýrazn te Fax a stiskn te tla ítko OK ( 🗹 ).

- 2. Pomocí tla ítek pro posuv (🖾 nebo 🥙) zvýrazn te Phone Book a stiskn te tla ítko OK ( 🗹 ).
- Pomocí tla ítek pro posuv (▲ nebo ♥) zvýrazn te Print a stiskn te tla ítko Start ( ▶ ) nebo OK (
   ✓ ).

Vytiskne se seznam obsahující položky rychlých a skupinových voleb.

# Další zp soby faxování

### Posílání hromadných fax

Funkce hromadného odesílání fax umož uje poslat dokument na více míst. Dokumenty jsou automaticky uloženy do pam ti a poslány na vzdálenou stanici. Po dokon ení p enosu jsou dokumenty automaticky vymazány z pam ti.

1. Vložte dokumenty do duplexního automatického podava e dokument lícem nahoru a horním okrajem sm rem dovnit .

NEBO

Položte jeden dokument na skenovací sklo lícem dol .

Podrobné informace o vkládání dokument viz Vkládání originálního dokumentu.

- 2. Pomocí tla ítek pro posuv (< nebo >) zvýrazn te Fax a stiskn te tla ítko OK ( 🗹 ).
- 3. Upravte kontrast a rozlišení faxovaných dokument podle svých pot eb.

Podrobnosti viz Úprava kontrastu dokumentu a Úprava rozlišení dokumentu.

- 4. Pomocí tla ítek pro posuv (🖾 nebo 🥙) zvýrazn te Broadcast Fax a stiskn te tla ítko OK ( 🗹 ).
- 5. Na numerické klávesnici zadejte íslo vzdálené tiskárny.

M žete také použít jednomístná, dvoumístná i trojmístná ísla rychlé nebo skupinové volby.

- 6. Stisknutím tla ítka OK ( ✓ ) íslo potvr te. Na displeji se zobrazí výzva k zadání dalšího faxového ísla.
- 7. Pomocí tla ítka OK ( 🗹 ) zadejte další íslo.

Nebo pomocí tla ítek pro posuv (📶 nebo 🖤) zvýrazn te No a stiskn te tla ítko OK ( 🗹 ).

8. Chcete-li zadat více faxových ísel, opakujte kroky <u>5</u> a <u>7</u>. M žete p idat až 10 ísel.

POZNÁMKA: Pro funkci hromadného odesílání nem žete použít více než jedno skupinové íslo.

9. Po zadání všech faxových ísel stiskn te tla ítko Start ( 🕨 ).

P ed p enosem se dokument naskenuje do pam ti. Na displeji se zobrazí kapacita pam ti a po et stránek uložených v pam ti.

U dokument položených na skenovací sklo se zobrazí dotaz, zda chcete na íst další stránku. Chcete-li p idat další stránku, zvolte možnost Yes. V opa ném p ípad vyberte možnost No.

10. Tiskárna zahájí odesílání dokumentu v po adí zadaných ísel.

### Odložené odeslání faxu

Tiskárnu m žete nastavit tak, aby fax uložila a odeslala jej pozd ji.

1. Vložte dokumenty do duplexního automatického podava e dokument lícem nahoru a horním okrajem sm rem dovnit .

NEBO

Položte jeden dokument na skenovací sklo lícem dol .

Podrobné informace o vkládání dokument viz Vkládání originálního dokumentu.

2. Pomocí tla ítek pro posuv (< nebo >) zvýrazn te Fax a stiskn te tla ítko OK ( 🗹 ).

3. Upravte kontrast a rozlišení faxovaných dokument podle svých pot eb.

Podrobnosti viz Úprava kontrastu dokumentu a Úprava rozlišení dokumentu.

- 4. Pomocí tla ítek pro posuv (≤ nebo ) zvýrazn te Delay Fax to: a stiskn te OK ( √ ).
- 5. Na numerické klávesnici zadejte íslo vzdáleného za ízení.

Pro zadání ísla m žete použít jednomístná, dvoumístná i trojmístná ísla rychlé nebo skupinové volby.

- 6. Stisknutím tla ítka OK ( ✓ ) potvr te íslo na displeji. Na displeji se zobrazí výzva k zadání dalšího faxového ísla.
- 7. Pomocí tla ítka OK ( 🗹 ) zadejte další íslo.

Nebo pomocí tla ítek pro posuv (A nebo V) zvýrazn te No a stiskn te tla ítko OK ( 🗹 ).

8. Pokud chcete p enosu p i adit název, zadejte ho. V opa ném p ípad tento krok p esko te.

Podrobnosti o zp sobu zadávání názv z numerické klávesnice viz Zadávání znak z numerické klávesnice.

- 9. Stiskn te tla ítko OK ( ✓ ). Na displeji se zobrazí aktuální as a výzva k zadání asu, kdy má být zahájeno odeslání faxu.
- 10. Na numerické klávesnici zadejte as.

Ve 12hodinovém formátu m žete vybrat AM (dopoledne) nebo PM (odpoledne) stisknutím tla ítka 🛣 nebo 44.

Pokud se kurzor nenachází pod indikátorem AM nebo PM, m žete ho na požadovaný indikátor okamžit p esunout stisknutím tla ítka z nebo .

*Pokud zadáte as, který nastal p ed aktuálním asem* dokument se odešle v zadaném ase následující den.

- 11. Až se zobrazí správný as, stiskn te tla ítko OK ( 🗹 ).
- 12. P ed p enosem se dokument naskenuje do pam ti. Na displeji se zobrazí kapacita pam ti a po et stránek uložených v pam ti.

U dokumentu položeného na skenovací sklo se zobrazí dotaz, zda chcete na íst další stránku. Chcete-li p idat další stránku, zvolte možnost Yes. V opa ném p ípad vyberte možnost No.

13. Tiskárna se vrátí do pohotovostního režimu. Na displeji se zobrazí p ipomenutí s informacemi o tom, že je za ízení v pohotovostním režimu a že je nastaveno odložené odeslání faxu.

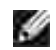

POZNÁMKA: Postup zrušení odloženého p enosu viz Zrušení naplánovaného faxu.

### Odeslání prioritního faxu

Pomocí funkce Priority fax lze odeslat dokument s vysokou prioritou d íve, než se provedou vyhrazené operace. Dokument je naskenován do pam ti a po dokon ení aktuální operace je odeslán. Krom toho prioritní p enos p eruší vysílací operaci mezi stanicemi (tj. když p enos do stanice A skon í d íve, než za ne p enos do stanice B) nebo mezi pokusy o opakované vytá ení.

1. Vložte dokumenty do duplexního automatického podava e dokument lícem nahoru a horním okrajem sm rem dovnit .

NEBO

Položte jeden dokument na skenovací sklo lícem dol .

Podrobné informace o vkládání dokument viz Úprava kontrastu dokumentu.

- 2. Pomocí tla ítek pro posuv (< nebo >) zvýrazn te Fax a stiskn te tla ítko OK ( 🗹 ).
- 3. Upravte kontrast a rozlišení faxovaných dokument podle svých pot eb.

Podrobnosti viz Úprava kontrastu dokumentu a Úprava rozlišení dokumentu.

- 4. Pomocí tla ítek pro posuv (🖾 nebo 🥙) zvýrazn te Priority Fax a stiskn te tla ítko OK ( 🗹 ).
- 5. Na numerické klávesnici zadejte íslo vzdáleného za ízení.

Pro zadání ísla m žete použít jednomístná, dvoumístná i trojmístná ísla rychlé nebo skupinové volby.

- 6. Stisknutím tla ítka OK ( 🗹 ) potvr te 🛛 íslo na displeji.
- 7. Pokud chcete p enosu p i adit název, zadejte ho. V opa ném p ípad tento krok p esko te.

Podrobnosti o zp sobu zadávání názv z numerické klávesnice viz Zadávání znak z numerické klávesnice.

8. Stiskn te tla ítko OK ( 🗹 ).

P ed p enosem se dokument naskenuje do pam ti. Na displeji se zobrazí kapacita pam ti a po et stránek uložených v pam ti.

U dokumentu položeného na skenovací sklo se zobrazí dotaz, zda chcete na íst další stránku. Chcete-li p idat další stránku, zvolte možnost Yes. V opa ném p ípad vyberte možnost No.

9. Na displeji tiskárny se zobrazí vytá ené íslo a tiskárna za ne dokument odesílat.

### P idání dokument do naplánovaného faxu

Do odloženého p enosu p ipraveného v pam ti tiskárny je možné p idat dokumenty.

1. Vložte dokumenty do duplexního automatického podava e dokument lícem nahoru a horním okrajem sm rem dovnit .

#### NEBO

Položte jeden dokument na skenovací sklo lícem dol .

Podrobné informace o vkládání dokument viz Úprava kontrastu dokumentu.

- 2. Pomocí tla ítek pro posuv (< nebo 》) zvýrazn te Fax a stiskn te tla ítko OK ( 🗹 ).
- 3. Upravte kontrast a rozlišení faxovaných dokument podle svých pot eb.

Podrobnosti viz Úprava kontrastu dokumentu a Úprava rozlišení dokumentu.

4. Pomocí tla ítek pro posuv (M nebo 🥙) zvýrazn te Add Pages a stiskn te tla ítko OK ( 🗹 ).

Na displeji se zobrazí úlohy uložené v pam ti.

 Opakovaným stiskem tla ítka pro posuv (▲ nebo \*) zobrazte faxovou úlohu, do které chcete p idat dokumenty, a stiskn te OK ( ✓ ).

Tiskárna automaticky uloží dokumenty do pam ti a na displeji se uvede kapacita pam ti a po et stránek.

U dokumentu položeného na skenovací sklo se zobrazí dotaz, zda chcete na íst další stránku. Chcete-li p idat další stránku, zvolte možnost Yes. V opa ném p ípad vyberte možnost No.

6. Po uložení zobrazí tiskárna celkový po et stránek a po et p idaných stránek a potom se vrátí do pohotovostního režimu.

### Zrušení naplánovaného faxu

- 1. Pomocí tla ítek pro posuv (< nebo >) zvýrazn te Fax a stiskn te tla ítko OK ( 🗹 ).
- 2. Pomocí tla ítek pro posuv (M nebo V) zvýrazn te Cancel Job a stiskn te tla ítko OK ( 🗹 ).

Na displeji se zobrazí úlohy uložené v pam ti.

- Opakovaným stiskem tla ítka pro posuv (≤ nebo >) zobrazte faxovou úlohu, kterou chcete zrušit, a stiskn te OK ( ✓ ).
- 4. Jakmile se zobrazí potvrzující zpráva, stiskn te tla ítko OK ( 🗹 ).

Vybraná úloha se zruší.

#### P eposlání faxu na e-mailové adresy

Tiskárnu m žete nastavit tak, aby p eposílala všechny odchozí nebo p íchozí faxy na e-mailové adresy.

- 1. Pomocí tla ítek pro posuv (≪ nebo ≫) zvýrazn te Setup a stiskn te tla ítko OK ( 🗹 ).
- 2. Pomocí tla ítek pro posuv (🖾 nebo 🥙) zvýrazn te Email Setup a stiskn te tla ítko OK ( 🗹 ).
- 3. Pomocí tla ítek pro posuv (🖾 nebo 🥙) zvýrazn te Email Forward a stiskn te tla ítko OK ( 🗹 ).
- 4. Pomocí tla ítek pro posuv (K nebo 🥙) zvýrazn te Fax Forwarding a stiskn te tla ítko OK ( 🗹 ).
- 5. Vyberte požadovaný stav stisknutím tla ítka pro posuv (\land nebo 🖤) a stiskn te tla ítko OK ( 🗹 ).
  - o Off: Umož uje tuto funkci vypnout.
  - o All Faxes: Umož uje p eposílat p íchozí i odchozí faxy na ur enou e-mailovou adresu.
  - o Tx Only: Umož uje p eposílat pouze odchozí faxy na ur enou e-mailovou adresu.
  - Rcv Only: Umož uje p eposílat pouze p íchozí faxy na ur enou e-mailovou adresu. Pokud zvolíte tuto možnost, m li byste zvolit, zda má tiskárna p íchozí faxy tisknout.
- 6. Pomocí tla ítek pro posuv (\land nebo 🖤) zvýrazn te Attachment Type a stiskn te tla ítko OK ( 🗹 ).
- Pomocí tla ítek pro posuv (▲ nebo ♥) vyberte typ p ílohy TIFF nebo PDF a stiskn te tla ítko OK (
   ✓ ).
- 8. Pomocí tla ítek pro posuv (🖾 nebo 🥙) zvýrazn te From Address a stiskn te tla ítko OK ( 🗹 ).
- 9. Zadejte jméno odesílatele a stiskn te tla ítko OK ( 🗹 ).
- 10. Pomocí tla ítek pro posuv (🖾 nebo 🥙) zvýrazn te To Address a stiskn te tla ítko OK ( 🗹 ).
- Pomocí tla ítek pro posuv (▲ nebo ♥) zadejte e-mailovou adresu p íjemce a stiskn te tla ítko OK (
   ✓ ).
- 12. Pomocí tla ítek pro posuv (🖾 nebo 🥙) zvýrazn te Print Local Copy a stiskn te tla ítko OK ( 🗹 ).
  - o On: Obrázek faxu se po p eposlání e-mailem vytiskne na místním za ízení.
  - o Off: Umož uje tuto funkci vypnout.
- 13. Stisknutím tla ítka Storno ( X ) se vra te do pohotovostního režim.

# Další funkce

### Používání režimu bezpe ného píjmu

V p ípad pot eby m žete neoprávn ným osobám zabránit v p ístupu k p ijatým fax m. Pomocí možnosti Secure Receive m žete zapnout režim bezpe ného p íjmu fax , ve kterém není možné v dob nep ítomnosti tisknout p ijaté faxy. V režimu bezpe ného p íjmu faxu se všechny p ijaté faxy ukládají do pam ti. Po vypnutí režimu mohou být všechny uložené faxy vytišt ny.

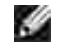

POZNÁMKA: Pokud se na displeji zobrazí zpráva Memory Full, nem že za ízení p ijmout fax. Odstra te z pam ti dokumenty, které již nepot ebujete.

Zapnutí režimu bezpe ného píjmu:

- 1. Pomocí tla ítek pro posuv (≤ nebo >) zvýrazn te Setup a stiskn te tla ítko OK ( ✓ ).
- 2. Pomocí tla ítek pro posuv (K nebo V) zvýrazn te Fax Setup a stiskn te tla ítko OK ( 🗹 ).
- 3. Pomocí tla ítek pro posuv (🔊 nebo 🥙) zvýrazn te Secure Receive a stiskn te tla ítko OK ( 🗹 ).
- 4. Když se zobrazí text On, stiskn te OK ( √), když se zobrazí text.
- Na numerické klávesnici zadejte ty místný bezpe nostní kód, který chcete použít, a stiskn te tla ítko OK ( ✓ ).
- 6. Bezpe nostní kód zadejte ješt jednou a potom stiskn te tla ítko OK ( √).
- 7. Stisknutím tla ítka Storno ( X ) se vra 🛛 te do pohotovostního režimu.

P i p ijetí faxu v režimu bezpe ného p íjmu se fax uloží do pam ti a tiskárna zobrazí zprávuSecure Receive, abyste m li informaci, že je v pam ti uložený fax.

Chcete-li vytisknout p ijaté dokumenty:

- 1. Provedením krok <u>1</u> a <u>3</u> ásti <u>Zapnutí režimu bezpe ného p íjmu:</u> výše p ejd te do nabídky Secure Receive.
- 2. Pomocí tla ítek pro posuv (M nebo V) zvýrazn te Print a stiskn te tla ítko OK ( 🗹 ).
- 3. Zadejte ty místný bezpe nostní kód a stiskn te tla ítko OK ( 🗹 ).

Faxy uložené v pam ti se vytisknou.

Vypnutí režimu bezpe ného píjmu:

- 1. Provedením krok <u>1</u> a <u>3</u> ásti <u>Zapnutí režimu bezpe ného p íjmu:</u> výše p ejd te do nabídky Secure Receive.
- 2. Pomocí tla ítek pro posuv (👗 nebo 💟) zvýrazn te Off a stiskn te tla ítko OK ( 🗹 ).
- 3. Zadejte ty místný bezpe nostní kód a stiskn te tla ítko OK ( 🗹 ).

Režim se deaktivuje a tiskárna vytiskne všechny faxy uložené v pam ti.

4. Stisknutím tla ítka Storno ( X ) se vra 🛛 te do pohotovostního režimu.

### Protokoly tisku
K dispozici jsou následující protokoly:

#### Seznam nastavení tiskárny

Tento seznam zobrazuje možnosti, které m že nastavit uživatel. Seznam m žete vytisknout a ov it si všechny provedené zm ny nastavení.

#### Seznam nabídek ovládacího panelu

Tento protokol zobrazuje informace o funkcích nabídky.

#### Telefonní seznam

Tento seznam zobrazuje všechna ísla uložená v pam ti tiskárny jako ísla rychlé volby a skupinové volby.

Tento seznam m žete vytisknout pomocí tla ítka Adresá (<sup>IIII</sup>) na ovládacím panelu, viz <u>Tisk telefonního</u> <u>seznamu</u>.

#### Adresá e-mail

Tento protokol zobrazuje informace o funkcích adresá i e-mail .

#### Protokol odchozích fax

Tento protokol obsahuje informace o naposledy odeslaných faxech.

#### Protokol p íchozích fax

Tento protokol obsahuje informace o naposledy p ijatých faxech.

#### Informace o naplánovaných úlohách

Tento seznam zobrazuje dokumenty uložené v pam ti pro odložené odeslání nebo pro odeslání v režimu úspory telefonních poplatk . V seznamu je uveden as zahájení a typ operace.

#### Zpráva s potvrzením

Tento protokol uvádí faxové íslo, po et stránek, trvání úlohy, režim komunikace a výsledky komunikace.

### Seznam blokovaných faxových ísel

Tento seznam obsahuje až 10 faxových ísel uvedených jako ísla nevyžádaných fax pomocí nabídky Junk Fax Setup viz <u>Možnosti rozší ených nastavení faxu</u>. Je-li funkce Junk Fax Setup zapnutá, budou p íchozí faxy z vyjmenovaných ísel blokovány.

Tato funkce dokáže rozpoznat posledních 6 íslic faxového ísla nastaveného jako ID vzdáleného p ístroje.

### Zkušební stránka

Chcete-li zkontrolovat, zda tiskárna funguje správn, vytiskn te zkušební stránku.

#### Seznam písem PCL nebo PS

Tento protokol zobrazuje seznam písem PCL nebo PS.

#### Nastavení sít

Tento seznam zobrazuje stav možností sít . Seznam m žete vytisknout a ov it si všechny provedené zm ny nastavení.

#### Protokol e-mail

Tento protokol obsahuje informace o naposledy odeslaných e-mailech.

#### Tisk protokolu

- 1. Pomocí tla ítek pro posuv (< nebo 🍡) zvýrazn te Setup a stiskn te tla ítko OK ( 🗹 ).
- 2. Pomocí tla ítek pro posuv (🖾 nebo 🥙) zvýrazn te Reports a stiskn te tla ítko OK ( 🗹 ).
- 3. Stisknutím tla ítka pro posuv (▲ nebo У) zobrazte v dolním ádku protokol nebo seznam, který chcete vytisknout.
  - o Printer Settings: Seznam nastavení tiskárny
  - o Op-panel Menu Tree: Strom nabídky ovládacího panelu
  - o Phone Book: Telefonní seznam
  - o Email Address Book: Adresá e-mail
  - o Out-going Fax: Protokol odchozích fax
  - o In-coming Fax: Protokol p ijatých fax
  - o Scheduled Jobs: Informace o naplánovaných úlohách

- o MSG Confirm: Zpráva s potvrzením
- o Junk Fax List: Seznam blokovaných faxových ísel
- o Demo Page: Zkušební stránka
- o PCL Font List: Seznam písem PCL
- o PS Font List: Seznam písem PS
- o Network Settings: Seznam nastavení sít
- o Email: Zpráva o odeslaných e-mailech
- 4. Stiskn te tla ítko OK ( 🗹 ).

Vybrané informace se vytisknou.

### Používání rozší ených nastavení faxu

Tiskárna obsahuje adu uživatelsky nastavitelných možností pro odesílání a p íjem fax . Tyto možnosti jsou p edem nastavené z výroby, m žete je však zm nit. Chcete-li zjistit, jak jsou tyto možnosti aktuáln nastavené, vytiskn te seznam System Data. Podrobnosti o tisku seznamu viz <u>Tisk protokolu</u>.

#### Zm na možností nastavení

- 1. Pomocí tla ítek pro posuv (< nebo >) zvýrazn te Setup a stiskn te tla ítko OK ( 🗹 ).
- 2. Pomocí tla ítek pro posuv (M nebo V) zvýrazn te Fax Setup a stiskn te tla ítko OK ( 🗹 ).
- 3. Stiskn te opakovan tla ítko pro posuv (▲ nebo У), dokud se neobjeví požadovaná položka nabídky, a stiskn te OK ( ✓ ).
- 4. Jakmile se na displeji zobrazí požadovaná možnost, zvolte pomocí tla ítka pro posuv ( nebo V) požadovaný stav nebo zadejte požadovanou hodnotu na numerické klávesnici.
- 5. Pomocí tla ítka OK ( 🗹 ) volbu uložte.
- 6. Režim nastavování m žete kdykoli ukon it stisknutím tla ítka Storno ( X ).

#### Možnosti rozší ených nastavení faxu

| Možnost                      | Popis                                                                                                    |
|------------------------------|----------------------------------------------------------------------------------------------------|
| Send<br>Forward <sup>a</sup> | Tiskárnu m žete nastavit tak, aby vždy p edávala dál všechny<br>odesílané faxy nejen na zadaná faxová ísla, ale také do zadaného<br>cílového umíst ní. |
|                              | Výb rem možnosti Off tuto funkci vypnete.                                                                                                    |

|                     | Výb rem možnosti On tuto funkci zapnete. M žete nastavit íslo vzdáleného faxového p ístroje, kam se budou p edávat faxy.                                                                                                    |
|---------------------|----------------------------------------------------------------------------------------------------|
| Receive<br>Forwardª | Tiskárnu lze nastavit tak, aby p ijímané faxy b hem zadaného<br>období p edávala dál na zadané íslo faxu. Tiskárna p ijme p íchozí fax do<br>pam ti. Poté se tiskárna spojí se za ízením na zadaném faxovém ísle a<br>p ijatý fax na n j odešle.                                                   |
|                     | Výb rem možnosti Off tuto funkci vypnete.                                                                                                    |
|                     | Výb rem možnosti On tuto funkci zapnete. M žete nastavit faxové<br>íslo, na které se budou faxy p eposílat, v etn po áte ního a kone ného<br>asu. P íchozí faxy m žete také p eposílat až na 25 faxových ísel.                                                                                     |
| Toll Save           | Tiskárnu m žete nastavit tak, aby uložila faxy do pam ti a poslala je v dob, kdy jsou nižší telefonní sazby. Podrobnosti o odesílání fax v dob nižších telefonních sazeb viz <u>Režim úspory telefonních poplatk</u> .                                                                             |
|                     | Výb rem možnosti Off tuto funkci vypnete.                                                                                                    |
|                     | Výb rem možnosti On tuto funkci zapnete. M žete nastavit<br>po áte ní as a datum a kone ný as a datum pro režim úspory<br>telefonních poplatk .                                                                                                    |
| Junk Fax<br>Setup   | S použitím funkce Junk Fax Setup nebude systém p ijímat faxy<br>odeslané ze vzdálených stanic. Jejich ísla jsou uložena v pam ti jako<br>nevyžádaná faxová ísla. Pomocí této funkce m žete zabránit p íjmu<br>jakéhokoli nežádoucího faxu.                                                         |
|                     | Výb rem možnosti Off tuto funkci vypnete. Fax vám m že poslat<br>kdokoli.                                                                                                    |
|                     | Výb rem možnosti On tuto funkci zapnete. M žete nastavit až 10<br>ísel nevyžádaných fax . Po uložení ísel nebude tiskárna p ijímat faxy z<br>registrovaných stanic.                                                                                                    |
| Secure<br>Receive   | P ijaté faxy m žete chránit, aby k nim nem ly p ístup neoprávn né osoby.                                                                                                    |
|                     | Další podrobnosti o nastavení tohoto režimu viz <u>Používání režimu</u><br>bezpe néhop íjmu.                                                                                                    |
| Prefix<br>Dial      | M žete nastavit až p timístné íslo p edvolby. Toto íslo se vytá í p ed jakýmkoli íslem automatického vytá ení. Je vhodné pro p ístup k pobo kové úst edn.                                                                                                    |
| Stmp<br>Rcvd Name   | Tato možnost umož uje tiskárn automaticky vytisknout v dolní<br>ásti stránky p ijatého dokumentu íslo stránky a datum a as p ijetí.                                                                                                    |
|                     | Výb rem možnosti Off tuto funkci vypnete.                                                                                                    |
|                     | Výb rem možnosti On tuto funkci zapnete.                                                                                                    |
| ECM Mode            | Režim korekce chyb (ECM - Error Correction Mode) pomáhá<br>zkvalitnit p enos na linkách s nižší kvalitou a zajiš uje bezproblémový<br>p enos fax do za ízení vybavených funkcí ECM. <i>Pokud je kvalita linky</i><br><i>nízká</i> , trvá odeslání faxu p i použití režimu korekce chyb delší dobu. |
|                     | Výb rem možnosti Off tuto funkci vypnete.                                                                                                    |
|                     | Výb rem možnosti On tuto funkci zapnete.                                                                                                    |

| Modem<br>Speed  | Vyberte maximální požadovanou rychlost modemu, pokud telefonní<br>linka nepodporuje vyšší rychlost modemu. M žete zvolit 33,6, 28,8, 14,4,<br>12,0, 9,6 a 4,8 kb/s. |  |  |  |
|-----------------|----------------------------------------------------------------------------------------------------|--|--|--|
| Setup<br>Wizard | Pr vodce nastavením umož uje uživatel m snadno nastavit asto používané funkce.                                                                                      |  |  |  |

a. Tiskárnu m žete nastavit tak, aby p eposílala všechny odchozí nebo p íchozí faxy to zadané emailové adresy. Viz <u>P eposlání faxu na e-mailové adresy</u>.

### Použití záznamníku

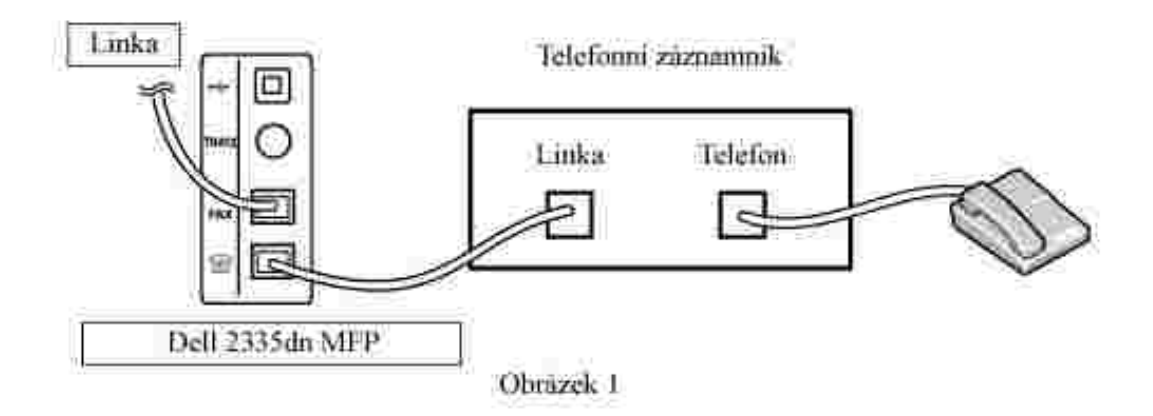

Telefonní záznamník m žete p ipojit p ímo k zadní ásti tiskárny podle obrázku 1.

<u>Tiskárnu nastavte na režim Ans/Fax a nastavte funkci Ring To Answer na</u> <u>íslo vyšší, než je po et zvon ní do</u> <u>odpov di nastavený na záznamníku.</u>

- Jestliže záznamník odpoví na volání, tiskárna volání sleduje, a pokud je rozpoznán faxový tón, p evezme volání a zahájí p íjem faxu.
- Je-li záznamník vypnut, tiskárna automaticky p ejde po p ednastaveném po tu zvon ní do režimu Fax.
- Zvednete-li sluchátko a uslyšite faxové tóny, tiskárna p ijme faxové volání, pokud použijete položku Fax On Hook Dial Yes, stisknete tla ítko Start ( ) a zav síte sluchátko nebo stisknete kód pro vzdálený p íjem \*9\* a zav síte sluchátko.

Použití modemu po íta e

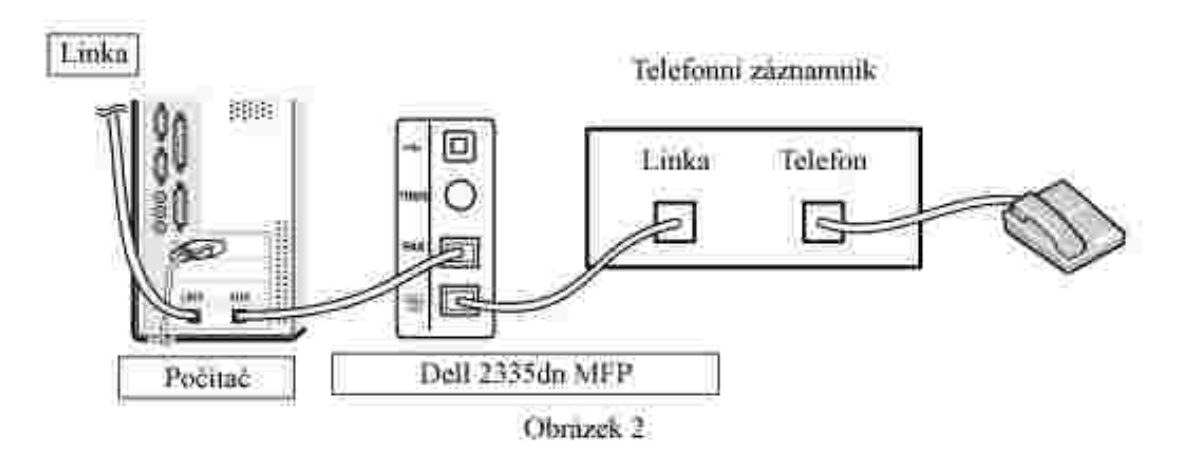

<u>Chcete-li použít modem po íta e pro faxování nebo vytá ené internetové spojení, zapojte modem po íta e p ímo na zadní stranu tiskárny se záznamníkem podle obrázku 2.</u>

- <u>Tiskárnu nastavte na režim Ans/Fax a nastavte funkci Ring To Answer na</u> íslo vyšší, než je po et zvon ní do odpov di nastavený na záznamníku.
- Vypn te funkci p ijímání faxu u modemu po íta e.
- Modem po íta e nepoužívejte, pokud tiskárna odesílá nebo p ijímá fax.
- <u>Chcete-li posílat faxy p es modem po íta e, postupujte podle pokyn uvedených u modemu po íta e a faxové aplikace.</u>
- <u>Pomocí tiskárny a funkce ScanDirect firmy Dell m žete zachycovat obrazy a posílat je pomocí faxové aplikace modemu po íta e.</u>

# Odeslání faxu z po íta e

Fax m žete z po íta e odeslat, aniž byste museli p ejít k tiskárn. Abyste mohli poslat fax z po íta e, nainstalujte program PC Fax a upravte nastavení programu.

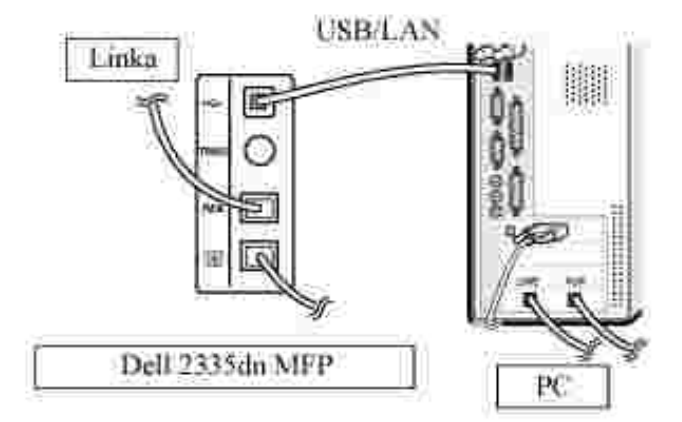

## Instalace softwaru PC Fax

<u>P i instalaci softwaru spole nosti Dell zvolteCustom Enstallation a klepn te na polí ko PC Fax. Podrobnosti naleznete v ásti Instalace softwaru v opera ním systému Microsoft® Windows®.</u>

# Úprava nastavení faxu

<u>1. V nabídce Start p ejd te na p íkaz Programy</u> <u>Dell Printers</u> <u>Dell 2335dn MFP</u> <u>Configure</u> <u>PC Fax.</u>

| factoria<br>Della | line<br>The line top  |       |
|-------------------|-----------------------|-------|
| 14,114            | and the second second |       |
|                   | 9000                  | i bee |
|                   |                       |       |

2. Zadejte své jméno a faxové íslo.

Chcete-li vynechat úvodní stránku, zaškrtn te polí ko Skip Cover Page.

3. Vyberte adresá, který budete používat.

POZNÁMKA: Pokud je v po íta i nainstalován software MS Office Outlook a Windows Address Book, aktivuje se pole Select Address Book.

4. Vybráním možnosti Local nebo Network vyberte požadovanou multifunk ní tiskárnu.

Pokud vyberete možnost Network, klepn te na tla ítko Browse a vyhledejte tiskárnu, kterou budete používat.

5. Klepn te na tla ítko OK.

### Odeslání faxu z po íta e

- 1. Otev ete dokument, který chcete odeslat.
- 2. V nabídce Soubor klepn te na p íkaz Tisk.

3. V okn Tisk vyberte možnost Dell 2335 Fax.

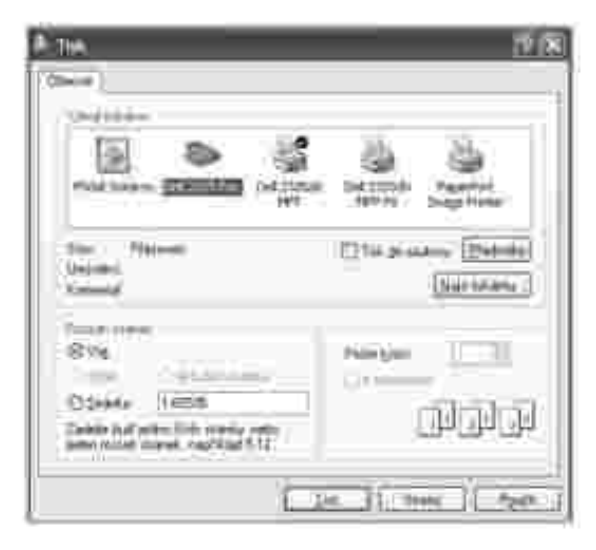

- 4. Klepn te na Tisk nebo OK.
- 5. Vytvo te titulní stránku a klepn te na Continue.

| Cover Page                                      | 111 | -        | 111             |  |
|-------------------------------------------------|-----|----------|-----------------|--|
| Senthan<br>Ng Kora<br>Nan Dif<br>San UKO<br>Nan | 011 | र्श व्यय | <u>र</u><br>ल क |  |
| Distant fue                                     |     |          |                 |  |

Chcete-li vynechat úvodní stránku, zaškrtn te polí ko Skip Cover Page.

6. Zadejte ísla p íjemc a klepn te na Continue.

| Tentina<br>1 Berlin<br>2 Sed                                                                                                    | Maria II<br>Maria<br>Maria | 1 1 New<br>1 1 New<br>1 3 New | Tabata 1. | vyberte pozadovane číslo<br>z teleforního seznamu<br>a klepněte na dovste<br>jej přidali do seznamu<br>přijemců. Vybrané číslo lze<br>odstranit klepnutím na |
|----------------------------------------------------------------------------------------------------|----------------------------|-------------------------------|-----------|----------------------------------------------------------------------------------------------------|
| Parente de la companya de la companya de la company | p l                        |                               | L cetter  | <ul> <li>Přidává čísla přijemců<br/>přímo.</li> </ul>                                                                                                    |

#### 7. Vyberte rozlišení a klepn te na Send Fax.

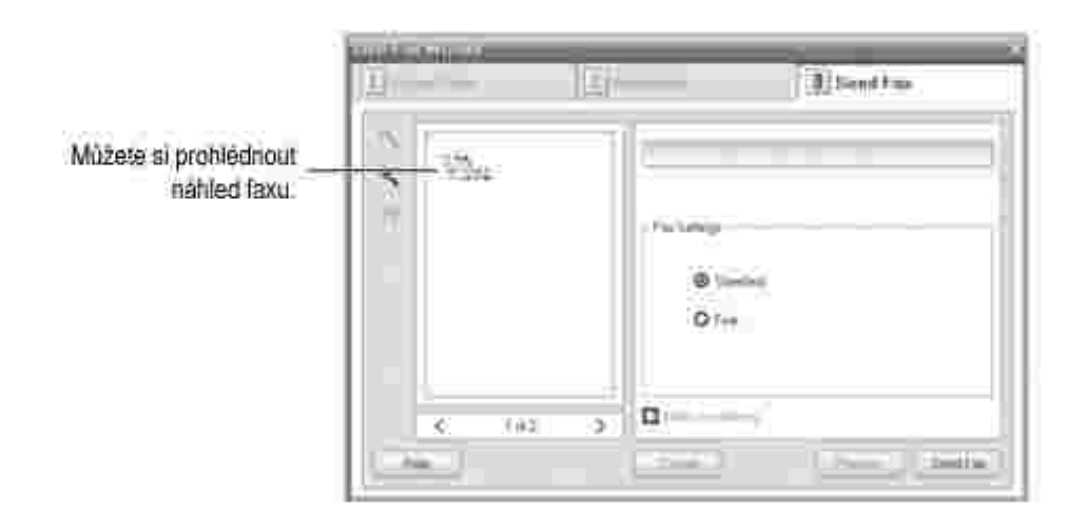

Chcete-li dostat potvrzení o doru ení faxu, zaškrtn te polí ko Notify on delivery.

POZNÁMKA: Tato funkce je k dispozici pouze p i použití sít.

Po íta za ne odesílat faxová data a tiskárna odešle fax.

# Zálohování faxových dat

Tiskárna Dell 2335dn MFP obsahuje 4 MB pam ti pro zálohu (zhruba 200 stránek tabulky ITU-T #1).

Pokud b hem p íjmu faxu dojde papír nebo toner, nelze p ijatá faxová data vytisknout. V takovém p ípad za ízení automaticky uloží faxová data do záložní pam ti. Pokud ale za ízení nedokon í p íjem faxu úspšn, zbývající ást faxových dat se do pam ti neuloží.

# Macintosh

- Instalace softwaru pro po íta Macintosh
- Nastavení tiskárny
- Tisk
- Skenování

Tiskárna podporuje systémy Macintosh s vestav ným rozhraním USB nebo sí ovou kartou 10/100 Base-TX. P i tisku z po íta e Macintosh m žete používat ovlada jazyka PostScript, pokud nainstalujete soubor PPD.

# Instalace softwaru pro po íta Macintosh

CD *Ovlada e a obslužné programy* dodané s tiskárnou obsahuje soubor PPD, který umož uje použít ovlada PostScript pro tisk na po íta i Macintosh.

| Opera ní                     | Požadavky                                                                                 |                                                                                                    |                         |
|------------------------------|-------------------------------------------------------------------------------------------|----------------------------------------------------------------------------------------------------|-------------------------|
| systém                       | CPU                                                                                       | RAM                                                                                                    | Volné<br>místo na disku |
| Mac OS X<br>10.4 nebo starší | <ul> <li>PowerPC<br/>G4/G5</li> <li>Procesory Intel</li> </ul>                            | <ul> <li>128 MB pro<br/>po íta e Mac s<br/>procesorem PowerPC<br/>(512 MB)</li> <li>512 MB pro<br/>po íta e Mac s<br/>procesorem Intel<br/>(1 GB)</li> </ul> | 1 GB                    |
| Mac OS X<br>10.5             | <ul> <li>867 MHz nebo<br/>rychlejší PowerPC<br/>G4/G5</li> <li>Procesory Intel</li> </ul> | 512 MB (1 GB)                                                                                                    | 1 GB                    |
| Mac OS X<br>10.6             | Procesory Intel                                                                           | 1 GB (2 GB)                                                                                                    | 1 GB                    |

P ed instalací softwaru tiskárny ov te následující:

### Instalace ovlada e tiskárny

- 1. Zkontrolujte, zda je tiskárna p ipojená k po íta i. Zapn te po íta a tiskárnu.
- 2. Vložte do jednotky CD-ROM disk CD Ovlada e a obslužné programy dodávaný s tiskárnou.
- 3. Poklepejte na ikonu CD-ROM, která se zobrazí na ploše po íta e Macintosh.

- 4. Poklepejte na složku MAC\_Installer .
- 5. Poklepejte na složku MAC\_Printer .
- 6. Poklepejte na ikonu Dell Laser MFP Installer .
- 7. Zadejte heslo a klepn te na tla ítko OK .
- 8. Klepn te na Continue.
- 9. Vyberte možnost Easy Install a klepn te na možnost Install .
- 10. Po dokon ení instalace klepn te na Quit .

### Odinstalace ovlada e tiskárny

- 1. Vložte do jednotky CD-ROM disk CD Ovlada e a obslužné programy dodávaný s tiskárnou.
- 2. Poklepejte na ikonu CD-ROM, která se zobrazí na ploše po íta e Macintosh.
- 3. Poklepejte na složku MAC\_Installer.
- 4. Poklepejte na složku MAC\_Printer.
- 5. Poklepejte na ikonu Dell Laser MFP Installer .
- 6. Zadejte heslo a klepn te na tla ítko OK .
- 7. Klepn te na Continue.
- 8. Klepn te na Uninstall a pak na Uninstall .
- 9. Po dokon ení instalace klepn te na tla ítko Quit .

### Instalace ovlada e pro skenování

- 1. Zkontrolujte, zda je tiskárna p ipojená k po íta i. Zapn te po íta a tiskárnu.
- 2. Vložte do jednotky CD-ROM disk CD Ovlada e a obslužné programy dodávaný s tiskárnou.
- 3. Poklepejte na ikonu CD-ROM, která se zobrazí na ploše po íta e Macintosh.
- 4. Poklepejte na složku MAC\_Installer .
- 5. Poklepejte na složku MAC\_Twain .
- 6. Poklepejte na ikonu Installer.
- 7. Zadejte heslo a klepn te na tla ítko OK .
- 8. Klepn te na Continue.
- 9. Klepn te na Install.

10. Po dokon ení instalace klepn te na Quit .

### Odinstalace ovlada e pro skenování

- 1. Vložte do jednotky CD-ROM disk CD *Ovlada e a obslužné programy* dodávaný s tiskárnou.
- 2. Poklepejte na ikonu CD-ROM, která se zobrazí na ploše po íta e Macintosh.
- 3. Poklepejte na složku MAC\_Installer.
- 4. Poklepejte na složku MAC\_Twain .
- 5. Poklepejte na ikonu Installer.
- 6. Zadejte heslo a klepn te na tla ítko OK .
- 7. Klepn te na Continue.
- 8. Klepn te na Uninstall a pak na Uninstall .
- 9. Po dokon ení instalace klepn te na tla ítko Restart .

# Nastavení tiskárny

Postup instalace tiskárny závisí na tom, jakým kabelem bude tiskárna spojena s po íta em: zda sí ovým kabelem nebo kabelem USB.

### Po íta Macintosh v síti

- 1. Podle pokyn v ásti Instalace softwaru pro po íta Macintoshnainstalujte do po íta e soubory PPD a soubory filtr .
- 2. Otev ete složku Applications 🐳 Utilities a Print Setup Utility .

V opera ním systému MAC OS 10.5~10.6, otev eteSystem Preferences ve složce Applications a klepn te na položku Print & Fax .

3. V seznamu Printer List klepn te na tla ítko Add .

V systému MAC OS 10.5~10.6 stiskn te ikonu " + ". Zobrazí se okno displeje.

4. V systému MAC OS 10.3 zvolte kartu I P Printing .

V systému MAC OS 10.4 klepn te na možnost IP Printer.

V systému MAC OS 10.5~10.6 klepn te na možnost IP.

5. Do pole Printer Address zadejte adresu IP tiskárny.

V systému MAC OS 10.5~10.6 zadejte adresu IP tiskárny do pole Address .

6. Do pole Queue Name zadejte název fronty. *Pokud neznáte název tiskové fronty svého tiskového serveru*, zkuste nejprve použít výchozí frontu.

V systému MAC OS 10.5~10.6 zadejte název fronty do pole Queue .

7. Pokud v opera ním systému MAC OS 10.3 nefunguje správn automatický výb r, vyberte v poli Printer Model možnost Dell a v poli Model Name vyberte název tiskárny .

Pokud v opera ním systému MAC OS 10.4 nefunguje správn automatický výbr, vyberte v poli Print Using možnost Dell a v poli Model vyberte název tiskárny.

Pokud v opera ním systému MAC OS 10.5 nefunguje správn automatický výbr, vyberte v poli Print Using možnost Select a driver to use... a název tiskárny .

Pokud v opera ním systému MAC OS 10.6 nefunguje správn automatický výbr, vyberte v poli Print Using možnost Select Printer Software... a název tiskárny .

- 8. Klepn te na tla ítko Add .
- 9. Adresa IP vaší tiskárny se zobrazí v seznamu tiskáren Printer List a tiskárna bude nastavena jako výchozí.

### Po íta Macintosh p ipojený prost ednictvím kabelu USB

- 1. Podle pokyn v ásti Instalace softwaru pro po íta Macintoshnainstalujte do po íta e soubory PPD a soubory filtr .
- 2. Otev ete složku Applications 🐳 Utilities a Print Setup Utility .

V opera ním systému MAC OS 10.5~10.6, otev eteSystem Preferences ve složce Applications a klepn te na položku Print & Fax .

3. V seznamu Printer List klepn te na tla ítko Add .

V systému MAC OS 10.5~10.6 stiskn te ikonu " + ". Zobrazí se okno displeje.

4. V systému MAC OS 10.3 zvolte kartu USB .

V systému MAC OS 10.4 klepn te na možnost Default Browser a vyhledejte p ipojení USB.

V systému MAC OS 10.5~10.6 klepn te na možnost Default a vyhledejte p ipojení USB.

5. Pokud v opera ním systému MAC OS 10.3 nefunguje správn automatický výb r, vyberte v poli Printer Model možnost Dell a v poli Model Name vyberte název tiskárny .

Pokud v opera ním systému MAC OS 10.4 nefunguje správn automatický výbr, vyberte v poli Print Using možnost Dell a v poli Model vyberte název tiskárny.

Pokud v opera ním systému MAC OS 10.5 nefunguje správn automatický výbr, vyberte v poli Print Using možnost Select a driver to use... a název tiskárny .

Pokud v opera ním systému MAC OS 10.6 nefunguje správn automatický výbr, vyberte v poli Print Using možnost Select Printer Software... a název tiskárny .

6. Klepn te na tla ítko Add .

Tiskárna se zobrazí v seznamu Printer List a tiskárna bude nastavena jako výchozí.

# Tisk

### Tisk dokumentu

Tisknete-li z po íta e Macintosh, m li byste zkontrolovat nastavení softwaru tiskárny v každé používané aplikaci. P i tisku v systému Macintosh postupujte následujícím zp sobem.

- 1. Spus te aplikaci po íta e Macintosh a zvolte soubor, který chcete tisknout.
- 2. Otev ete nabídku File a klepn te na Page Setup (v n kterých aplikacích Document Setup).
- 3. Zvolte velikost papíru, orientaci, m ítko a další možnosti a klepn te na OK .

| Settings      | Page Attributes     | 10                |                                 |
|---------------|---------------------|-------------------|---------------------------------|
| Format for    | Dell 2335dr         | 19-               | — Přesvědčte se, zda je         |
| Paper Size:   | Del 2235dn MEE PS   | 1                 | vybraná odpovidajíci<br>tiskáma |
| Orientation   | 20.00 cm x 10.70 cm |                   |                                 |
| Scale         | 100 %               |                   |                                 |
|               | 17                  |                   |                                 |
| G             | 9                   | ncel ) (IIIOKIII) |                                 |
| ▲ Mac OS 10.4 |                     |                   |                                 |

- 4. Otev ete nabídku File a klepn te na položku Print .
- 5. Zadejte po et kopií a vyberte stránky, které chcete tisknout.
- 6. Po dokon ení nastavení možností klepn te na Print .

### Zm na nastavení tiskárny

P i tisku m žete využívat pokro ilé tiskové funkce.

V aplikaci po íta e Macintosh zvolte v nabídce File možnost Print .

### Nastavení rozvržení

Karta Layout nabízí možnosti pro nastavení vzhledu dokumentu na vytisknuté stránce. M žete tisknout n kolik stránek na jeden list papíru.

Z rozevíracího seznamu Presets vyberte možnost Layout . M žete nastavit následující možnosti. Podrobnosti viz Tisk více stránek na jeden list papíru a Oboustranný tisk .

| vicome.               | the second second second second second second second second second second second second second second second s | -                      | 24                       |
|-----------------------|----------------------------------------------------------------------------------------------------|------------------------|--------------------------|
| Treesta:              | Standant                                                                                                    | 1                      | <b>\$</b>                |
|                       | ( lagend                                                                                                    |                        | B                        |
| ·                     | Figura per li est                                                                                              | 9                      | 60                       |
| 1                     | Savecontrinc                                                                                                   | 2 5                    | UN IN                    |
|                       | Aurolee                                                                                                    | here                   | (8)                      |
|                       | Teo-Jose                                                                                                    | Clime-ety<br>Diverties | nd landing<br>pd landing |
| -                     | -                                                                                                    |                        | (Case) (the              |
| Contractor Contractor |                                                                                                    |                        | (/, ()                   |

### Tisk více stránek na jeden list papíru

Na jeden list papíru m žete vytisknout více než jednu stránku. Tato funkce vám umož uje cenov výhodný tisk stránek konceptu.

- 1. V aplikaci po íta e Macintosh zvolte v nabídce File možnost Print .
- 2. Vyberte možnost Layout .

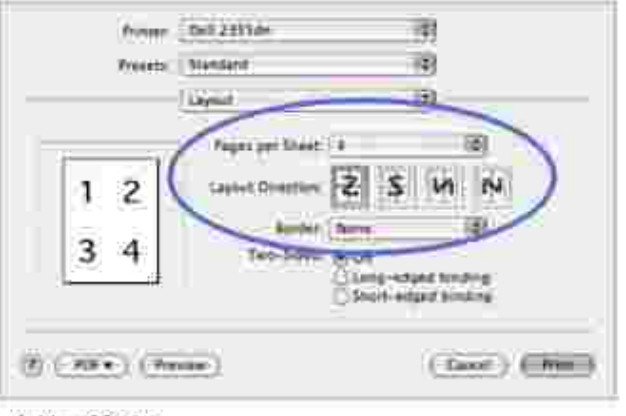

▲ Mac 0S 10.4

- 3. V rozevíracím seznamu Pages per Sheet vyberte, kolik stránek chcete tisknout na jeden list papíru.
- 4. V nastavení Layout Direction vyberte uspo ádání stránek na listu.

Chcete-li tisknout ohrani ení každé stránky, vyberte píslušnou možnost v rozevíracím seznamu Border.

5. Klepn te na Print a tiskárna vytiskne požadovaný po et stránek na jednom listu papíru.

### Oboustranný tisk

M žete tisknout na ob strany papíru. P ed tiskem v režimu oboustranného tisku se rozhodn te, na které hran budete dokon ený dokument vázat. Možnosti vazby jsou následující:

Long-Edge Binding : Klasické uspo ádání používané p i vazb knih.

Short-Edge Binding : Typ asto používaný u kalendá

- UPOZORN NÍ: Pokud vyberete oboustranný tisk a potom se pokusíte tisknout více kopií dokumentu, nemusí tiskárna dokument vytisknout požadovaným zp sobem. Pokud má dokument v p ípad nastavení Collated copy lichý po et stránek, vytiskne se poslední stránka první kopie a první stránka další kopie na p ední a zadní stranu jediného listu. P i nastavení Uncollated copy bude na p ední i zadní stran jediného listu vytišt na stejná stránka. Pokud tedy tisknete více kopií dokumentu a pot ebujete mít tyto kopie na obou stranách papíru, musíte je vytisknout po jedné jako samostatné tiskové úlohy.
- 1. V aplikaci po íta e Macintosh zvolte v nabídce File možnost Print .
- 2. Zvolte Layout .

| Protect.           | Del 2123/m       | 1                             | Ð                     |        |
|--------------------|------------------|-------------------------------|-----------------------|--------|
| Private            | Standant:        | 1                             | 2                     |        |
|                    | Layrue           |                               | 8                     |        |
|                    | August per Sheet | <u>u</u>                      |                       | ÷      |
| 1                  | SAVIE DI NETWE   | 2 5                           | и                     | IN     |
|                    | 1.21             | None                          | -                     | 1      |
|                    | Teo-Side         | Cor<br>Olasy-sta<br>Utali-sta | AND HERE<br>In a line | $\sim$ |
|                    |                  | -                             | -                     |        |
| (D) ( #0++ ) ( Pro | - 49             |                               | 0.0                   |        |
| 0.000              |                  |                               |                       |        |

▲ Mac 0S 10.4

- 3. Vyberte orientaci vazby z možnosti Two Sided Printing.
- 4. Klepn te na tla ítko Print a tiskárna bude tisknout na ob strany papíru.

#### Nastavení funkcí tiskárny

Karta Printer Features umož uje vybrat typ papíru a nastavit kvalitu tisku.

Z rozvíracího seznamu vyberte možnost Printer Features . M žete nastavit následující možnosti:

| 100                     | ant s  |                          |     |  |
|-------------------------|--------|--------------------------|-----|--|
| Ryeests.                | eb C   | Standane .               | 133 |  |
|                         |        | Printer Features         | 18  |  |
| Devenies                | nielii | . withing                |     |  |
|                         |        |                          |     |  |
| PhilaPage               | See    | rul the                  | (#) |  |
| Peter Nam<br>Real-Track | 200    | ngit then<br>Art Default | (B) |  |

A Mac OS 10.4

### Obrácený oboustranný tisk

V porovnání s po adím oboustranného tisku umož uje vybrat obecné po adí tisku.

#### P izp sobení stránce

Tato funkce umož uje p izp sobit velikost libovolné tiskové úlohy formátu používaného papíru bez ohledu na velikost p vodního digitálního dokumentu. To m že být užite né v p ípad, že chcete zkontrolovat jemné detaily v dokumentu malého formátu.

### Typ papíru

Zkontrolujte, zda je položka Paper Type nastavena na hodnotu Printer Default . *Vložíte-li jiný typ tiskového materiálu*, vyberte odpovídající typ papíru.

#### Rozlišení

M žete vybrat rozlišení tisku. ím vyšší hodnotu zvolíte, tím budou tišt né znaky a grafika ost ejší. Vyšší nastavení také m že prodloužit dobu pot ebnou k tisku dokumentu.

### Skenování

Dokumenty m žete skenovat pomocí programu I mage Capture . Opera ní systém Macintosh OS poskytuje program I mage Capture .

- 1. Zkontrolujte, zda jsou za ízení a po íta zapnuté a správn propojené.
- 2. Vložte dokumenty do duplexního automatického podava e dokument lícem nahoru.

#### NEBO

Položte jeden dokument na skenovací sklo lícem dol .

Podrobné informace o vkládání dokument viz Vkládání originálního dokumentu.

- 3. Spus te Applications a klepn te na I mage Capture .
- POZNÁMKA: Pokud se objeví zpráva No I mage Capture device connected, odpojte kabel USB a znovu jej p ipojte. Pokud problém p etrvává, p e t te si nápov du programu Image Capture.
- 4. Nastavte v tomto programu možnosti skenování.
- 5. Naskenujte obrázek a uložte jej.
- POZNÁMKA: Další informace o použití programu Image Capture naleznete v nápov d k programu Image Capture.

POZNÁMKA: M žete také použít software kompatibilní s rozhraním TWAIN, nap íklad program Adobe<sup>®</sup> Photoshop<sup>®</sup>.

POZNÁMKA: Proces skenování se liší podle softwaru kompatibilního s rozhraním TWAIN. P e t te si uživatelskou p íru ku p íslušného softwaru.

POZNÁMKA: Pokud skenování nefunguje, aktualizujte systém Mac OS na nejnov jší verzi. Skenovat lze bez problém v opera ních systémech Mac OS 10.3.9 a Mac OS 10.4.7 nebo vyšších.

# Linux

- Za ínáme
- Instalace ovlada e MFP
- Používání nástroje Unified Driver Configurator
- Konfigurace vlastností tiskárny
- Tisk dokumentu
- Skenování dokumentu

# Za ínáme

Dodaný disk CD *Ovlada e a obslužné programy* obsahuje balík ovlada multifunk ní tiskárny Dell pro použití tiskárny s opera ním systémem Linux.

Balík ovlada multifunk ní tiskárny Dell obsahuje ovlada e tiskárny a skeneru, které umož ují tisknout dokumenty a skenovat obrázky. Softwarový balík obsahuje také výkonné aplikace pro konfiguraci tiskárny a další zpracování skenovaných dokument .

Po nainstalování ovlada e do systému Linux umož uje softwarový balík sledovat íslo za ízení multifunk ní tiskárny p es port USB. Naskenované dokumenty je možné upravit, vytisknout na stejné multifunk ní tiskárn nebo na sí ové tiskárn, odeslat e-mailem, p enést na server FTP i p enést do externího systému OCR.

Softwarový balí ek ovlada multifunk ního za ízení je dodáván s inteligentním a flexibilním instala ním programem. Nemusíte vyhledávat dopl kové komponenty, které mohou být vyžadovány softwarem multifunk ní tiskárny, protože všechny požadované balí ky se do systému zkopírují a nainstalují automaticky v široké škále nejoblíben jších klon systému Linux.

# Instalace ovlada e MFP

Systémové požadavky

### Podporované opera ní systémy

- RedHat Enterprise Linux WS 4, 5 (32/64bitový)
- Fedora Core 1-7 (32/64bitový)

- Mandrake 9.2 (32bitový), 10.0, 10.1 (32/64bitový)
- Mandriva 2005, 2006, 2007 (32/64bitový)
- SuSE Linux 8.2, 9.0, 9.1 (32bitový)
- SuSE Linux 9.2, 9.3, 10.0, 10.1, 10.2 (32/64bitový)
- SuSE Linux Enterprise Desktop 9, 10 (32/64bitový)
- Ubuntu 6.06, 6.10, 7.04 (32/64bitový)
- Debian 3.1, 4.0 (32/64bitový)

### Doporu ené požadavky na hardware

- Pentium IV 2,4 GHz nebo vyšší (IntelCore2)
- RAM 512 MB nebo v tší
- Požadované místo na pevném disku: 1 GB nebo více
- POZNÁMKA: K práci s velkými skenovanými obrázky je dále nutné vyhradit odkládací oddíl velikosti 300 MB a více.
- POZNÁMKA: Ovlada skeneru pro systém Linux podporuje maximální optické rozlišení.

#### Software

- Linux Kernel 2.4 nebo nov jší
- Glibc 2.2 nebo vyšší
- CUPS
- SANE

### Instalace ovlada e MFP

- 1. P esv d te se, zda je multifunk ní tiskárna p ipojená k po íta i. Zapn te po íta i tiskárnu.
- 2. Po zobrazení okna Administrator Login zadejte do pole Login uživatelské jméno root a zadejte systémové heslo.
- POZNÁMKA: K instalaci softwaru tiskárny se musíte p ihlásit jako správce (root). *Pokud nejste správce*, požádejte správce systému.
- 1. Vložte disk CD *Ovlada e a obslužné programy*. Disk CD *Ovlada e a obslužné programy* se spustí automaticky.

*Pokud se CD s ovlada i tiskárny nespustí automaticky*, klepn te na ikonu dole na ploše. Po zobrazení okna Terminal zadejte p íkazy:

[root@localhost root]#mount -t iso9660 /dev/hdc /mnt/cdrom

[root@localhost root]#cd /mnt/cdrom/Linux

[root@localhost root]#./install.sh

Pokud se p esto nepoda í spustit disk CD-ROM, zadejte následující et zec v uvedeném po adí:

[root@localhost root]#umount/dev/hdc

[root@localhost root]#mount -t iso9660 /dev/hdc /mnt/cdrom

POZNÁMKA: Instala ní program se spustí automaticky, *pokud máte nainstalovaný a nakonfigurovaný softwarový balí ek pro automatické spušt ní disku*.

- 2. Klepn te na tla ítko Install.
- 3. Po zobrazení uvítací obrazovky klepn te na tla ítko Next.

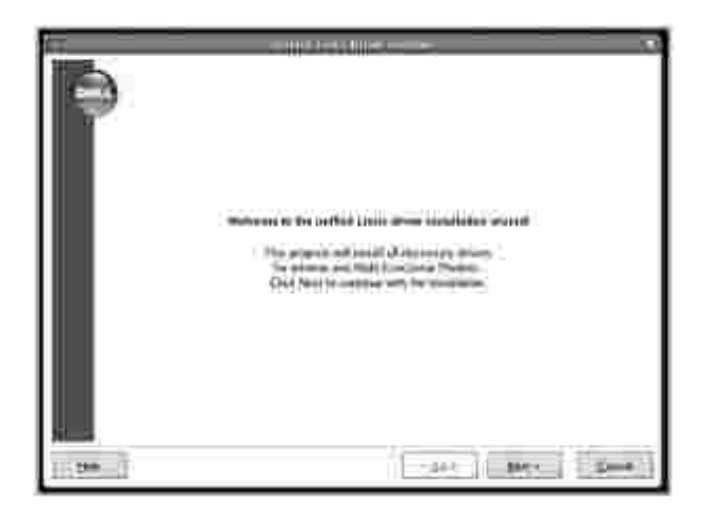

4. Spustí se instalace. Když je instalace tém u konce, automaticky se objeví pr vodce pro p idání tiskárny. Klepn te na tla ítko Next.

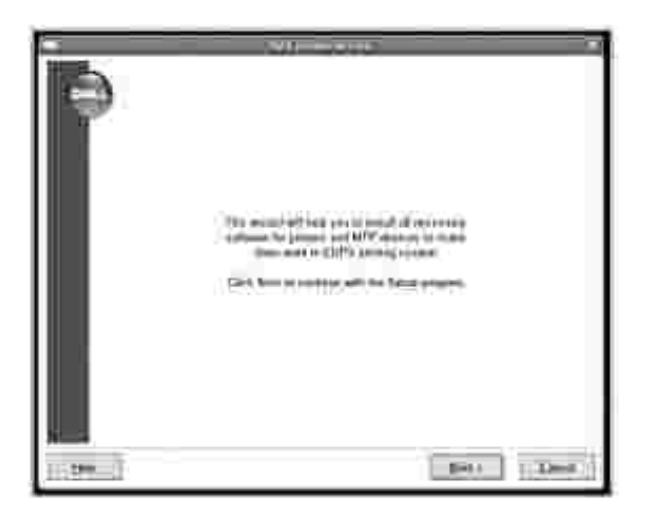

5. Jestliže zapojujete tiskárnu pomocí kabelu USB, objeví se následující okno. Vyberte p íslušnou tiskárnu z rozevíracího seznamu a klepn te na tla ítko Next.

|       | Sil-manth 2                                                                                                    |
|-------|----------------------------------------------------------------------------------------------------|
| 0     | Second State of the State of the State of th |
|       | And Server Westmann (1999) For                                                                                                    |
| 11 P  | and a second a second la second Social Association                                                                                                    |
|       | * million                                                                                                    |
|       | 0                                                                                                    |
|       | lance and lance and lance  |
|       |                                                                                                    |
|       |                                                                                                    |
| 11527 | first Dirt (Dec.)                                                                                                    |

#### NEBO

Jestliže zapojujete tiskárnu pomocí sí ového kabelu, objeví se následující okno.

| Ð | And Annual State of State of S |
|---|----------------------------------------------------------------------------------------------------|
|   |                                                                                                    |
|   |                                                                                                    |
|   | files inter i lines i                                                                                                    |

Zaškrtn te polí ko Network printer a vyberte tiskárnu z rozevíracího seznamu. Klepn te na tla ítko Next.

| Ð   | Salah mananan di karangan di karangan di k |
|-----|----------------------------------------------------------------------------------------------------|
|     | Contractor and a second second s                                                                                                    |
|     |                                                                                                    |
|     |                                                                                                    |
| 100 | tigen (Sec. ) Deck.                                                                                                    |

6. Jestliže zapojujete tiskárnu pomocí kabelu USB, vyberte port, který budete používat se svou tiskárnou. Po vybrání portu klepn te na tla ítko Next.

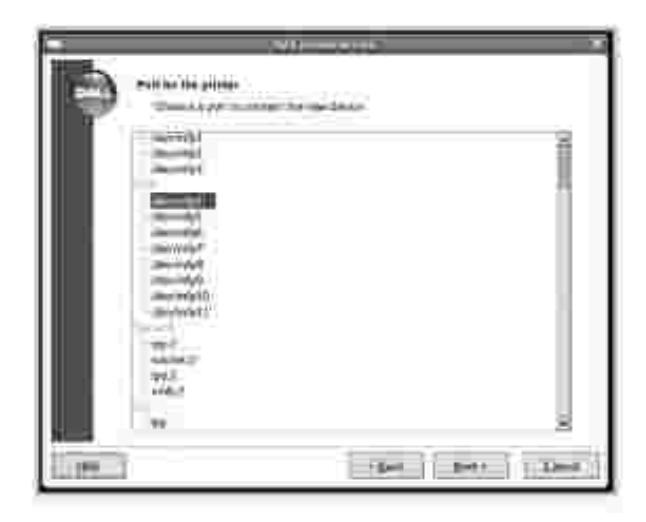

NEBO

Jestliže zapojujete tiskárnu pomocí sí ového kabelu, pejd te k dalšímu kroku.

7. Vyberte ovlada a klepn te na tla ítko Next.

| Þ                 | The second second secon |
|-------------------|----------------------------------------------------------------------------------------------------|
|                   |                                                                                                    |
|                   |                                                                                                    |
|                   |                                                                                                    |
| 115 <b>27</b> 7-0 | (Bet Bet I Line)                                                                                                    |

8. Zadejte název tiskárny, umíst ní, popis a klepn te na tla ítko Next.

|   | 30                                                                      |
|---|-------------------------------------------------------------------------|
| 9 | Printe particular<br>Tamat data ini fadame at anim e ini animpin<br>Nam |
|   | 14.000                                                                  |
|   |                                                                         |
|   |                                                                         |
|   |                                                                         |
|   |                                                                         |
|   | Test 1 Test 1 Test                                                      |

9. Dokon ete instalaci klepnutím na tla ítko Finish.

| Э              | No la provenza na sente tra                                          |
|----------------|----------------------------------------------------------------------|
|                | Englanderen<br>Colori der sonder herben<br>New<br>New                |
| Klepnutim nako | nlīgurujte nastaveni tiskāmy. Kiepnutim vytisknēte zkušebni stránku. |

10. Když se objeví následující okno, klepn te na tla ítko Finish.

| Þ        |                                                                                                    |
|----------|----------------------------------------------------------------------------------------------------|
|          | Designation of a<br>Unified space set and approximately evolved<br>from the grant set and approximately evolved and approximately<br>the evolution of a set and approximately approximately<br>evolved approximately approximately approximately<br>evolved approximately approximately approximately<br>evolved approximately approximately approximately<br>evolved approximately approximately approximately<br>evolved approximately approximately approximately<br>evolved approximately approximately approximately<br>evolved approximately approximately approximately<br>evolved approximately approximately approximately<br>evolved approximately approximately approximately<br>evolved approximately approximately approximately approximately<br>evolved approximately approximately approximately approximately<br>evolved approximately approximately approximately approximately<br>evolved approximately approximately approximately approximately<br>evolved approximately approximately approximately approximately<br>evolved approximately approximately approximately approximately<br>evolved approximately approximately approximately approximately<br>evolved approximately approximately approximately approximately<br>evolved approximately approximately approximately approximately<br>evolved approximately approximately approximately approximately<br>evolved approximately approximately approximately approximately approximately<br>evolved approximately approximately approximately approximately approximately<br>evolved approximately approximately approximate |
| 10.000 J | 1 care ( 0++                                                                                                    |

Instala ní program p idal na plochu ikonuUnified Driver Configurator a do systémového menu skupinu Dell MFP. *Máte-li jakékoli potíže*, podívejte se do nápov dy na obrazovce. M žete ji zobrazit ze systémové nabídky nebo ji lze vyvolat v oknech aplikací v softwarovém balí ku ovlada , jako jsou nap íklad Unified Driver Configurator a Image Editor.

### Odinstalace ovlada e MFP

1. Po zobrazení okna Administrator Login zadejte do pole Login uživatelské jméno root a zadejte systémové heslo.

POZNÁMKA: K instalaci softwaru tiskárny se musíte p ihlásit jako správce (root). *Pokud nejste správce*, požádejte správce systému.

2. Vložte disk CD *Ovlada e a obslužné programy*. Disk CD *Ovlada e a obslužné programy* se spustí automaticky.

*Pokud se CD Ovlada e a obslužné programy nespustí automaticky*, klepn te na ikonu ill dole na ploše. Po zobrazení okna Terminal zadejte p íkazy:

[root@localhost root]#mount -t iso9660 /dev/hdc /mnt/cdrom

[root@localhost root]#cd /mnt/cdrom/Linux

[root@localhost root]#./uninstall.sh

POZNÁMKA: Instala ní program se spustí automaticky, *pokud máte nainstalovaný a nakonfigurovaný softwarový balí ek pro automatické spušt ní disku*.

- 3. Klepn te na tla ítko Uninstall.
- 4. Klepn te na tla ítko Next.

| Ð | 11                                                                                                    |
|---|----------------------------------------------------------------------------------------------------|
|   | Free an along an partner of the lattice latent form.<br>Free, free control of the latent for latent story. |
|   | - are a second second                                                                                      |

5. Klepn te na tla ítko Finish.

# Používání nástroje Unified Driver Configurator

Program Unified Driver Configurator je nástroj ke konfiguraci za ízení multifunk ní tiskárny. Protože multifunk ní za ízení kombinuje tiskárnu a skener, jsou nabízené možnosti nástroje Unified Driver Configurator logicky seskupené pro funkce tiskárny a funkce skeneru. Nabízena je i zvláštní možnost portu MFP pro regulaci p ístupu k multifunk nímu za ízení prost ednictvím jednoho kanálu I/O.

Po instalaci ovlada e multifunk ní tiskárny se na ploše automaticky vytvo í ikona Unified Driver Configurator.

### Spušt ní nástroje Unified Driver Configurator

1. Poklepejte na nástroj Unified Driver Configurator na ploše.

M žete také klepnout na ikonu Startup Menu a vybrat Dell MFP a potom Unified Driver Configurator.

2. Stisknutím tla ítka na panelu Modules p epnete do p íslušného konfigura ního okna.

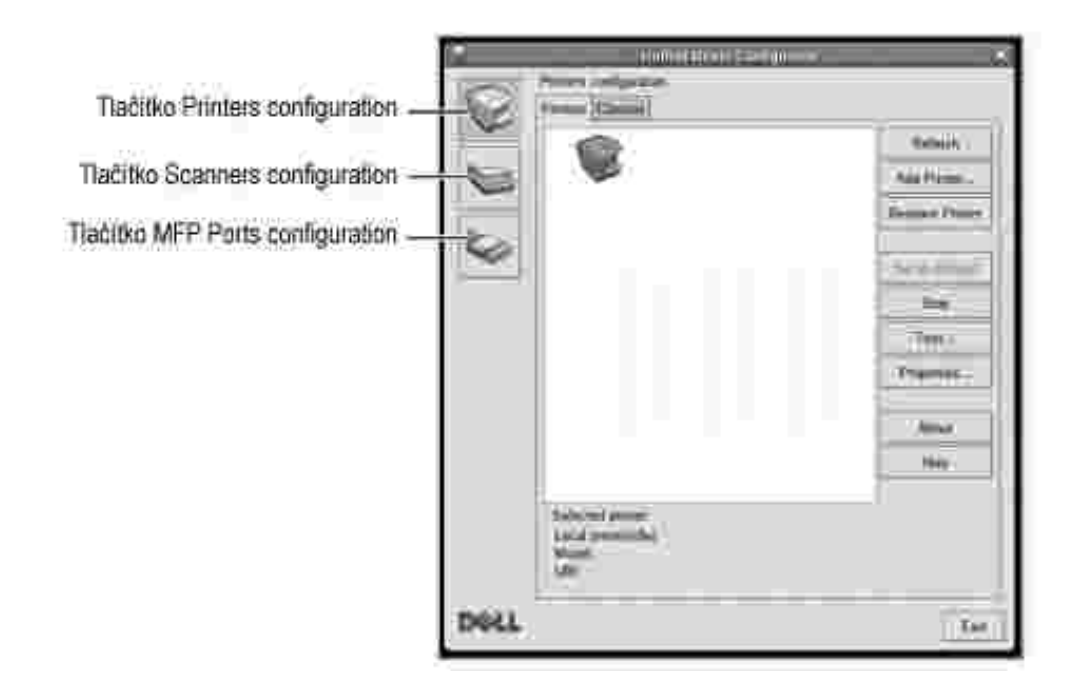

Nápov du m žete zobrazit klepnutím na tla ítko Help.

3. Po zm n konfigurace ukon ete nástroj Unified Driver Configurator klepnutím na tla ítko Exit.

### Konfigurace tiskáren

Okno pro konfiguraci tiskáren obsahuje dv karty: Printers a Classes.

### Karta Printers

Klepnutím na tla ítko s ikonou tiskárny v levé ásti okna nástroje Unified Driver Configurator zobrazíte aktuální konfiguraci tiskáren systému.

| Prepre do okna Printers<br>configuration.                                                             | 003  | Zobrazuje všechny<br>nainstelované tiskárny.                  | Barrack<br>Add Storms -<br>Parence Parent<br>Star of Lances |
|----------------------------------------------------------------------------------------------------|------|---------------------------------------------------------------|-------------------------------------------------------------|
| Přepne do okna Printers<br>configuration.<br>Zobrazuje stav. název modelu<br>a adresu URL tiskárny. – | Dela | Heles bed as more<br>topic of physical biological<br>Material | Pasan<br>Alas<br>Alas                                       |

K dispozici jsou následující ovládací tla ítka pro tiskárny:

- Refresh: Obnoví seznam dostupných tiskáren.
- Add Printer: Umož uje p idání nové tiskárny.
- Remove Printer: Odebere vybranou tiskárnu.
- Set as Default: Nastaví aktuální tiskárny jako výchozí.
- Stop/Start: Zastaví/spustí tiskárnu.
- Test: Umož uje vytisknout zkušební stránku a zkontrolovat tak, zda za ízení funguje správn.
- Properties: Umož uje zobrazení a zm nu vlastností tiskárny. Podrobnosti viz <u>Konfigurace vlastností</u> <u>tiskárny</u>.

### Karta Classes

Karta Classes zobrazuje seznam dostupných t íd tiskáren.

|                                                    |      | Illino nu si bis nu se<br>Illino nu si bis nu se<br>Illino nu si bis nu se<br>Illino nu si bis nu se<br>Illino nu si bis nu se<br>Illino nu si bis nu se<br>Illino nu se<br>Illino nu | Addition<br>Additional<br>Network Cloud<br>Set at Solida<br>Sing<br>Naminal<br>Network<br>Network |
|----------------------------------------------------|------|----------------------------------------------------------------------------------------------------|---------------------------------------------------------------------------------------------------|
| Zobrazuje stav třídy a počet –<br>tiskaren v třídě | Dell | Anches Tana<br>Inde Jah<br>Walter at villes                                                                                                    | 344                                                                                               |

- Refresh: Obnoví seznam tíd.
- Add Class...: Umož uje p idat novou t ídu tiskáren.
- Remove Class: Odebere vybranou t ídu tiskáren.

# Konfigurace skener

V tomto okn m žete sledovat innost skenovacích za ízení, zobrazit seznam nainstalovaných multifunk ních za ízení Dell, m nit vlastnosti za ízení a skenovat obrázky.

| Prephe do okna Scanners<br>configuration.      | Zobrazuje všechny<br>nainstalované skenety. | Ann<br>Ann<br>Hig |
|------------------------------------------------|---------------------------------------------|-------------------|
| Zobrazuje stav, nazev<br>modelu s typ skeneru. | Dell                                        | 144               |

- Properties...: Umož uje m nit vlastnosti skeneru a skenovat dokumenty. Viz Skenování dokumentu.
- Drivers...: Umož uje sledovat innost ovlada skenování.

## Konfigurace port MFP

V tomto okn si m žete prohlédnout seznam dostupných port MFP, zkontrolovat stav každého portu a uvolnit port, který z stal v zaneprázdn ném stavu, když byl jeho vlastník z n jakého d vodu ukon en.

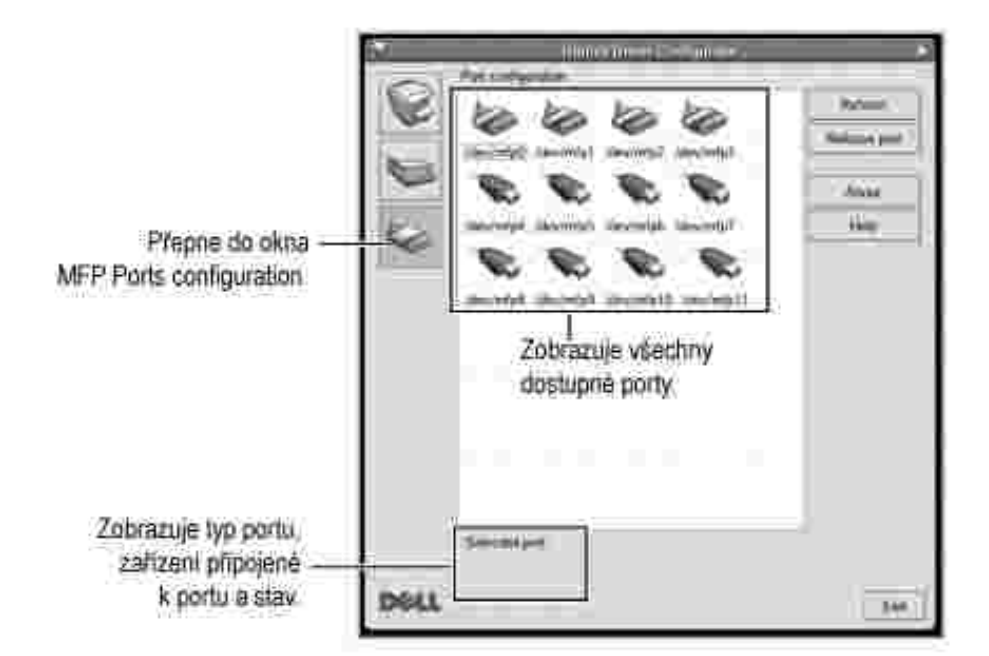

- Refresh: Obnoví seznam dostupných port .
- Release port: Uvolní vybraný port.

### Sdílení port mezi tiskárnami a skenery

Tiskárna m že být p ipojena k hostitelskému po íta i pomocí paralelního portu nebo portu USB. Protože tiskárna multifunk ního za ízení obsahuje více než jedno za ízení (tiskárnu a skener), je nutné ídit správný p ístup uživatelských aplikací k t mto za ízením prost ednictvím jednoho portu I/O.

Balík ovlada multifunk ní tiskárny Dell poskytuje vhodný mechanismus sdílení portu, který používají ovlada e tiskáren a skener Dell. Ovlada e adresují p íslušná za ízení prost ednictvím tzv. port MFP. Aktuální stav libovolného portu MFP lze zobrazit v okn MFP Ports configuration. Sdílení portu brání v p ístupu k jednomu funk nímu bloku multifunk ního za ízení, pokud je používán druhý blok.

Instalaci nové multifunk ní tiskárny do systému je doporu eno provád t pomocí nástroje Unified Driver Configurator. V takovém p ípad budete požádáni o výb r portu I/O pro nové za ízení. Tento výb r pak

definuje nejvhodn jší konfiguraci pro funkce multifunk ní tiskárny. Ovlada vybírá porty I/O pro skenery multifunk ního za ízení automaticky a použijí se výchozí vhodná nastavení.

# Konfigurace vlastností tiskárny

V okn vlastností v konfiguraci tiskáren lze pro multifunk ní za ízení m nit r zné vlastnosti tiskárny.

1. Spus te nástroj Unified Driver Configurator.

V p (pad pot eby p epn te do okna Printers configuration.

- 2. V seznamu dostupných tiskáren vyberte své za ízení a klepn te na tla ítko Properties.
- 3. Otev e se okno Printer Properties.

| 0-1       | (0 | 2.1 |
|-----------|----|-----|
| -         |    | H   |
| Series'   |    |     |
| (herease) |    | 4   |
|           |    | Ű.  |
|           |    |     |

V horní ásti okna je zobrazeno p t karet:

- o General: Umož uje zm nit umíst ní a název tiskárny. Název zadaný na této kart se zobrazuje v seznamu tiskáren v okn Printers configuration.
- o Connection: Umož uje zobrazit port a vybrat jiný port. *Pokud b hem používání zm níte port tiskárny z USB na paralelní i naopak*, musíte znovu nakonfigurovat port tiskárny na této kart.
- o Driver: Umož uje zobrazit a vybrat jiný ovlada tiskárny. Po klepnutí na tla ítko Options m žete nastavit výchozí možnosti za ízení.
- Jobs: Zobrazuje seznam tiskových úloh. Klepnutím na tla ítko Cancel job zrušíte vybranou úlohu. Chcete-li, aby se v seznamu úloh zobrazovaly i p edchozí úlohy, zaškrtn te polí ko Show completed jobs.
- Classes: Zobrazuje t ídu, do které je tiskárna za azena. Tla ítkemAdd to Class m žete tiskárnu p idat do ur ité t ídy, tla ítkem Remove from Class m žete tiskárnu z vybrané t ídy odebrat.
- 4. Klepnutím na tla ítko OK potvrdíte zm ny a zav ete okno Printer Properties.

# Tisk dokumentu

# Tisk z aplikací

Mnoho aplikací v systému Linux umož uje tisknout prost ednictvím rozhraní CUPS (Common UNIX Printing System). Na svém za ízení m žete tisknout z libovolné takové aplikace.

- 1. V používané aplikaci vyberte v nabídce File položku Print.
- 2. Vyberte možnost Print directly using lpr.
- 3. V okn LPR GUI vyberte v seznamu tiskáren název modelu za ízení a klepn te na tla ítko Properties.

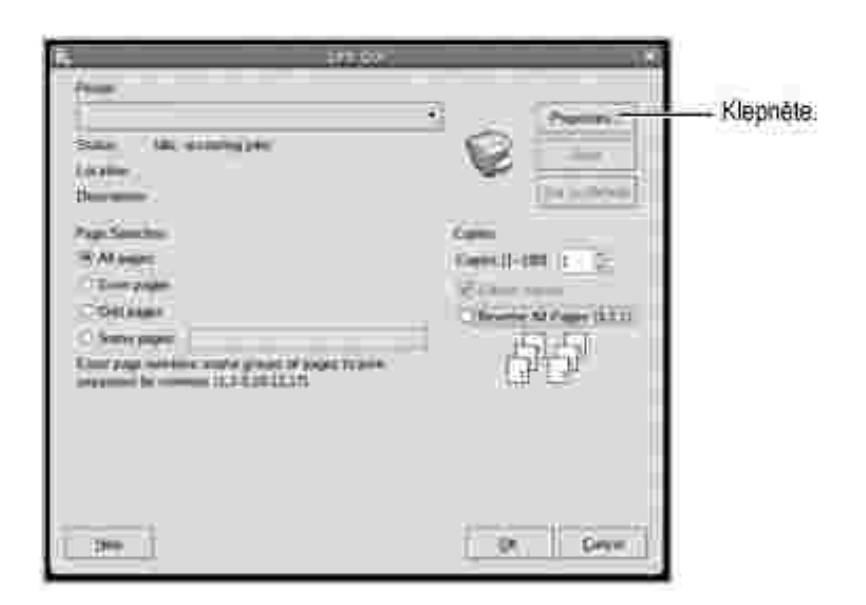

4. Nastavte vlastnosti tiskárny a tiskové úlohy.

|                        |    | there-                                                                                                    |         |
|------------------------|----|----------------------------------------------------------------------------------------------------|---------|
| come (Serif Cares) TAA | -  |                                                                                                    |         |
| Presidente             |    |                                                                                                    | _       |
| Decline Stim           |    | Part Spectrum Parts #                                                                                                    | ÷]      |
| Pages Chromosope       |    | Damp (Damp Source Process)                                                                                                    |         |
| IF Parties             |    |                                                                                                    |         |
| Clamage                | 2  | Thomas Days Dank!                                                                                                    |         |
| [[]]########           |    | Caneral April 1996                                                                                                    |         |
|                        |    | 12 - 23 - 14 - 1                                                                                                    |         |
|                        |    | Paper per Salt (111a)                                                                                                    |         |
|                        |    | Comments of the local division of the local division of the local | - K     |
| Int. Auer.             | 74 |                                                                                                    |         |
|                        |    | 1.00                                                                                                    |         |
|                        |    |                                                                                                    |         |
|                        |    |                                                                                                    |         |
|                        |    |                                                                                                    |         |
|                        |    |                                                                                                    |         |
| Marine 1               |    | in in in                                                                                                    | Comin . |
|                        |    |                                                                                                    |         |

V horní ásti okna uvidíte následující ty i karty:

- o General: Umož uje zm nit formát papíru, typ papíru a orientaci dokumentu, zapnout oboustranný tisk, p idat záhlaví a zápatí a zm nit po et stránek na list.
- o Text: Umož uje nastavit okraje stránek a možnosti textu, nap íklad mezery nebo sloupce.
- o Graphics: Umož uje nastavit možnosti obrázk, používaných p i tisku obrázk /soubor, jako nap íklad možnosti barev, velikost obrázku a polohu obrázku.
- o Device: Umož uje nastavit rozlišení tisku, zdroj papíru a cíl.
- 5. Klepnutím na tla ítko OK použijete zm ny a zav ete okno Properties.
- 6. Klepnutím na tla ítko OK v okn LPR GUI spustíte tisk.
- 7. Zobrazí se okno Printing, ve kterém m žete sledovat stav tiskové úlohy.

Chcete-li ukon it aktuální úlohu, klepn te na tla ítko Cancel.

### Tisk soubor

Na multifunk ním za ízení Dell lze tisknout adu r zných typ soubor pomocí standardního zp sobu rozhraní CUPS - tedy p ímo z p íkazového ádku. Umož uje to nástroj CUPS lpr. Softwarový balí ek ovlada však nahradí nástroj lpr uživatelsky p ív tiv jším programem LPR GUI.

Chcete-li vytisknout soubor dokumentu, postupujte takto:

1. Na p íkazovém ádku Linux shell zadejte lpr <název\_souboru> a stiskn te klávesu Enter. Zobrazí se okno LPR GUI.

Pokud napíšete pouze lpr a stisknete klávesu Enter, zobrazí se nejprve okno Select file(s) to print. Vyberte soubory, které chcete vytisknout, a klepn te na tla ítko Open.

2. V okn LPR vyberte svoji tiskárnu v seznamu a upravte vlastnosti tiskárny a tiskové úlohy.

Podrobné informace o okn vlastností viz Tisk dokumentu.

3. Klepnutím na tla ítko OK zahájíte tisk.

# Skenování dokumentu

Dokument je možné skenovat z okna nástroje Unified Driver Configurator.

- 1. Poklepejte na ploše na ikonu nástroje Unified Driver Configurator.
- 2. Klepnutím na tla ítko E p epn te do okna Scanners configuration.
- 3. V seznamu vyberte skener.

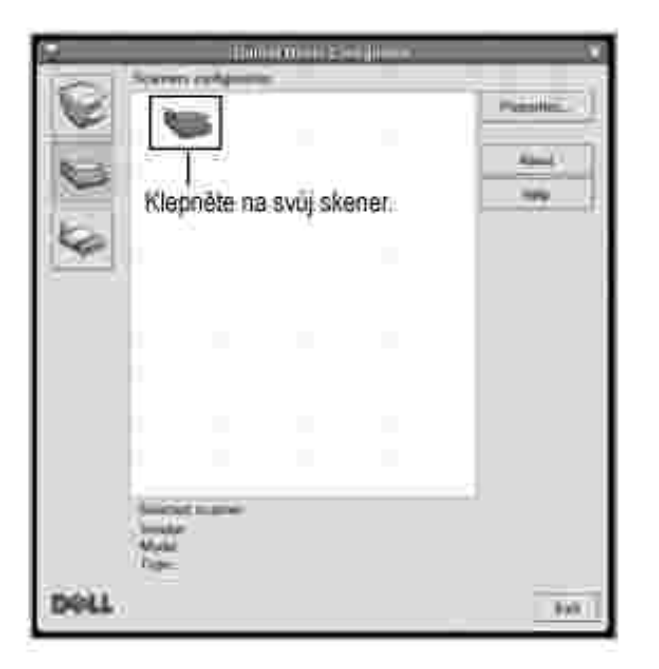

Pokud máte pouze jedno multifunk ní za ízení, které je p ipojené k po íta i a zapnuté, skener se zobrazí v seznamu a je vybrán automaticky.

*Pokud máte k po íta i p ipojeno n kolik skener*, m žete kdykoli vybrat libovolný skener, na kterém chcete pracovat. M žete nap íklad v pr b hu snímání na prvním skeneru vybrat druhý skener, nastavit možnosti za ízení a zahájit snímání obrázku soub žn s prvním skenerem.

POZNÁMKA: Název skeneru zobrazený v okn Scanners configuration se m že lišit od názvu za ízení.
- 4. Klepn te na tla ítko Properties.
- 5. Položte skenovaný dokument lícem nahoru do duplexního automatického podava e dokument nebo lícem dol na skenovací sklo.
- 6. V okn Scanner Properties klepn te na tla ítko Preview.

Dokument se naskenuje a náhled obrázku se zobrazí na panelu náhledu.

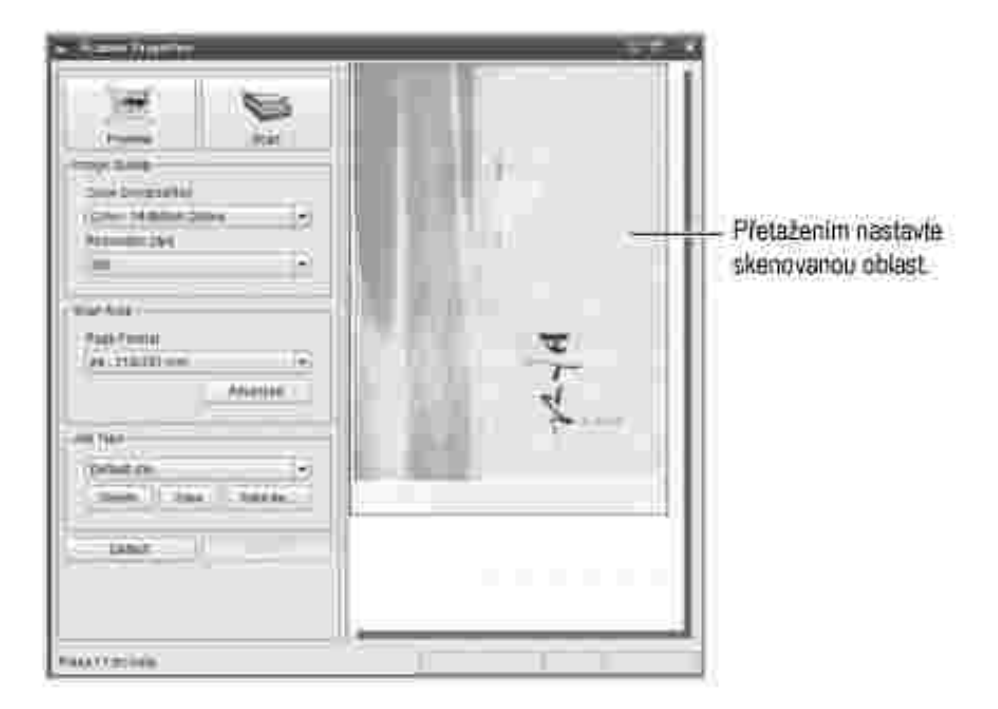

- 7. Nastavte možnosti skenování v ástech Image Quality a Scan Area.
- I mage Quality: Umož uje vybrat skladbu barev a rozlišení skenování obrázku.
- Scan Area: Umož uje vybrat velikost stránky. Tla ítko Advanced umož uje nastavit velikost stránky ru n.

*Pokud chcete použít jedno z p edem definovaných nastavení možností skenování*, vyberte je z rozevíracího seznamu Job Type. Podrobné informace o p edem definovaných nastaveních Job Type viz <u>P idání nastavení Job Type</u>.

Klepnutím na tla ítko Default m žete obnovit výchozí nastavení možností skenování.

8. Po dokon ení nastavení klepn te na tla ítko Scan. Zahájí se skenování.

V levé dolní ásti okna se zobrazí ukazatel pr b hu skenování. Chcete-li skenování zrušit, klepn te na tla ítko Cancel.

9. Naskenovaný obrázek se zobrazí v novém okn programu Image Manager.

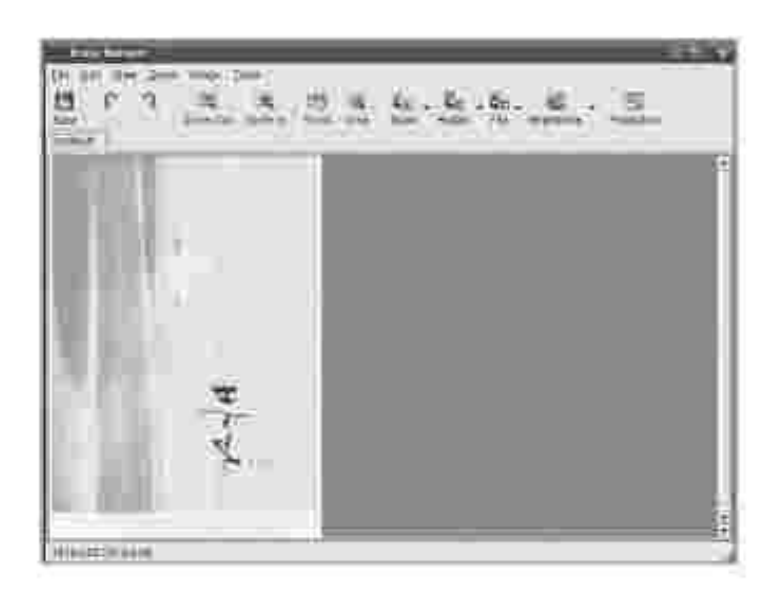

*Obrázek m žete upravit* pomocí panelu nástroj . Podrobnosti o úpravách obrázk viz <u>Program Image</u> <u>Editor</u>.

- 10. Po dokon ení úprav klepn te na panelu nástroj na tla ítko Save.
- 11. Vyberte adresá, do kterého chcete soubor uložit, a zadejte název souboru.
- 12. Klepn te na tla ítko Save.

#### P idání nastavení Job Type

Nastavení možností skenování m žete uložit a použít p i skenování v budoucnu.

Uložení nového nastavení Job Type:

- 1. Nastavte volby v okn Scanner Properties.
- 2. Klepn te na tla ítko Save As.
- 3. Zadejte název pro nové nastavení.
- 4. Klepn te na tla ítko OK.

Nastavení bude p idáno do rozevíracího seznamu Saved Settings.

Uložení nastavení Job Type pro píští úlohu skenování:

- 1. V rozevíracím seznamu Job Type vyberte nastavení, které chcete použít.
- 2. Klepn te na tla ítko Save.

P i p íštím otev ení okna Scanner Properties bude uložené nastavení automaticky vybráno pro úlohu

skenování.

Odstran ní nastavení Job Type:

- 1. V rozevíracím seznamu Job Type vyberte nastavení, které chcete odstranit.
- 2. Klepn te na tla ítko Delete.

Nastavení bude odstran no ze seznamu.

### Program Image Editor

Okno Image Manager obsahuje p íkazy a nástroje pro úpravu skenovaného obrázku.

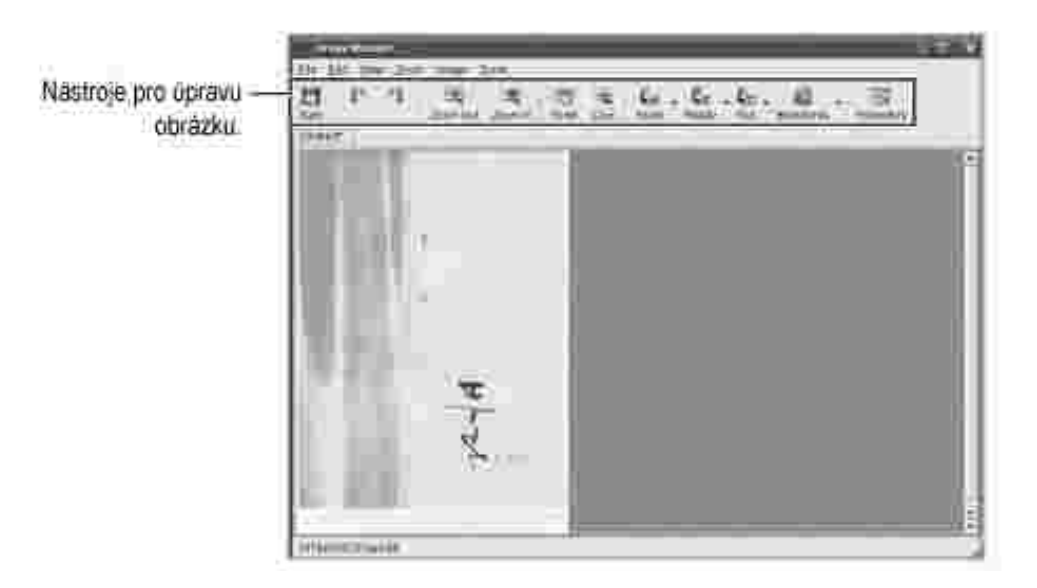

K dispozici jsou následující nástroje pro úpravu obrázku:

| Nástroje                 | Funkce                                                                                                    |
|--------------------------|----------------------------------------------------------------------------------------------------|
| 824<br>524               | Uloží obrázek.                                                                                                    |
| r                        | Zruší poslední akci.                                                                                                 |
| 3                        | Obnoví zrušenou akci.                                                                                                |
| a<br>Loan Dua            | Oddálí (zmenší) obrázek.                                                                                             |
| Ring Zann in             | P iblíží (zv tší) obrázek.                                                                                           |
| 100<br>100               | Umož uje posouvání v rámci obrázku.                                                                                  |
| it.                      | O ízne vybranou oblast obrázku.                                                                                      |
| G <sub>20</sub><br>Train | Umož uje zm nu velikosti obrázku - lze ji zadat ru n nebo lze<br>nastavit proporcionální, vodorovné i svislé m ítko. |
| E.C.                     | Umož uje oto ení obrázku - úhel oto ení (ve stupních) lze vybrat z<br>rozevíracího seznamu.                          |
| 4m<br>tra                | Umož uje svislé nebo vodorovné p evrácení obrázku.                                                                   |
| Registeres               | Umož uje zm nu jasu a kontrastu obrázku, p ípadn inverzi barev.                                                      |
| Productivet              | Zobrazí vlastnosti obrázku.                                                                                          |

Další informace o programu Image Manager naleznete v nápov d na obrazovce.

# Údržba

- Mazání pam ti NVRAM tiskárny
- Zálohování dat
- išt ní tiskárny
- Údržba kazety s tonerem
- Náhradní díly
- Objednávání materiálu

# Mazání pam ti NVRAM tiskárny

UPOZORN NÍ: P ed vymazáním pam ti ukon ete všechny faxové úlohy, jinak se tyto úlohy ztratí.

Vybrané informace uložené v pam ti tiskárny m žete vymazat.

- 1. Pomocí tla ítek pro posuv (🗹 nebo 🄄) zvýrazn te Setup a stiskn te tla ítko OK ( 🗹 ).
- 2. Pomocí tla ítek pro posuv (🔨 nebo 🤍) zvýrazn te Restore Options a stiskn te tla ítko OK ( 🗹 ).
- 3. Stiskn te opakovan tla ítko pro posuv (🖾 nebo 🤍), dokud neuvidíte položku, kterou chcete vymazat.
  - Printer Setup: Vymaže všechna data uložená v pam ti a obnoví všechna nastavení na výchozí hodnoty výrobce.
  - o Paper Setup: Obnoví všechny možnosti nastavení papíru na výchozí hodnoty výrobce.
  - o Tray Behaviour: Obnoví všechna nastavení zásobníku na výchozí hodnoty.
  - o Copy Defaults: Obnoví všechny možnosti kopírování na výchozí hodnoty výrobce.
  - o Fax Settings
    - Fax Defaults: Obnoví všechny možnosti nastavení faxu na výchozí hodnoty výrobce.
    - Advance Setup: Obnoví všechny rozší ené možnosti nastavení faxu na výchozí hodnoty výrobce.
  - o Scan Defaults: Obnoví všechny možnosti skenování na výchozí hodnoty výrobce.
  - o Sent Report: Vymaže všechny záznamy o odeslaných faxech.
  - o Rcvd Report: Vymaže všechny záznamy o p ijatých faxech.
- Stiskn te tla ítko OK ( ✓ ). Vybrané položky se vymažou z pam ti a na displeji se zobrazí výzva, zda chcete vymazat další položku.

5. Opakováním krok <u>3</u> a <u>4</u> vyprázdn te další položku.

#### NEBO

Stisknutím tla ítka Storno ( 👗 ) se vra 🛛 te do pohotovostního režimu.

#### Zálohování dat

Data v pam ti tiskárny mohou být náhodn vymazána z d vodu výpadku napájení nebo chyb pam ti. Zálohování pomáhá chránit položky adresá e/telefonního seznamu a nastavení systému tak, že je uloží jako záložní soubory na pam ový klí USB.

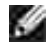

POZNÁMKA: Telefonní seznam je možné uložit ve formátu csv. To umož uje seznam potvrdit nebo upravit v po íta i.

#### Zálohování dat

- 1. Vložte pam ový klí USB do pam ového portu USB na tiskárn.
- 2. Pomocí tla ítek pro posuv (< nebo 🍡) zvýrazn te Setup a stiskn te tla ítko OK ( 🗹 ).
- 3. Pomocí tla ítek pro posuv (🖾 nebo 🖤) zvýrazn te Machine Setup a stiskn te tla ítko OK ( 🗹 ).
- 4. Pomocí tla ítek pro posuv (🖾 nebo 🥙) zvýrazn te Export Setting a stiskn te tla ítko OK ( 🗹 ).

Data jsou zálohována na pam ový klí USB.

5. Stisknutím tla ítka Storno ( X ) se vra 🛛 te do pohotovostního režimu.

#### Obnova dat

- 1. Vložte pam ový klí USB do pam ového portu USB na tiskárn.
- 2. Pomocí tla ítek pro posuv (< nebo >) zvýrazn te Setup a stiskn te tla ítko OK ( 🗹 ).
- 3. Pomocí tla ítek pro posuv (🖾 nebo 🖤) zvýrazn te Machine Setup a stiskn te tla ítko OK ( 🗹 ).
- 4. Pomocí tla ítek pro posuv (🖾 nebo 🥙) zvýrazn te Import Setting a stiskn te tla ítko OK ( 🗹 ).

Soubor zálohy je obnoven na pam ovém klí i USB.

5. Stisknutím tla ítka Storno ( X ) se vra 🛛 te do pohotovostního režimu.

### išt ní tiskárny

Chcete-li zachovat kvalitu tisku, postupujte podle následujících postup išt ní p i každé vým n kazety s tonerem nebo v p ípad problém s kvalitou tisku.

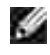

POZNÁMKA: P i išt ní uvnit tiskárny se nedotýkejte p enášecího válce pod kazetou s tonerem. Mastnota na prstech m že zp sobit problémy s kvalitou tisku.

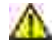

🌋 UPOZORN NÍ: 🛛 isticí prost edky obsahující líh nebo jiné koncentrované látky mohou zp sobit vyblednutí nebo prasknutí sk ín tiskárny.

#### išt ní vn jšku

Sk í tiskárny ist te istou navlh enou látkou, která nepouští vlasy. Nenechte kapat vodu na tiskárnu nebo dovnit tiskárny.

#### išt ní vnit ku

Uvnit tiskárny se mohou usazovat ástice papíru, toneru a prachu a zp sobit problémy s kvalitou tisku, nap . špin ní nebo skvrny od toneru. Abyste p edešli t mto problém m, vy ist te vnit ek tiskárny.

- 1. Tiskárnu vypn te a odpojte pívodní š ru ze zásuvky. Nechte tiskárnu vychladnout.
- 2. Otev ete p ední kryt a vytáhn te kazetu s tonerem ven. Položte ji na istý rovný povrch.

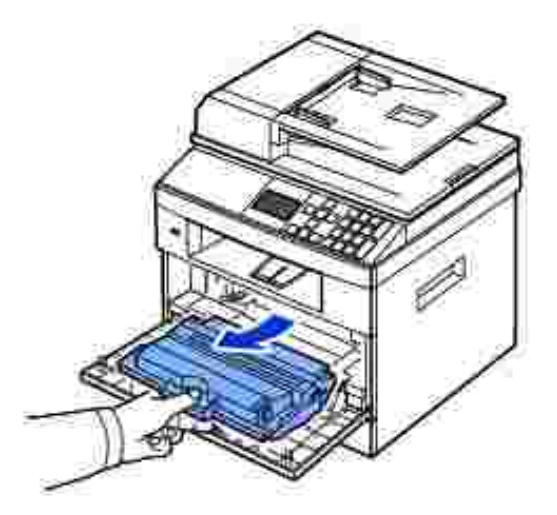

UPOZORN NÍ: Chcete-li zabránit poškození, nevystavujte kazetu s tonerem sv tlu po dobu delší než n kolik minut.

UPOZORN NÍ: Nedotýkejte se zelené spodní ásti kazety s tonerem. Abyste se tohoto místa nedotkli, použijte rukoje na kazet.

3. Pomocí suché tkaniny, která nepouští vlas, set ete veškerý prach a vysypaný toner z oblasti kazety s tonerem a dutiny kazety.

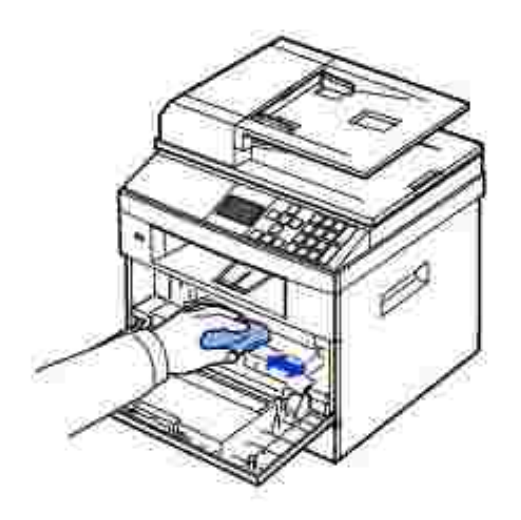

M UPOZORN NÍ: Nedotýkejte se p enášecího válce uvnit tiskárny. Mastnota na prstech m že zp sobit problémy s kvalitou tisku.

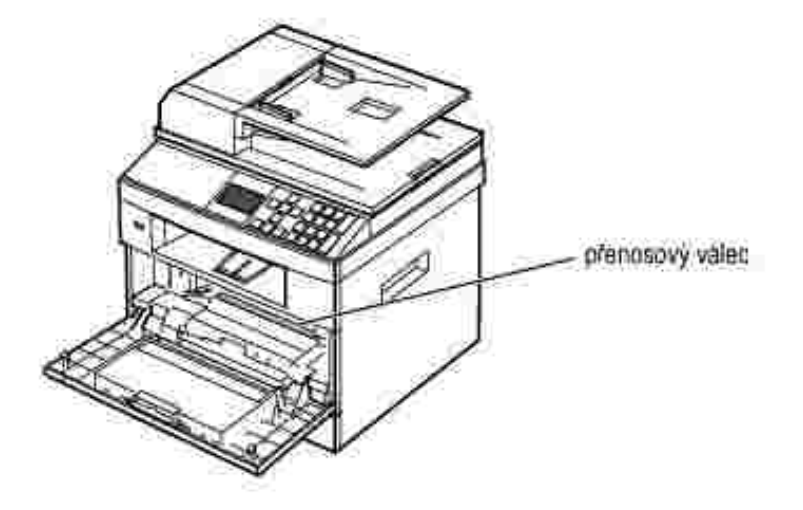

4. Vyhledejte dlouhý sklen ný pruh (laserovou snímací jednotku - LSU) na horní vnit ní stran prostoru pro kazetu a zlehka sklo ot ete bílým bavln ným had íkem. Zkontrolujte, zda se had ík ušpinil ernou barvou.

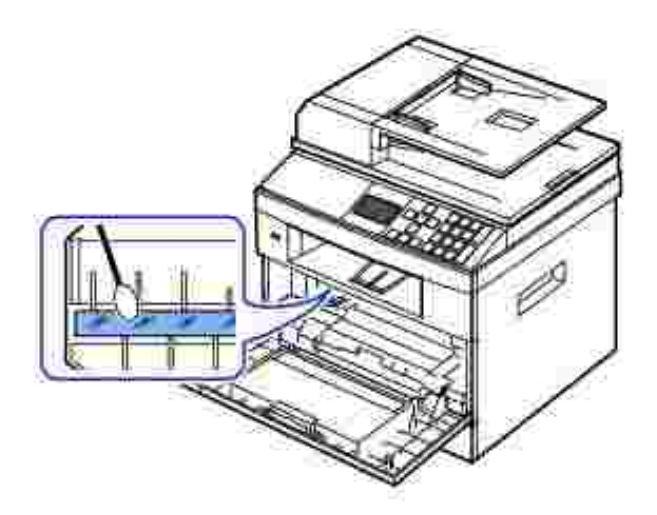

- 5. Zasu te kazetu s tonerem zp t a zav ete p ední kryt.
- 6. Zastr te napájecí š ru do zásuvky a zapn te tiskárnu.

#### išt ní skeneru

Udržování skeneru a skla duplexního automatického podava e dokument v istot zajistí nejvyšší kvalitu kopií, skenovaných dokument a odesílaných fax. Spole nost Dell doporu uje istit skener na za átku každého dne a podle pot eby b hem dne.

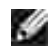

POZNÁMKA: *Vyskytují-li se áry na kopírovaných nebo faxovaných dokumentech*, zkontrolujte, zda na skeneru a skle duplexního automatického podava e nejsou ne istoty.

- 1. Vodou lehce navlh ete m kkou tkaninu, která nepouští vlákna, nebo papírovou ut rku.
- 2. Otev ete kryt skenovacího skla.
- 3. Ot ete povrch skenovacího skla a sklo duplexního automatického podava e tak, aby byl istý a suchý.

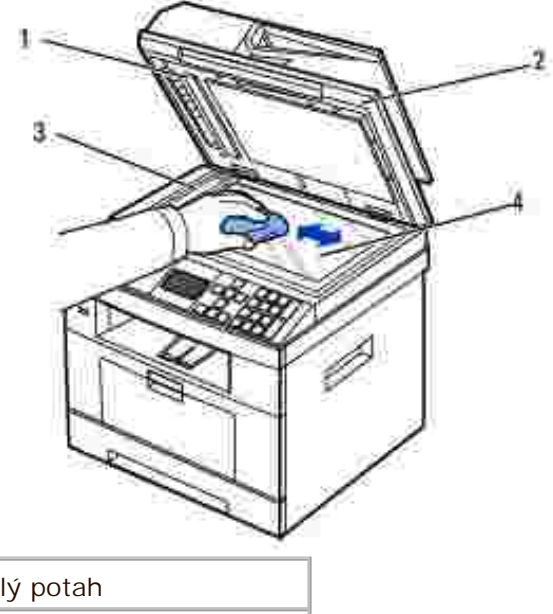

| 1 | bílý potah                                |
|---|-------------------------------------------|
| 2 | kryt skenovacího skla                     |
| 3 | sklo duplexního<br>automatického podava e |
| 4 | skenovací sklo                            |

POZNÁMKA: Dokumenty se pohybují po skle duplexního automatického podava e dokument . Z toho d vodu je t eba ze skla pe liv odstra ovat vzniklé usazeniny.

- 4. Ot ete spodní stranu krytu skenovacího skla a bílý potah tak, aby byl istý a suchý.
- 5. Zav ete kryt skenovacího skla.

# Údržba kazety s tonerem

### Skladování kazety s tonerem

Kazetu s tonerem skladujte v p vodním obalu do té doby, než ji použijete.

Kazetu s tonerem neskladujte:

- p i teplotách vyšších než 40 °C,
- v prost edí s extrémními výkyvy vlhkosti nebo teploty,
- na pímém slunci,
- na prašných místech,

- v aut delší dobu,
- v prost edí s korozivními plyny,
- v prost edí se slaným vzduchem.

#### Rozložení toneru

Ke konci životnosti kazety s tonerem se na výtisku mohou objevit bílé pruhy nebo sv tlejší tisk. Na displeji LCD se zobrazí varovná zpráva Toner Low. D kladn 5krát až 6krát prot epejte kazetu s tonerem ze strany na stranu, aby se toner rovnom rn rozložil uvnit kazety a kvalita tisku se do asn zlepšila.

Tímto zp sobem nelze kvalitu tisku zlepšovat dlouhodob, ale je možné pokra ovat v tisku, než získáte novou kazetu.

1. Otev etep edníkryt.

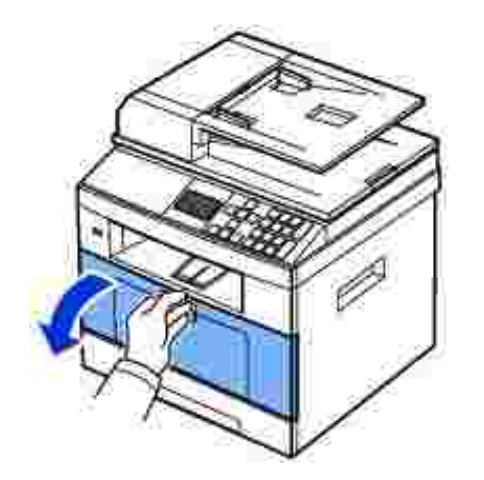

2. Vytáhn te kazetu s tonerem ven.

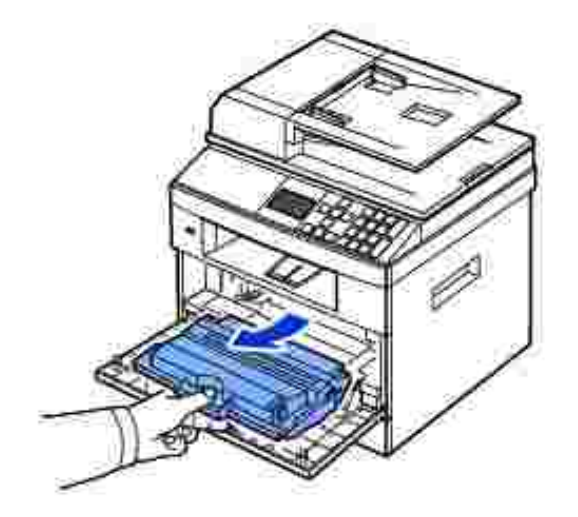

3. D kladn 5krát až 6krát prot epejte kazetu s tonerem ze strany na stranu, aby se toner rovnom rn rozložil uvnit kazety.

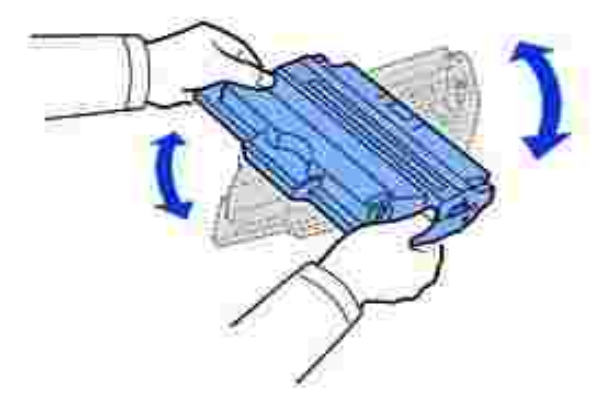

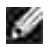

POZNÁMKA: *Pokud se toner dostane do styku s od vem,* set ete toner suchou látkou a vyperte od v ve studené vod . Horká voda by zafixovala toner do vlákna.

UPOZORN NÍ: Nedotýkejte se zelené spodní ásti kazety s tonerem. Abyste se tohoto místa nedotkli, použijte rukoje na kazet.

- 4. Držte kazetu s tonerem za rukoje a pomalu ji vsu te do otvoru v tiskárn.
- 5. Výstupky po stranách kazety a odpovídající drážky v tiskárn zajistí správnou pozici kazety, dokud zcela nezapadne na místo.

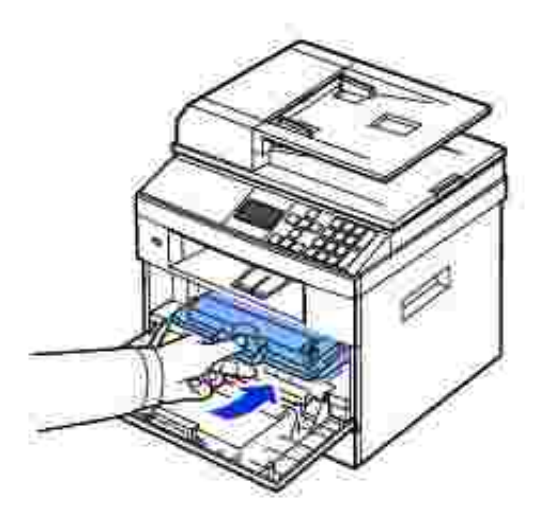

6. Uzav ete p ední kryt. Zkontrolujte, zda je kryt bezpe n uzav en.

#### Vým na kazety s tonerem

Po úplném vy erpání toneru budou p i odeslání tiskové nebo kopírovací úlohy vytišt ny pouze prázdné stránky. Na displeji LCD se zobrazí varovná zpráva Toner Almost Empty Replace Toner. V tom p ípad se

píchozí faxy pouze uloží do pam ti a nevytisknou se. V tomto okamžiku je nutné kazetu s tonerem vym nit.

Objednejte si další kazetu s tonerem, abyste ji m li po ruce, až stará kazeta p estane uspokojiv tisknout. Objednávání kazet s tonerem viz <u>Objednávání materiálu</u>.

UPOZORN NÍ: Nejlepší výsledky dosáhnete s tonerovou kazetou spole nosti Dell. *Jestliže nepoužijete materiály spole nosti Dell*, kvalita a spolehlivost tisku nebudou zaru eny.

Vým na tonerové kazety:

- 1. Otev etep edníkryt.
- 2. Vytáhn te kazetu s tonerem ven.

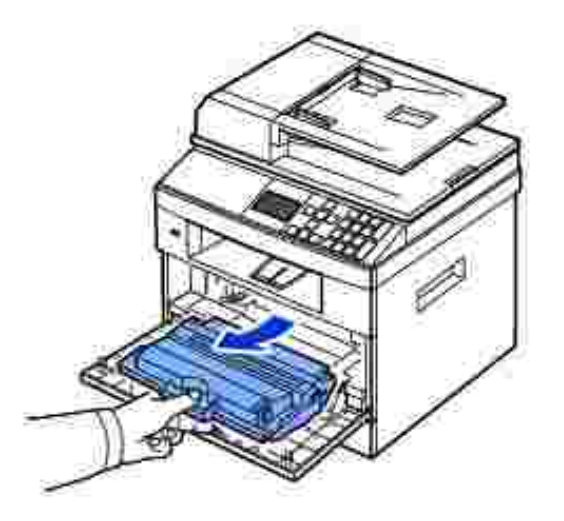

- 3. Novou kazetu s tonerem vyjm te ze sá ku.
- 4. Odstra te balicí pásku a d kladn kazetu prot epte ze strany na stranu, aby se toner rozložil.

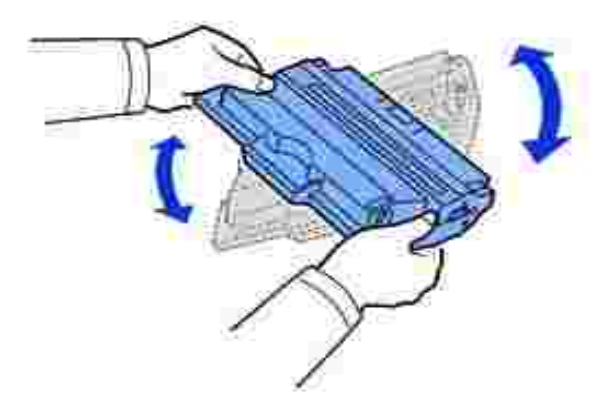

Krabici a ví ko kazety uschovejte pro pípadný pevoz.

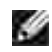

POZNÁMKA: *Pokud se toner dostane do styku s od vem,* set ete toner suchou látkou a vyperte od v ve studené vod . Horká voda by zafixovala toner do vlákna.

UPOZORN NÍ: Nedotýkejte se zelené spodní ásti kazety s tonerem. Abyste se tohoto místa nedotkli, použijte rukoje na kazet.

- 5. Držte kazetu s tonerem za rukoje a pomalu ji vsu te do otvoru v tiskárn.
- 6. Výstupky po stranách kazety a odpovídající drážky v tiskárn zajistí správnou pozici kazety, dokud zcela nezapadne na místo.
- 7. Uzav ete p ední kryt. Zkontrolujte, zda je kryt bezpe n uzav en.

#### išt ní válce

*Jsou-li na výtisku mouhy nebo te ky*, možná bude nutné vy istit optický válec (Organic Photo Conductor - OPC) kazety s tonerem.

- 1. P ed išt ním se ujist te, zda je v zásobníku vložen papír.
- 2. Pomocí tla ítek pro posuv (< nebo >) zvýrazn te Setup a stiskn te tla ítko OK ( </ ).
- 3. Pomocí tla ítek pro posuv (\land nebo 🔌) zvýrazn te Maintenance a stiskn te tla ítko OK ( 🗹 ).

Zobrazí se první položka nabídky Clean Drum.

Stiskn te dvakrát tla ítko OK ( ✓ ).

Na displeji bude potvrzen váš výb r.

Tiskárna vytiskne isticí stránku. ástice toneru, které se nacházejí na povrchu válce, se p ilepí na papír.

5. *Pokud problém p etrvává*, opakujte kroky <u>3</u> a <u>4</u>, až se ástice toneru nebudou lepit na papír.

### Náhradní díly

as od asu je nutné vym nit válce a fixa ní jednotku, aby se zachoval špi kový výkon tiskárny a zabránilo se vzniku problém s kvalitou tisku a p ísunem papíru zp sobených opot ebovanými díly.

Po vytišt ní daného po tu stránek je t eba vym nit následující sou ásti.

| Položka                                               | Životnost (pr mr)      |
|-------------------------------------------------------|------------------------|
| Pryžová podložka duplexního<br>automatického podava e | Zhruba 20 000 stránek  |
| P enosový válec                                       | Zhruba 70 000 stránek  |
| Fixa ní jednotka                                      | Zhruba 80 000 stránek  |
| Pryžová podložka zásobníku                            | Zhruba 100 000 stránek |
| Snímací válec                                         | Zhruba 150 000 stránek |

Chcete-li zakoupit náhradní díly, obra te se na prodejce spole nosti Dell nebo prodejnu, ve které jste tiskárnu zakoupili. Doporu ujeme, aby montáž t chto díl provedl vyškolený odborný pracovník.

# Objednávání materiálu

Materiál si m žete objednat pomocí systému správy toneru Dell™ Toner Management System nebo Webového nástroje konfigurace tiskárny DellI.

*Jestliže je tiskárna p ipojena k síti*, zadejte do prohlíže e adresu IP tiskárny a klepn te na odkaz pro objednání toneru.

1. Poklepejte na ikonu Dell 2335dn MFP Toner Reorder na ploše.

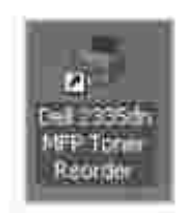

NEBO

V nabídce Start menu zvolte Programy → Dell Printers → Dell 2335dn MFP → Dell 2335dn MFP → Dell 2335dn

Otev e se okno Order Toner Cartridges.

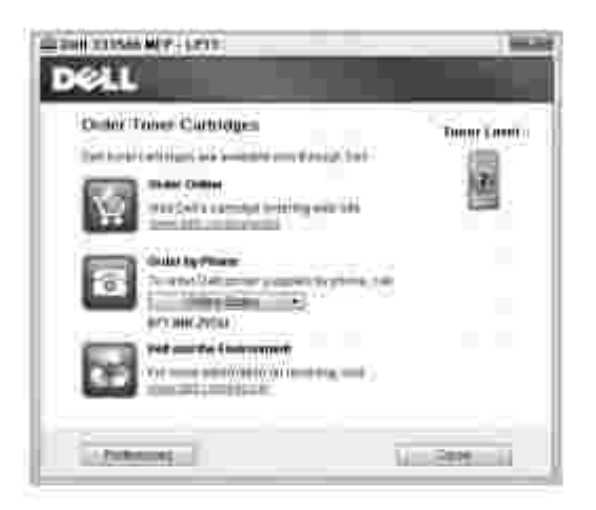

Spot ební materiál m žete objednat online na adrese <u>premier.dell.com</u> nebo <u>www.premier.dell.com</u>.

*P i objednávání telefonem* zavolejte na íslo, které se zobrazí pod záhlavím Order by Phone.

NEBO

3. *Je-li tiskárna p ipojena k síti*, napište IP adresu tiskárny do internetového prohlíže e a spus te Webový nástroj konfigurace tiskárny Dell; potom klepn te na odkaz pro materiál.

POZNÁMKA: P i objednávání kazet s tonerem se i te následující tabulkou.

| Kazeta s tonerem                                                            | íslo výrobku |
|-----------------------------------------------------------------------------|--------------|
| Kazeta s tonerem Dell, standardní kapacita<br>(3 000 stránek <sup>a</sup> ) | CR963        |
| Kazeta s tonerem Dell, vysoká kapacita (6 000 stránek)                      | HX756        |

a. Pokrytí stránky standardu ISO v souladu s metodologií testování ISO/IEC 19752.

# Odstra ování potíží

- Odstra ování zaseknutých papír v duplexním automatickém podava i
- Odstra ování zaseknutých papír v zásobníku
- Vymazání chybových zpráv na displeji LCD
- ešení problém

# Odstra ování zaseknutých papír v duplexním automatickém podava i

Jestliže se dokument p i pr chodu duplexním automatickým podava em zasekne, na displeji se zobrazí zpráva Document Jam.

di se

POZNÁMKA: Aby nedocházelo k zasekávání papíru, používejte pro dokumenty s velkou gramáží, tenké dokumenty nebo dokumenty smíšeného typu skenovací sklo.

1. Vyjm te zbývající dokumenty z duplexního automatického podava e.

Jestliže se dokument zasekl v prostoru podávání papíru:

a. Otev ete kryt duplexního automatického podava e.

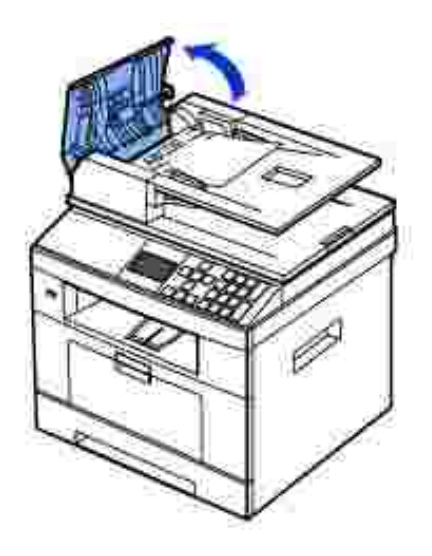

b. Dokument opatrn vytáhn te ven.

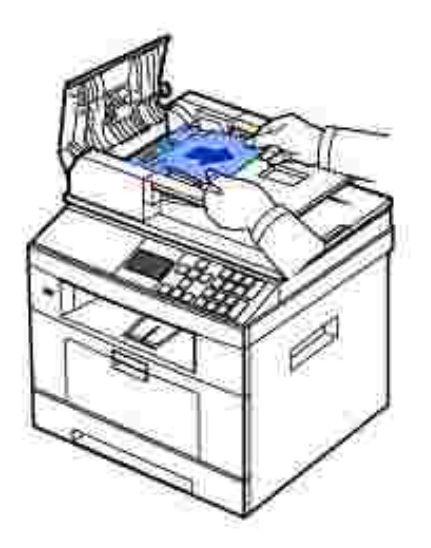

c. Zav ete kryt duplexního automatického podava e. Potom vložte dokument znovu do duplexního automatického podava e dokument .

Jestliže se dokument zasekl v prostoru výstupu papíru:

a. Otev ete kryt duplexního automatického podava e.

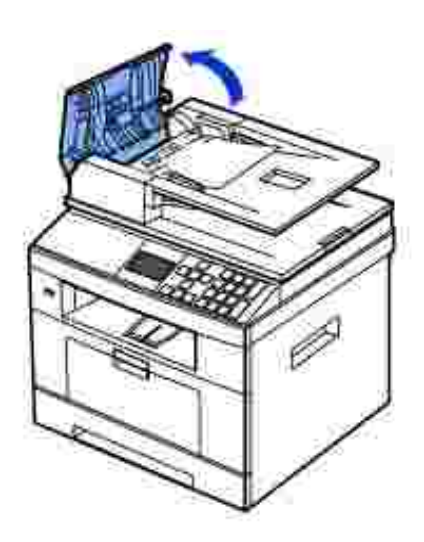

b. Otev ete zásobník vstupu dokument nahoru a opatrn vytáhn te dokument z duplexního automatického podava e.

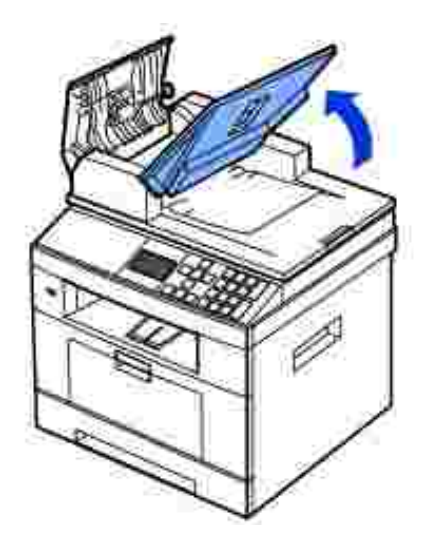

c. Dokument opatrn vytáhn te ven.

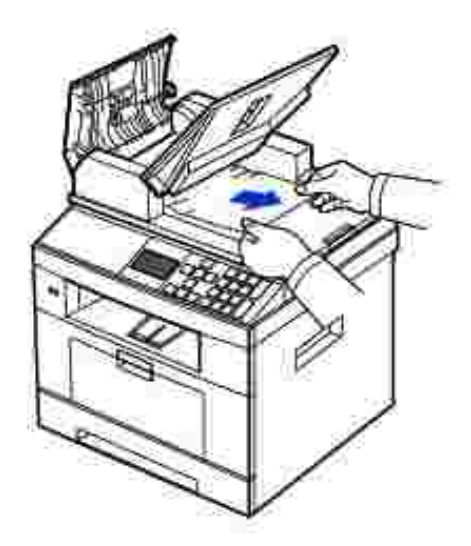

d. Zav ete kryt duplexního automatického podava e a vstupní zásobník na dokumenty. Potom vložte dokumenty zp t do duplexního automatického podava e dokument .

Pokud se dokument zasekl v cest duplexního automatického podava e:

a. Otev ete kryt duplexního automatického podava e.

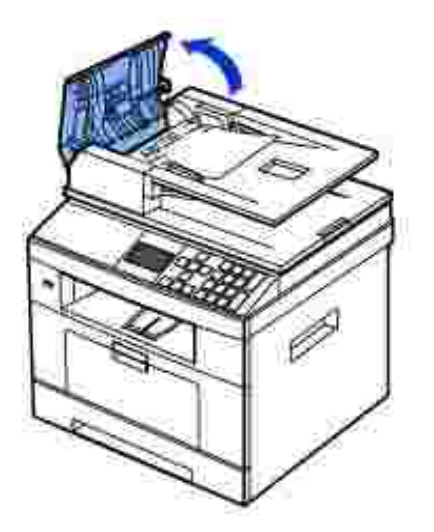

b. Otev ete vnit ní kryt duplexního automatického podava e.

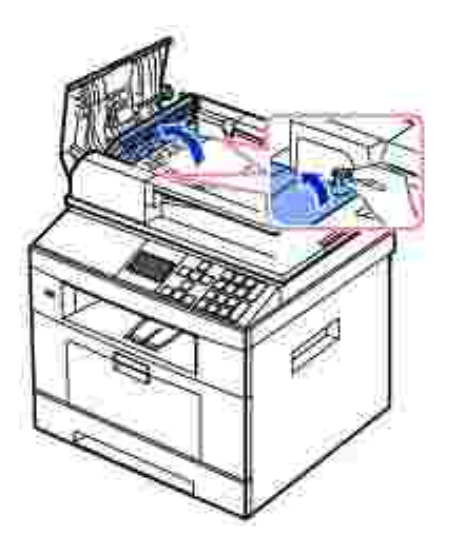

c. Dokument opatrn vytáhn te ven.

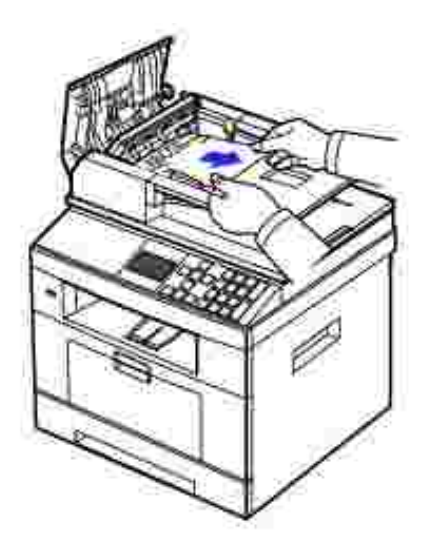

- d. Zav ete vnit ní kryt a horní kryt duplexního automatického podava e. Potom vložte dokumenty zp t do duplexního automatického podava e dokument .
- 2. Pokud nevidíte papír nebo zaseknutý papír nelze vytáhnout, otev ete kryt skenovacího skla.
- 3. Odeberte dokument z oblasti podávání papíru opatrn jej tahejte sm rem doprava.

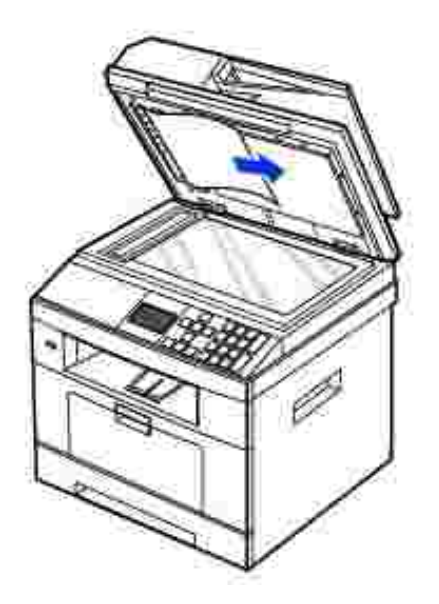

4. Zav ete kryt skenovacího skla. Potom vložte dokumenty zp t do duplexního automatického podava e dokument .

# Odstra ování zaseknutých papír v zásobníku

Pokud dojde k zaseknutí papíru, zobrazí se na displeji text Paper Jam. Zaseknutý papír vyhledejte a odstra te podle následující tabulky.

| Zpráva na<br>ovládacím<br>panelu              | Umíst ní zaseknutého<br>papíru                             | Další informace                                                                             |
|-----------------------------------------------|------------------------------------------------------------|---------------------------------------------------------------------------------------------|
| Paper<br>Jam O                                | Papír zaseknutý v podava i<br>papíru (zásobník 1)          | Papír zaseknutý v podava i<br>papíru (zásobník 1) nebo Papír<br>zasoknutý v podava i papíru |
| Open Tray<br>1                                | Papír zaseknutý v podava i<br>papíru (p ídavný zásobník 2) | <u>(p ídavný zásobník 2)</u> .                                                              |
| Paper<br>Jam 1                                | Papír zaseknutý v oblasti<br>fixace                        | Papír zaseknutý v oblasti<br><u>fixace</u> .                                                |
| Remove<br>Cartridge                           |                                                            |                                                                                             |
| Paper<br>Jam 2                                | Papír zaseknutý na výstupu                                 | <u>Papír zaseknutý na výstupu</u> .                                                         |
| Open<br>Rear Door                             |                                                            |                                                                                             |
| Duplex<br>Jam 0                               | Mezi duplexní jednotkou a prostorem fixace                 | Zaseknutí v duplexní jednotce<br><u>0</u> .                                                 |
| Remove<br>paper &<br>Open/Close<br>Front Door |                                                            |                                                                                             |
| Duplex<br>Jam 1                               | V duplexní jednotce                                        | Zaseknutí v duplexní jednotce<br>1.                                                         |
| Open<br>Rear Door                             |                                                            |                                                                                             |

Zaseknutý papír vytahujte ze za ízení zlehka a pomalu, abyste jej neroztrhli. P i odstra ování zaseknutého papíru postupujte podle následujících krok .

# Papír zaseknutý v podava i papíru (zásobník 1)

1. Otev ete a zav ete p ední kryt. Zaseknutý papír bude automaticky vysunut z tiskárny.

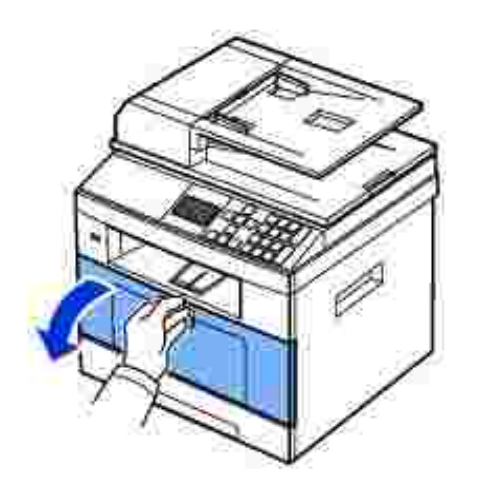

*Pokud se papír nevysune*, p ejd te k dalšímu kroku.

2. Vytažením otev ete zásobník papíru.

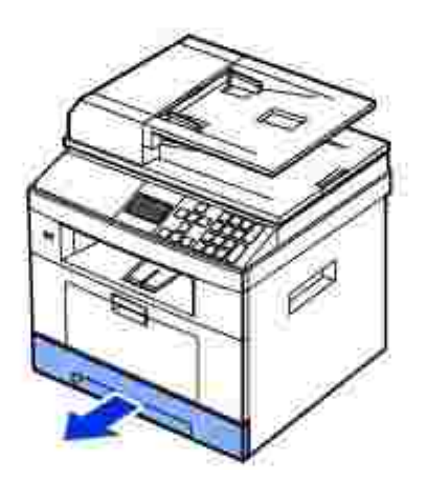

3. Zaseknutý papír opatrn vytáhn te rovn ven.

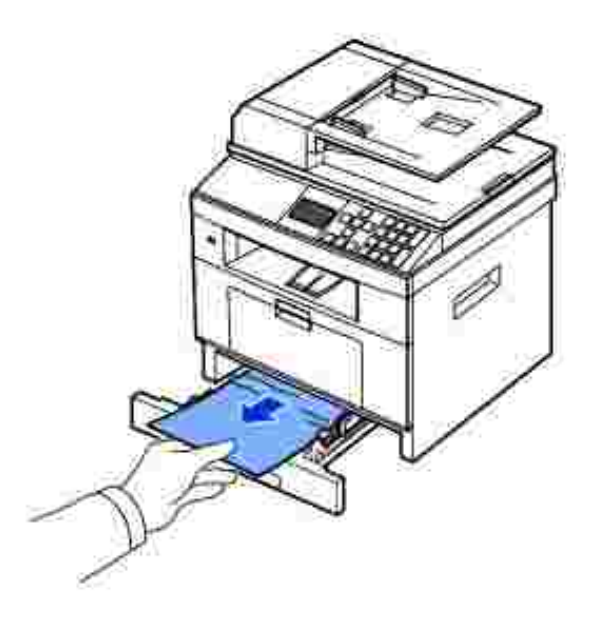

*Jestliže papír není vid t nebo se papír neposunuje, když jej vytahujete*, podívejte do oblasti fixace. Další informace viz ást <u>Papír zaseknutý v oblasti fixace</u>.

4. Zasu te zásobník papíru zp t do tiskárny, až zapadne na své místo.

Tisk bude automaticky pokra ovat.

# Papír zaseknutý v podava i papíru (p ídavný zásobník 2)

1. Vytažením otev etep ídavný zásobník 2.

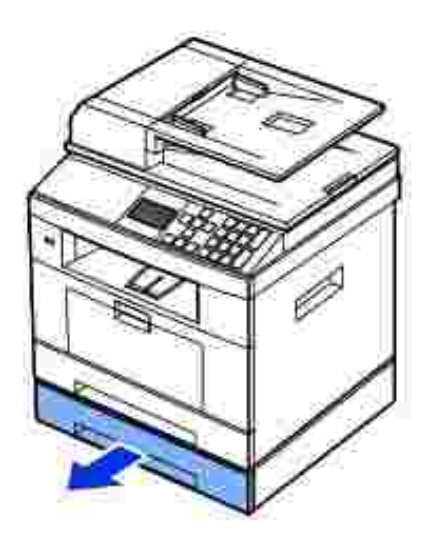

2. Vyjm te zaseknutý papír z tiskárny.

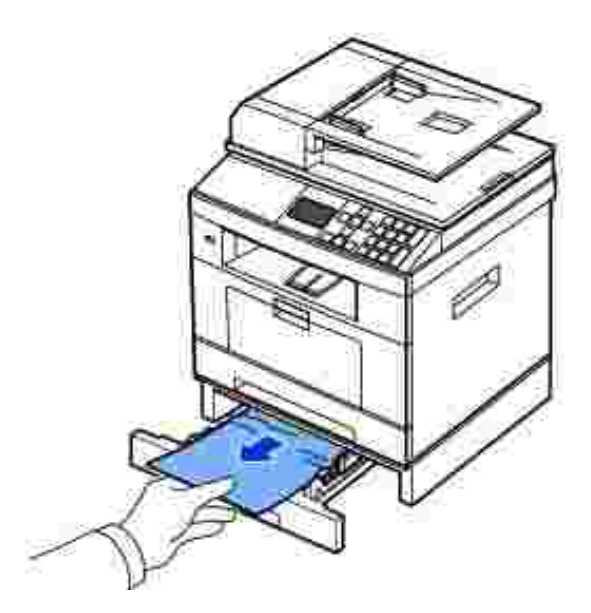

Jestliže papír není vid t nebo se papír neposunuje, když jej vytahujete, p ejd te k dalšímu kroku.

- 3. Vytáhn te zásobník 1 z poloviny ven.
- 4. Vytáhn te papír p ímo nahoru a sm rem ven.

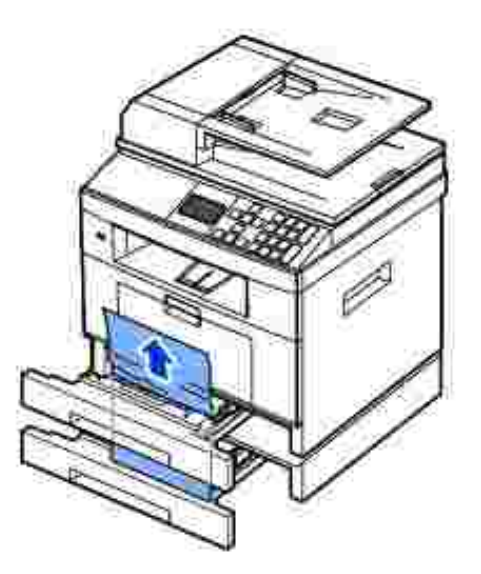

5. Zasu te zásobníky zpt do tiskárny.

Tisk bude automaticky pokra ovat.

#### Papír zaseknutý ve víceú elovém podava i

1. Pokud není papír podáván správn, vytáhn te jej z tiskárny.

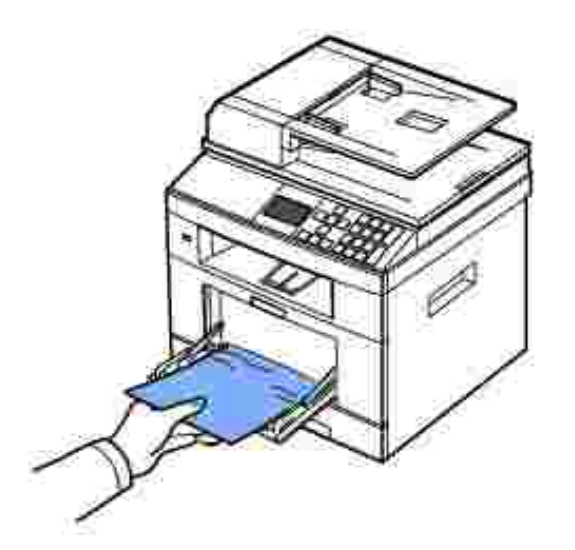

2. Otev ením a zav ením p edního krytu pokra ujtev tisku.

# Papír zaseknutý v oblasti fixace

UPOZORN NÍ: Oblast fixace je horká. P i vytahování papíru z tiskárny bu te opatrní.

1. Otev ete p ední kryt a zlehka vytáhn te kazetu s tonerem ven.

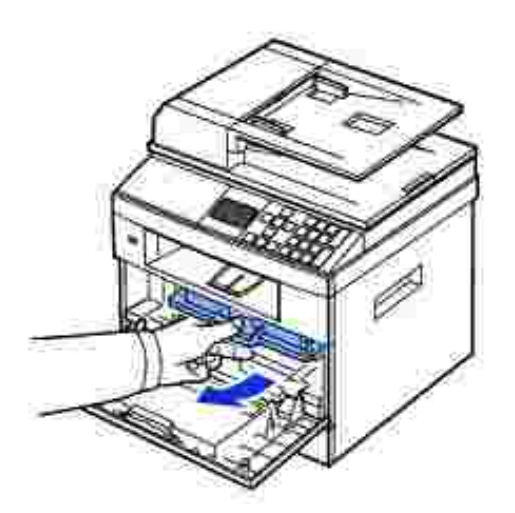

2. Zaseknutý papír opatrn vytáhn te rovn ven.

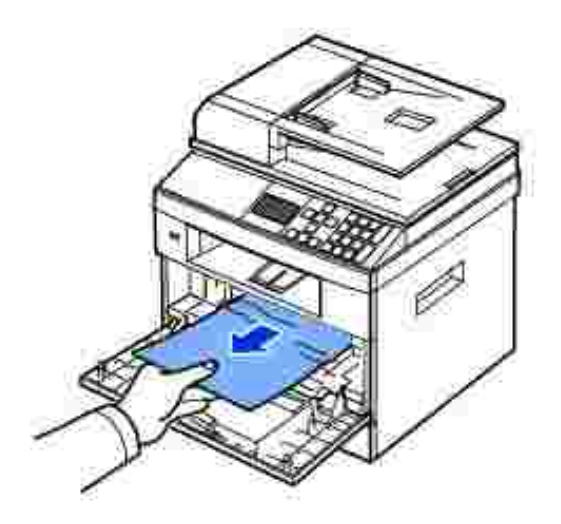

3. Zasu te kazetu s tonerem a zav ete p ední kryt.

Tisk bude automaticky pokra ovat.

# Papír zaseknutý na výstupu

1. Otev ete a zav ete p ední kryt. Zaseknutý papír bude automaticky vysunut z tiskárny.

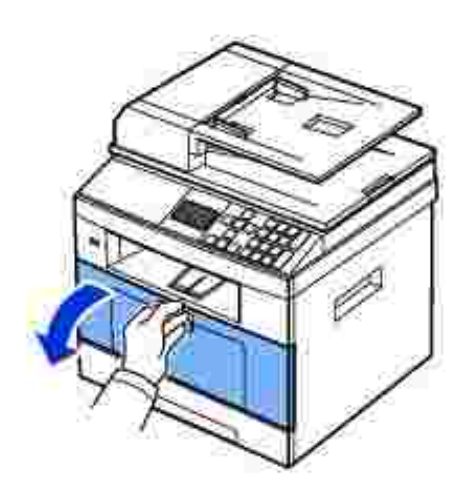

*Pokud se papír nevysune*, p ejd te k dalšímu kroku.

2. Jemn vytáhn te papír z p edního výstupního zásobníku.

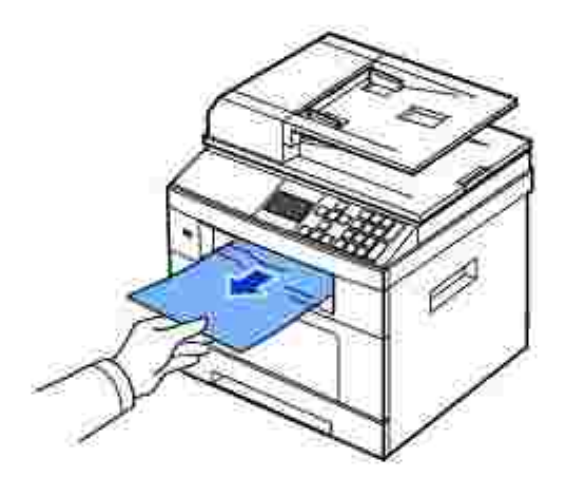

- 3. *Jestliže papír není vid t ve* výstupním zásobníku *nebo se papír neposunuje, když jej vytahujete*, otev ete zadní kryt.
- 4. Vidíte-li zaseknutý papír, zatla te dv modré pá ky dol a papír vytáhn te. P ejd te ke kroku 9.

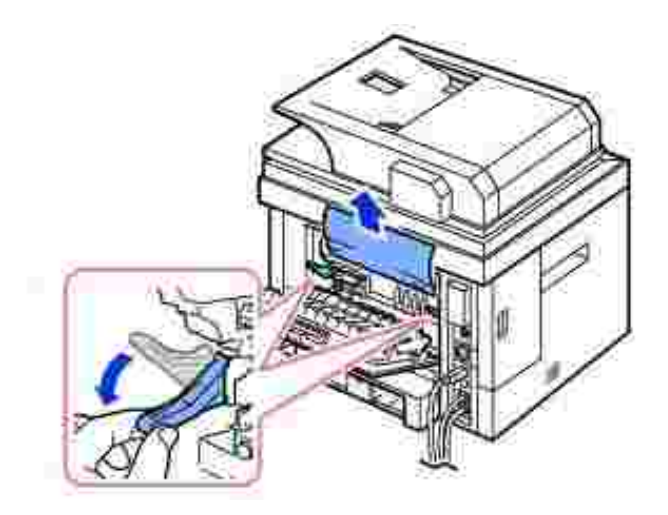

Pokud papír nevidíte, p ejd te k dalšímu kroku.

5. Úpln otev ete zadní kryt podle obrázku.

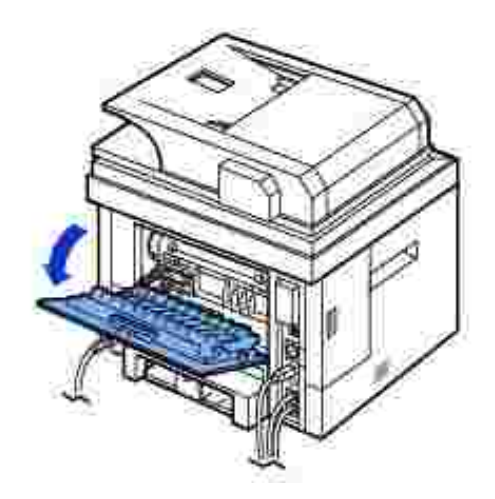

6. Úpln roztáhn te duplexní vodítko.

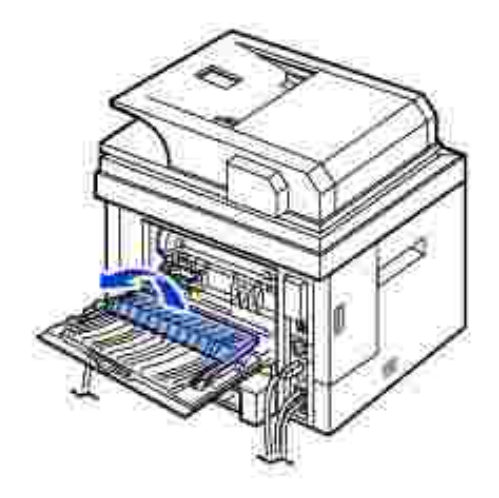

7. Tla te pá ky fixa ní jednotky doprava a otev ete dví ka fixa ní jednotky.

POZNÁMKA: P ed otev ením dví ek fixa ní jednotky roztáhn te duplexní vodítko, aby se dví ka fixa ní jednotky nepoškodila.

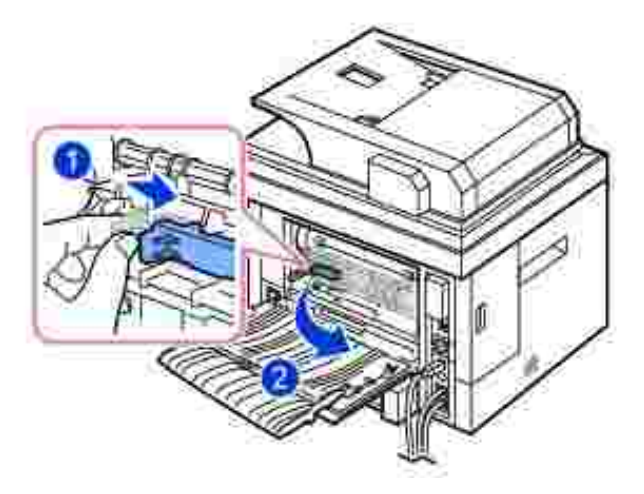

8. Vytáhn te zaseknutý papír ven.

*Pokud se zaseknutý papír neposunuje, když za n j taháte*, zatla te dv modré p ítla né pá ky nahoru, abyste papír uvolnili, a pak jej vytáhn te.

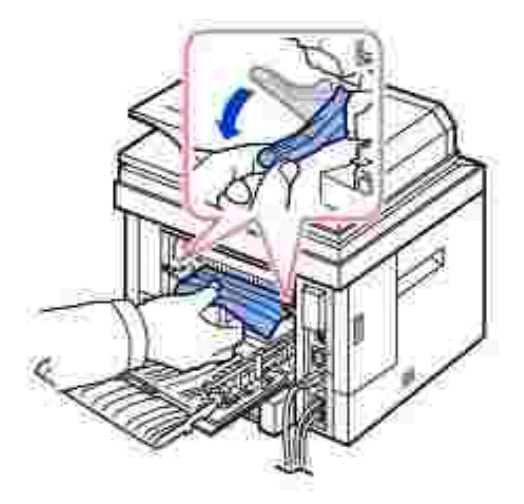

- 9. Vra te pá ky, dví ka fixa ní jednotky a duplexní vodítko zp t do p vodní polohy.
- 10. Uzav ete zadní kryt.
- 11. Otev ete a zav ete p ední kryt.

Tisk bude automaticky pokra ovat.

# Zaseknutí v duplexní jednotce

#### Zaseknutí v duplexní jednotce 0

1. Vytáhn te duplexní jednotku ven z tiskárny.

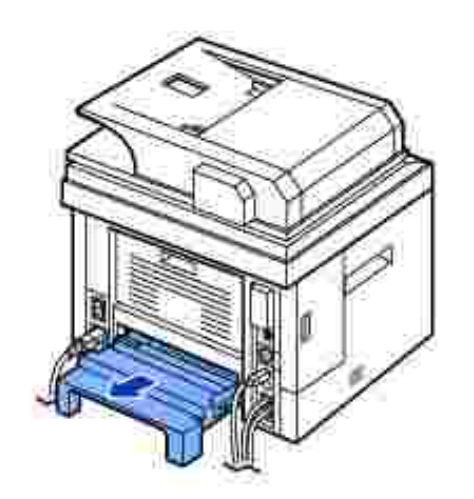

2. Vyjm te zaseknutý papír z duplexní jednotky.

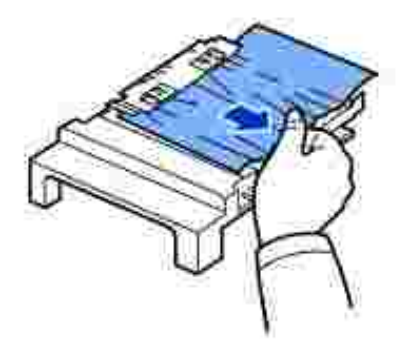

Pokud se papír nevysune spole n s duplexní jednotkou, vytáhn te papír ze spodní ásti tiskárny.

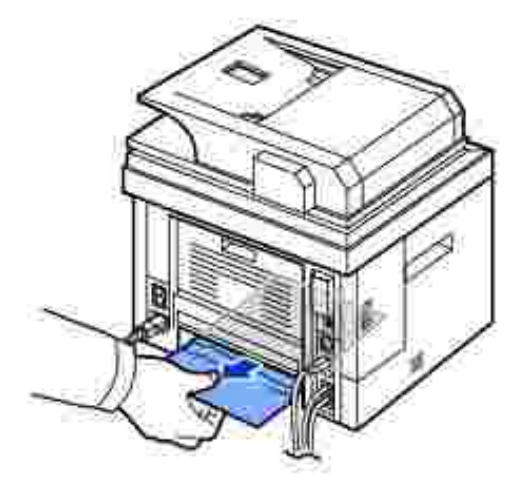

- 3. Zasu te duplexní jednotku do tiskárny.
- 4. Otev ete a zav ete p ední kryt.

Tisk bude automaticky pokra ovat.

M UPOZORN NÍ: *Jestliže nezasunete duplexní jednotku do tiskárny správn*, m že dojít k zaseknutí papíru.

#### Zaseknutí v duplexní jednotce 1

- 1. Použijte zadní kryt.
- 2. Úpln roztáhn te duplexní vodítko.

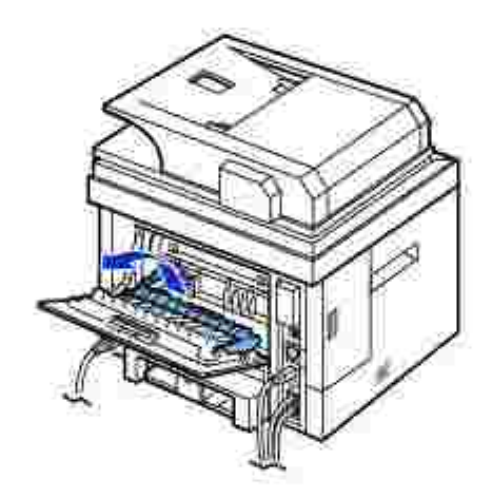

3. Vytáhn te zaseknutý papír ven.

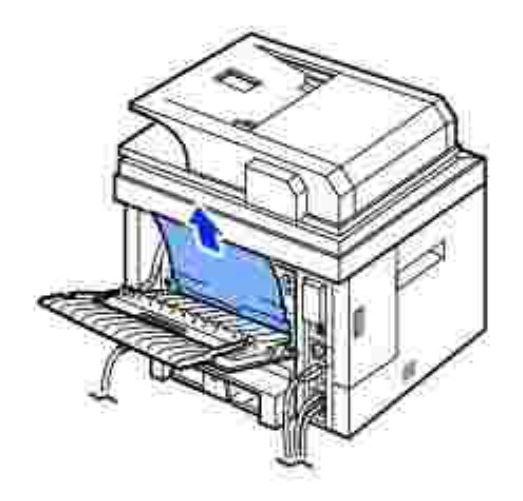

- 4. Vra te duplexní vodítko na místo a zav ete zadní kryt.
- 5. Otev ete a zav ete p ední kryt.

Tisk bude automaticky pokra ovat.

### Tipy pro zamezení zasekávání papíru

V tšinou je možné zaseknutí papíru p edcházet výb rem správného typu papíru. Pokud dojde k zaseknutí papíru, postupujte podle pokyn v ásti <u>Odstra ování zaseknutých papír v zásobníku</u>.

- Postupujte podle pokyn v ásti <u>Zakládání tiskových médií do zásobníku</u>. P esv d te se, zda jsou nastavitelná vodítka ve správné poloze.
- Nep epl ujte zásobník papíru. Dbejte na to, aby byl zásobník napln n pouze po zna ku maximálního množství papíru na vnit ní stran zásobníku.
- Nevyjímejte papír ze zásobníku, pokud tiskárna tiskne.

- Papír p ed vložením do zásobníku ohn te, prolistujte a srovnejte.
- Nepoužívejte poma kaný, vlhký nebo zkroucený papír.
- Do zásobníku vkládejte pouze papíry stejného typu.
- Používejte pouze doporu ené tiskové materiály. Viz Specifikace papíru.
- Tisková strana materiálu musí být v zásobníku papíru oto ena vždy lícem dol a ve víceú elovém podava i lícem nahoru.
- P esv d te se, zda je duplexní jednotka nainstalována správn.

# Vymazání chybových zpráv na displeji LCD

POZNÁMKA: [xxx] ozna uje typ média.

POZNÁMKA: [yyy] ozna uje zásobník.

POZNÁMKA: [zzz] ozna uje formát papíru.

POZNÁMKA: N které chybové zprávy na displeji LCD ovládacího panelu jsou doprovázeny grafickými obrázky.

| Zobrazená<br>zpráva                                            | Význam                                                                                                    | Navrhovaná ešení                                         |
|----------------------------------------------------------------|----------------------------------------------------------------------------------------------------|----------------------------------------------------------|
| Close<br>Rear door<br>Rear Door is<br>open. Close<br>Rear Door | P i oboustranném tisku byl<br>otev en zadní kryt.                                                                   | Uzav ete zadní kryt.                                     |
| Data Read<br>Fail Check USB<br>key                             | P i tení dat vypršel<br>stanovený as.                                                                               | Opakujte akci.                                           |
| Data<br>Write Fail<br>Check USB key                            | Uložení na pam ový klí USB<br>se nezda ilo.                                                                         | Zkontrolujte velikost dostupné<br>pam ti USB.            |
| Device is<br>not supported                                     | Do portu pam ti USB je<br>p ipojeno za ízení, které<br>nepodporuje technologii USB Mass<br>Storage (nap . myš USB). | Vyjm te toto za ízení z portu<br>pam ti USB.             |
| Document<br>Jam                                                | Založený dokument se zasekl<br>v duplexním automatickém                                                             | Odstra te zaseknutý<br>dokument. Viz <u>Odstra ování</u> |
| Remove<br>Jam Document                                         | podava i.                                                                                                    | zaseknutých papír v duplexním<br>automatickém podava i.  |

| Door<br>Open<br>Close Toner<br>Door                                                                     | P ední kryt není pevn<br>zav ený.                                                                                                    | Zav ete kryt, až zaklapne na<br>své místo.                                                                        |
|----------------------------------------------------------------------------------------------------|----------------------------------------------------------------------------------------------------|----------------------------------------------------------------------------------------------------|
| Duplex<br>jam 0                                                                                         | P i oboustranném tisku došlo<br>k zaseknutí papíru.                                                                                                    | Odstra te zaseknutý papír.<br>Viz <u>Zaseknutí v duplexní jednotce 0</u> .                                        |
| Remove<br>paper &<br>Open/Close<br>Front Door                                                           |                                                                                                    |                                                                                                    |
| Duplex<br>jam 1                                                                                         | P i oboustranném tisku došlo<br>k zaseknutí papíru.                                                                                                    | Odstra te zaseknutý papír.<br>Zaseknutí v duplexní jednotce 1.                                                    |
| Open<br>Rear Door                                                                                       |                                                                                                    |                                                                                                    |
| Enter<br>again                                                                                          | Zadali jste nedostupnou položku.                                                                                                    | Zadejte znovu správnou položku.                                                                                   |
| File<br>Format Not<br>Supported                                                                         | Vybraný formát souboru není<br>podporován.                                                                                                    | Zadejte znovu správnou položku.                                                                                   |
| Fuser<br>Door Open                                                                                      | Dví ka fixa ní jednotky nejsou<br>bezpe n zav ená.                                                                                                    | Otev ete zadní kryt a zav ete<br>dví ka fixa ní jednotky, až zapadnou                                             |
| Open<br>Rear Door<br>Close Fuser<br>Door                                                                |                                                                                                    | na sve misto. Umist ni dvi ek<br>fixa ní jednotky viz <u>Papír zaseknutý</u><br><u>na výstupu</u> .               |
| Fuser<br>Error<br>Fuser Not<br>Installed Check<br>Rear Door                                             | Nastaly potíže ve fixa ní<br>jednotce.                                                                                                    | Odpojte a znovu p ipojte<br>napájecí kabel. <i>Pokud potíže<br/>p etrvávají,</i> obra te se na odborný<br>servis. |
| Group Not<br>Available                                                                                  | Pokusili jste se vybrat<br>skupinovou volbu v p ípad, kdy je<br>povoleno použít pouze jediné íslo,<br>nap íklad p i p idávání ísel pro<br>odesílání skupin. | Zadejte položku rychlé volby<br>nebo zadejte íslo ru n z<br>numerické klávesnice.                                 |
| Hub is not supported                                                                                    | Do portu pam ti USB je<br>p ipojen rozbo ova USB.                                                                                                    | Vyjm te rozbo ova USB z<br>portu pam ti USB.                                                                      |
| Ve stavu<br>ne innosti:<br>[yyy]<br>Empty/Open<br>P i tisku: [yyy]<br>Empty/Open<br>Load [zzz]<br>[xxx] | Došel papír v zásobníku.                                                                                                    | Vložte papír do zásobníku<br>papíru. Viz <u>Vkládání papíru</u> .                                                 |

| Invalid<br>Cartridge<br>Cartridge is not<br>valid for this<br>machine | Nainstalovaná kazeta<br>s tonerem není ur ena pro vaši<br>tiskárnu.                                                  | Nainstalujte originální kazetu<br>s tonerem Dell ur enou pro vaši<br>tiskárnu.                                                                             |
|-----------------------------------------------------------------------|----------------------------------------------------------------------------------------------------|----------------------------------------------------------------------------------------------------|
| IP<br>Conflict<br>IP address<br>conflict                              | Nastavenou síťovou adresu IP<br>používá jiný uživatel.                                                               | Zkontrolujte adresu IP a v<br>p ípad pot eby ji znovu nastavte.                                                                                            |
| Junk Fax<br>Job Cancelled                                             | íslo p íchozího faxu je íslo<br>uložené v pam ti jako blokované<br>faxové íslo.                                      | Zm te možnost Junk Fax<br>Setup.                                                                                                    |
| Line Busy<br>The line is<br>already<br>engaged Try<br>later           | P íjemce neodpov dl na<br>volání nebo je linka již obsazená.                                                         | Opakujte akci za n kolik<br>minut.                                                                                                    |
| Line Error                                                            | Vaše tiskárna se nem že<br>p ipojit ke vzdálené tiskárn nebo<br>problémy na lince zp sobily<br>p erušení komunikace. | Opakujte akci. <i>Pokud problém</i><br><i>p etrvává,</i> po kejte hodinu nebo<br>zkuste jinou linku, je-li to možné, a<br>potom se pokuste znovu p ipojit. |
|                                                                       | NEBO                                                                                                    | NEBO                                                                                                    |
|                                                                       | Není slyšet oznamovací tón.                                                                                          | Zapn te režim ECM. Viz <u>ECM</u><br><u>Mode</u> .                                                                                                    |
| Check Fax                                                             |                                                                                                    | NEBO                                                                                                    |
| Line                                                                  |                                                                                                    | Zkontrolujte, zda je telefonní<br>linka správn p ipojena. Viz<br><u>P ipojení telefonní linky</u> .                                                        |
|                                                                       |                                                                                                    | NEBO                                                                                                    |
|                                                                       |                                                                                                    | P ipojením jiného telefonu<br>zkontrolujte, zda je telefonní<br>zásuvka na zdi funk ní.                                                                    |
| Line Error<br>The Fax Line<br>has a problem.<br>Try again.            | Tiskárna má problém s<br>komunikací.                                                                                 | Požádejte odesílatele, aby fax<br>odeslal znovu.                                                                                                    |
| Low Heat<br>Error<br>Low Heat Error<br>Power Cycle                    | Nastaly potíže ve fixa ní<br>jednotce.                                                                               | Odpojte a znovu p ipojte<br>napájecí kabel. <i>Pokud potíže<br/>p etrvávají,</i> obra te se na odborný<br>servis.                                          |
| LSU<br>Hsync Error<br>LSU Hsync<br>Error Power<br>Cycle               | Došlo k potížím s laserovou<br>snímací jednotkou (LSU).                                                              | Odpojte a znovu p ipojte<br>napájecí kabel. <i>Pokud potíže<br/>p etrvávají,</i> obra te se na odborný<br>servis.                                          |

| Mail Size<br>Error<br>Mail exceeds<br>than server<br>support                    | Velikost e-mailu je v tší než<br>velikost podporovaná serverem<br>SMTP.                    | Rozd Ite e-mail nebo snižte<br>rozlišení.                                                              |
|---------------------------------------------------------------------------------|--------------------------------------------------------------------------------------------|----------------------------------------------------------------------------------------------------|
| Mail Size<br>Error<br>One Page is<br>Too Large                                  | Data jedné stránky p ekra ují<br>nastavenou velikost e-mailu.                              | Snižte rozlišení a opakujte<br>akci.                                                                   |
| Memory<br>Full<br>Cancel   Start                                                | Pam je zapln na.                                                                           | Odstra te nepot ebné<br>dokumenty a po uvoln ní pam ti<br>p enos opakujte.                             |
| Memory<br>Full Divide the<br>Job                                                | Pam je zapln na.                                                                           | Rozd lte p enos do n kolika<br>operací.                                                                |
| Memory<br>Full<br>Fax memory is<br>full. Print<br>received fax<br>job.          | Pam je zapln na.                                                                           | Vytiskn te pijaté faxy.                                                                                |
| Memory<br>Full<br>Too many faxes<br>are queued to<br>be sent.                   | Pam je zapln na.                                                                           | Zrušte faxy vyhrazené pomocí<br>funkce Priority Fax.                                                   |
| Memory<br>Full<br>Too many faxes<br>are received.<br>Print received<br>fax job. | Pam je zapln na.                                                                           | Vytiskn te pijaté faxy.                                                                                |
| MPF<br>Empty Load<br>[zzz] [xxx]<br>Press √<br>Continue                         | Došel papír ve víceú elovém<br>podava i.                                                   | Vložte papír do víceú elového<br>podava e. Viz <u>Použití MPF</u><br><u>(víceú elového podava e)</u> . |
| Network<br>Error<br>There is a<br>problem with<br>the network.                  | Nastaly potíže se sítí.                                                                    | Kontaktujte správce sít.                                                                               |
| No<br>Answer<br>The remote fax<br>machine has<br>not answered                   | Vzdálené faxové za ízení<br>neodpov d lo ani po n kolika<br>pokusech o opakované vytá ení. | Opakujte akci. Ov te íslo a<br>p esv d te se, zda fax m že být<br>p ijat.                              |
| No<br>Cartridge<br>The toner<br>cartridge is not<br>installed                     | V za ízení není nainstalovaná<br>kazeta s tonerem.                                   | Nainstalujte kazetu<br>s tonerem. Viz <u>Instalace kazety s</u><br><u>tonerem</u> .                                                                                                    |
|-----------------------------------------------------------------------------------|--------------------------------------------------------------------------------------|----------------------------------------------------------------------------------------------------|
| No such<br>job                                                                    | Provádíte operaci p idání nebo<br>zrušení, ale žádné úlohy ne ekají na<br>provedení. | Zkontrolujte, zda na displeji<br>nejsou uvedeny naplánované úlohy.<br>Na displeji by m lo být uvedeno,<br>zda jsou n které naplánované úlohy<br>v pohotovostním režimu, jako<br>nap íklad odložený fax.                          |
| Over Heat<br>Error<br>Over Heat Error<br>Power Cycle                              | Nastaly potíže ve fixa ní<br>jednotce.                                               | Odpojte a znovu p ipojte<br>napájecí kabel. <i>Pokud potíže<br/>p etrvávají</i> , obra te se na odborný<br>servis.                                                                                                    |
| Paper<br>Jam 0<br>Open Tray<br>1<br>Remove<br>paper &<br>Open/Close<br>Front Door | Došlo k zaseknutí papíru v<br>podávací oblasti zásobníku papíru.                     | Odstra te zaseknutý papír.<br>Viz <u>Papír zaseknutý v podava i</u><br>papíru (zásobník 1) nebo <u>Papír</u><br>zaseknutý v podava i papíru<br>(p ídavný zásobník 2) nebo <u>Papír</u><br>zaseknutý ve víceú elovém<br>podava i. |
| Paper<br>Jam 1<br>Remove                                                          | Došlo k zaseknutí papíru v<br>oblasti fixace.                                        | Odstra te zaseknutý papír.<br>Viz <u>Papír zaseknutý v oblasti fixace</u> .                                                                                                    |
| Paper<br>Jam 2<br>Open<br>Rear Door                                               | Došlo k zaseknutí papíru v<br>oblasti výstupu papíru.                                | Odstra te zaseknutý papír.<br>Viz <u>Papír zaseknutý na výstupu</u> .                                                                                                    |
| Power<br>Failure<br>The printer's<br>memory has<br>not been saved.                | Bylo vypnuto a op t zapnuto<br>napájení, nebyl však uložen obsah<br>pam ti tiskárny. | Pam tiskárny nebyla uložena<br>z d vodu výpadku napájení. Úloha<br>bude muset být spušt na znovu.                                                                                                    |
| Printer<br>Error<br>Printer Error<br>Power Cycle                                  | Došlo k potížím s laserovou<br>snímací jednotkou (LSU).                              | Odpojte a znovu p ipojte<br>napájecí kabel. <i>Pokud potíže<br/>p etrvávají,</i> obra tesena odborný<br>servis.                                                                                                    |
| Scanner<br>locked<br>Pull blue<br>latch forware &<br>Press                        | Skener je zablokovaný.                                                               | Odemkn te skener a stiskn te<br>tla ítko Storno ( X ).                                                                                                    |
| Self<br>Diagnostic                                                                | Systém tiskárny provádí<br>kontrolu zjišt ných potíží.                               | Po kejte n kolik minut.                                                                                                    |

| Send<br>Error<br>There is a<br>problem in DNS             | Nastaly potíže na serveru<br>DNS.                                                | Nakonfigurujte nastavení<br>DNS.                                                                                                    |
|-----------------------------------------------------------|----------------------------------------------------------------------------------|----------------------------------------------------------------------------------------------------|
| Send<br>Error<br>There is a<br>problem in<br>POP3         | Nastaly potíže v protokolu<br>POP3.                                              | Nakonfigurujte nastavení<br>protokolu POP3.                                                                                                    |
| Send<br>Error<br>There is a<br>problem in<br>SMTP         | Nastaly potíže v protokolu<br>SMTP.                                              | P ejd te na dostupný server.                                                                                                    |
| Send<br>Error<br>There is a<br>problem in<br>SMTP         | Nastaly potíže p i ov ování<br>protokolu SMTP.                                   | Nakonfigurujte nastavení<br>ov ování.                                                                                                    |
| Send<br>Error<br>There is a<br>problem on the<br>NIC Card | Nastaly potíže se sí ovou<br>kartou.                                             | Nakonfigurujte správn<br>sí ovoukartu.                                                                                                    |
| SMTP<br>Error<br>SMTP<br>Connection has<br>a problem      | Spojení se serverem SMPT se<br>nezda ilo.                                        | Zkontrolujte, zda je správn<br>p ipojen sí ový kabel.<br>NEBO<br>Kontaktujte správce serveru<br>SMPT.                                                                                                    |
| Toner<br>Almost Empty<br>Replace Toner                    | Kazeta s tonerem je prázdná.                                                     | Vym te kazetu s tonerem<br>za novou. Viz <u>Vým na kazety s</u><br><u>tonerem</u> .                                                                                                    |
| Toner Low                                                 | Kazeta s tonerem je tém<br>prázdná.                                              | Vyjm te kazetu s tonerem<br>a d kladn ji prot epejte. Tím lze<br>do asn obnovit tiskové funkce<br>za ízení.<br>NEBO<br>Vym te kazetu s tonerem za<br>novou, aby kvalita tisku byla co<br>nejlepší. Viz <u>Vým na kazety s</u><br>tonerem |
| Unusable<br>Device                                        | Do portu pam ti USB je<br>p ipojeno za ízení, které<br>nepodporuje sb rnici USB. | Vyjm te toto za ízení z portu<br>pam ti USB.                                                                                                    |
| Waiting<br>Redial                                         | Za ízení eká na nastavený<br>interval pro automatické opakované<br>vytá ení.     | Po kejte n kolik minut.                                                                                                    |

### ešení problém

V následující tabulce jsou uvedeny n které možné problémy a jejich doporu ená ešení. Postupujte podle navrhovaných ešení, dokud nebudou problémy vy ešeny. *Pokud problém p etrvává,* kontaktujte spole nost Dell.

#### Problémy s podáváním papíru

| Prohlám                                                          | Navrhovaná ečení                                                                                                    |
|------------------------------------------------------------------|----------------------------------------------------------------------------------------------------|
| P i tisku došlo k<br>zaseknutí papíru.                           | Odstra te zaseknutý papír. Viz <u>Odstra ování zaseknutých</u><br>papír v zásobníku.                                                                                                    |
| Papíry se slepují.                                               | <ul> <li>Zkontrolujte, zda v zásobníku není vloženo píliš velké množství papíru. Zásobník m že v závislosti na tlouš ce papíru obsahovat maximáln 250 list .</li> <li>Zkontrolujte, zda používáte správný typ papíru. Viz <u>Specifikace papíru</u>.</li> <li>Vyjm te papír ze zásobníku, ohn te jej a prolistujte.</li> <li>N které druhy papíru se mohou slepovat vlivem vlhkosti.</li> </ul>                                                                      |
| Ze zásobníku nelze<br>podat více list papíru<br>najednou.        | <ul> <li>V zásobníku mohou být založeny r zné druhy papíru.<br/>Vložte do zásobníku papír pouze jednoho typu, formátu a<br/>gramáže.</li> <li><i>Pokud více podaných list zap í inilo zaseknutí</i><br/><i>papíru,</i> odstra te zaseknutý papír. Viz <u>Odstra ování</u><br/>zaseknutých papír v zásobníku.</li> </ul>                                                                                                    |
| Tiskárna neodebírá<br>papír.                                     | <ul> <li>Odstra te jakékoli p ekážky uvnit tiskárny. Viz<br/><u>išt ní vnit ku</u>.</li> <li>Papír nebyl správn vložen. Odstra te papír ze<br/>zásobníku a vložte jej správn .</li> <li>V zásobníku je vloženo p íliš velké množství papíru.<br/>Vyjm te ze zásobníku p ebývající množství papíru.</li> <li>Papír je p íliš tlustý. Používejte pouze papír, který<br/>spl uje specifikace požadované tiskárnou. Viz <u>Specifikace</u><br/><u>papíru</u>.</li> </ul> |
| Papír se stále<br>zasekává.                                      | <ul> <li>Zkontrolujte, zda je zvolen správný formát papíru.<br/>Viz <u>Nastavení formátu papíru</u>.</li> <li>Je používán nesprávný typ papíru. Používejte pouze papír, který spl uje specifikace požadované tiskárnou. Viz <u>Specifikace papíru</u>.</li> <li>V tiskárn pravd podobn z staly zbytky papíru.<br/>Otev ete p ední kryt a odstra te zbytky papíru.</li> </ul>                                                                                         |
| V oblasti výstupu<br>papíru se k sob slepují<br>pr hledné fólie. | Používejte pouze transparentní fólie ur ené speciáln pro<br>laserové tiskárny. Transparentní fólie odebírejte z prostoru<br>výstupu ihned po jejich vytišt ní.                                                                                                    |
| Obálky se tisknou<br>našikmo nebo se podávají<br>nesprávn .      | Zkontrolujte, zda jsou na obou stranách obálek nastavena vodítka papíru.                                                                                                    |

## Problémy s tiskem

| Problém                                                                    | Možná p í ina                                                                           | Navrhovaná ešení                                                                                                    |
|----------------------------------------------------------------------------|-----------------------------------------------------------------------------------------|----------------------------------------------------------------------------------------------------|
| Tiskárna<br>netiskne.                                                      | Tiskárna není<br>napájena.                                                              | Zkontrolujte, zda je správn p ipojena<br>p ívodní napájecí š ra. Zkontrolujte spína<br>a zdroj energie.                                                                                                    |
|                                                                            | Tiskárna není<br>nastavena jako výchozí<br>tiskárna.                                    | V systému Windows nastavte tiskárnu<br>Dell 2335dn MFP jako výchozí.<br>Klepn te na tla ítko Start a vyberte<br>možnosti Nastavení – Tiskárny. Klepn te<br>pravým tla ítkem myši na ikonu tiskárny Dell<br>2335dn MFP a vyberte položku Nastavit<br>jako výchozí tiskárnu. |
|                                                                            | Zkontrolujte<br>následující možné stavy:                                                | <ul> <li>P ední nebo zadní kryt není zav ený.</li> <li>Došlo k zaseknutí papíru.</li> <li>V tiskárn není vložen papír.</li> <li>V za ízení není nainstalovaná kazeta s tonerem.</li> </ul> <i>Pokud se vyskytne chyba systému tiskárny</i> , kontaktujte zástupce servisu. |
|                                                                            | Propojovací kabel<br>mezipo íta em<br>a tiskárnou není správn<br>zapojen.               | Odpojte kabel tiskárny a znovu jej<br>zapojte.                                                                                                    |
|                                                                            | Propojovací kabel<br>mezipo íta em<br>a tiskárnou je poškozený.                         | <i>Pokud je to možné</i> , p ipojte kabel k<br>jinému po íta i, který funguje správn, a<br>vytiskn te úlohu. Zkuste také použít jiný<br>kabel k tiskárn.                                                                                                    |
|                                                                            | Tiskárna možná není<br>správn nakonfigurovaná.                                          | Zkontrolujte vlastnosti tiskárny a<br>p esv d te se, zda jsou všechny možnosti<br>tisku nastaveny správn.                                                                                                    |
|                                                                            | Ovlada tiskárny je<br>možná nesprávn<br>nainstalován.                                   | Odeberte ovlada tiskárny a<br>p einstalujte jej; viz <u>Odinstalování softwaru</u> a<br>poté <u>Instalace softwaru v opera ním systému</u><br><u>Microsoft® Windows®</u> .                                                                                                 |
|                                                                            | Tiskárna má<br>poruchu.                                                                 | Zkontrolujte, zda na displeji ovládacího<br>panelu není zobrazena zpráva upozor ující na<br>systémovou chybu tiskárny.                                                                                                    |
| Tiskárna<br>odebírá tiskový<br>materiál z<br>nesprávného<br>zdroje papíru. | Nastavení zdroje<br>papíru ve vlastnostech<br>nastavení tiskárny m že<br>být nesprávné. | U mnoha softwarových aplikací je<br>možné nastavit zdroj papíru na kart Paper<br>v okn vlastností tiskárny. Vyberte správný<br>zdroj papíru. Viz <u>Karta Paper</u> .                                                                                                    |

| Tisková<br>úloha se<br>zpracovává<br>nezvykle pomalu.                             | Úloha m že být<br>velmi složitá.                                  | Omezte složitost stránky nebo upravte<br>nastavení kvality tisku.                                                                                                    |
|-----------------------------------------------------------------------------------|-------------------------------------------------------------------|----------------------------------------------------------------------------------------------------|
|                                                                                   |                                                                   | Maximální rychlost tisku tiskárny je až<br>35 stránek za minutu s papírem formátu<br>Letter.                                                                                                    |
| Polovina<br>stránky je<br>prázdná.                                                | Nastavení orientace<br>papíru m že být<br>nesprávné.              | Zm te nastavení orientace papíru. Viz Karta Layout.                                                                                                    |
|                                                                                   | Formát papíru<br>a nastavení formátu papíru<br>se liší.           | P esv d te se, zda formát papíru v<br>nastavení ovlada e tiskárny odpovídá formátu<br>papíru v zásobníku.                                                                                                    |
| Tiskárna<br>tiskne, ale text je<br>špatný,<br>p ekroucený<br>nebo<br>nekompletní. |                                                                   | Odpojte kabel tiskárny a znovu jej<br>p ipojte. Vytiskn te úlohu, kterou jste již<br>d íve úsp šn vytiskli. <i>Pokud je to možné</i> ,<br>p ipojte kabel a tiskárnu k jinému po íta i a<br>vytiskn te úlohu, kterou jste již d íve úsp šn<br>vytiskli. Nakonec vyzkoušejte nový kabel<br>tiskárny. |
|                                                                                   | Byl zvolen<br>nesprávný ovlada<br>tiskárny.                       | P ejd te do nabídky p íslušné aplikace<br>pro výb r tiskárny a zkontrolujte, zda je<br>vybráno odpovídající za ízení.                                                                                                    |
|                                                                                   | Softwarová aplikace<br>funguje nesprávn.                          | Pokuste se úlohu vytisknout z jiné aplikace.                                                                                                    |
|                                                                                   | Opera ní systém<br>nepracuje správn.                              | Ukon ete systém Windows a restartujte po íta . Vypn te tiskárnu a znovu ji zapn te.                                                                                                    |
| Stránky se<br>tisknou, ale jsou<br>prázdné                                        | Kazeta s tonerem je<br>poškozená nebo v ní<br>dochází toner       | D kladn toner prot epejte. Viz<br><u>Rozložení toneru</u> .                                                                                                    |
|                                                                                   |                                                                   | <i>V p ípad pot eby</i> vym te kazetu s tonerem.                                                                                                    |
|                                                                                   | Soubor obsahuje<br>prázdné stránky.                               | Zkontrolujte soubor a p esv d te se,<br>zda neobsahuje prázdné stránky.                                                                                                    |
|                                                                                   | N které ásti,<br>nap íklad ovlada nebo<br>deska, mohou být vadné. | Kontaktujte zástupce servisu.                                                                                                    |
| llustrace<br>v aplikaci Adobe<br>Illustrator se<br>netisknou<br>správn.           | Aplikace není<br>správn nastavena.                                | Vytiskn te dokument, p i emž ve<br>vlastnostech Graphics vyberte v dialogovém<br>okn Advanced Options možnost Download<br>as Bitmap.                                                                                                    |
| Kvalita<br>tisku fotografií<br>není dobrá.<br>Obrázky nejsou<br>jasné.            | Rozlišení fotografie<br>je velmi nízké.                           | Zmenšete velikost fotografie. Jestliže<br>zv tšíte velikost fotografie v softwarové<br>aplikaci, rozlišení se sníží.                                                                                                    |

| Za ízení<br>tiskne, ale text<br>není správn<br>vytišt n nebo je<br>neúplný.           | Jestliže se nacházíte<br>v prost edí DOS, pak<br>nastavení písma za ízení<br>nemusí být správné. | Navrhovaná ešení: Zm te nastavení<br>jazyka. Viz <u>Nástroj Printer Settings Utility</u> . |
|---------------------------------------------------------------------------------------|--------------------------------------------------------------------------------------------------|--------------------------------------------------------------------------------------------|
| P ed<br>tiskem vychází z<br>místa poblíž<br>výstupního<br>zásobníku<br>za ízení pára. | Únik páry bhem<br>tisku m že být zp soben<br>použitím vlhkého papíru.                            | Nejedná se o závadu. M žete<br>pokra ovat v tisku.                                         |

### Problémy s kvalitou tisku

r

Snížení kvality tisku m že být zp sobeno ne istotami uvnit tiskárny nebo nesprávn založeným papírem. Následující tabulka uvádí informace o ešení tohoto problému.

| Problém                                                                      | Navrhovaná ešení                                                                                                    |
|------------------------------------------------------------------------------|----------------------------------------------------------------------------------------------------|
| Sv tlý nebo vybledlý<br>tisk                                                 | Pokud se na stránce objeví vertikální bílý pruh nebo<br>vybledlá plocha:                                                                                                    |
| AaBbCc<br>AaBbCc<br>AaBbCc<br>AaBbCc<br>AaBbCc                               | <ul> <li>Množství toneru je nedostate né. Životnost kazety s tonerem m žete do asn prodloužit. Viz <u>Rozložení toneru</u>. <i>Pokud tímto zp sobem kvalitu tisku nezlepšíte</i>, nainstalujte novou kazetu s tonerem.</li> <li>Papír pravd podobn nespl uje požadované specifikace. M že být nap íklad p íliš vlhký nebo drsný. Viz <u>Specifikace papíru</u>.</li> <li>Kombinace vyblednutí a rozmazání m že znamenat, že je nutné vy istit kazetu s tonerem. Viz <u>išt ní vnit ku</u>.</li> <li>Povrch laserové snímací jednotky v tiskárn m že být zne išt ný vnit ku).</li> </ul> |
| Skvrny od toneru<br>AaBbCc<br>AaBbCc<br>AaBbCc<br>AaBbCc<br>AaBbCc<br>AaBbCc | <ul> <li>Papír pravd podobn nespl uje požadované specifikace. M že být nap íklad p íliš vlhký nebo drsný. Viz <u>Specifikace papíru</u>.</li> <li>Došlo k zne išt ní p enosového válce. Vy ist te vnit ek tiskárny. Viz <u>išt ní vnit ku</u>.</li> <li>Pravd podobn je nutné vy istit dráhu papíru. Viz <u>išt ní válce</u>.</li> </ul>                                                                                                    |
| Vynechávky                                                                   | Pokud na r zných místech na stránce objevují<br>vybledlé, v tšinou kruhové plochy:                                                                                                    |

| AaBbCc<br>AaBbCc<br>AaBbCc<br>AaBbCc<br>AaBbCc                 | <ul> <li>List papíru m že být poškozený. Pokuste se<br/>úlohu znovu vytisknout.</li> <li>Vlhkost papíru není rovnom rná nebo jsou na<br/>povrchu papíru vlhké skvrny. Vyzkoušejte jinou<br/>zna ku papíru. Viz <u>Specifikace papíru</u>.</li> <li>Celý balík papíru je vadný. Vinou výrobního<br/>procesu neabsorbují n které oblasti toner.</li> <li>Vyzkoušejte jiný typ nebo jinou zna ku papíru.</li> <li>Kazeta s tonerem je pravd podobn poškozená.</li> <li><u>Opakované vady tisku ve svislém sm ru</u> na další<br/>stránce.</li> <li><i>Pokud nedojde k odstran ní t chto problém<br/>pomocí uvedených krok</i>, kontaktujte zástupce<br/>servisu.</li> </ul> |
|----------------------------------------------------------------|----------------------------------------------------------------------------------------------------|
| Bílé skvrny                                                    | Na stránce se objevují bílé skvrny:                                                                                                    |
|                                                                | <ul> <li>Papír je p íliš hrubý a odpadává od n j do vnit ních sou ástí za ízení hodn ne istot, které mohou zne istit p enosový válec. Vy ist te vnit ní ásti za ízení. Kontaktujte zástupce servisu.</li> <li>Pravd podobn je nutné vy istit dráhu papíru. Kontaktujte zástupce servisu.</li> </ul>                                                                                                    |
| Svislé pruhy<br>AaBbCc<br>AaBbCc<br>AaBbCc<br>AaBbCc<br>AaBbCc | <ul> <li>Pokud se na stránce objeví svislé mouhy, válec uvnit kazety s tonerem je asi poškrábaný. Nainstalujte novou kazetu s tonerem. Viz <u>Vým na kazety s tonerem</u>.</li> <li>Pokud se na stránce objeví bílé svislé mouhy, povrch laserové snímací jednotky uvnit tiskárny m že být zne išt ný. Vy ist te laserovou snímací jednotku (viz <u>išt ní vnit ku</u>).</li> </ul>                                                                                                    |
| Šedý závoj na pozadí                                           | Jestliže je šedý závoj na pozadí p íliš z etelný,<br>postupujte takto:                                                                                                    |
| AaBbCc<br>AaBbCc<br>AaBbCc<br>AaBbCc<br>AaBbCc                 | <ul> <li>Použijte papír s menší gramáží. Viz <u>Specifikace papíru</u>.</li> <li>Zkontrolujte prost edí, ve kterém se tiskárna nachází. Ve velmi suchém (nízká vlhkost) nebo naopak velmi vlhkém (relativní vlhkost je vyšší než 80 %) prost edí m že být stínování na pozadí výrazn jší.</li> <li>Vyjm te starou kazetu s tonerem a nainstalujte novou. Viz <u>Vým na kazety s tonerem</u>.</li> </ul>                                                                                                    |
| Rozmazaný toner                                                | <ul> <li>Vy ist te vnit ek tiskárny. Viz <u>išt ní vnit ku</u>.</li> <li>Zkontrolujte typ a kvalitu papíru. Viz</li> </ul>                                                                                                    |

| AaBbCc<br>AaBbCc<br>AaBbCc<br>AaBbCc<br>AaBbCc                                | <ul> <li>Specifikace papíru.</li> <li>Vyjm te kazetu s tonerem a nainstalujte novou.<br/>Viz <u>Vým na kazety s tonerem</u>.</li> </ul>                                                                                                    |
|-------------------------------------------------------------------------------|----------------------------------------------------------------------------------------------------|
| Opakované vady tisku<br>ve svislém sm ru                                      | Pokud se stopy objevují na tišt né stran<br>v pravidelných intervalech:                                                                                                    |
| AaBbCc<br>AaBbCc<br>AaBbCc<br>AaBbCc<br>AaBbCc                                | <ul> <li>Kazeta s tonerem je pravd podobn poškozená.<br/>Jestliže se vady na stránce opakují, vytiskn te<br/>n kolikrát istící list a tímto zp sobem vy ist te<br/>kazetu; viz <u>išt ní válce</u>. Pokud se po vytišt ní<br/>vyskytnou stejné problémy, nainstalujte novou kazetu<br/>s tonerem. Viz <u>Vým na kazety s tonerem</u>.</li> <li>Na ástech tiskárny se m že vyskytovat toner.<br/>V p ípad, že se vady objevují na stránce zezadu,<br/>problém se pravd podobn sám vy eší po vytišt ní<br/>n kolika stránek.</li> <li>Fixa ní jednotka m že být poškozená.<br/>Kontaktujte zástupce servisu.</li> </ul> |
| Roztroušení toneru na pozadí                                                  | Roztroušení toneru na pozadí je zp sobeno rozložením kousk toneru na vytišt né stránce.                                                                                                    |
| A                                                                             | <ul> <li>Papír m že být p íliš vlhký. Zkuste tisknout na jiný papír z jiného balíku. Neotevírejte balíky papíru, pokud to není nutné, aby papír zbyte n neabsorboval p íliš vlhkosti.</li> <li><i>Pokud se roztroušení toneru na pozadí objeví na obálce</i>, zm te rozvržení pro tisk, abyste zabránili tisku p es oblasti s p ekrývajícími se spoji na obrácené stran. Tisk p es tyto lemy m že p sobit problémy.</li> <li><i>Pokud roztroušení toneru pokrývá celou plochu vytišt né stránky</i>, nastavte rozlišení pomocí softwarové aplikace nebo vlastností tiskárny.</li> </ul>                               |
| Deformované znaky<br>AaBbCc<br>AaBbCc<br>AaBbCc<br>AaBbCc<br>AaBbCc<br>AaBbCc | <ul> <li>Pokud se tisknou špatné tvary znak nebo se objevují duté znaky, m že být papír p íliš kluzký. Vyzkoušejte jiný papír. Viz <u>Specifikace papíru</u>.</li> <li>Pokud se tisknou špatné tvary znak nebo dochází k vlnovitému efektu, jednotka skeneru možná vyžaduje servis. Obra te se na zástupce servisu s žádostí o servis.</li> </ul>                                                                                                    |
| Stránka se tiskne<br>šikmo                                                    | <ul> <li>P esv d te se, zda je papír ádn umíst n<br/>v zásobníku.</li> <li>Zkontrolujte typ a kvalitu papíru. Viz</li> </ul>                                                                                                    |

| AaBbCc<br>AaBbCc<br>AaBbCc<br>AaBbCc<br>AaBbCc                                    | <ul> <li>Specifikace papíru.</li> <li>P esv d te se, zda je papír nebo jiný materiál<br/>ádn zaveden do vodítek a zda vodítka nejsou v i<br/>balíku papíru p íliš t sná i volná.</li> </ul>                                                                                                    |
|-----------------------------------------------------------------------------------|----------------------------------------------------------------------------------------------------|
| Pokroucení nebo<br>zvln ní                                                        | <ul> <li>P esv d te se, zda je papír ádn umíst n v zásobníku.</li> <li>Zkontrolujte typ a kvalitu papíru. Jak vysoká teplota, tak vlhkost mohou zp sobit, že dojde ke zkroucení papíru. Viz <u>Specifikace papíru</u>.</li> <li>P evra te stoh papíru v zásobníku. M žete také papír ve vstupním zásobníku oto it o 180°.</li> <li>Zkuste tisknout s výstupem do zadního krytu.</li> </ul> |
| Poma kaný papír<br>AabbCc<br>AabbCc<br>AabbCc<br>AabbCc<br>AabbCc<br>AabbCc       | <ul> <li>P esv d te se, zda je papír ádn umíst n v zásobníku.</li> <li>Zkontrolujte typ a kvalitu papíru. Viz <u>Specifikace papíru</u>.</li> <li>P evra te stoh papíru v zásobníku. M žete také papír ve vstupním zásobníku oto it o 180°.</li> <li>Zkuste tisknout s výstupem do zadního krytu.</li> </ul>                                                                               |
| Zne išt ná zadní<br>strana výtisk<br>AaBbCc<br>AaBbCc<br>AaBbCc<br>AaBbCc<br>BbCc | Zkontrolujte, zda toner neuniká. Vy ist te vnit ek<br>tiskárny. Viz <u>išt ní vnit ku</u> .                                                                                                    |
| erné stránky                                                                      | <ul> <li>Kazeta s tonerem pravd podobn není správn<br/>nainstalovaná. Vyjm te kazetu a op t ji vložte<br/>do tiskárny.</li> <li>Kazeta s tonerem je pravd podobn poškozená<br/>a je nutné ji vym nit. Nainstalujte novou kazetu<br/>s tonerem. Viz <u>Vým na kazety s tonerem</u>.</li> <li>Tiskárna pravd podobn vyžaduje opravu.<br/>Kontaktujte zástupce servisu.</li> </ul>            |
| Nevytvrzený toner                                                                 | • Vy ist te vnit ek tiskárny. Viz išt ní vnit ku.                                                                                                    |

| AaBbuc<br>AaBbuc<br>AaBbCc<br>AabCc<br>AabCc<br>AabCc | <ul> <li>Zkontrolujte typ a kvalitu papíru. Viz<br/><u>Specifikace papíru</u>.</li> <li>Nainstalujte novou kazetu s tonerem. Viz<br/><u>Vým na kazety s tonerem</u>.</li> <li><i>Pokud problém p etrvává</i>, tiskárna<br/>pravd podobn vyžaduje opravu. Kontaktujte<br/>zástupce servisu.</li> </ul>                                                                      |
|-------------------------------------------------------|----------------------------------------------------------------------------------------------------|
| Nevytišt né oblasti ve<br>znacích                     | Prázdné znaky mají bílá místa tam, kde by m la být<br>pln erná:                                                                                                    |
| A                                                     | <ul> <li>Jestliže používáte fólie, vyzkoušejte jiný typ<br/>fólie. Vzhledem ke složení pr hledné fólie jsou<br/>n které nevytišt né oblasti normální.</li> <li>Tisknete na nesprávný povrch papíru. P evra te<br/>stoh papíru v zásobníku.</li> <li>Papír možná nespl uje požadované specifikace.<br/>Viz <u>Specifikace papíru</u>.</li> </ul>                            |
| Vodorovné pruhy                                       | Pokud se objevují vodorovné erné pruhy nebo<br>šmouhy:                                                                                                    |
| AaBbCc<br>AaBbCc<br>AaBbCc<br>AaBbCc<br>AaBbCc        | <ul> <li>Kazeta s tonerem pravd podobn není vložena správn. Vyjm te kazetu s tonerem a znovu ji vložte do za ízení.</li> <li>Kazeta s tonerem je pravd podobn poškozená. Nainstalujte novou kazetu s tonerem. Viz <u>Vým na kazety s tonerem</u>.</li> <li><i>Pokud problém p etrvává</i>, tiskárna pravd podobn vyžaduje opravu. Kontaktujte zástupce servisu.</li> </ul> |
| Pokroucení                                            | Jestliže je vytišt ný papír zkroucený nebo se papír<br>nezasunuje do tiskárny:                                                                                                    |
| AaBbCc<br>AaBbCc<br>AaBbCc                            | <ul> <li>P evra te stoh papíru v zásobníku. M žete také papír ve vstupním zásobníku oto it o 180°.</li> <li>Zkuste tisknout do jiného zadního krytu.</li> </ul>                                                                                                    |

## Problémy s faxováním

| Problém                                          | Navrhovaná ešení                                                                                                    |
|--------------------------------------------------|----------------------------------------------------------------------------------------------------|
| Tiskárna neodpovídá<br>na p ijatá faxová volání. | <ul> <li>Režim p íjmu je nastaven na Tel (ru ní režim p íjmu).</li> <li>Možná není správn nastaven po et zvon ní do odpov di. (V režimu Ans/Fax nastavte hodnotu Ring To Answer na íslo v tší než je nastavení Ring To Answer v</li> </ul> |

|                                                                                | <ul> <li>telefonním záznamníku.)</li> <li>Možná je zapnutá funkce DPRD, ale nemáte tuto službu aktivní nebo službu máte a funkce není správn nakonfigurovaná.</li> <li>Kabel faxové linky možná není správn p ipojen nebo je vadný.</li> <li>Tiskárna možná nem že rozpoznat p ijímané faxové tóny, protože záznamník p ehrává hlasovou zprávu.</li> <li>Služba hlasových zpráv možná ruší tiskárnu p i pokusu o odpov na volání.</li> <li>Faxová linka m že mít problém s integrací signálu. Zkontrolujte stav linky vybráním možnosti Line Test na ovládacím panelu. Viz Testování p ipojení faxové linky.</li> <li>Tiskárna sleduje b hem p íjmu nebo odesílání faxové úlohy stav linky. Pokud b hem p enosu dojde k chyb a možnost ECM Mode je nastavena na On, m že si tiskárna vyžádat op tovné odeslání této ásti faxové úlohy. Režim ECM Mode m že vypnout pouze v p ípad, že máte potíže s odesíláním nebo p íjmem faxových úloh a nevadí vám, že p ijmete chyby v p enášené úloze. Toto nastavení m že být vhodné vypnout v p ípad, že odesíláte nebo p ijímáte faxy na velkou vzdálenost (nap íklad: jiné zem atd.).</li> </ul> |  |
|--------------------------------------------------------------------------------|----------------------------------------------------------------------------------------------------|--|
| Tiskárna nem že<br>p ijímat faxy z externího<br>telefonu.                      | <ul> <li>Externí kabel možná není pevn p ipojen.</li> <li>Režim vytá ení v tiskárn nebo externí telefon jsou<br/>možná nesprávn nastaveny.</li> </ul>                                                                                                    |  |
| Nelze automaticky<br>p ijímat faxy.                                            | <ul> <li>Je t eba vybrat režim Fax.</li> <li>Zkontrolujte, zda je v zásobníku papíru papír.</li> <li>Zkontrolujte, zda není na displeji zobrazen text<br/>Memory Full.</li> </ul>                                                                                                    |  |
| V p ijímaném faxu<br>jsou prázdná místa nebo je<br>fax p ijat v nízké kvalit . | <ul> <li>Šum a rušení linky mohou zp sobovat chyby komunikace.</li> <li>Zkontrolujte tiskárnu vytvo ením kopie.</li> </ul>                                                                                                    |  |
| P ijímané faxy jsou<br>p íliš sv tlé.                                          | V tiskárn možná p i tisku faxu dochází toner. V p ípad<br>prázdného toneru bude tiskárna ukládat faxy do pam ti. Co<br>nejd íve vym te kazetu s tonerem a vytiskn te fax znovu.                                                                                                    |  |
| Faxy se vytisknou na dv<br>stránky místo jedné.                                | Možná je vypnuta (Off) funkce automatického zmenšení.<br>Pokuste se toto nastavení povolit.                                                                                                    |  |
| Tiskárna netiskne<br>p ijímanéfaxy.                                            | Funkce Receive Forward možná není vypnuta (Off).<br>Pokuste se toto nastavení povolit. Tiskárnu m žete nastavit tak,<br>aby p eposílala všechny p íchozí faxy na zadané e-mailové<br>adresy. Zkontrolujte stav linky vybráním možnosti Line Test na<br>ovládacím panelu. Viz <u>Testování p ipojení faxové linky</u> .                                                                                                    |  |
| Tiskárna neodesílá<br>fax.                                                     | <ul> <li>Pokud je tiskárna v systému PBX, m že systém PBX generovat oznamovací tón, který tiskárna nem že rozpoznat.</li> <li>Faxová linka m že mít problém s integrací signálu. Zkontrolujte stav linky vybráním možnosti Line Test na ovládacím panelu. Viz Testování p ipojení faxové linky.</li> </ul>                                                                                                    |  |
| Není slyšet<br>oznamovací tón.                                                 | <ul> <li>Zkontrolujte, zda je telefonní linka správn<br/>p ipojena. Zkontrolujte stav linky vybráním možnosti Line<br/>Test na ovládacím panelu. Viz <u>Testování p ipojení faxové</u><br/><u>linky</u>.</li> <li>P ipojením jiného telefonu zkontrolujte, zda je</li> </ul>                                                                                                    |  |

|                                                                                     | <ul> <li>telefonní zásuvka na zdi funk ní.</li> <li>Faxová linka m že mít problém s integrací signálu.<br/>Zkontrolujte stav linky vybráním možnosti Line Test na<br/>ovládacím panelu. Viz <u>Testování p ipojení faxové linky</u>.</li> <li>Faxová linka m že mít problém s integrací signálu.<br/>Zkontrolujte stav linky vybráním možnosti Dial Tone Test<br/>na ovládacím panelu. Viz <u>Testování p ipojení faxové linky</u>.</li> </ul>                                                                                                    |  |
|-------------------------------------------------------------------------------------|----------------------------------------------------------------------------------------------------|--|
| Tiskárna vytoí ííslo,<br>ale ke vzdálenému<br>faxovému zaízení se nelze<br>pipojit. | Je možné, že je vzdálené faxové za ízení vypnuté, došel<br>v n m papír nebo nem že odpovídat na p ijímaná volání.<br>Zavolejte osob , která toto vzdálené za ízení obsluhuje, a<br>požádejte ji, aby problém vy ešila.                                                                                                    |  |
| Faxy se b hem<br>odesílání zastaví.                                                 | <ul> <li>Faxové za ízení, na které odesíláte, možná nefunguje správn .</li> <li>Telefonní linka možná nefunguje.</li> <li>Faxovou úlohu možná p erušila chyba p i komunikaci.<br/>Možná máte nekvalitní telefonní p ipojení.</li> <li>Faxové za ízení, na které odesíláte, možná nefunguje správn .</li> <li>Tiskárna sleduje b hem p íjmu nebo odesílání faxové úlohy stav linky. Pokud b hem p enosu dojde k chyb a možnost ECM Mode je nastavena na On, m že si tiskárna vyžádat op tovné odeslání této ásti faxové úlohy. Režim ECM Mode m že vypnout pouze v p ípad, že máte potíže s odesíláním nebo p íjmem faxových úloh a nevadí vám, že p ijmete chyby v p enášené úloze. Toto nastavení m že být vhodné vypnout v p ípad, že odesíláte nebo p ijímáte faxy na velkou vzdálenost (nap íklad: jiné zem atd.).</li> </ul> |  |
| Pokra uje se ve<br>vytá ení odchozích<br>faxových volání.                           | Pokud je možnost op tovného vytá ení nastavena na On,<br>vytá í tiskárna faxové íslo automaticky znovu.                                                                                                    |  |
| Úsp šn odeslaná<br>faxová úloha není p ijata<br>vzdáleným faxovým<br>za ízením.     | <ul> <li>P ijímající faxové za ízení je možná vypnuté nebo je v chybovém stavu, nap íklad v n m dochází papír.</li> <li>Fax m že být v pam ti, protože eká na op tovné vyto ení obsazeného ísla, na odeslání ekají jiné úlohy za azené p ed ním nebo je fax nastaven na odložené odeslání.</li> </ul>                                                                                                    |  |
| Odeslané faxy mají<br>na dolní stran každého<br>média stínování.                    | Rozm r skenování duplexního automatického podava e (rovná plocha) m že být nastaven na nesprávnou velikost.                                                                                                    |  |
| Dokument se zastaví<br>uprost ed faxování.                                          | B hem faxování prost ednictvím duplexního automatického<br>podava e se mohou všechny dokumenty menší než 142 x 148<br>mm nebo v tší než 216 x 356 mm zaseknout v duplexním<br>automatickém podava i. Viz <u>Odstra ování zaseknutých papír v</u><br><u>duplexním automatickém podava i</u> .                                                                                                    |  |
| Není dostatek<br>pam ti.                                                            | Možná odesíláte fax, který je píliš velký nebo je rozlišení píliš vysoké.                                                                                                    |  |
| Dokumenty nejsou<br>uloženy v pam ti.                                               | Pravd podobn není dostatek pam ti pro uložení<br>dokumentu. Pokud se na displeji zobrazí zpráva Memory Full,<br>odstra te z pam ti všechny dokumenty, které nepot ebujete, a<br>potom dokument obnovte.                                                                                                    |  |

| Podávání dokumentu<br>se zastaví uprost ed<br>faxování.                                                                 | Maximální délka stránky, kterou lze zavést, je 381 mm.<br>Faxování delších stránek se zastaví ve vzdálenosti 381 mm.                                                                                                    |
|----------------------------------------------------------------------------------------------------|----------------------------------------------------------------------------------------------------|
| Externí telefon ani<br>záznamník p ipojené ke<br>stejné lince sdílené s<br>tiskárnou neodpovídají na<br>hlasová volání. | <ul> <li>Problém s p ipojením kabelu faxové linky nebo s nastavením. Viz <u>P ipojení</u>.</li> <li>Možná není správn nastaven režim p íjmu nebo po et zvon ní do odpov di. Viz <u>Nastavení faxového systému</u>.</li> <li>Telefonní záznamník nebo externí telefon nemusí fungovat správn.</li> </ul> |

### Problémy s kopírováním

| Problém                                                                                      | Navrhovaná ešení                                                                                                    |  |
|----------------------------------------------------------------------------------------------|----------------------------------------------------------------------------------------------------|--|
| Kopie jsou p íliš<br>sv tlé nebo p íliš tmavé.                                               | Pomocí nabídky Contrast m žete nastavit tmavší nebo sv tlejší pozadí kopií.                                                                                                    |  |
| Na kopiích se<br>objevují šmouhy, áry a<br>r zné skvrny.                                     | <ul> <li>Jsou-li vady na originálu, zvolte Copy → Kontrast, aby pozadí kopií bylo sv tlejší.</li> <li>Jestliže se tyto chyby na originálním dokumentu nevyskytují, vy ist te skenovací sklo a spodní stranu krytu skenovacího skla. Viz išt ní skeneru.</li> </ul>                                                                                                    |  |
| Kopie je vytišt na<br>šikmo.                                                                 | <ul> <li>Zkontrolujte, zda je originální dokument umíst n<br/>správn na skenovacím skle.</li> <li>Zkontrolujte, zda je správn vložen papír, na který<br/>kopírujete.</li> </ul>                                                                                                    |  |
| Tisknou se prázdné<br>kopie.                                                                 | Originál musíte pokládat lícem dol na skenovací sklo nebo<br>lícem nahoru do duplexního automatického podava e.                                                                                                    |  |
| Obrázek lze z kopie<br>snadno set ít.                                                        | <ul> <li>Vym te papír v zásobníku za papír z nového balíku.</li> <li>V oblastech s vysokou vlhkostí nenechávejte papír v tiskárn delší dobu.</li> </ul>                                                                                                    |  |
| asto dochází k<br>zaseknutí papíru p i<br>kopírování.                                        | <ul> <li>Prolistujte stoh papíru a potom celý stoh v zásobníku p evra te. Vym te papír v zásobníku za nový balík. V p ípad pot eby zkontrolujte nebo upravte vodítka papíru.</li> <li>Zkontrolujte, zda má papír správnou gramáž. Doporu uje se kancelá ský papír s gramáží 75g/m².</li> <li>Zkontrolujte, zda po odstran ní zaseknutého papíru nez staly v tiskárn zbytky papíru.</li> </ul> |  |
| Kazeta s tonerem<br>nesta í na vytišt ní<br>takového po tu výtisk ,<br>jaký byste o ekávali. | <ul> <li>Vaše dokumenty pravd podobn obsahují obrázky,<br/>plné plochy nebo tlusté áry. Je možné, že kopírujete<br/>nap íklad formulá e, bulletiny, knihy i jiné dokumenty, pro<br/>které se spot ebuje v tší množství toneru.</li> <li>Je možné, že je p i kopírování otev en kryt<br/>skenovacího skla.</li> </ul>                                                                          |  |

### Problémy se skenováním

| Problém                                        | Navrhovaná ešení                                                                                                    |  |
|------------------------------------------------|----------------------------------------------------------------------------------------------------|--|
| Skener nefunguje.                              | <ul> <li>Zkontrolujte, zda je skenovaný dokument položen<br/>lícem dol na skenovacím skle nebo lícem nahoru v<br/>duplexním automatickém podava i dokument .</li> <li>Pravd podobn není dostatek pam ti pro uložení<br/>dokumentu, který chcete skenovat. Vyzkoušejte, zda<br/>funguje funkce náhledu skenovaného dokumentu. Zkuste<br/>snížit rozlišení pro skenování.</li> <li>Zkontrolujte, zda je správn p ipojen kabel USB.<br/>Zkontrolujte, zda kabel USB není vadný. Zkuste<br/>kabel vym nit za takový, o kterém víte, že je v po ádku. <i>V<br/>p ípad pot eby</i> vym te kabel za nový.</li> <li>Zkontrolujte, zda je skener nakonfigurován správn .<br/>Zkontrolujte, zda je skener nakonfigurován správn .</li> </ul> |  |
| Za ízení skenuje<br>velmi pomalu.              | <ul> <li>Zkontrolujte, zda tiskárna tiskne p ijatá data.<br/>Naskenujte dokument po dokon ení aktuální úlohy.</li> <li>Skenování grafiky probíhá pomaleji než skenování textu.</li> <li>V režimu skenování se zpomaluje komunikace, nebo je k analýze a reprodukování naskenovaného obrázku využíván velký objem pam ti.</li> </ul>                                                                                                    |  |
| Na obrazovce se<br>zobrazí následující zpráva: | <ul> <li>Pravd podobn probíhá kopírování nebo tisk. Po dokon ení aktuáln provád né úlohy akci opakujte.</li> <li>Vybraný port se momentáln používá. Restartujte po íta a opakujte akci.</li> <li>Kabel tiskárny je špatn zapojený nebo je za ízení vypnuté.</li> <li>Ovlada skeneru není nainstalován nebo je nesprávn nastavené opera ní prost edí.</li> <li>Ov te, zda je tiskárna zapnutá a správn p ipojená pomocí portu. Potom restartujte po íta .</li> <li>Zkontrolujte, zda je kabel USB správn p ipojen.</li> </ul>                                                                                                    |  |

## Problém globálních adres

| Problém                   | Navrhovaná ešení                                                                                                    |
|---------------------------|----------------------------------------------------------------------------------------------------|
| d_LDAP_MAX_QUERY_EXCEEDED | Pro jednotlivé dotazy LDAP existuje<br>omezení po tu výsledk ze serveru LDAP.                                                    |
|                           | Po et výsledk m že být v rozsahu 0 až<br>100.                                                                                    |
|                           | Nastavte dotaz na 1 až 100.                                                                                                    |
| d_LDAP_SVR_AUTH_FAIL      | Pokud má za ízení neplatné pov ení (ID<br>nebo PW), vrátí server LDAP zprávu o chyb<br>ov ování.                                 |
| d_LDAP_QUERY_FAILED       | Pokud uživatel stiskne b hem hledání<br>klávesu STOP a p ed zrušením nebyla vrácena<br>žádná data, zobrazí za ízení tuto zprávu. |
| d_LDAP_NO_SUCH_ATTRI BUTE | Výsledek závisí na dotazu ze za ízení.                                                                                           |
|                           | Pokud uživatel vidí tuto zprávu, lze této situaci zabránit zm nou dotazu.                                                        |
| d_LDAP_ADDR_NOT_FOUND     | Tato zpráva se zobrazí pouze v p ípad, že<br>bylo p ipojení úsp šné a výsledky hledání jsou<br>prázdné.                          |
| d_LDAP_SVR_NOT_FOUND      | Nastavení adresy IP je nesprávné nebo<br>server nepracuje správn.                                                                |
|                           | Správce by m l zkontrolovat fyzický stav a konfiguraci za ízení (klienta) a stav serveru.                                        |
|                           | V konfiguraci za ízení je teba zkontrolovat adresu IP, název hostitele nebo íslo portu.                                          |
| d_LDAP_TIMELIMIT_EXCEEDED | Tato zpráva se zobrazuje, pouze pokud<br>server vrací kód chyby 8, což znamená vypršení<br>asového limitu serveru.               |
|                           | Serveru se nepoda ilo vrátit všechny výsledky hledání v asovém limitu.                                                           |
|                           | Toto není b žný p ípad, který ale závisí na podmínkách na stran serveru.                                                         |
|                           | Uživatel m že otestovat funkci serveru zadáním dalších dotaz .                                                                   |

## B žné problémy v systému Windows

| Problém                                                                                                    | Navrhovaná ešení                                                                  |  |
|----------------------------------------------------------------------------------------------------|-----------------------------------------------------------------------------------|--|
| B hem instalace se                                                                                         | Ukon ete všechny spušt né aplikace. Odeberte veškerý                              |  |
| zobrazí zpráva "Tento                                                                                      | software ze skupiny Po spušt ní a restartujte systém Windows.                     |  |
| soubor je již používán".                                                                                   | P einstalujte ovlada tiskárny.                                                    |  |
| Zobrazí se hlášení<br>"Chyba obecné ochrany",<br>"Výjimka OE", "Spool32"<br>nebo "Neoprávn ná<br>operace". | Ukon ete všechny ostatní aplikace, restartujte systém<br>Windows a opakujte tisk. |  |
| Objeví se hlášení                                                                                          | Tyto zprávy se mohou zobrazit b hem tisku. Po kejte, až                           |  |
| "Chyba tisku", "Chyba                                                                                      | za ízení dokon í tisk. Jestliže se zpráva zobrazí v pohotovostním                 |  |
| p ekro ení asovéholimitu                                                                                   | režimu nebo po skon ení tisku, zkontrolujte p ipojení a ov te,                    |  |
| tiskárny".                                                                                                 | zda nedošlo k chyb.                                                               |  |

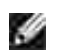

POZNÁMKA: Další informace o chybových zprávách systému Windows naleznete v uživatelské p íru ce k systému Microsoft Windows 2000/XP/Server 2003/Server 2008/Vista/7/Server 2008 R2 dodané s po íta em.

### B žné problémy v systému Linux

| Problém            | Navrhovaná ešení                                                                                                    |
|--------------------|----------------------------------------------------------------------------------------------------|
| Tiskárna netiskne. | <ul> <li>Zkontrolujte, zda je v systému instalovaný ovlada tiskárny. Spus te program MFP Configurator a v okn Printers configuration na kart Printers se podívejte na seznam dostupných tiskáren. Zkontrolujte, zda je tiskárna uvedena v seznamu. <i>Není-li tomu tak</i>, spusť te pr vodce Add new printer a nainstalujte za ízení.</li> <li>Zkontrolujte, zda je tiskárna zapnutá. Otev ete okno Printers configuration a v seznamu vyberte tiskárnu. Zkontrolujte popis na panelu Selected printer. <i>Pokud popis stavu obsahuje et zec "(stopped)"</i>, klepn te na tla ítko Start. M lo by dojít k obnovení normální funkce tiskárny. Stav "stopped" mohl být nastaven jako následek problém s tiskem. Mohlo nap íklad dojít k pokusu o tisk v dob , kdy byl port MFP obsazen skenovací aplikací.</li> <li>Zkontrolujte, zda port MFP není zaneprázdn n. Jelikož funk ní sou ásti za ízení MFP (tiskárna a skener) sdílí totěž rozhraní I/O (port MFP), m že nastat situace, kdy se dv uživatelské aplikace pokoušejí o p ístup ke stejnému portu MFP. Aby se p edešlo možným konflikt m, nesmí za ízení ovládat více než jedna aplikace sou asn . Druhá aplikace dostane odpov "device busy" (za ízení zaneprázdn no). Otev ete okno MFP Ports configuration a vyberte port, který je p i azen vaší tiskárn . Na panelu Selected port vidíte, zda je port obsazený jinou aplikací. <i>Pokud ano</i>, m li byste po kat na dokon ení aktuální úlohy nebo, pokud jste p esv d eni, že aktuální vlastník nefunguje správn , m li byste klepnout na tla ítko Release port.</li> </ul> |

|                                                 | tisklo správn . V aplikaci Gimp vyberte "print" 🔿 "Setup<br>printer" a upravte parametr p íkazového 🛛 ádku v p íkazu.                                                                                                    |
|-------------------------------------------------|----------------------------------------------------------------------------------------------------|
| Tiskárna se<br>neobjevuje v seznamu<br>skener . | <ul> <li>Zkontrolujte, zda je tiskárna p ipojena k po íta i.<br/>Zkontrolujte, zda je za ízení zapnuto a správn p ipojeno prost ednictvím portu USB.</li> <li>Zkontrolujte, zda je v systému nainstalovaný ovlada skeneru pro vaši tiskárnu. Spus te program MFP Configurator, p epn te do okna Scanners configuration a stiskn te tla ítko Drivers. Ov te, že je v okn uveden ovlada s názvem odpovídajícím názvu tiskárny.</li> <li>Zkontrolujte, zda port MFP není zaneprázdn n. Jelikož funk ní sou ásti za ízení MFP (tiskárna a skener) sdílí totéž rozhraní I/O (port MFP), m že nastat situace, kdy se dv uživatelské aplikace pokoušejí o p ístup ke stejnému portu MFP. Aby se p edešlo možným konflikt m, nesmí za ízení ovládat více než jedna aplikace sou asn. Druhá aplikace dostane odpov "device busy" (za ízení zaneprázdn no). K tomu obvykle dochází p i zahájení skenování, kdy se zobrazí p íslušná zpráva.</li> <li>Chcete-li zjistit zdroj problému, otev ete okno MFP Ports configuration a vyberte port p i azený skeneru. Symbol /dev/mfp0 portu MFP odpovídá nastavení LP:0 v možnostech skeneru, /dev/mfp1 odpovídá LP:1 atd. Porty USB za ínají hodnotou /dev/mfp4, takže skener na USB:0 odpovídá /dev/mfp4 atd. Na panelu Selected port vidíte, zda je port obsazený jinou aplikací. <i>V takovém p ípad</i> byste m li po kat na dokon ení aktuální úlohy nebo klepnout na tla ítko Release port, pokud jste p esv d eni, že aktuální vlastník portu nefunguje správn.</li> </ul> |
| Tiskárna neskenuje.                             | <ul> <li>Zkontrolujte, zda je do tiskárny vložený dokument.</li> <li>Zkontrolujte, zda je za ízení p ipojeno k po íta i.<br/>Pokud byly p i skenování hlášeny chyby I/O, zkontrolujte, zda je za ízení p ipojeno správn .</li> <li>Zkontrolujte, zda port MFP není zaneprázdn n.<br/>Jelikož funk ní sou ásti za ízení MFP (tiskárna a skener) sdílí totéž rozhraní I/O (port MFP), m že nastat situace, kdy se dv uživatelské aplikace pokoušejí o p ístup ke stejnému portu MFP. Aby se p edešlo možným konflikt m, nesmí za ízení ovládat více než jedna aplikace sou asn .<br/>Druhá aplikace dostane odpov "device busy" (za ízení zaneprázdn no). K tomu obvykle dochází p i zahájení skenování, kdy se zobrazí p íslušná zpráva.</li> <li>Chcete-li zjistit zdroj problému, otev ete okno MFP Ports configuration a vyberte port p i azený skeneru.<br/>Symbol /dev/mfp0 portu MFP odpovídá nastavení LP:0 v možnostech skeneru, /dev/mfp1 odpovídá LP:1 atd. Porty USB za ínají hodnotou /dev/mfp4, takže skener na USB:0 odpovídá /dev/mfp4 atd. Na panelu Selected port vidíte, zda je port obsazený jinou aplikací. <i>V takovém p ípad</i> byste m li po kat na dokon ení aktuální úlohy nebo klepnout na tla ítko Release port, pokud jste p esv d eni, že aktuální vlastník portu nefunguje správn.</li> </ul>                                                                                                    |

| Nemohu tisknout,<br>je-li v po íta i<br>nainstalovaný balík Linux<br>Print Package (LPP) spolu s<br>ovlada em MFP. | <ul> <li>Protože softwarový balík Linux Printer Package i<br/>ovlada MFP vytvá ejí symbolický odkaz na tiskový p íkaz<br/>"lpr", b žn používaný v klonech systému Unix,<br/>nedoporu uje se používat oba balíky ve stejném po íta i.</li> </ul>                                                                                                    |  |
|----------------------------------------------------------------------------------------------------|----------------------------------------------------------------------------------------------------|--|
| Nelze skenovat<br>prost ednictvím aplikace<br>Gimp.                                                                | <ul> <li>Zkontrolujte, zda je v programu Gimp v nabídce<br/>"Acquire" položka "Xsane: Device dialog". <i>Pokud ne</i>, m li<br/>byste nainstalovat modul plug-in Xsane pro aplikaci Gimp.<br/>Modul plug-in Xsane pro program Gimp m žete najít na<br/>disku CD distribuce systému Linux nebo na domovské<br/>stránce programu Gimp. Podrobné informace vyhledejte v<br/>na disku CD Help for Linux distribution nebo v programu<br/>Gimp.</li> <li><i>Pokud chcete použít jinou skenovací aplikaci</i>,</li> </ul> |  |
| P i tisku dokumentu<br>se zobrazí chyba "Unable<br>to open MFP port device<br>file"                                | Nem te parametry tiskové úlohy (nap íklad pomocí<br>nástroje SLPR) v jejím pr b hu. Známé verze serveru CUPS p i<br>jakékoli zm n možností tisku p eruší tiskovou úlohu a zkusí ji<br>znovu spustit od za átku jelikož ovlada. MEP pro systém Linux                                                                                                    |  |
|                                                                                                    | uzamkne b hem tisku port MFP, p i náhlém ukon ení ovlada e<br>z stane port uzamknutý a je tedy nedostupný pro následné<br>tiskové úlohy. Pokud došlo k této situaci, zkuste uvolnit port<br>MFP.                                                                                                    |  |

## asté potíže u systém Macintosh

#### Problémy v okn Chooser

| Problém                                                                                                    | Navrhovaná ešení                                                                                                    |  |
|----------------------------------------------------------------------------------------------------|----------------------------------------------------------------------------------------------------|--|
| Tiskárna netiskne<br>dokument z programu<br>Acrobat Reader.                                                             | Neslu itelnost mezi souborem PDF a produktovou adou<br>Acrobat:                                                                                                    |  |
|                                                                                                    | Tento problém m že vy ešit tisk souboru PDF ve form<br>obrázku. V nastavení tisku programu Acrobat položku Tisknout<br>jako obraz.                                    |  |
| Dokument se vytiskl,<br>ale tisková úloha nebyla<br>odstran na z tiskové<br>fronty v systému<br>Mac OS 10.3.2.          | Aktualizujte systém Mac OS na verzi 10.3.3 nebo nov jší.                                                                                                    |  |
| P i tisku titulní<br>stránky se n která<br>písmena nezobrazují<br>správn .                                              | Tento problém je zp soben tím, že Mac OS nem že<br>vytvo it typ písma p i tisku titulní stránky. Anglická abeceda a<br>ísla se na titulní stránce zobrazují normáln . |  |
| P i tisku dokumentu<br>z aplikace Acrobat<br>Reader 6.0 nebo vyšší v<br>systému Macintosh se<br>barvy tisknou nesprávn. | Rozlišení nastavené v ovlada i tiskárny se z ejm<br>neshoduje s rozlišením v aplikaci Acrobat Reader.                                                                 |  |

POZNÁMKA: Další informace o chybových zprávách systému Mac OS naleznete v uživatelské p íru ce k systému Mac OS dodané s po íta em.

#### Odstra ování chyb jazyka PostScript (PS)

Ð

Následující situace jsou specifické pro jazyk PS a mohou vzniknout p i použití více jazyk tiskárny.

POZNÁMKA: Abyste mohli obdržet tišt nou zprávu nebo zprávu zobrazenou na obrazovce p i vzniku chyby jazyka PS, otev ete okno Print Options a klepn te na požadovanou volbu vedle ásti PostScript errors.

| Problém                                          | Možná p í ina                                                                       | ešení                                                                                                    |
|--------------------------------------------------|-------------------------------------------------------------------------------------|----------------------------------------------------------------------------------------------------|
| Nelze<br>vytisknout soubor<br>PostScript.        | Dopln k<br>PostScript možná není<br>nainstalován.                                   | Vytiskn te stránku konfigurace a ov te, zda je verze PS dostupná pro tisk.                                                                                                |
| Limit Check<br>Error                             | Tisková úloha<br>m že být píliš<br>složitá.                                         | Omezte složitost stránky nebo upravte<br>nastavení kvality tisku.<br>Nebo rozši te kapacitu pam ti.                                                                       |
| Vytiskne se<br>chybová stránka PS.               | Tisková úloha<br>nemusí být úloha PS.                                               | Zkontrolujte, zda tisková úloha je úloha<br>PS. Zkontrolujte, zda softwarová aplikace<br>o ekávala, že bude na tiskárnu odeslán<br>soubor s nastavením nebo hlavi kou PS. |
| V ovlada i není<br>vybrán pídavný<br>zásobník 2. | Ovlada<br>tiskárny nebyl<br>nakonfigurován, aby<br>rozpoznal pídavný<br>zásobník 2. | Otev ete okno vlastností ovlada e<br>PostScript, vyberte kartu Nastavení za ízení<br>a nastavte položku Tray v ásti I nstallable<br>Options na možnost I nstalled.        |

## Instalace dopl k

- Bezpe nostní opat ení p i instalaci dopl k tiskárny
- Instalace pam ti tiskárny
- Instalace p ídavného zásobníku 2
- Instalace bezdrátové sít'ové karty

### Bezpe nostní opat ení p i instalaci dopl k tiskárny

Nikdy nevyjímejte ídicí desku, dokud je tiskárna p ipojená v zásuvce.

Abyste p edešli možnému úrazu elektrickým proudem, odpojte p ed KAŽDOU instalací externího i interního dopl ku tiskárny napájecí kabel z elektrické zásuvky.

ídicí deska a vnit ní pam tiskárny jsou citlivé na statickou elekt inu. Než budete instalovat i demontovat vnit ní pam tiskárny, zbavte se nejprve statické elekt iny na svém t le nap íklad dotykem n jakého kovového p edm tu na za ízení zapojeného do ádn uzemn ného zdroje. *Pokud se b hem instalace pohybujete po místnosti*, vybijte vždy p i návratu statickou elekt inu.

#### Instalace pam ti tiskárny

Na modulu duální vnit ní pam ti (DIMM) je k dispozici dopl ková pam tiskárny.

Tiskárna má pam 256 MB. Je možné nainstalovat dalších 256 MB. Neodebírejte p edinstalovanou pam . Pouze p idejte další modul DIMM do patice DIMM.

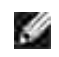

POZNÁMKA: Tiskárna podporuje pouze moduly DIMM spole nosti Dell. Moduly DIMM od spole nosti Dell si m žete objednat online na adrese <u>www.dell.com</u>.

- 1. Vypn te tiskárnu a odpojte od ní všechny kabely.
- 2. Uchopte kryt ídicí desky a otev ete jej.

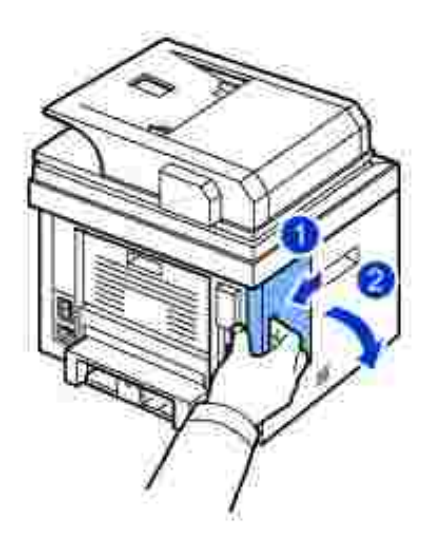

- 3. Vyjm te nový pam ový modul DIMM z antistatického obalu.
- 4. Držte pam ový modul za okraje a zarovnejte jej se slotem p ibližn p i 30stup ovém náklonu. Zá ezy na modulu musí zapadnout do drážek ve slotu.

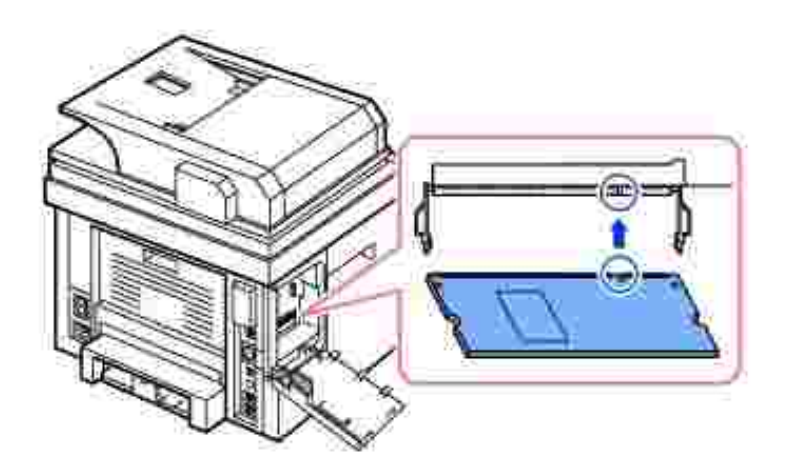

5. Opatrn zamá kn te pam ťový modul do slotu, dokud neuslyšíte cvaknutí.

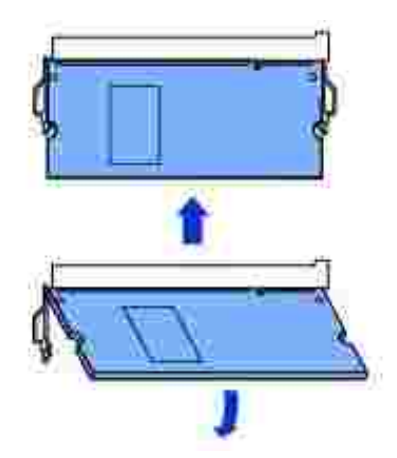

POZNÁMKA: Zá ezy a drážky zobrazené výše nemusí odpovídat zá ez m a drážkám na skute né pam ti DIMM a jejím slotu.

6. Vra te kryt ídicí desky na místo.

Ŵ

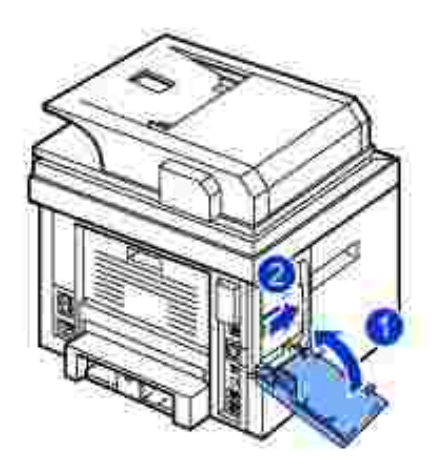

7. P ipojte znovu napájecí kabel a kabel tiskárny a zapn te tiskárnu.

Po instalaci pam ového modulu DIMM tiskové ovlada e automaticky nakonfigurují aktualizovanou pam .

#### Instalace pídavného zásobníku 2

Instalací p ídavného zásobníku 2 m žete zvýšit kapacitu papíru v tiskárn . Tento zásobník je schopen pojmout 250 list papíru.

- 1. Vypn te tiskárnu a odpojte od ní všechny kabely.
- 2. Odstra te balicí pásku a pásku p ipev ující kabel p ídavného zásobníku 2 z dolní strany p ídavného zásobníku.

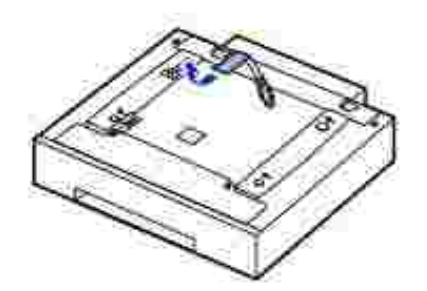

3. Vyhledejte konektor dopl kového zásobníku papíru a zarovnávací kolí ky.

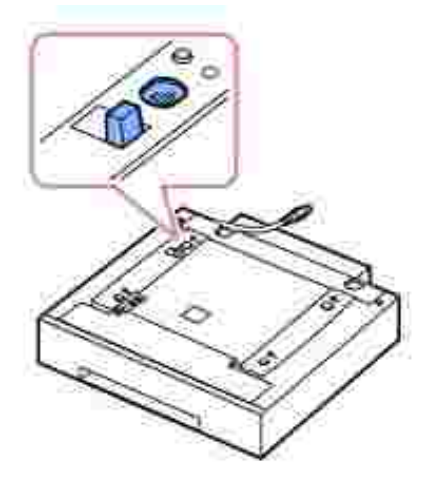

4. Umíst te tiskárnu nad zásobník a zarovnejte spodní ást tiskárny se zarovnávacími kolí ky na pídavném zásobníku 2.

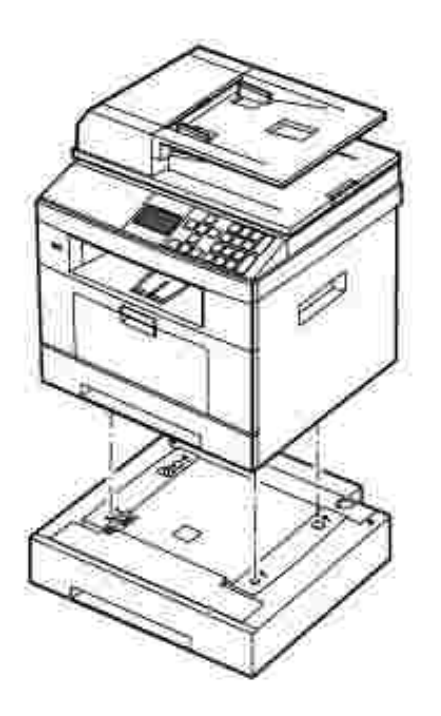

5. P ipojte kabel do konektoru na zadní stran tiskárny.

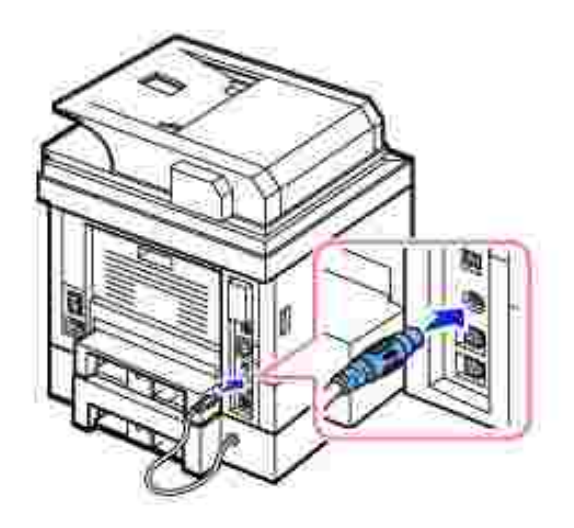

- 6. Vložte papír do p ídavného zásobníku 2. Informace o vkládání papíru do tohoto zásobníku viz Vkládání papíru.
- 7. P ipojte p ívodní napájecí kabel a ostatní kabely a zapn te tiskárnu.

Po instalaci pídavného zásobníku 2 budou ovlada e tiskárny automaticky zjiš ovat zásobník 2.

#### Instalace bezdrátové síťové karty

Za ízení je vybaveno síťovým rozhraním, které umož uje p ipojení tiskárny do sít. M žete také zakoupit bezdrátovou síťovou kartu, která umožní používat tiskárnu v prost edí bezdrátové sít. Informace o instalaci sí ového serveru tiskárny naleznete v uživatelské p íru ce sí ového serveru tiskárny.

Informace o instalaci bezdrátové sí ové karty a konfiguraci parametr sít naleznete ve Stru né p íru ce pro instalaci bezdrátové sít .

# Specifikace

- Obecné specifikace
- Specifikace skeneru a kopírky
- Specifikace tiskárny
- Specifikace faxu
- Specifikace papíru

## Obecné specifikace

| Položka                                                     | Popis                                                                                                    |  |  |
|-------------------------------------------------------------|----------------------------------------------------------------------------------------------------|--|--|
| Vstupní<br>kapacita duplexního<br>automatického<br>podava e | Až 50 list (75 g/m <sup>2</sup> )                                                                                                    |  |  |
| Formát papíru<br>duplexního<br>automatického<br>podava e    | Ší ka: 142-216 mm<br>Délka: 148-356 mm                                                                                                    |  |  |
| Vstupní<br>kapacita papíru                                  | Zásobník papíru (standardní zásobník 1 a p ídavný zásobník 2):<br>250 list papíru 75 g/m <sup>2</sup>                                              |  |  |
|                                                             | MPF (víceú elový podava ): 50 list oby ejného papíru 75 g/m <sup>2</sup> , zvláštní typy papíru: 5 list papíru 75 g/m <sup>2</sup>                 |  |  |
| Výstupní<br>kapacita papíru                                 | Výstupní zásobník: 150 list (lícovou stranou dol)<br>Zadní kryt: 1 list (lícovou stranou nahoru)                                                   |  |  |
| Typ papíru                                                  | Zásobník papíru (standardní zásobník 1 a p ídavný zásobník 2):<br>Oby ejný papír (60-90 g/m <sup>2</sup> )                                         |  |  |
|                                                             | MPF (víceú elový podava ): Oby ejný papír, transparentní fólie,<br>štítky, pohlednice (60-163 g/m <sup>2</sup> ), obálky (75-90 g/m <sup>2</sup> ) |  |  |
|                                                             | Oboustranný tisk: Oby ejný papír (75-90 g/m <sup>2</sup> )                                                                                         |  |  |
| Spot ební<br>materiál                                       | Jednodílný systém kazety s tonerem                                                                                                    |  |  |
| Požadavky na                                                | 110-127 V (st), 50/60 Hz, 6,5 A                                                                                                    |  |  |
|                                                             | 220-240 V (st), 50/60 Hz, 3,5 A                                                                                                    |  |  |
| Spot eba<br>energieª                                        | Tisk: Mén než 600 W                                                                                                    |  |  |

|                                                             | Kopírování: Mén než 600 W                                                                                                    |  |
|-------------------------------------------------------------|----------------------------------------------------------------------------------------------------|--|
|                                                             | Pohotovostní režim: Mén než 80 W                                                                                                    |  |
|                                                             | Klidový režim: Mén než 18 W                                                                                                    |  |
| Zvuk                                                        | Tisk ze standardního zásobníku (jednostranná úloha): 52 dBA                                                                                                    |  |
|                                                             | Tisk z p ídavného zásobníku 2 (jednostranná úloha): 56 dBA                                                                                                    |  |
|                                                             | Oboustranný tisk: 52 dBA                                                                                                    |  |
|                                                             | Kopírování (jednostranná úloha): 54 dBA                                                                                                    |  |
|                                                             | Pohotovostní režim: Neslyšitelný                                                                                                    |  |
| Doba zah ívání                                              | Mén než 42 sekund                                                                                                    |  |
| Provozní                                                    | Teplota: 10 °C až 32 °C                                                                                                    |  |
| podminky                                                    | Vlhkost: 20 % až 80 % relativní vlhkosti                                                                                                    |  |
| Displej LCD                                                 | 16 znak x 4 ádky, bílé podsv tlení                                                                                                    |  |
| Životnost<br>kazety s tonerem <sup>b</sup>                  | Životnost kazety s tonerem Dell se standardní kapacitou: 3 0 stránek                                                                                                    |  |
|                                                             | Životnost kazety s tonerem Dell s vysokou kapacitou: 6 000<br>stránek                                                                                                    |  |
| Rozm ry<br>tiskárny<br>(š x h x v)                          | (465,2 x 440,1 x 461 mm)                                                                                                    |  |
| Pam RAM                                                     |                                                                                                    |  |
|                                                             | DDR2 SDRAM 256 MB (základní)/512 MB (maximální)                                                                                                    |  |
| Maximální<br>m sí ní zatížení                               | DDR2 SDRAM 256 MB (základní)/512 MB (maximální)<br>Až 60 000 stran za m síc                                                                                                    |  |
| Maximální<br>m sí ní zatížení<br>Hmotnost                   | DDR2 SDRAM 256 MB (základní)/512 MB (maximální)<br>Až 60 000 stran za m síc<br>istá: 17,7 kg (v etn kazety s tonerem), 16,6 kg (bez<br>kazety s tonerem)                                                                                          |  |
| Maximální<br>m sí ní zatížení<br>Hmotnost                   | DDR2 SDRAM 256 MB (základní)/512 MB (maximální)<br>Až 60 000 stran za m síc<br>istá: 17,7 kg (v etn kazety s tonerem), 16,6 kg (bez<br>kazety s tonerem)<br>Hrubá: 22 kg (v etn spot ebního materiálu, p íslušenství a<br>obalu)                  |  |
| Maximální<br>m sí ní zatížení<br>Hmotnost<br>Hmotnost obalu | DDR2 SDRAM 256 MB (základní)/512 MB (maximální)<br>Až 60 000 stran za m síc<br>istá: 17,7 kg (v etn kazety s tonerem), 16,6 kg (bez<br>kazety s tonerem)<br>Hrubá: 22 kg (v etn spot ebního materiálu, p íslušenství a<br>obalu)<br>Papír: 2,7 kg |  |

a. Spot eba energie se m že výrazn lišit z závislosti na konfiguraci za ízení.

b. Kapacita toneru je založena na tisku stránky podle pokrytí stránky standardu ISO v souladu se metodologií testování ISO/IEC 19752. Životnost se liší podle používání a okolních podmínek.

### Specifikace skeneru a kopírky

| Položka | Popis |
|---------|-------|

| Kompatibilita                                 | Standard TWAIN/standard WIA                                                                                                    |  |  |  |
|-----------------------------------------------|----------------------------------------------------------------------------------------------------|--|--|--|
| Metoda<br>skenování                           | Duplexní automatický podava dokument a rovná plocha<br>Barevný modul CCD (nábojov, vázané za ízení)                                                                                                    |  |  |  |
| Rozlišení<br>skenování                        | Optické: 600 x 600 dpi (Platen, mono a barva), 600 x 600 dpi<br>interpolované (DADF, mono a barva)<br>Vylepšené: 4 800 x 4 800 dpi                                                                                                    |  |  |  |
| Rozlišení<br>kopírování                       | 600 x 600 dpi                                                                                                    |  |  |  |
| Skute ná<br>skenovaná délka                   | Skenovací sklo: 293 mm<br>Duplexní automatický podava : 352 mm                                                                                                    |  |  |  |
| Skute ná<br>skenovaná ší ka                   | 208 mm                                                                                                    |  |  |  |
| Bitová hloubka<br>– barevný proces            | 24 bit                                                                                                    |  |  |  |
| Bitová hloubka<br>– monochromatický<br>proces | 1 bit v ernobílém režimu<br>8 bit pro odstíny šedé                                                                                                    |  |  |  |
| Rychlost<br>skenování (textový<br>režim)      | Skenovací sklo: 15 (ernobíle), 20 (odstíny šedé), 30 (barva)<br>sekund<br>Duplexní automatický podava : 15 (ernobíle), 20 (odstíny<br>šedé), 30 (barva) sekund                                                                                                    |  |  |  |
| as zhotovení<br>první kopieª                  | <ul> <li>Z pohotovostního režimu:</li> <li>Prost ednictvím duplexního automatického podava e:<br/>Mén než 15 sekund</li> <li>Ze skla: Mén než 8,5 sekundy</li> </ul>                                                                                                    |  |  |  |
|                                               | Z klidového režimu:<br>Ze skla: Mén než 35 sekund                                                                                                    |  |  |  |
| Rychlost<br>kopírování                        | SDMC (vícenásobná kopie jednoho dokumentu): 35 kopií/min.<br>(pro formát Letter), 33 kopií/min. pro A4<br>MDMC (více kopií více dokument) v režimu Text, Text/foto,<br>Foto: 21 kopií/min. (pro formát Letter), 20 kopií/min. pro A4<br>MDSC (jedna kopie více dokument): 7 obrázk /min. (pro<br>formát Letter), 6 obrázk /min. pro A4<br>MDMC v režimu Foto: 4 kopie/min. |  |  |  |
| Formát papíru                                 | Letter, A4, Legal, Folio, Executive, A5, A6, B5                                                                                                    |  |  |  |
| Míra zv tšení                                 | Skenovací sklo, duplexní automatický podava : 25 % až 400 %                                                                                                    |  |  |  |
| Více kopií                                    | 1-199 stránek                                                                                                    |  |  |  |

a. as zhotovení první kopie je m en vnit ním postupem.

## Specifikace tiskárny

| Položka                          | Popis                                                                                                    |  |  |
|----------------------------------|----------------------------------------------------------------------------------------------------|--|--|
| Metoda tisku                     | Tisk laserovým paprskem                                                                                                    |  |  |
| Rychlost tisku                   | Formát Letter: Až 35 stran/min.                                                                                                    |  |  |
| (jednostrann )                   | Formát A4: Až 33 stran/min.                                                                                                    |  |  |
| Rychlost tisku                   | Formát Letter: Až 21 obrázk /min.                                                                                                    |  |  |
|                                  | Formát A4: Až 20 obrázk /min.                                                                                                    |  |  |
| Formát papíru                    | Zásobník papíru (standardní zásobník 1 a p ídavný zásobník 2):<br>Letter, A4, Legal, Oficio, Folio, A5, A6, Executive, JIS B5, ISO B5                                                                                                    |  |  |
|                                  | MPF (víceú elový podava ): Letter, Legal, A4, Oficio, Folio,<br>Executive, A5, karta A6, pohlednice 4 x 6, obálka 10, obálka COM-10,<br>obálka DL, obálka C5, obálka C6, obálka B5, JIS B5, ISO B5                                                                                                    |  |  |
|                                  | * Minimální formát: 76 x 127 mm<br>Maximální: 216 x 356 mm                                                                                                    |  |  |
|                                  | Oboustranný tisk: Letter, A4, Legal, Oficio, Folio                                                                                                    |  |  |
| Rozlišení tisku                  | Efektivní výstup až 1 200 dpi                                                                                                    |  |  |
| Emulace                          | PCL 6, PCL 5e, PostScript Level 3                                                                                                    |  |  |
| Pam písem                        | 512 KB                                                                                                    |  |  |
| Po íta ové<br>rozhraní           | Vysokorychlostní USB 2.0                                                                                                    |  |  |
| Sí ový protokol                  | TCP/IPv4, IPv6 (DHCP, DNS, 9100, LPR, SNMP, HTTP, IPSec),<br>EtherTalk, služby Novell NetWare NDPS prost ednictvím TCP/IP a IPP<br>v 5.x, 6.x, DHCP, BOOTP, SLP, SSDP, Bonjour (Rendezvous), DDNS,<br>WINS, TCP (port 2000), LPR (port 515), Raw (port 9100),<br>SNMPv1/2/3, HTTP, Telnet, SMTP (oznamování e-mailem)                                                                                                    |  |  |
| Opera ní<br>systém klienta a sít | <ul> <li>Windows 2000, XP 64 bit (Home a Pro), XP 32 bit<br/>(Home a Pro), Server 2003 a 2008, Vista 32 bit /64 bit<br/>(Starter, Home Basic, Home Premium, Ultimate, Enterprise a<br/>Business), Windows 7, Windows Server 2008 R2</li> <li>R zné opera ní systémy Linux v etn Red Hat 8.0-9.0,<br/>Fedora Core 1-4, Mandrake 9.2-10.1 a SuSE 8.2-9.2</li> <li>Mac OS 10.3-10.6</li> <li>Služby Novell NetWare NDPS prost ednictvím TCP/IP a IPP<br/>v 5.x, 6.x</li> <li>Podpora zjiš ování Bonjour</li> </ul> |  |  |

|                             | <ul> <li>SAP R/3 v4.6C, 4.x a 3.x a nov jší</li> <li>Citrix MetaFrame, Terminálové služby Windows</li> </ul> |
|-----------------------------|----------------------------------------------------------------------------------------------------|
| as zhotovení<br>první kopie | Z pohotovostního režimu: Nejvýše 8,5 sekundy                                                                 |
|                             | Z klidového režimu: Mén než 24 sekund (M eno po mén než<br>10 minutách v úsporném režimu)                    |

## Specifikace faxu

| Položka                               | Popis                                                                                                    |  |  |
|---------------------------------------|----------------------------------------------------------------------------------------------------|--|--|
| Kompatibilita                         | ITU-T . 3                                                                                                    |  |  |
| Telefonní linka                       | Ve ejná telefonní sí (PSTN) nebo za pobo kovou úst ednou<br>(PABX)                                                                                           |  |  |
| Kódování dat                          | MH/MR/MMR (režim ECM) a formát JPEG/JBIG pro barevný faxový p enos                                                                                           |  |  |
| Rychlost<br>modemu                    | 33,6 kb/s                                                                                                    |  |  |
| P enosová                             | Zhruba 3 sekundy/stránka                                                                                                    |  |  |
| rychlost                              | * Doba p enosu se vztahuje na pam ový p enos textových dat<br>s kompresí ECM pouze p i použití obrazce ITU-T .1.                                             |  |  |
| Rychlost<br>skenování                 | Skenovací sklo: Zhruba 3 sekundy/A4, 2,5 sekundy/Letter (p i standardním rozlišení faxu)                                                                     |  |  |
|                                       | Duplexní automatický podava : Zhruba 2,5 sekundy/Letter (v<br>režimu faxu se standardním rozlišením), 5 sekund/Letter (v režimu<br>faxu s jemným rozlišením) |  |  |
| Rychlost<br>skenování více<br>stránok | Skenovací sklo: Zhruba 21 sekund/Letter (v režimu standardního rozlišení faxu)                                                                               |  |  |
| Stratier                              | Duplexní automatický podava : Zhruba 2,5 sekundy/Letter (v<br>režimu faxu se standardním rozlišením), 5 sekund/Letter (v režimu<br>faxu s jemným rozlišením) |  |  |
| Maximální délka                       | Skenovací sklo: 297 mm                                                                                                    |  |  |
| dokumentu                             | Duplexní automatický podava : 356 mm                                                                                                    |  |  |
| Formát papíru                         | Skenovací sklo: Letter, A4                                                                                                    |  |  |
|                                       | Duplexní automatický podava : Letter, A4, Legal                                                                                                    |  |  |
| Rozlišení                             | Standardní: 203 x 98 dpi                                                                                                    |  |  |
|                                       | Jemné: 203 x 196 dpi                                                                                                    |  |  |
|                                       | Velmi jemné: 300 x 300 dpi                                                                                                    |  |  |
| Záložní pam                           | 4 MB (zhruba 200 stránek p i použití obrazce ITU-T . 1)                                                                                                    |  |  |

#### Specifikace papíru

#### P ehled

Vaše tiskárna p ijímá r zné tiskové materiály, nap . ezané listy papíru (v etn papíru obsahujícího až 100 % recyklovaných vláken), obálky, štítky, transparentní fólie a papír vlastních rozm r . Vlastnosti jako gramáž, složení, vlákno a obsah vlhkosti jsou d ležitými faktory ovliv ujícími výkon tiskárny a výstupní kvalitu. Papír, který nespl uje pokyny uvedené v této Uživatelské p íru ce, m že zp sobit následující problémy:

- sníženou kvalitu tisku,
- ast jší zasekávání papíru,
- p ed asné opot ebení tiskárny.

🜠 POZNÁMKA: N které druhy papíru spl ující všechny pokyny uvedené v této p íru ce p esto nemusí poskytovat uspokojivé výsledky. M že to být d sledek nevhodné manipulace, nep ijatelné teploty a vlhkosti nebo dalších prom nných faktor, nad kterými nemá firma Dell kontrolu.

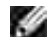

🜠 POZNÁMKA: P ed nákupem v tšího množství papíru se p esv d te, zda papír spl uje požadavky uvedené v této Uživatelské p íru ce.

M UPOZORN NÍ: Používání papíru, který nespl uje uvedené specifikace, m že zp sobit problémy vyžadující opravu. Na takové opravy se nevztahuje záruka poskytovaná firmou Dell ani servisními smlouvami.

| Papír     | Rozm ry ª       | Gramáž                                                                                    | Kapacita <sup>b</sup>                                 |
|-----------|-----------------|-------------------------------------------------------------------------------------------|-------------------------------------------------------|
| Letter    | 216 x 279<br>mm | <ul> <li>60-90 g/m<sup>2</sup></li> <li>pro zásobník papíru</li> </ul>                    | <ul> <li>250 list<br/>kancelá ského</li> </ul>        |
| A4        | 210 x<br>297 mm | <ul> <li>60-163 g/m<sup>2</sup></li> <li>pro víceú elový</li> <li>podava (MPF)</li> </ul> | papíru 75 g/m² do<br>zásobník papíru<br>(zásobník 1 a |
| Executive | 184 x<br>267 mm | <ul> <li>75-90 g/m<sup>2</sup><br/>pro duplexní tisk</li> </ul>                           | p ídavný zásobník<br>2)<br>50 list                    |
| Legal     | 216 x<br>356 mm |                                                                                           | kancelá ského<br>papíru 75 g/m <sup>2</sup> do        |
| Oficio    | 216 x<br>343 mm |                                                                                           | podava e (MPF)                                        |
| Folio     | 216 x<br>330 mm |                                                                                           |                                                       |

#### Podporované formáty papíru

| JIS B5                        | 182 x<br>257 mm           |                          |                                           |
|-------------------------------|---------------------------|--------------------------|-------------------------------------------|
| ISO B5                        | 176 x<br>250 mm           |                          |                                           |
| A5                            | 148 X 210<br>mm           |                          |                                           |
| Minimální<br>rozm r (vlastní) | 76 x<br>127 mm            | 60-163 g/m <sup>2</sup>  | 5 list papíru do<br>víceú elovéhopodava e |
| Maximální<br>formát (Legal)   | 216 x<br>356 mm           |                          |                                           |
| Transparentní<br>fólie        | Minimální<br>a maximální  | 138-146 g/m <sup>2</sup> |                                           |
| Štítky                        | rozm ry<br>odpovídají     | 120-150 g/m <sup>2</sup> |                                           |
| Karty                         | hodnotám<br>uvedeným výše | 105-163 g/m <sup>2</sup> |                                           |
| Obálky                        |                           | 75-90 g/m <sup>2</sup>   |                                           |

a. Tiskárna podporuje r zné rozm ry tiskových médií.

b. Kapacita se m že lišit v závislosti na gramáži a tlouš ce tiskového materiálu a podmínkách prost edí.

POZNÁMKA: Používáte-li tiskové materiály kratší než 127 mm, m že dojít k zaseknutí. Chcete-li zajistit optimální výkon, dodržujte zásady správného skladování a manipulace s papírem. Viz <u>Prost edí</u> pro umíst ní tiskárny a skladování papíru.

POZNÁMKA: Pro duplexní tisk m žete použít formát papíru A4, Letter, Folio, Oficio, Legal.

#### Pokyny pro používání papíru

Nejlepší výsledky dosáhnete p i použití klasického papíru s gramáží 75 g/m<sup>2</sup>. Zajist te, aby m l papír dobrou kvalitu a byl bez od ezk , zá ez , trhlin, skvrn, uvoln ných ástic, prachu, záhyb , dutin a zvln ných i ohnutých okraj .

Pokud si nejste jisti, jaký typ papíru vkládáte (zda se nap íklad jedná o kancelá ský nebo recyklovaný papír) podívejte se na štítek na obalu.

Následující problémy mohou zp sobit snížení kvality tisku, zasekávání a poškození tiskárny:

| P íznak                                                                         | Problém s papírem                                                                       | ešení                                                                                         |
|---------------------------------------------------------------------------------|-----------------------------------------------------------------------------------------|-----------------------------------------------------------------------------------------------|
| Špatná kvalita tisku nebo<br>p ilnavosti toneru, problémy<br>s podáváním papíru | P ílišvlhký, p íliš<br>hrubý, p íliš hladký nebo<br>ražený papír, vadná dávka<br>papíru | Zkuste jiný druh<br>papíru, mezi 100-400<br>Sheffield, s obsahem<br>vlhkosti 4-5 %.           |
| Vynechávky, zaseknutí,<br>zvln ní                                               | Nevhodn<br>uskladn ný                                                                   | Skladujte papír<br>naplocho v jeho<br>vlhkuvzdorném obalu.                                    |
| Zesílený šedý závoj na<br>pozadí/opot ebení tiskárny                            | P íliš tžký papír                                                                       | Použijte leh í papír a<br>zadní dví ka.                                                       |
| Zna né problémy se zvln ním<br>papíru p i podávání                              | Píliš vlhký papír,<br>nesprávný sm rvlákna<br>nebo krátká stavba vlákna                 | <ul> <li>Použijte zadní<br/>dví ka.</li> <li>Použijte papír<br/>s dlouhým vláknem.</li> </ul> |
| Zasekávání, poškození<br>tiskárny                                               | Vý ezy nebo<br>perforace                                                                | Nepoužívejte papír<br>s vý ezy nebo perforací.                                                |
| Problémy s podáváním papíru                                                     | Rozt epenéokraje                                                                        | Použijte kvalitnjší<br>papír.                                                                 |

POZNÁMKA: Nepoužívejte hlavi kový papír vytišt ný pomocí inkoustu pro nízké teploty, nap íklad t mi, které se používají u n kterých druh termografie.

POZNÁMKA: Nepoužívejte reliéfní hlavi kový papír.

POZNÁMKA: Tiskárna používá teplo a tlak, aby zatavila toner na papír. Zajist te, aby barevný papír nebo p edtišt né formulá e obsahovaly pouze barvy, které snášejí teplotu fixace (180 °C po dobu 0,1 sekundy).

#### Specifikace papíru

| Kategorie            | Specifikace                                                                                                   |
|----------------------|----------------------------------------------------------------------------------------------------|
| Kyselost             | pH 5,5 nebo nižší                                                                                             |
| Tlouš ka             | 0,094-0,18 mm                                                                                                 |
| Zkroucení v obalu    | Rovný na 0,5 mm                                                                                               |
| ezání okraj          | ežte ostrou epelí, bez viditelných ot ep                                                                      |
| Kompatibilita fixace | Nesmí se p i zah átí na 180 °C po dobu 0,1 sekundy spálit, rozpustit, odd lit ani uvol ovat nebezpe né výpary |
| Vlákno               | Dlouhé vlákno                                                                                                 |
| Obsah vlhkosti       | 4-6 % podle gramáže                                                                                           |
| Hladkost             | 100-400 Sheffield                                                                                             |

#### Kapacita výstupu papíru

| Místo výstupu                              | Kapacita                                        |
|--------------------------------------------|-------------------------------------------------|
| Výstupní zásobník<br>(lícovou stranou dol) | 150 list kancelá ského papíru 75 g/m²           |
| Zadní dví ka (lícovou stranou nahoru)      | 1 list kancelá ského papíru 75 g/m <sup>2</sup> |

#### Prost edí pro umíst ní tiskárny a skladování papíru

Podmínky prost edí p i skladování papíru ovliv ují p ímo operaci podávání.

Prost edí pro skladování tiskárny a papíru by v ideálním p ípad m lo mít p ibližn pokojovou teplotu a nem lo by být p íliš suché ani vlhké. Nezapome te, že papír je hygroskopický, rychle pohlcuje nebo ztrácí vlhkost.

Teplo spole n s vlhkostí papír poškozuje. Teplo zp sobuje odpa ování vlhkosti z papíru, zatímco chlad vlhkost na papí e kondenzuje. Topné systémy a klimatiza ní za ízení odebírají v tšinu vlhkosti z místnosti. Po otev ení obalu a p i používání ztrácí papír vlhkost, což zp sobuje vytvá ení pruh a rozmazávání. Vlhké po así nebo vodní chlazení zvyšují míru vlhkosti v místnosti. Po otev ení obalu a p i používání vst ebává papír nadbyte nou vlhkost, což p i tisku zp sobuje sv tlá místa a výpadky. Opakovaným vst ebáváním a uvol ováním vlhkosti m že také dojít ke zkroucení papíru. To m že zp sobit zaseknutí papíru.

Nenakupujte v tší množství papíru, než m žete v krátké dob (asi 3 m síce) spot ebovat. Dlouhodob uskladn ný papír m že být vystaven extrémní teplot a vlhkosti, což m že zp sobit poškození. Plánování je d ležitou prevencí proti poškození velkých zásob papíru.

Neotev ený papír v zalepených obalech z stane p ed použitím stálý i n kolik m síc . Otev ené balíky s papírem jsou náchyln jší k možnému poškození vlivem prost edí, *zvlášt pokud nejsou zabaleny v obalu odolném proti vlhkosti*.

Chcete-li zajistit optimální výkon, m lo by být prost edí pro uskladn ní papíru odpovídajícím zp sobem udržováno. Požadovaná podmínka je 20 až 24 °C p i relativní vlhkosti 4 až 55 %. P i výb ru prost edí pro uskladn ní papíru byste se m li ídit následujícími pokyny:

- Papír by se m l skladovat p i teplot blízké pokojové teplot .
- Vzduch by nem l být píliš suchý ani píliš vlhký.
- Nejvhodn jším zp sobem, jak skladovat papír v již otev eném obalu, je zabalit jej op t pevn do téhož ochranného obalu odolného proti vlhkosti. *Pokud je tiskárna používána v prost edí*, kde je vystavena extrémním vliv m, rozbalte pouze takové množství papíru, které je nutné k dennímu provozu. Zabráníte tak nežádoucím zm nám vlhkosti.